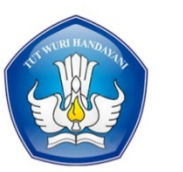

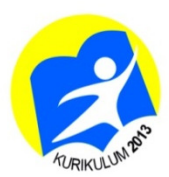

## **BUKU** SISWA

# Keterampilan Pilihan Desain Grafis MENDESAIN BUKU KENANGAN

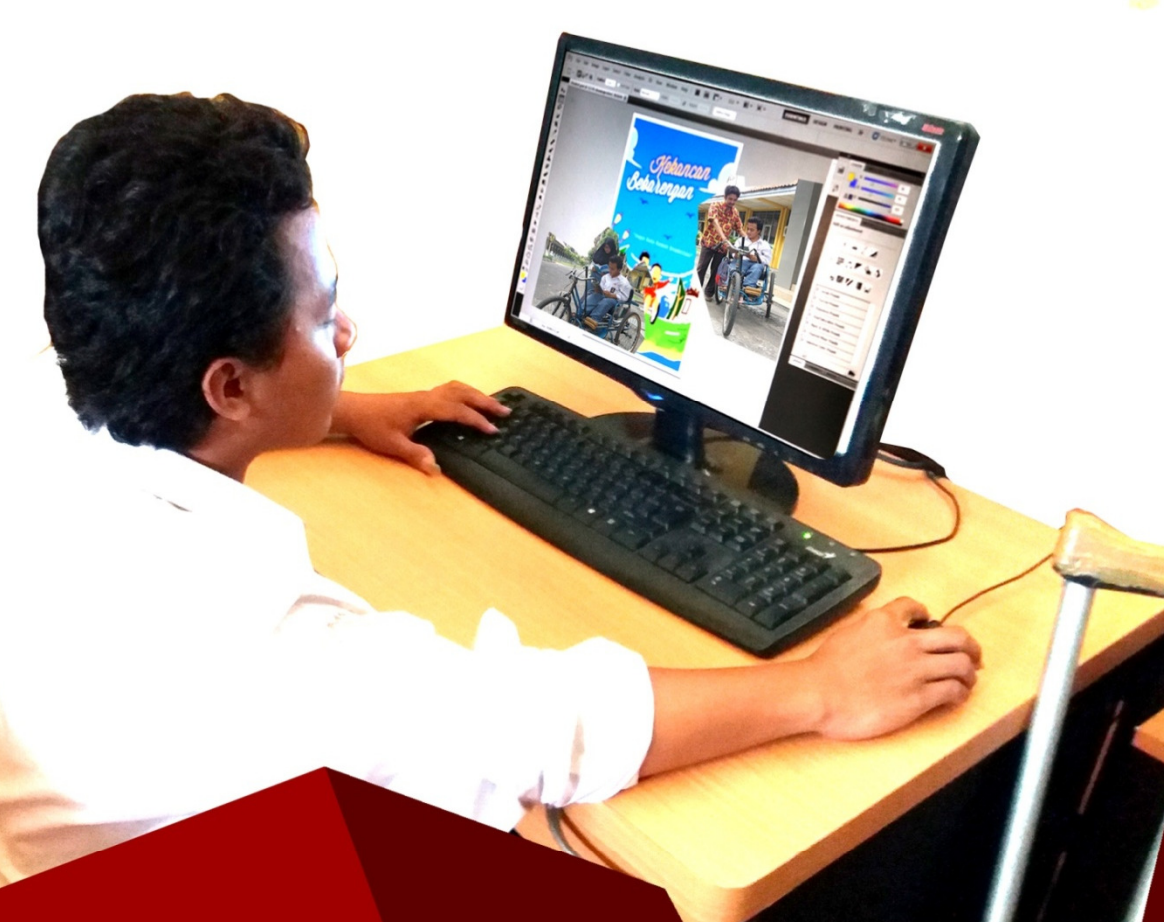

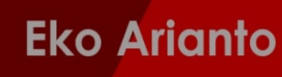

Kelas XI Tunarungu, Tunadaksa, Autis | SMALB

**Disklaimer**: Buku ini merupakan buku peserta didik berkebutuhan khusus yang dipersiapan Pemernah dalam rangka implementasi kurikuluum 2013. Buku guru ini ditelaah oleh berbagai pihak di bawah koordinasi Kementrian Pendidikan dan Kebudayaan dan dipergunakan dalam penerapan kurikulum 2013 untuk satuan pendidikan khusus. Buku ini merupakan dokumen yang fleksibel yag seantiasa diperbaiki, dan diperbaharui sesuai dengn kondisi, kemampuan dan kebutsuhan peserta didik serta disesuaikan dengan perubahan zaman. Masukkan dari berbagai kalangan diharapkan dapat meningkatkan kualitas buku ini.

| Judul               | : Desain Grafis                                          |  |  |
|---------------------|----------------------------------------------------------|--|--|
|                     | Buku Siswa Tunarungu/ Tunadaksa/ Autis                   |  |  |
|                     | Kelas XI SMALB                                           |  |  |
| Penulis             | : Eko Arianto, S.Pd. T., M. Eng.                         |  |  |
| Penelaah            | : R. Wisnu Wijaya Dewojati, S.Pd., M.Pd.                 |  |  |
| Penyelia Penerbitan | : Pusat Kurikulum dan Perbukuan Balitbang<br>Kemendikbud |  |  |
| Diterbitkan Oleh    | : Direktorat Pembinaan Pendidikan Khusus                 |  |  |
|                     | Direktorat Jenderal Pendidikan Dasar dan Menengah        |  |  |

Cetakan Ke-1, 2017 Disusun dengan huruf Baar Metanoia, 12 Pt

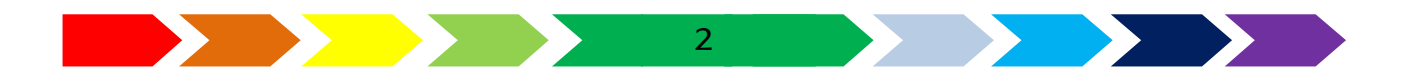

#### KATA PENGANTAR

Puji syukur ke hadirat Allah SWT yang telah melimpahkan rahmat dan barokah-Nya sehingga penulis dapat menyelesaikan buku Desain Grafis kelas XI untuk SMALB. Buku ini disusun sebagai buku pegangan siswa sebagai acuan dalam mengajar sesuai kurikulum 2013.

Dalam melakukan penulisan buku ini ini penulis telah mendapatkan banyak dukungan dan bantuan dari berbagai pihak. Penulis mengucapkan terima kasih yang tak terhingga kepada pihak-pihak yang mendukung pada umumnya dan Kementrian pendidikan dan Kebudayaan pada khususnya.

Penulis menyadari sepenuhnya bahwa buku ini ini masih jauh dari sempurna, untuk itu semua jenis saran, kritik dan masukan yang bersifat membangun sangat penulis harapkan. Akhir kata, semoga tulisan ini dapat memberikan manfaat dan memberikan wawasan tambahan bagi para pembaca dan khususnya bagi penulis sendiri.

Jakarta 2017

Penulis

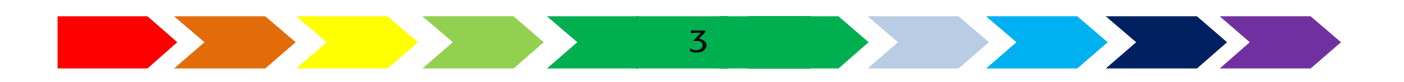

#### DAFTAR ISI

| Kata Pengantar3                                      |
|------------------------------------------------------|
| Daftar Isi4                                          |
| DAFTAR GAMBAR6                                       |
| DAFTAR TABEL11                                       |
| BAB I13                                              |
| Ilustrasi Desain13                                   |
| A.Pengertian Ilustrasi Desain14                      |
| B. Perangkat Lunak Ilustrasi Desain19                |
| C.menggunakan Aplikasi Penggambar Vektor25           |
| D.Membuat karya menggunakan Aplikasi image editing31 |
| E.RANGKUMAN47                                        |
| F.Remidial dan Pengayaan51                           |
| Remidial52                                           |
| Pengayaan52                                          |
| BAB II                                               |
| MEDIA CETAK INDOOR53                                 |
| A. Pengertian Media Cetak Indoor54                   |
| B.Contoh Produk Media Cetak Indoor56                 |
| C.Membuat Desain Media Cetak61                       |
| Rangkuman90                                          |
| Latihan90                                            |
| C. Remidial dan Pengayaan91                          |
| Remidial91                                           |
| Pengayaan91                                          |
| BAB III93                                            |
| BUKU KENANGAN AKHIR TAHUN93                          |
| A. Pengertian Buku Kenangan Akhir Tahun94            |
| B. Sampul Buku Kenangan Akhir Tahun96                |
| C. isi Buku Kenangan Akhir Tahun104                  |
| Rangkuman114                                         |

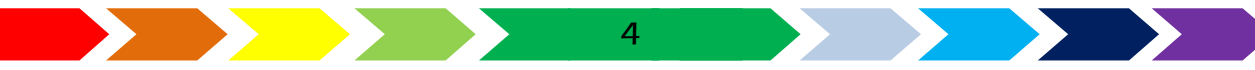

| Latihan                               |     |
|---------------------------------------|-----|
| C. Remidial dan Pengayaan             |     |
| Remidial                              |     |
| Pengayaan                             |     |
| ВАВ IV                                |     |
| MEDIA CETAK PROMOSI                   |     |
| A. Pengertian Media Cetak Promosi     |     |
| B. Contoh Produk Media Cetak Promosi  |     |
| C. Membuat Desain Media Cetak Promosi |     |
| Rangkuman                             | 145 |
| Latihan                               | 145 |
| DAFTAR PUSTAKA                        |     |
| GLOSARIUM                             | 149 |
| BIODATA PENULIS                       |     |
| BIODATA PENELAAH                      |     |

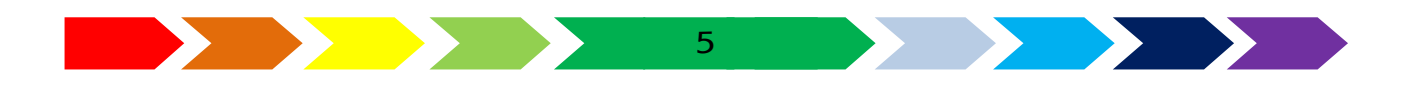

#### DAFTAR GAMBAR

| Gambar 1. 1. ikon toolbar pengolahan 2 objek20                          |
|-------------------------------------------------------------------------|
| Gambar 1. 2. Proses weld21                                              |
| Gambar 1. 3. Proses Trim21                                              |
| Gambar 1. 4. Proses Intersect                                           |
| Gambar 1. 5. Proses simplify22                                          |
| Gambar 1. 6. Proses front minus back23                                  |
| Gambar 1. 7. Proses back minus front23                                  |
| Gambar 1. 8. Proses create boundary23                                   |
| Gambar 1. 9. Latihan pengolahan 2 objek gambar25                        |
| Gambar 1. 10. Bangun penyusun logo25                                    |
| Gambar 1. 11. Díalog Membuat dokumen baru                               |
| Gambar 1. 12. Jendela Photoshop 27                                      |
| Gambar 1. 13. Peralatan/Tool pada Image Editting                        |
| Gambar 1. 14. Gambar foto Objek yang akan diambil                       |
| Gambar 1. 15. aplikasi image editing31                                  |
| Gambar 1. 16. area kerja aplikasi image editing setelah terbuka         |
| Gambar 1. 17. menu pilihan untuk memasukkan gambar pada lembar kerja.32 |
| Gambar 1. 18. Kotak dialog pemilihan file yang akan dimasukkan          |
| Gambar 1. 19. file foto yang telah dimasukkan ke area kerja             |
| Gambar 1. 20. menu layer from background pada toolbar                   |
| Gambar 1. 21. menu layer from background pada panel Layer               |
| Gambar 1. 22. pengisian nama layer35                                    |
| Gambar 1. 23. ikon "quick selection tool"35                             |
| Gambar 1. 24. pemilihan area cangkir36                                  |
| Gambar 1. 25. Area yang dihapus36                                       |
| Gambar 1. 26. Menyeleksi area cangkir                                   |
| Gambar 1. 27. Proses pembetulan area seleksi                            |
| Gambar 1. 28. Area seleksi cangkir                                      |
| Gambar 1. 29. menu select inverse                                       |
| Gambar 1. 30. Area diluar cangkir yang sudah dihapus                    |
| Gambar 1. 31. area kosong diluar cangkir39                              |
| Gambar 1. 32. area kerja setelah di klik "crop tool"                    |

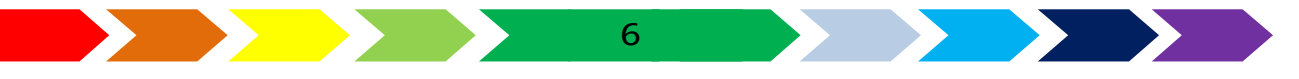

| Gambar 1. 33. Garmbar area yang di crop            | 40 |
|----------------------------------------------------|----|
| Gambar 1. 34. area kerja setelah dilaksanakan crop | 41 |
| Gambar 1. 35. menu menyimpan file gambar           | 41 |
| Gambar 1. 36. pemilihan jenis penyimpanan file     | 42 |
| Gambar 1. 37. Gambar foto yang terdapat minuman    | 51 |

| Gambar 2. 1. Contoh iklan layanan masyarakat56                           |
|--------------------------------------------------------------------------|
| Gambar 2. 2. Contoh Brosur57                                             |
| Gambar 2. 3. Contoh menu makanan dan minuman                             |
| Gambar 2. 4. Contoh leaflet59                                            |
| Gambar 2. 5. Contoh sampul halaman buku60                                |
| Gambar 2. 6. menu Bakpia62                                               |
| Gambar 2. 7. Gambar rumput hijau63                                       |
| Gambar 2. 8. Gambar bakpia isi coklat64                                  |
| Gambar 2. 9. Gambar pia isi keju64                                       |
| Gambar 2. 10. Gambar bakpia original65                                   |
| Gambar 2. 11. Gerobag Bakpía65                                           |
| Gambar 2. 12. Gambar Penempatkan gambar rumut pada area kerja66          |
| Gambar 2. 13. menu "Polygonal Lasso Tool"67                              |
| Gambar 2. 14. area pemilihan67                                           |
| Gambar 2. 15. posisi tombol refine Edge68                                |
| Gambar 2. 16. posisi klik refine edge68                                  |
| Gambar 2. 17. area langit yang sudah terhapus69                          |
| Gambar 2. 18. penyimpanan file rumput69                                  |
| Gambar 2. 19. ikon Patch Tool70                                          |
| Gambar 2. 20. pemilihan area gagang payung71                             |
| Gambar 2. 21. pengggerseran area seleksi ke area lain untuk menimpanya71 |
| Gambar 2. 22. setelah dihilangkan gambar gagang payung                   |
| Gambar 2. 23. kotak dialog make selection72                              |
| Gambar 2. 24. gerobag setelah area diluar kerobag dihilangkan            |
| Gambar 2. 25. Menu adjustmen pada toolbar73                              |
| Gambar 2. 26. Kotak dialog pengaturan kecerahan dan ketajaman            |
| Gambar 2. 27. Hasil akhir pengolahan gambar gerobak                      |
| Gambar 2. 28. penyetingan lembar kerja baru75                            |
| Gambar 2. 29. Posisi ikon toolbar76                                      |

| Gambar 2. 30. Kotak dialog pemilihan warna                     | 76 |
|----------------------------------------------------------------|----|
| Gambar 2. 31. Proses penyeretan warna menggunakan mouse        | 77 |
| Gambar 2. 32. Gambar yang telah diletakkan di area kerja       | 77 |
| Gambar 2. 33. Semua gambar yang diletakkan sesuai posisinya    | 78 |
| Gambar 2. 34. Pembuatan lembar kerja baru                      | 79 |
| Gambar 2. 35. Menggambar garis                                 | 79 |
| Gambar 2. 36. Menggunakan alat <i>shape</i>                    | 80 |
| Gambar 2. 37. Mengubah bentuk kurva                            | 80 |
| Gambar 2. 38. Menyeret garis membentuk kurva sisi bawah        | 80 |
| Gambar 2. 39. Menyeret garis membentuk kurva sisi atas         | 81 |
| Gambar 2. 40. Memberikan warna pada bangun kurva               | 81 |
| Gambar 2. 41. Menyusun I bangun kurva                          | 82 |
| Gambar 2. 42. Membuat logo bakpia                              | 82 |
| Gambar 2. 43. Meletakkan logo bakpia ke kurva                  | 83 |
| Gambar 2. 44.mengelompokkan gambar menjadi satu                | 83 |
| Gambar 2. 45. Gambar sikuarah peletakan gambar                 | 84 |
| Gambar 2. 46. Logo dan judul bakpia                            | 84 |
| Gambar 2. 47.pembuatan bangun melengkung                       | 85 |
| Gambar 2. 48. Pengaturan warna gradiasi pada bangun melengkung | 85 |
| Gambar 2. 49. Pengaturan transparansi pada bangun melengkung   | 86 |
| Gambar 2. 50. Buatlah bangun melengkung untuk judul lainnya    | 86 |
| Gambar 2. 51. hasil akhir menu bakpia                          | 86 |
|                                                                |    |

| Gambar 3. 1. Contoh Gambar Sampul Depan                                 | 97    |
|-------------------------------------------------------------------------|-------|
| Gambar 3. 2. Foto gambar sekolah                                        | 98    |
| Gambar 3. 3. foto padang rumput                                         | 98    |
| Gambar 3. 4. foto langit denganpelangi                                  | 99    |
| Gambar 3. 5. foto sekolah yang telah dihilangkan gambar langit dan hala | man99 |
| Gambar 3. 6. Kotak dialog pengaturan level                              | . 100 |
| Gambar 3. 7.kotak dialog pengaturan vbrance                             | 101   |
| Gambar 3. 8. Perbaikan warna pada gambar                                | 101   |
| Gambar 3. 9.pembuatan halaman baru pada image editor                    | . 102 |
| Gambar 3. 10. Tool untuk menambahkan tulisan                            | . 103 |
| Gambar 3. 11. isi buku kenangan                                         | . 104 |
| Gambar 3. 12. Membuat alaman baru                                       | . 105 |

| Gambar 3. 13. Meng-impor gambar foto                                 | 106  |
|----------------------------------------------------------------------|------|
| Gambar 3. 14. Menambahkan dan menyesuaikan titik garis (node)        | 106  |
| Gambar 3. 15. Menambahkan nama                                       | .107 |
| Gambar 3. 16. Menambahkan data pribadi                               | .107 |
| Gambar 3. 17. Memilih pengaturan penyesuaian teks sesuai tepi gambar | 108  |
| Gambar 3. 18. Menambahkan foo kegiatan kelas ketrampilan             | 108  |
| Gambar 3. 19. Menerapkan efek transparasi pada foto                  | 109  |
| Gambar 3. 20. Menambahkan ornament kayu                              | 109  |

| Gambar 4. 1. media promosi sekolah 124                                    |
|---------------------------------------------------------------------------|
| Gambar 4. 2. kotak penyetingan ukuran kanvas                              |
| Gambar 4. 3. pengisian pengukuran ukuran kanvas                           |
| Gambar 4. 4. gambar jadi hasil pemtongan gambar                           |
| Gambar 4. 5. proses penambahan judul pada halaman sampul127               |
| Gambar 4. 6. proses penyimpanan file gambar128                            |
| Gambar 4. 7. Kotak dialog pembuatan lembar kerja baru 128                 |
| Gambar 4. 8. proses pembuatan kotak pengisi halaman 129                   |
| Gambar 4. 9. proses pemotongan kotak menjadi ukuran seperempatnya 129     |
| Gambar 4. 10. hasil pembagian kotak menjadi ukuran seperempat halaman130  |
| Gambar 4. 11. hasil penggandaan dan pengaturan kotak-kotak                |
| Gambar 4. 12. proses pembuatan garís bantu131                             |
| Gambar 4. 13. proses penggandaana halaman131                              |
| Gambar 4. 14. toolbox pengisian warna kotak 132                           |
| Gambar 4. 15. penambahan judul data 133                                   |
| Gambar 4. 16. dalog pemilihan bullets 133                                 |
| Gambar 4. 17. pengaturan tulisan judul data134                            |
| Gambar 4. 17. penambahan data tulisan 134                                 |
| Gambar 4. 18. hasil pengaturan foto pada media                            |
| Gambar 4. 19. hasil jadi halaman isi 135                                  |
| Gambar 4. 20. kotak dialoh impor gambar 136                               |
| Gambar 4. 21. hasil gambar impor tang digabung dengan bangun kotak 136    |
| Gambar 4. 22. penyetingan tebal garis luar bangun137                      |
| Gambar 4. 23. proses ppemotongan gambar menggunakan intersect             |
| Gambar 4. 24. Hasil pemotongan gambar menggunakan intersect               |
| Gambar 4. 25. Hasil pengaturan tata letak gambar pada posisi terbalik 138 |

| Gambar 4. 26. peletakan motif batik pada perangkat pemindai    | 139   |
|----------------------------------------------------------------|-------|
| Gambar 4. 27. Kotak dialog pemilihan perangkat pemindai        | 139   |
| Gambar 4. 28. kotak dialog pemindaian                          | 140   |
| Gambar 4. 29. Penyeuaian gambar batik pada lembar kerja        | 140   |
| Gambar 4. 30. proses pengaturan nilai transparansi pada gambar | . 141 |
| Gambar 4. 31. penambahan gambar dan inromasi pendaftaran       | . 141 |

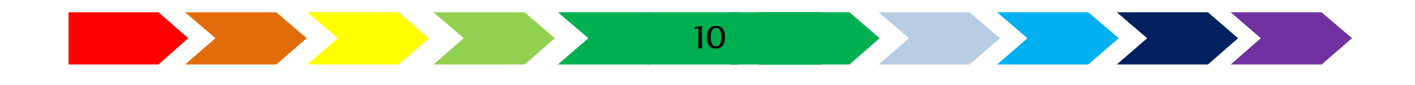

#### DAFTAR TABEL

| Tabel 1, 1, | Perbedaan   | Vector Drawin | a dan Imaae | P. Fditina |  |
|-------------|-------------|---------------|-------------|------------|--|
|             | I CIDCuuuII |               | g dan muge  | Landing    |  |

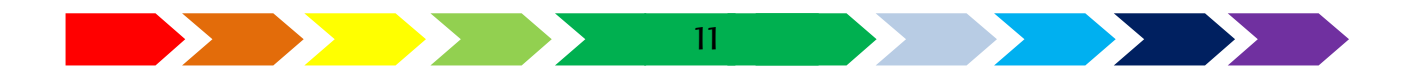

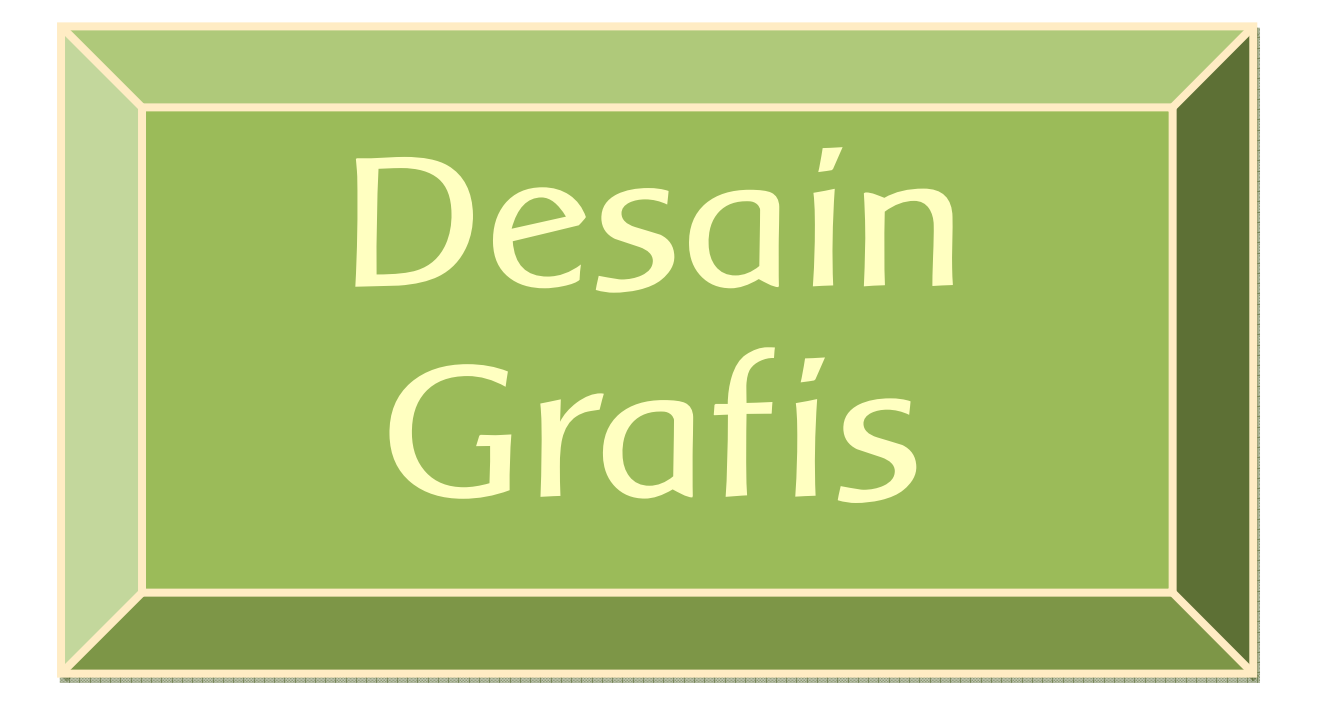

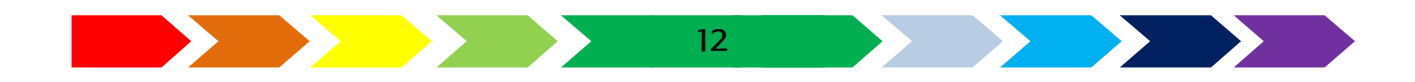

### BAB 1 ILUSTRASI DESAIN

Untuk mempermudah mempelajari bab 1, perhatikan peta konsep di bawah ini

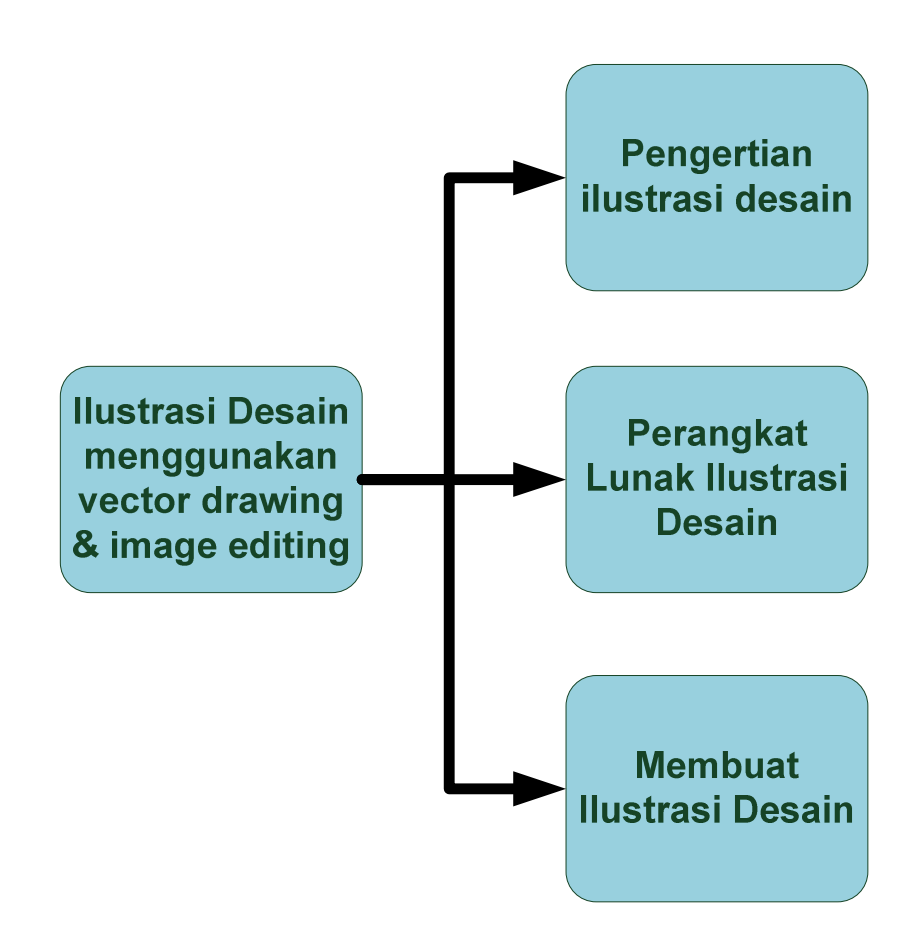

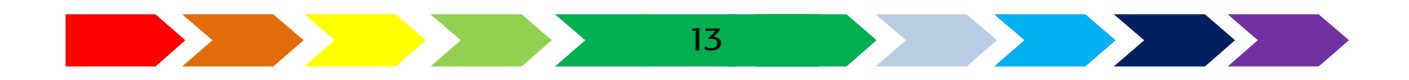

#### A. PENGERTIAN ILUSTRASI DESAIN

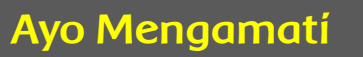

- Pernahkan kamu melihat gambar besar dipapan pengumuman?
- Gambar apa yang kamu lihat?
- Keterangan apa yang terdapat pada gambar tersebut?
- Apa yang kamu ketahui tentang ilustrasi?

Mari kita mengamati gambar-gambar yang ada di papan pegumuman sekeliling kita lingkungan sekolah atau rumah. Amatilah gambar yang ada di papan pengumuman atau papan informasi yang ada di sekitarmu!

| No | Gambar yang diamati | Termasuk karya ilustrasi desain |       |
|----|---------------------|---------------------------------|-------|
|    |                     | Ya                              | Tídak |
|    |                     |                                 |       |
|    |                     |                                 |       |
|    |                     |                                 |       |
|    |                     |                                 |       |
|    |                     |                                 |       |
|    |                     |                                 |       |
|    |                     |                                 |       |
|    |                     |                                 |       |

Apakah semua benda yang kita amati termasuk hasil gambar dari ilustrasi desain?

Gambarkan gambaran kasar iklan yang telah kamu amati pada kotak di bawah ini

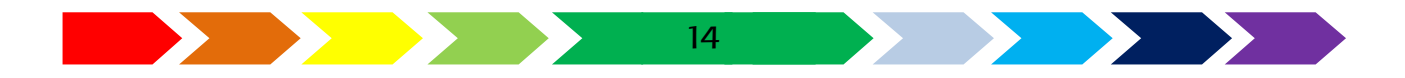

#### Pengertian Ilustrasi Desain

Menurut kamus besar bahasa indonesia , ilustrasi adalah gambar (foto, lukisan) untuk membantu memperjelas isi buku, karangan, dan sebagainya; 2 gambar, desain, atau diagram untuk penghias (halaman sampul dan sebagainya); 3 (pen-jelasan) tambahan berupa contoh, bandingan, dan sebagainya untuk lebih memperjelas paparan (tulisan dan sebagainya);

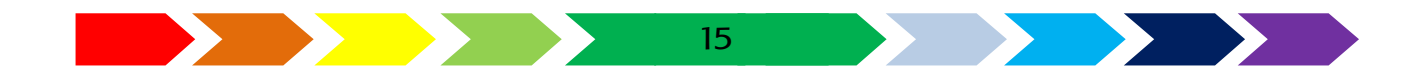

Sedangkan desain adalah desain/de·sain/ /désain/ n 1 kerangka bentuk; rancangan: -- *mesin pertanian itu dibuat oleh mahasiswa fakultas teknik;* 2 motif; pola; corak: -- *batik Indonesia banyak ditiru di luar negeri*;

Ilustrasi adalah dapat dikatakan sebagai perwakilan tulisan dalam bentuk gambar. Ilustrasi adalah hasil dari suatu tulisan dalam bentuk lukisan, drawing, fotografi atau teknik seni rupa lainnya yang tujuannya memperjelassehingga lebih udah dipahami.

Gambar ilustrasi adalah suatu karya seni rupa dua dimensi, yang berupa gambar tangan (manual), ataupun gambar dari hasil olah digital (dari komputer, atau fotografi) atau kombinasi dari keduanya manual dan digital, baik hitam putih maupun berwarna yang mempunyai fungsi sebagai penerang/penghias untuk memperjelas atau memperkuat arti atau memperbesar pengaruh dari suatu teks atau naskah/cerita yang menyertainya. agar gambar ilustrasi dapat dibuat dengan baik dan memenuhi sasaranya (isi teks), maka harus memperhatikan konsep sebagai berikut:

#### 1. Penguasaan Teknik dalam pembuatanya

tampilan gambar yang menarik sangat ditentukan oleh keahlian pembuatnya. Objek ilustrasi dibuat dengan penguasaan menggambar bentuk yang baik dan menarik. prinsip ini merupakan hubumgan antara gambar yang dibuat

#### 2.Pesan yang tercantum didalamnya

Gambar ilustrasi yang ditampilkan sesuai atau satu kesatuan dengan isi cerita. pesan yang terdapat pada cerita tedapat ditampilkan secara tepat melalui gambar, misalnya, tokoh malin kundang dapat digambarkan dengan kesan angkuh dan kaya raya, sesuai dengan isi cerita.

#### 3.Mudah Dipahami

sebuah gambar yang menarik memiliki satu kesatuan unsur yang harmonis. gambar yang menjadi titik pusat perhatian dapat ditampakan dengan jelas atau dominan, dengan kata lain, tampilan gambar yang mempunyai

kekuatan sebagai daya tarik terhadap penikmat atau pembacanya, prinsip ini berhubungan antara gambar dengan pembaca

#### Langkah-Langkah Menggambar Ilustrasi Desain:

#### a. Penentuan tujuan dan Tema

sebelum memulai memuat ilustrasi desain, maka tentukan tema dan tujuan sebagai gambaran gilustrai apa yang akan kita buat. Penentuan tujuan dan tema sebelum menggambar dapat memudah kan kita dalam menentukan objek. Tujuan digunakan untuk menentukan untuk apa kita buat ilustrai ini. Tema yang masih luas dapat disederhanakan.

#### b. Persiapan Bahan dan Alat

kali ini kita menggabar ilustrasi desain secara digital menggunakan perangkat lunak penggambar vektor dan perangkat lunak penyunting gambar. Parangkat yang akan digunakan misalkan Coreldraw untuk menggambar vektor dan Photoshop sebagai alat untuk menyunting gambar.

#### c. Pembuatan Sketsa

Langkah selanjutnya yaitu membuat sketsa. Sketsa dapat dibuat lebih dari satu agar kita dapat memilih yang terbaik. Sketsa merupakan gambaran kasar bagaimana komponen-komponen seperti tulisan, gambar, dan komponen lain yang menyusun ilustrasi supaya dapat tertata dengan baik.

#### d. Pembuatan Gambar

Dari beberapa sketsa yang dibuat dapat dipilih satu yang menurutmu paling baik. Kemudian, sempurnakan dengan memperbaiki susunan menghapus objek yang tidak perlu, menambah komponen lain yang dirasa perlu agar ilustrasi gambar tampak lebih baik. Jika susunan komponen pada gambar sudah bagus sesuaikan warna gambarmu dengan baik. Gunakan piranti lunak desain vektor dan image editting

#### Proses Rancangan Ilustrasi Desain

#### A. Konsep

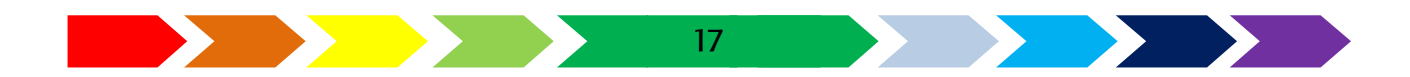

Konsep merupakan karya berbentuk pemikiran yang menghasilkan tujuan, kelayakan, dan sasaran yang dituju. Konsep bisa didapatkan dari pihak desainer atau ataupun pemesan yang kemudian diterjemahkan ke dalam ilustrasi desain.

#### B. Media

Untuk mencapai tujuan pembuatan media, diperlukan studi kelayakan media yang cocok dan efektif untuk mencapai tujuannya. Media bisa berupa cetak, elektronik, luar ruangan, dan lain-lain.

#### C. Ide/Gagasan

Untuk mencari ide yang kreatif diperlukan dengan cara mencari referensi media lain, di internet, buku, majalah, media lain yang sudah terpasang, serta wawasan yang dibutuhkan agar tujuan desain tercapai.

#### D. Persiapan Data dan Perancangan

Data berupa teks atau gambar terlebih dahulu harus kita pilah dan seleksi. Apakah data itu sangat penting sehingga harus tampil atau kurang penting sehingga harus dapat ditampilkan lebih kecil, samar, atau dibuang sama sekali. Data dapat berupa data informatif atau data estetis. Data informatif bisa berupa foto atau teks dan judul. Data estetis dapat berupa bingkai background, efek garis-garis atau bidang. Untuk desain menggunakan komputer, data harus dalam format digital. Oleh karena itu, peralatan yang diperlukan untuk mengubah data analog ke digital seperti scanner, dan kamera digital akan sangat membantu.

Tugas desainer adalah menggabungkan data informatif dan data estetis menjadi satu kesatuan yang utuh. Tujuan desain graKs adalah untuk mengkomunikasikan karya secara visual. Oleh karena itu, jangan sampai estetik mengorbankan pesan/informasi.

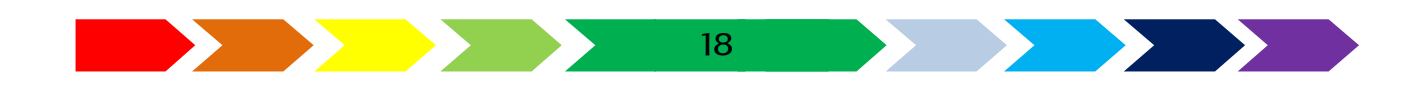

#### B. PERANGKAT LUNAK ILUSTRASI DESAIN

- Pernahkan kamu menggambar menggunakan komputer?
- Bisa juga kan menggunakan piranti lunak perkantoran untk menggambar seperti Microsoft Word, Excell dan power point?
- Pernah menggambar sesuatu menggunakan pernagkat lunak tesebut?
- Pernahkah menggunakan perangkat lunak selain itu?
- Perangkat lunak apa yang kamu gunakan?
- Sudahkah kamu mengetahui piranti lunak apa saja yang bisa digunakan untuk menggambar vector dan menggedit foto?

Dalam pembuatan ilustrasi Desain secara digital, diman data ilustrasi disimpan dalam format digital, tentunya kita membutuhkan alat/perangkat yang digunakan untuk membuat ilustrasi. Perangkat tersbeut digolongkan menjadi 2 jenis, yaitu perangkat penggambar vektor (vector drawing) dan perangkat pengedit gambar (image ediing). Perangkat penggabar vektor dignakan untuk membuat objek berupa ,garis, bangun datar, teks, pewarnaan, dan teks yang cenderung membuat gambar dan mengkreasi dari awal. Adapun perangkat lunak untuk menggambaw vektor diantaranya adalah Inkscape, Corell Draw, Adobe Ilustrator. Sedangkan perangkat lunak untuk image editing adalah adobe photoshop, GIMP, Corel Photo Paint dan lain sebagainya.

#### Piranti Lunak Vector Drawing

Salah satu perangkat yang akan kita gunakan adalah Inkscape. Inkscape adalah sebuah perangkat lunak editor gambar vektor yang bersifat perangkat lunak bebas dibawah lisensi GNU GPL, sehingga bisa mendapatkannya dengan gratis. Inkscape memiliki tampilan/antarmuka yang agak mirip dengan Corel Draw. Fungsinya sama dengan Corel Draw, Adobe Illustrator, yaitu sebagai aplikasi penggambar vektor, juga dapat digunakan untuk membuat desain publikasi lainnya. Inkscape dapat berjalan pada berbagai operating system baik Unix, Linux, Macintosh, maupun Windows.

Gambar vektor merupakan gambar yang terbentuk dari sejumlah garis dan kurva, maka dari itu gambar dengan format vektor apabila diperbesar tidak akan mengalami penurunan sehingga kwalitasnya gambar tetap baik. Piranti lunak vector drawing pertama kali di instal/pasang pada komputer dengan cara mengundUh langsung file instalasi pada situs <u>https://inkscape.org</u>. Perangkat lunak lain seperti CorelDRAW juga bisa kamu gunakan.

#### Mengingat Kembali Piranti Lunak Vector Drawing

Setelah kamu mempelajari desain grafis di kelas X, tentuya kamu masih ingat pegalaman saat mengoperasikan perangkat lunak vector drawing. Pada buku ini akan menambahkan kemampuanmu untuk mengolah 2 objek gambar.

Dalam ilustrasi desain, terdapat beberapa aksi untuk mengolah beberapa object.. Ada beberapa aksi untuk pengolahan 2 object dan pengaturan posisi object pada Coreldraw, yaitu Weld, Trim, Intersect, Simplify, Front Minus Back, Back Minus Front, serta create bondaries. kelima aksi tersbesut terdapat pada toolbar path. Dari ketujuh aksi tersebut memiliki fungsi yang berbeda, yaitu :

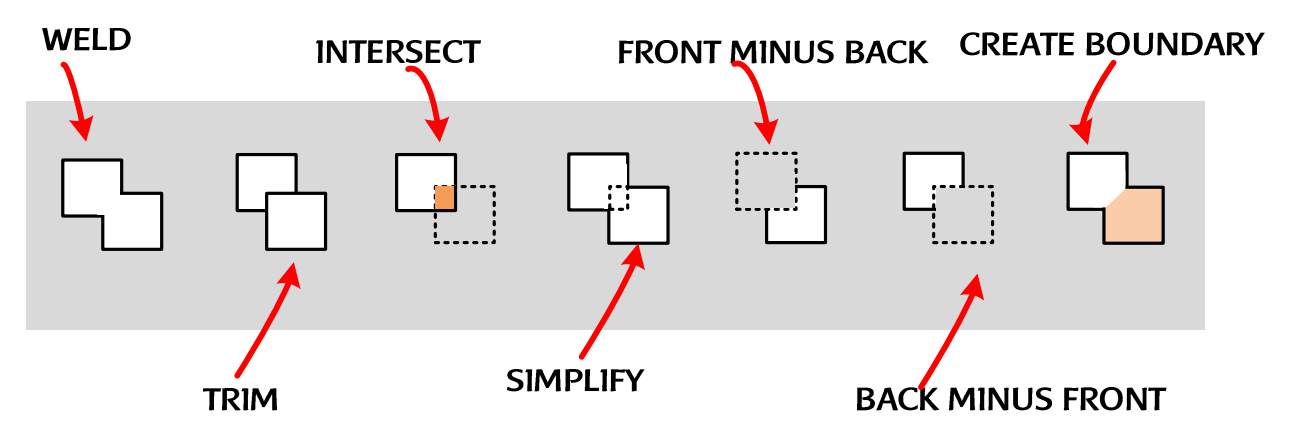

Gambar 1. 1. ikon toolbar pengolahan 2 objek

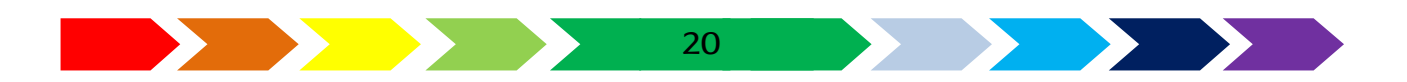

#### 1. Weld

Weld berfungsi menggabungkan dua objek tersebut jadi sebuah objek baru. Warna dari objek baru hasil penggabungan dua bangun tersebut akan mengikuti objek terakhir yang kita pilih. Jadi jika yang kita klik lebih dulu adalah lingkaran kuning lalu kemudian kotak ungu maka hasil objeknya akan berwarna kuning.

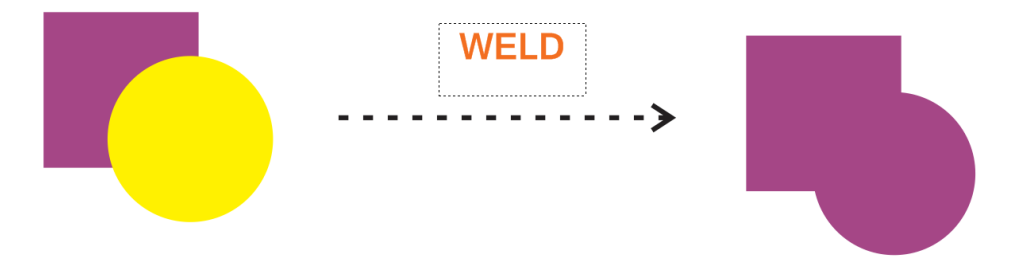

Gambar 1. 2. Proses weld

#### 2. Trím

Trim berfungsi untuk memotong objek dengan objek lain yang bersinggungan. Pada trim objek pertama yang diseleksi akan memotong objek kedua yang diseleksi. Untuk contoh kita, lingkaran kuning yang pertama kita klik akan memotong kotak ungu yang di klik / seleksi terakhir.

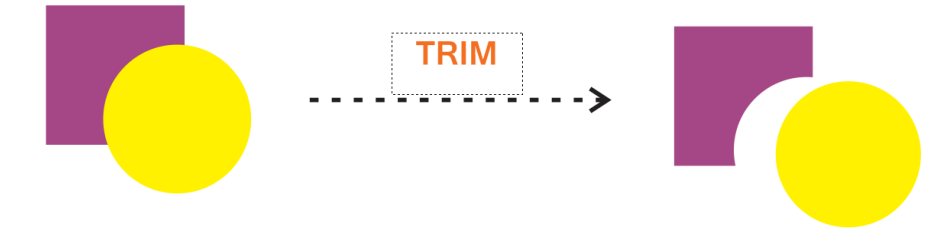

Gambar 1. 3. Proses Trim

Pada gambar kita lihat, bahwa lingkaran kuning memotong kotak ungu. Jika dipisahkan seperti gambar disamping kanan, maka kotak ungu sudah tidak berbentuk kotak lagi karena telah terpotong oleh bagian lingkaran kuning.

#### 3. Intersect

Intersect berfungsi untuk mendapatkan objek baru hasil dari persinggungan dua objek. Pada contoh kita maka akan dihasilkan kotak

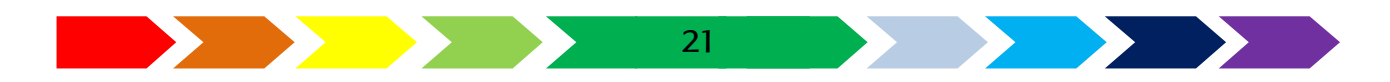

bangun seperempat lingkaran didaerah persinggungan kotak ungu dan lingkaran kuning. Untuk lebih jelas kita pisahkan dan diposisikan di tengah.

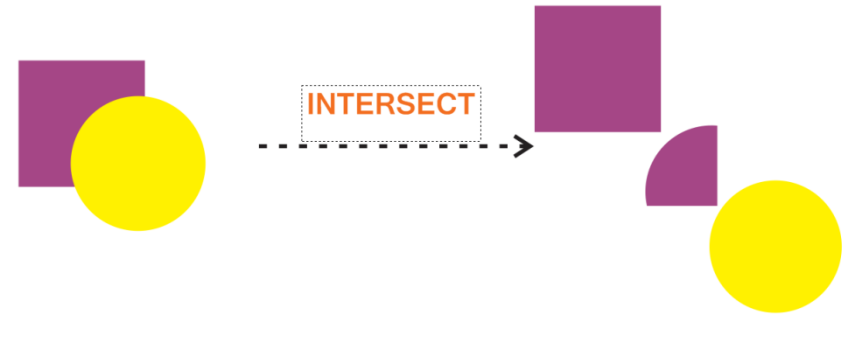

Gambar 1. 4. Proses Intersect

#### 4. Simplify

Simplify ini menghasilkan hasil yang mirip dengan Trim. Bedanya Simplify tidak terpengaruh oleh objek mana yang kita seleksi lebih dulu, yang jadi patokan adalah objek yang berada di atas akan memotong objek yang bersinggungan yang berada dibawahnya. Pada contoh kita, karena kotak ungu berada di bawah lingkaran kuning maka yang akan terpotong adalah kotak ungu.

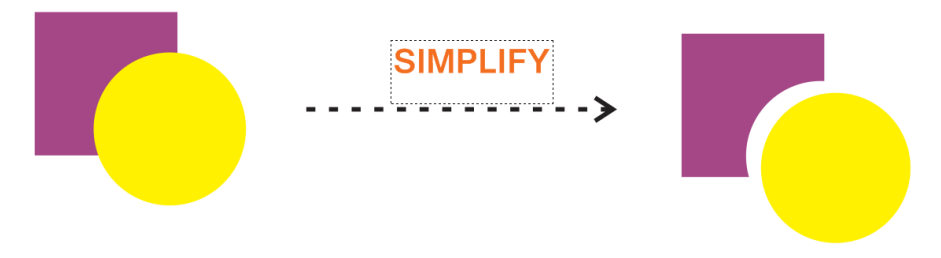

Gambar 1. 5. Proses simplify

#### 5. Front Mínus Back

Seperti judulnya, maka fitur Front Minus Back akan memotong objek yang paling atas oleh objek yang ada dibawah dan objek yang berada di bawah tersebut akan langsung hilang. Sederhananya seperti dihapus oleh objek yang berada di bawah . Dalam contoh kita, kotak ungu akan terpotong oleh lingkaran kuning yang berada di bawahnya dan kotak ungunya langsung menghilang.

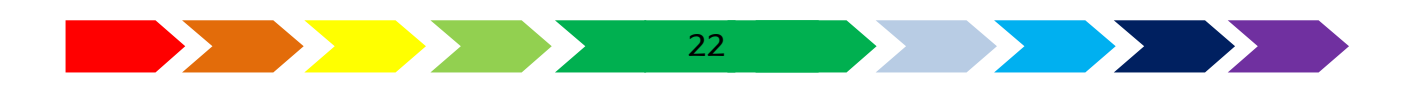

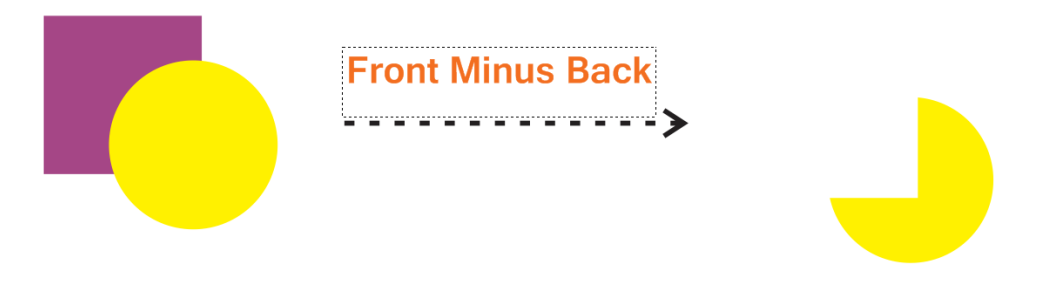

Gambar 1. 6. Proses front minus back

#### 6. Back Minus Front

Seperti namanya, maka fitur Front Minus Back akan memotong objek yang paling atas oleh objek yang ada dibawah dan objek yang berada di bawah tersebut akan langsung hilang. Sederhananya seperti dihapus oleh objek yang berada di bawah. Dalam contoh kita, kotak ungu akan terpotong oleh lingkaran kuning yang berada di bawahnya dan lingkaran kuningnya langsung menghilang.

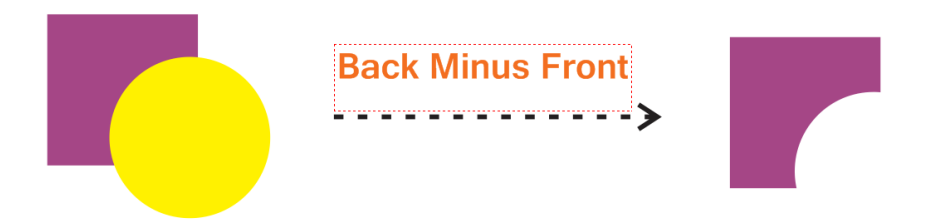

Gambar 1. 7. Proses back minus front

#### 7. Create Boundary

Fitur ini berfungsi untuk menghasilkan objek baru dari hasil penggabungan 2 objek yang diseleksi. Hasilnya mirip hasil Weld, bedanya 2 objek pembentuknya masih ada sedangkan pada Weld 2 objek pembentuknya sudah tidak ada.

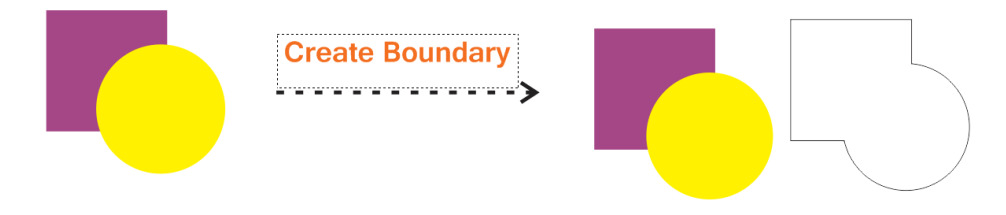

Gambar 1. 8. Proses create boundary

Objek barunya hanya berupa Outline yang mengelilingi si Hijau dan si Orange. Jika kita pisahkan maka akan tampak seperti gambar ketiga.

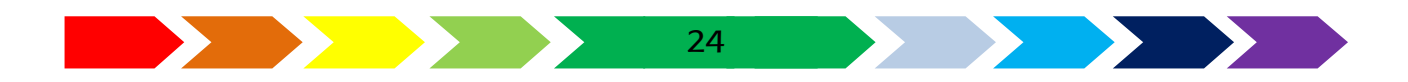

#### C. MENGGUNAKAN APLIKASI PENGGAMBAR VEKTOR

Dalam rangka berlatih menggunakan aplikasi vector editing, buatlah bentuk dibawah ini sebagai pengingat kembali pelajaran di kelas X dan memahirkan kemampuanmu mengeola beberapa objek. Gunakan kemampuanmu yang telah kamu pelajari di kelas X dan buatlah logo seperti gambar dibawah ini menggunakan alat untuk mengolah 2 objek gambar.

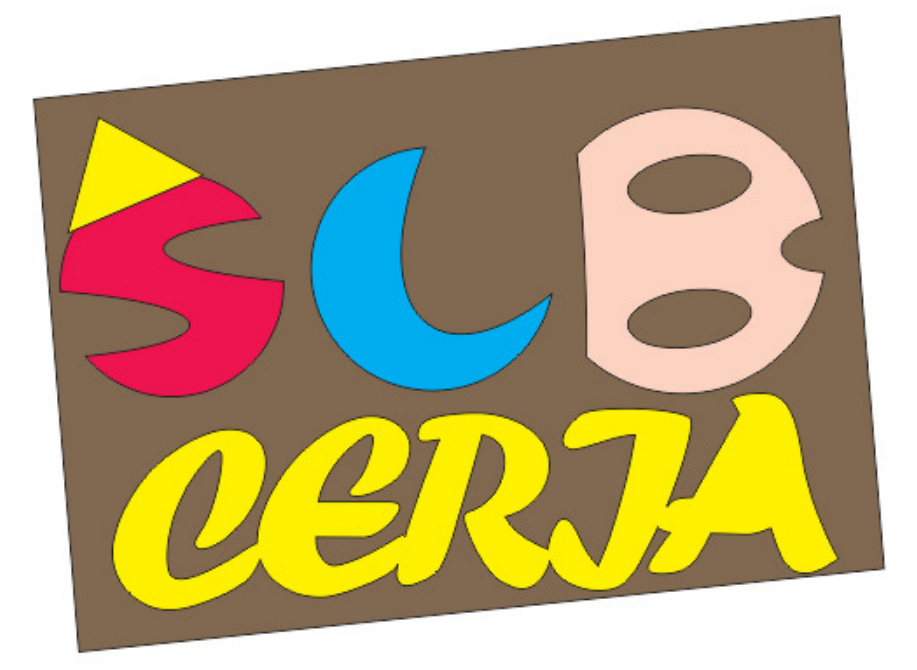

Gambar 1. 9. Latihan pengolahan 2 objek gambar

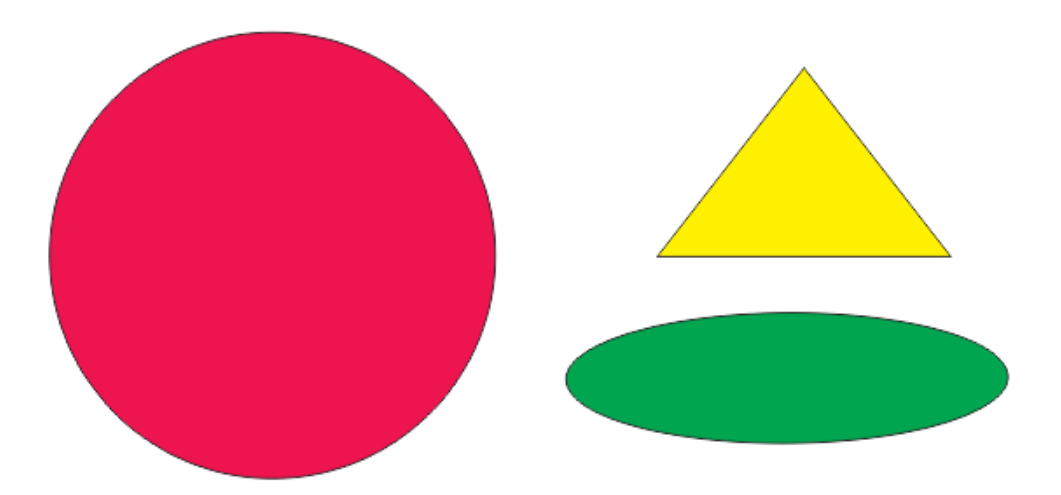

Gambar 1. 10. Bangun penyusun logo

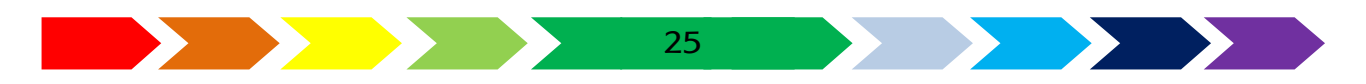

Pada gambar di atas, telah tersusun logo SLB CERIA. Terdapat 2 bagian utama, yaitu tulisan SLB dan Tulsan CERIA. Huruf penyusun SLB dibuat dari bangun lingkaran yang dipotong menggunakan bangun elips yang memtong dan diperasikan menggunakan alat pengoah 2 objek gambar. Pada huruf S ditambahkan logo segtiga. Sedangkan pada tulisan CERIA disusun menggunakan tulisan teks yang digabung menjadi sebuah bangun yangs aling bersambung lalu diolah dan diberikan warna.

#### Piranti Lunak Image Editing

Aplikasi pengolah gambar adalah aplikasi yang digunaka untuk memodifikasi foto/gambar dan pembuatan efek. Perangkat Penyunting gambar (Image Editor) cenderung melaksanakan operasi memodifikasi gambar yang sudahada dengan operasi-operasi menyesuaikan wara, memotong, menggabungkan, dan operasi lain yang berhubungan dengan gambar. Gambar tersebut biasanya berupa foto, atau gambar asli lainnya.

#### Mengenal Perangkat Lunak Imag e Ediítting

Kita akan menggunakan perangkat lunak image editing yang sering digunakan , yaitu Adobe Photosop.

#### Membuat dokumen baru pada Photoshop

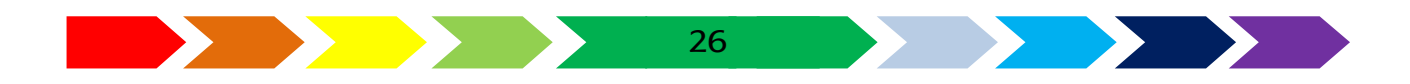

Gambar 1. 11. Dialog Membuat dokumen baru

Klik File > New atau menggunakan tombol CTRL+N pada keyboard. Akan muncul kotak dialog yang dapat kamu atur sesuai kebutuhan

Mengenal jendela Photoshop

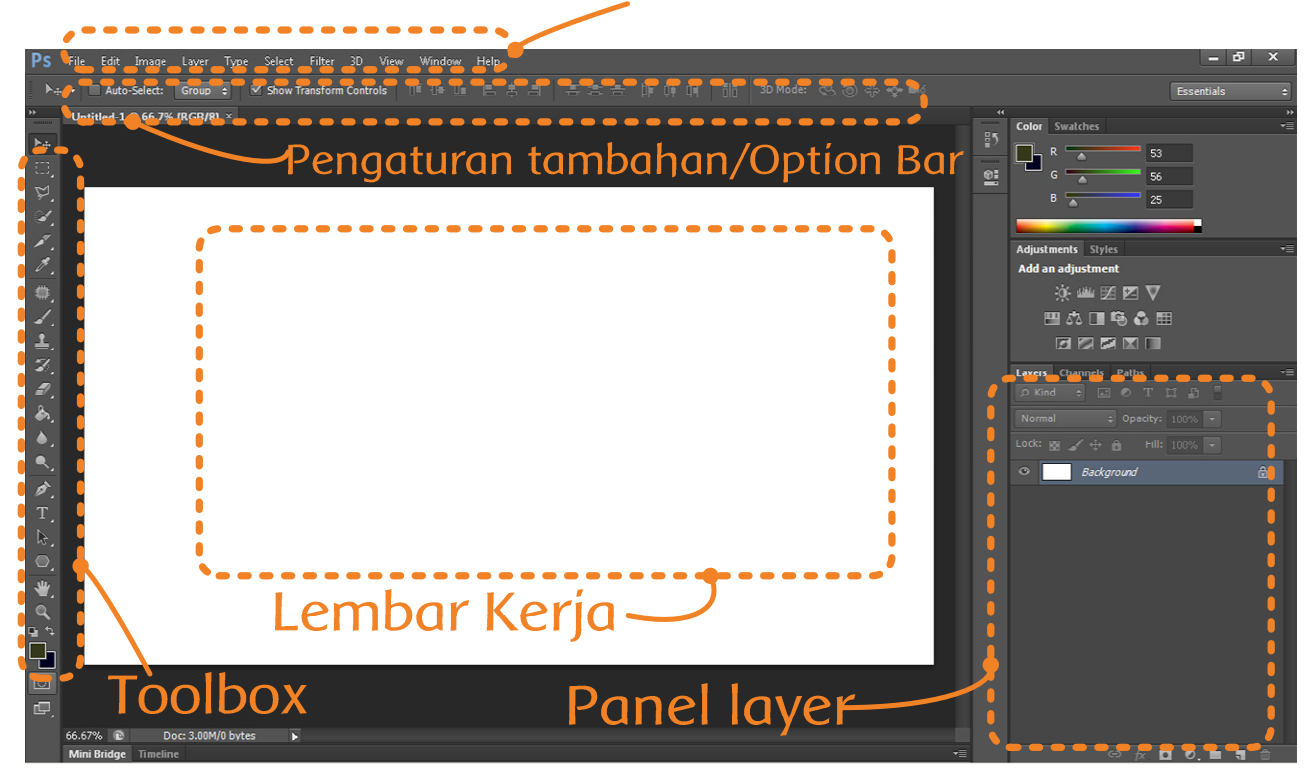

Gambar 1. 12. Jendela Photoshop

Pada jendela Photoshop, terdapat 4 bagian yang sering digunakan, yaitu

1. Menu

Bagian ini bagian yang berisi menu daftar perintah, yaitu File, Edit, Image, Layer, Select, Filter, View, Window, dan Help. Masing-masing menu tersebut terdapat sub menu yang data dipilih lagi.

2. Toolbox

Merupakan kumpulan kotak yang berisi alat-alat yang berisi tomboltombol perintah untuk membuat dan memanipulasi gambar atau teks.

3. Pengaturan tambahan

Bagian ini menampilkan ikon pengaturan tambahan/khusus dari alat pada toolbox yang dipilih atau aktif, jadi isi bagain pengaturan tambahan in dapat berubah-ubah.

4. Panel Layer

Panel layer ini berfungsi utuk pengorganisasian layer. Kita dapat memilih layer yang aktif akan di edit, menyembunyikanlayerr, ataupun perintal lain yang berhubungan dengan layer.

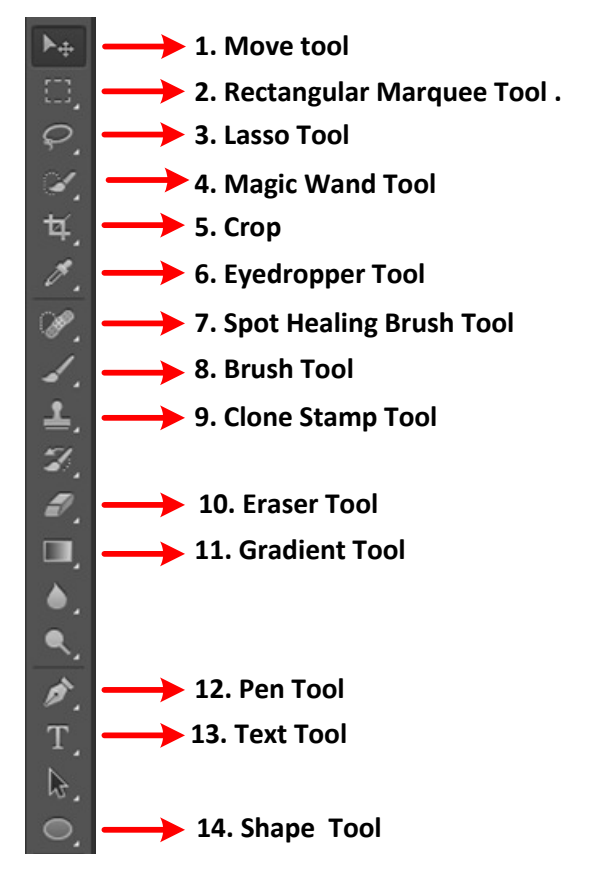

Gambar 1. 13. Peralatan/Tool pada Image Editting

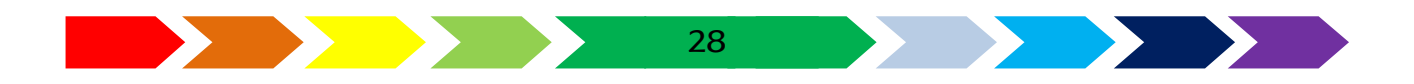

Pembahasan fungsi alat-alat dalam toolbox secara rinci dijelaskan sebagai berikut:

1. Move tool.

Fungsi move tool pada photoshop adalah untuk memindahkan posisi objek pada lembar kerja. Alat ini dapat diaktifkan juga dengan Keyboard pada tombol (V).

2. Rectangular Marquee Tool.

Fungsi Rectangular Marquee Tool berfungsi menyeleksi bagian – bagian yang ingin kamu gandakan atau hilangkan. Alat ini dapat diaktifkan juga dengan keyboard pada tombol (M).

3. Lasso Tool

Fungsi alat ini adalah menyeleksi Objek yang kamu inginkan dan berbentuk bebas sesuai dengan Gerakan Mouse . Alat ini dapat diaktifkan juga dengan Keyboard pada tombol ( L ).

4. Magic Wand Tool

Fungsi magic wand tool sendiri adalah menyeleksi Secara otomatis warna ada bagian wambar yang mirip. Alat ini dapat diaktifkan juga dengan Keyboard pada tombol (W).

5. Crop

Fungsi Crop dalam Photoshop ini adalah untuk memotong dari bagian foto sesuai denganapa yang kamu inginkan . Alat ini dapat diaktifkan juga dengan Keyboard pada tombol (C).

6. Eyedropper Tool

Fungsi Eyedropper dalam Photoshop ialah untuk mengambil contoh warna yang ada pada gambar, alat ini dapat kita gunakan untuk menyamakan tekstur warna yang berbeda. Alat ini dapat diaktifkan juga dengan Keyboard pada tombol (I).

7. Spot Healing Brush Tool

Alat ini dapat berfungsi dengan cara menghilangkan bagian yang kita inginkan dan menyesuaikan warna yang ada disekitaran objek , alat ini juga dapat digunakan sebagai alat Penghilang Jerawat , permukaaan warna kulit wajah yang tidak merata dan objek - objek pengotor dari suatu gambar. Alat ini dapat diaktifkan juga dengan Keyboard pada tombol (J).

8. Brush Tool

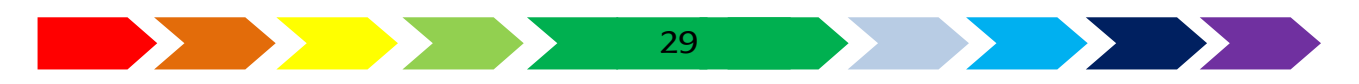

Alat ini berfungsi memberi efek goresan kuas, alat ini memiliki banyak fungsi dalam merubah foto. Alat ini dapat diaktifkan juga dengan keyboard pada tombol (B).

9. Clone Stamp Tool

Fungsi Clone stamp tool dalam adalah sebagai alat yang berperan untuk mengganti bagian - bagian cacat yang ada pada foto dengan bagian- bagian foto yang kita inginkan ataupun memanipulasi objek. Cara menggunakan alat ini adalah dengan menekan ALT + Klik kanan pada bagian yang ingin kita gunakan. Alat ini dapat diaktifkan juga dengan Keyboard pada tombol (S).

10. Eraser Tool

Fungsi Dari eraser tool adalah menghapus bagian dari objek gambar yang kamu inginkan . Alat ini dapat diaktifkan juga dengan Keyboard pada tombol (E).

11. Gradient Tool

Fungsi alat ini adalah memberi warna gradasi pada suatu objek. Alat ini dapat diaktifkan juga dengan keyboard pada tombol (G).

12. Pen Tool

Fungsi Pen tool adalah menyeleksi bagian-bagian yang kita ingin edit, seperti menambah ketajaman, menambah kecerahan , menambahkan efek dan lain - lain. Alat ini dapat diaktifkan juga dengan keyboard pada tombol (P).

13. Text Tool

Alat ini berfungsi menambahkan tulisan ke objek. Alat ini dapat diaktifkan juga dengan keyboard pada tombol (T).

14. Shape Tool

Fungsi inti dari alat ini adalah membuat objek berbentuk seperti pada gambar pada ikon yang di klik pada grup ikon penggambar bangun tersebut. Pilihan bangun yang digambar dapat menekan ikon dengan klik kanan pada mouse, lalu akan muncul pilihan ikon kotak, kotak dengan siku lengkung, elip, segi banyak, garis serta bentuk yang bisa dikustomisasi. Alat ini dapat diaktifkan juga dengan keyboard pada tombol (U).

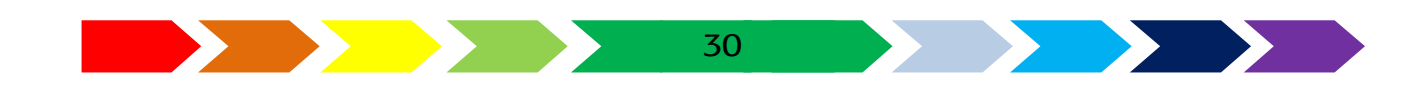

#### D. MEMBUAT KARYA MENGGUNAKAN APLIKASI IMAGE EDITING

Dalam rangka berlatih menggunakan piranti lunak image editing, maka kita kamu akan mencoba menyunting gambar foto dari sebuah benda. Gambar tersebut akan dilakukan penyuntingan gambar berupa pengambilan objek benda dari hasil foto objek yang menyatu dengan latar belakang.

1. Carilah gambar di internet atau mintalah pada gurumu foto sebuah minuman bertempatkan gelas.

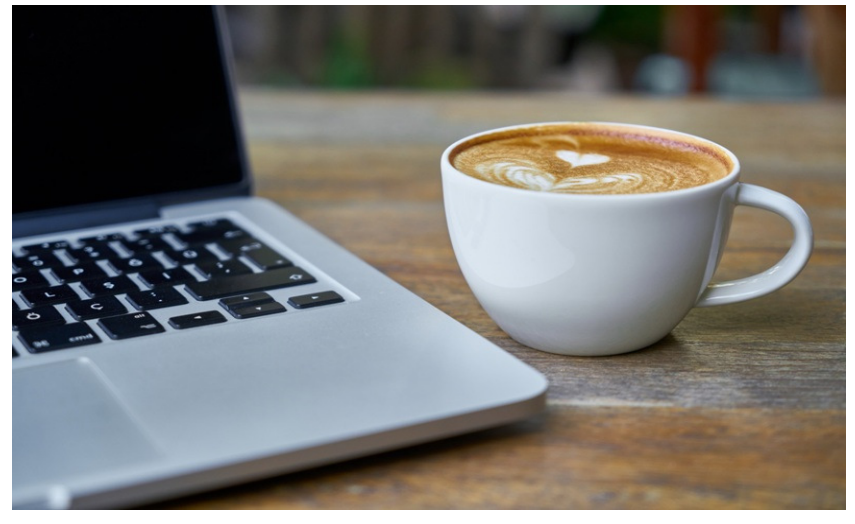

Sumber : <u>https://www.pexels.com/photo/aroma-beverage-breakfast-brown-414628/</u> Gambar 1. 14. Gambar foto Objek yang akan diambil
2. Buka aplikasi image editting.

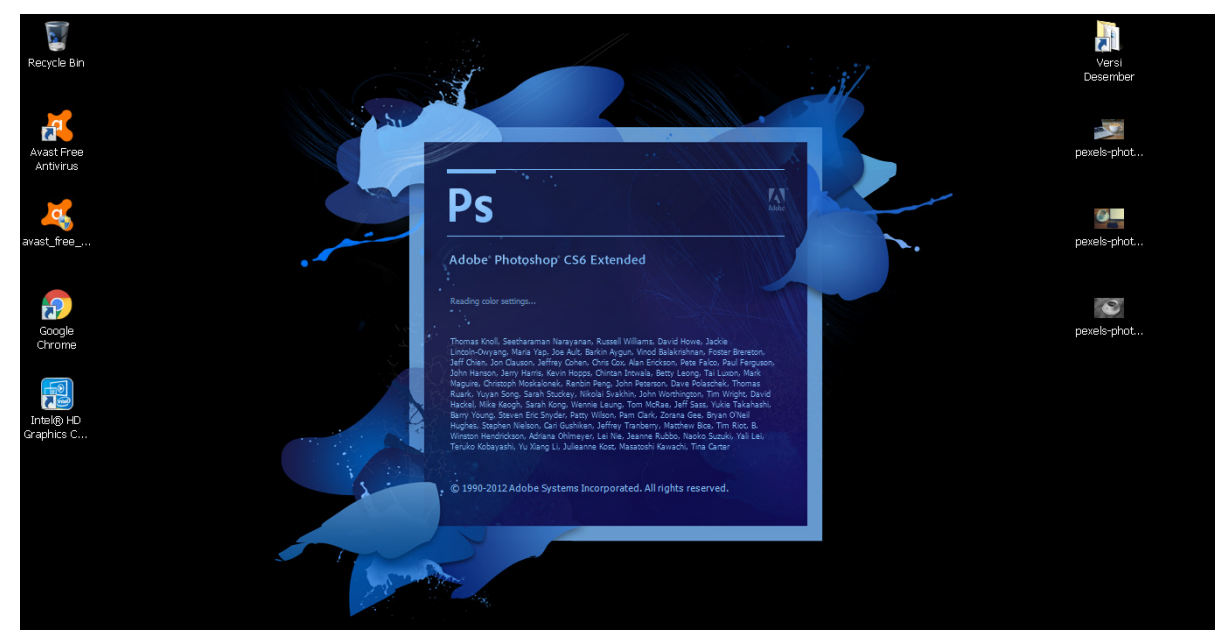

Gambar 1. 15. aplikasi image editing

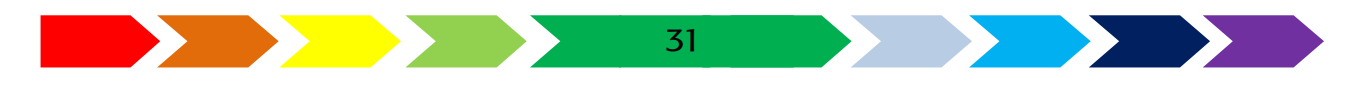

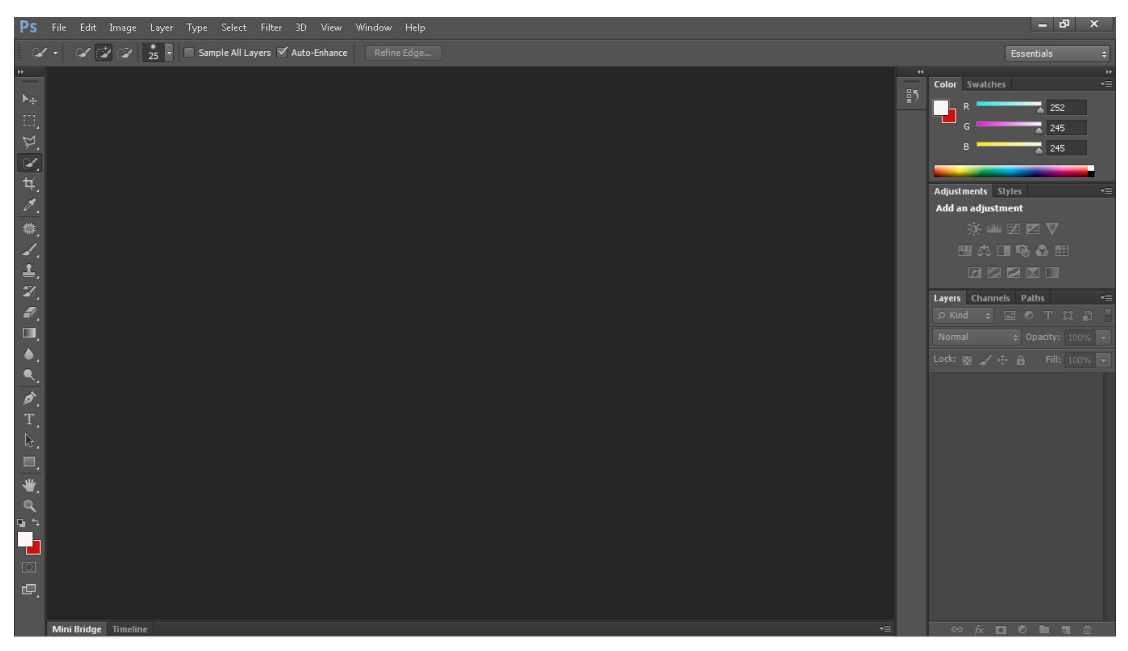

Gambar 1. 16. area kerja aplikasi image editing setelah terbuka

3. Masukkan gambar yang akan diambil objeknya pada aplikasi image editting dengan cara klik menu "file" -> "open"

| Ps              | File Edit Image Layer  | Type Select Filter |
|-----------------|------------------------|--------------------|
|                 | New                    | Ctrl+N             |
|                 | Open                   | Ctrl+O             |
|                 | Browse in Bridge       | Alt+Ctrl+O         |
|                 | Browse in Mini Bridge  |                    |
|                 | Open As                | Alt+Shift+Ctrl+O   |
| ~               | Open as Smart Object   |                    |
| ۶.              | Open Recent            | ,                  |
| ٧,              | Close                  | Ctrl+W             |
| ¥.              | Close All              | Alt+Ctrl+W         |
|                 | Close and Go to Bridge | Shift+Ctrl+W       |
|                 | Save                   | Ctrl+S             |
| ₩₽,             | Save As                | Shift+Ctrl+S       |
| ⊿.              | Check In               |                    |
| ₹.              | Save for Web           | Alt+Shift+Ctrl+S   |
| $\mathbf{z}$    | Revert                 | F12                |
|                 | Place                  |                    |
|                 | Import                 | •                  |
|                 | Export                 | • • •              |
|                 | Automate               | •                  |
| <u>_</u>        | Scripts                | •                  |
| <i>Р</i> .<br>Т | File Info              | Alt+Shift+Ctrl+I   |
| т,<br>М         | Print                  | Ctrl+P             |
| к÷.             | Print One Copy         | Alt+Shift+Ctrl+P   |
| ، ال<br>بلاد    | Exit                   | C#I+Q              |

Gambar 1. 17. menu pilihan untuk membuka gambar

4. Pilihlah file gambar yang akan di edit pada aplikasi image editing.

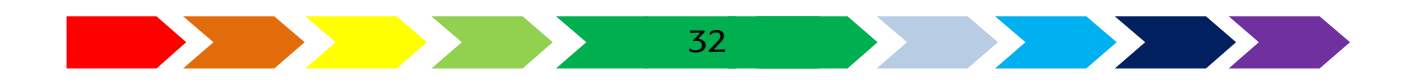

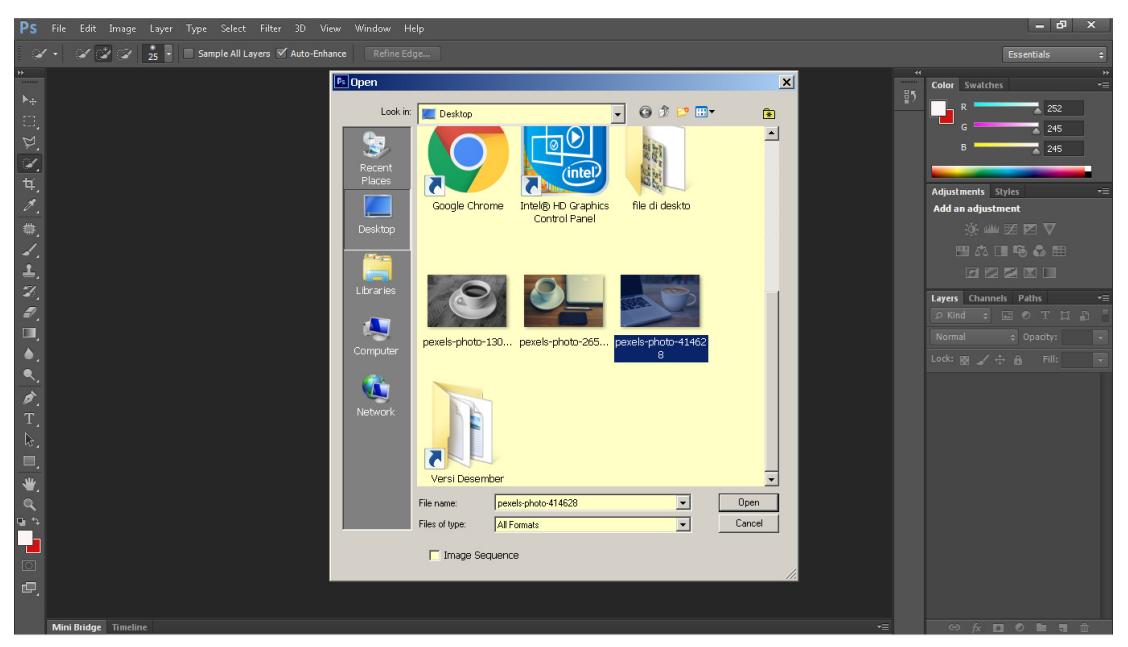

Gambar 1. 18. Kotak dialog pemilihan file yang akan dimasukkan

5. Setelah gambar dipilih, klik "open" untuk mengakhiri pemilihan file yang akan dimasukkan ke area kerja aplikasi image editting. Hasil gambar yang telah dimasukkan ke area kerja ditunjukkan seperti gambar di bawah.

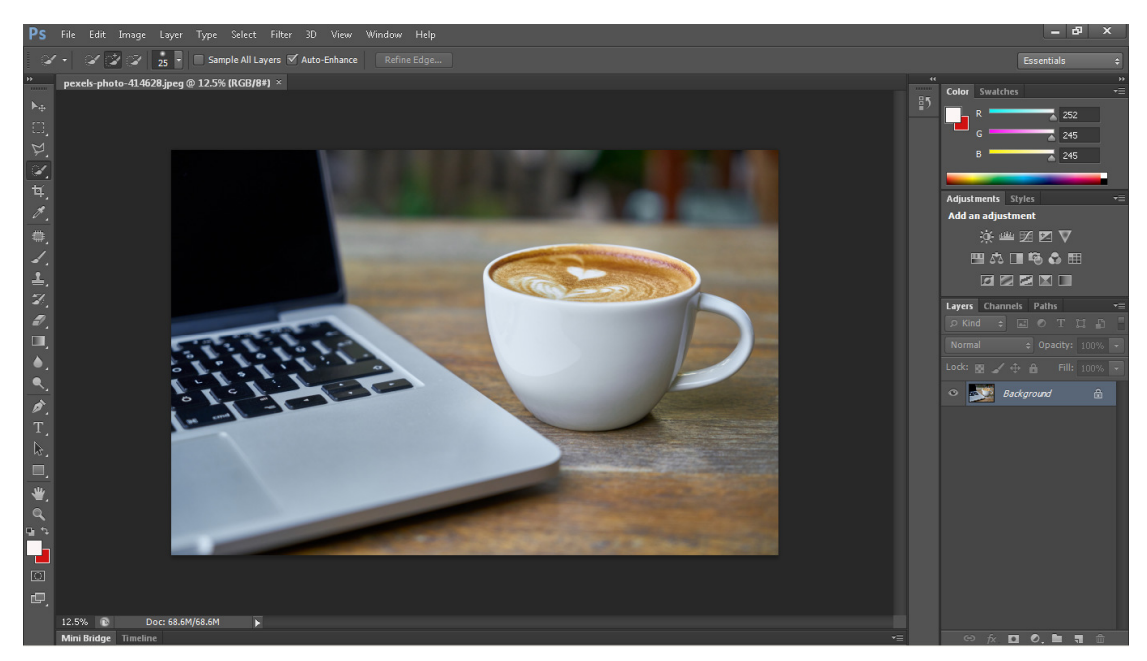

Gambar 1. 19. file foto yang telah dimasukkan ke area kerja

33

6. Setelah memasukkan gambar pada area kerja, kita perlu membuat layer baru dari gambar yang telah dimasukkan pada background.

Langkah untuk membuat layer baru tersebut dilakukan dengan cara klik menu pada toolbar "Layer" -> "New" -> "Layer from Background" atau dengan mengklik pada panel layer area layer Background klik kanan pilih "Layer fom Background". Lalu isikan nama layer tersebut.

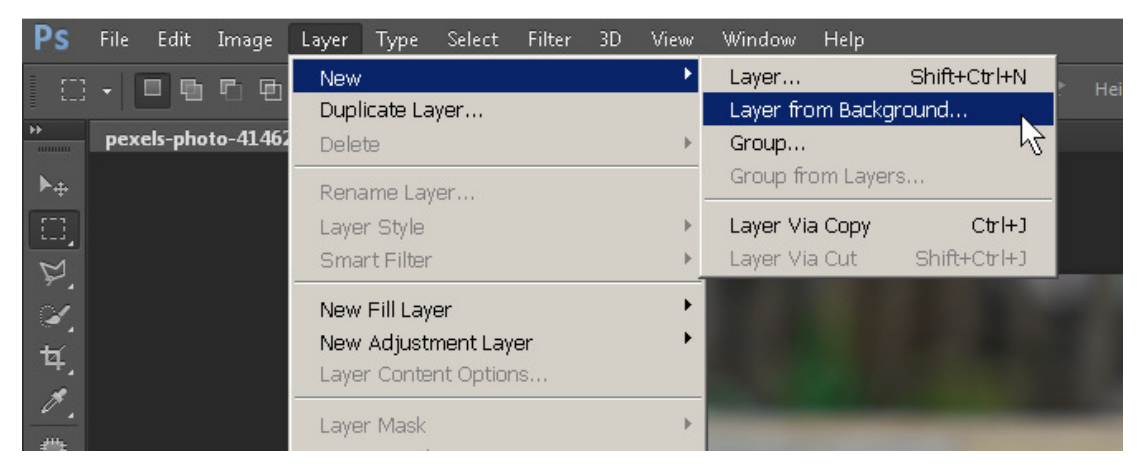

Gambar 1. 20. menu layer from background pada toolbar

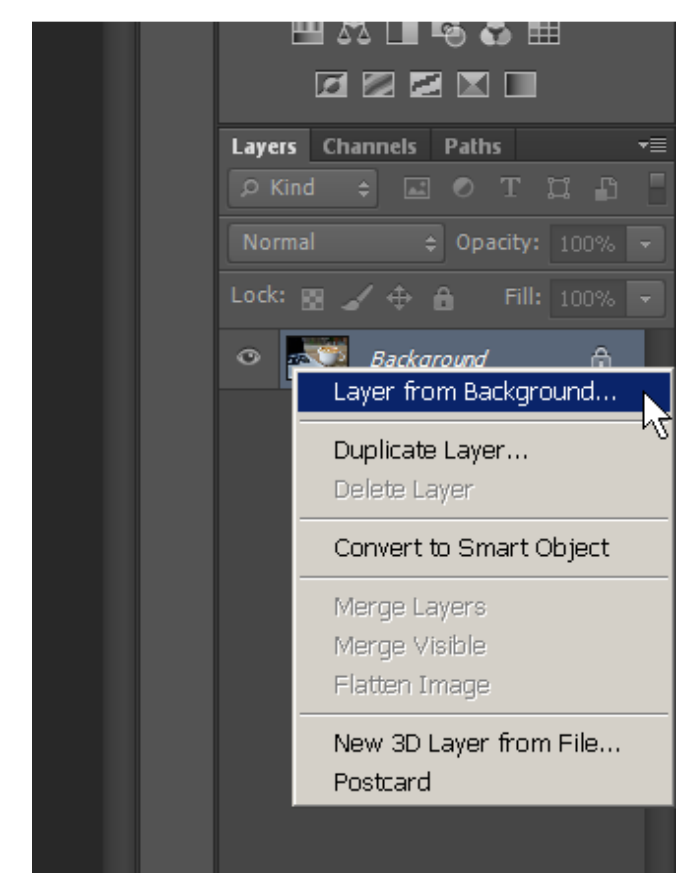

Gambar 1. 21. menu layer from background pada panel Layer

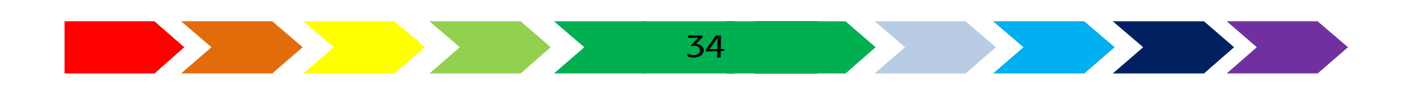

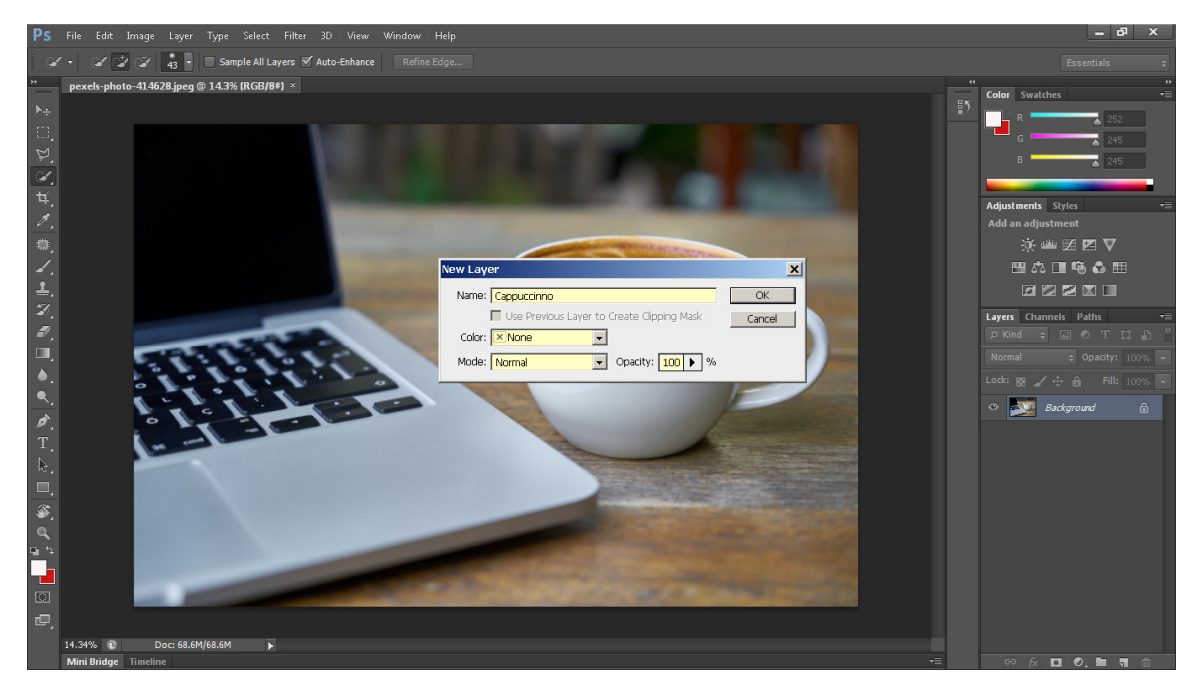

Gambar 1. 22. pengisian nama layer

7. Untuk meyeleksi objek, gunakan alat "quick selection tool" dengan memilih icon kuas dengan lingkaran bergaris pada toolbar vertikal sebelah kiri.

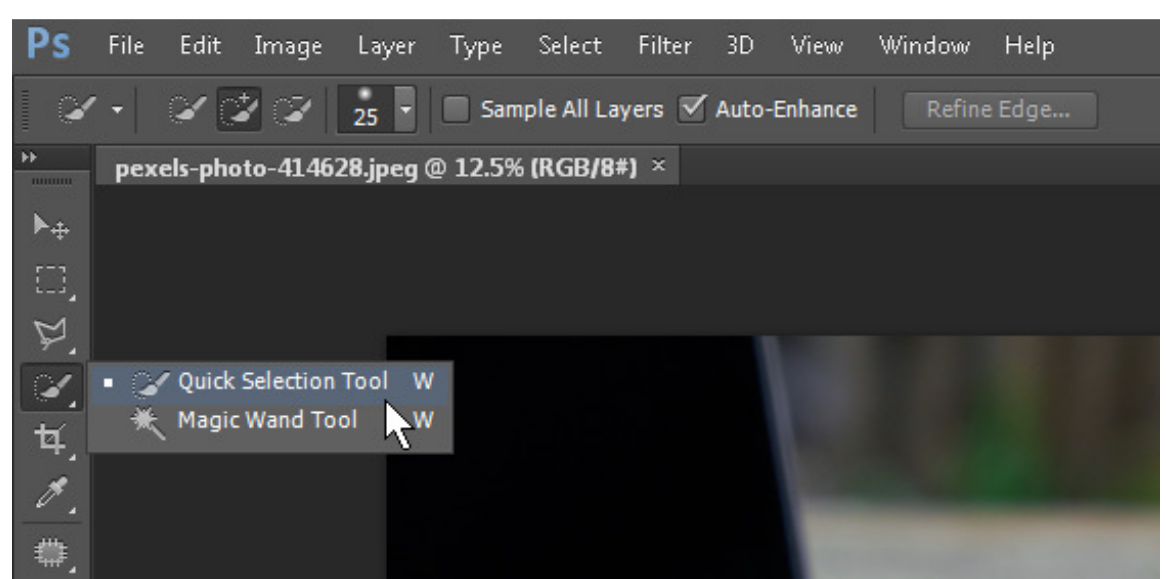

Gambar 1. 23. ikon "quick selection tool"

 Arahkan mouse pointer pada area lubang pada pegangan cangkir, kemudian tekan lalu tahan tombol kiri mouse pada keseluruhan area lubang penganan cangkir tersebut. Mouse pointer akan berubah menjadi simbol <sup>(+)</sup>

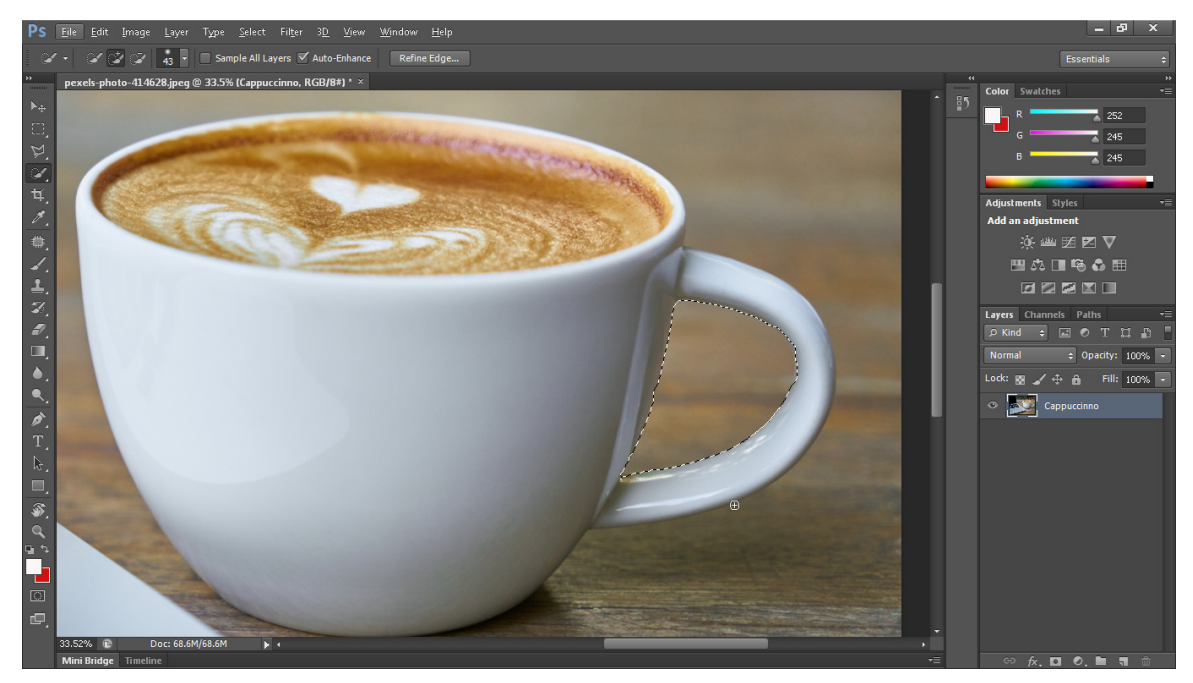

Gambar 1. 24. pemilihan area cangkir

9. Hapus bagian yang terlah terpilih menggunakan tombol Delete pada keyboard.

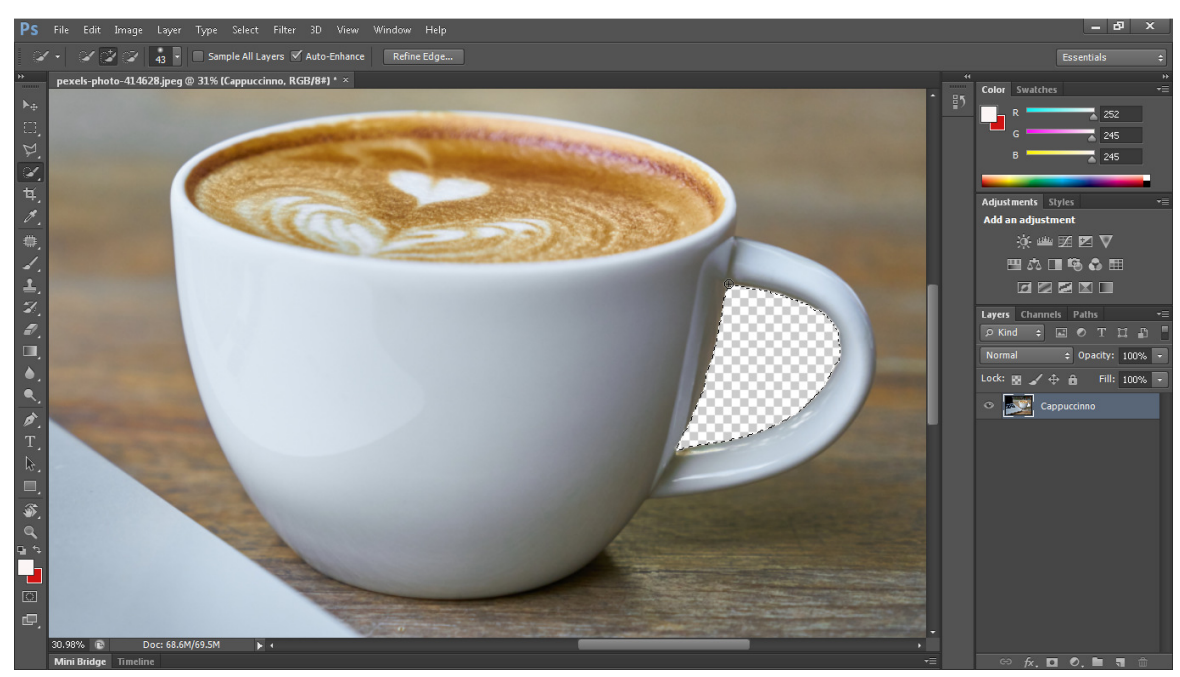

Gambar 1. 25. Area yang dihapus

10. Arahkan mouse pointer pada area cangkir, kemudian tekan lalu tahan tombol kiri mouse pada pinggir area cangkir lalu seret sampai ke sisi pegangan cangkir. Mouse pointer akan berubah menjadi simbol <sup>(+)</sup>

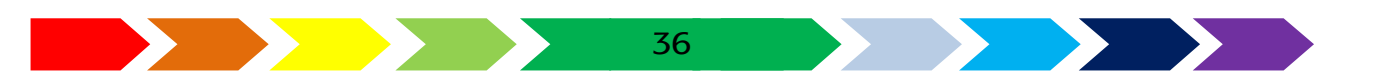
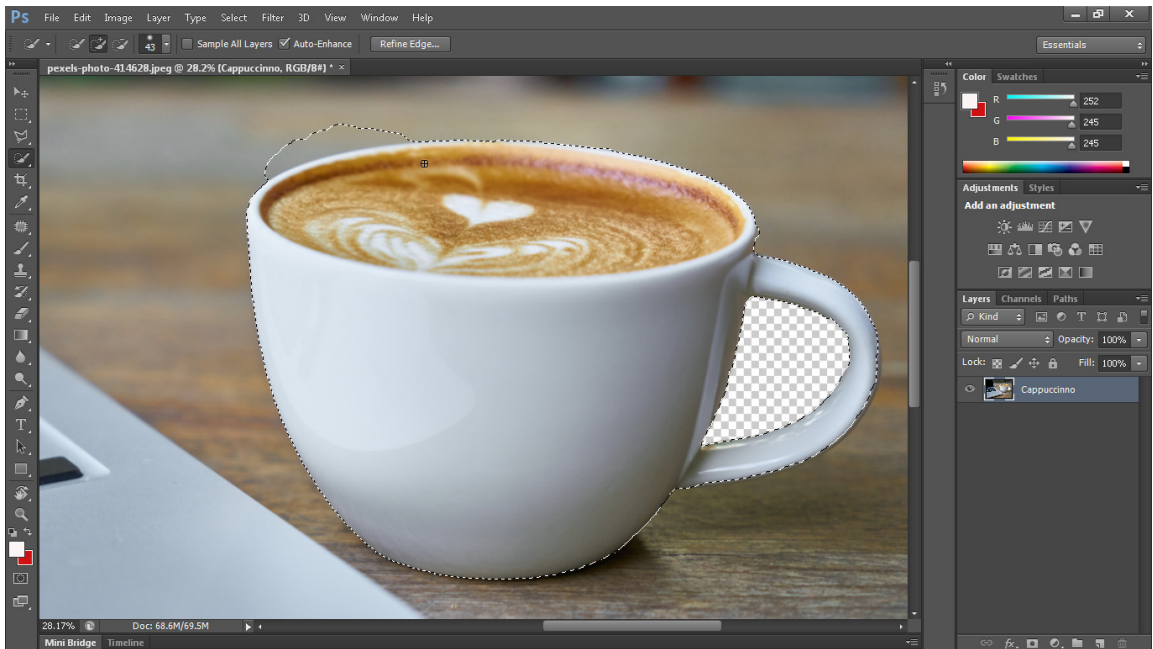

Gambar 1. 26. Menyeleksi area cangkir

11. Bila terjadi kesalahan area seleksi, maka dapat dibenarkan dengan menekan tombol "Alt" sambil menyeret pointer mouse di area yang salah. Bila ditekan tombol "Alt", maka pointer akan berubah menjadi

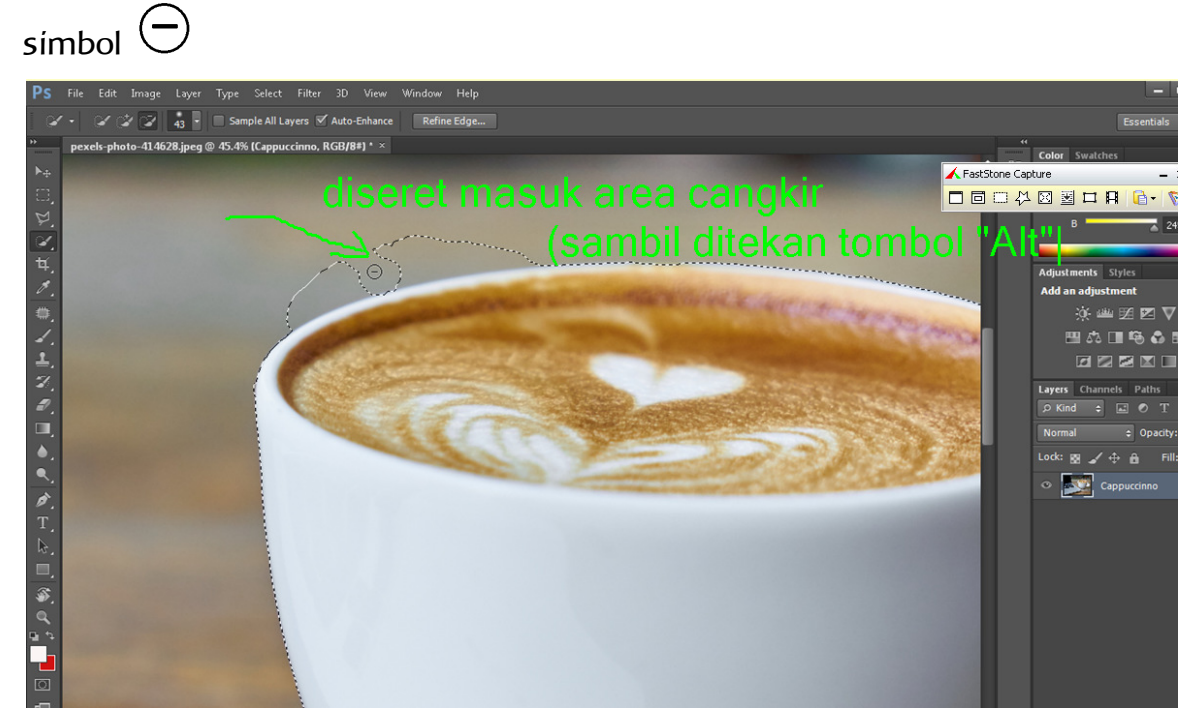

Gambar 1. 27. Proses pembetulan area seleksi

12. Bila sudah terseleksi sempurna akan seperti pada gambar dibawah ini

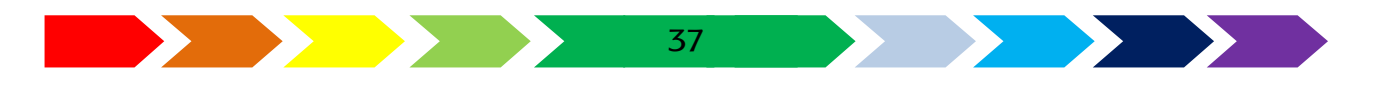

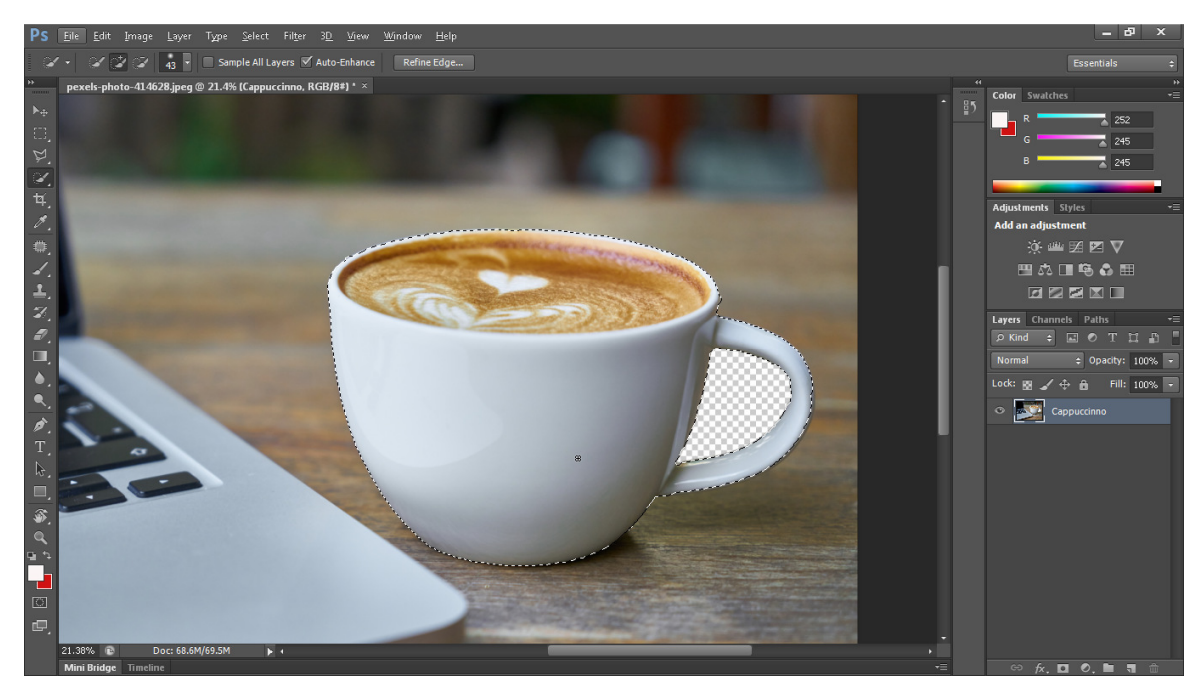

Gambar 1. 28. Area seleksi cangkir

13. Bagian yang akan dihilangkan adalah objek seslain cangkir, sedngkan yang kita pilih adalah objek cangkir. Untuk memilih objek diluar yang kita seleksi, maka klik kanan pada area gambar dilanjutkan dengan memilih "select inverse".

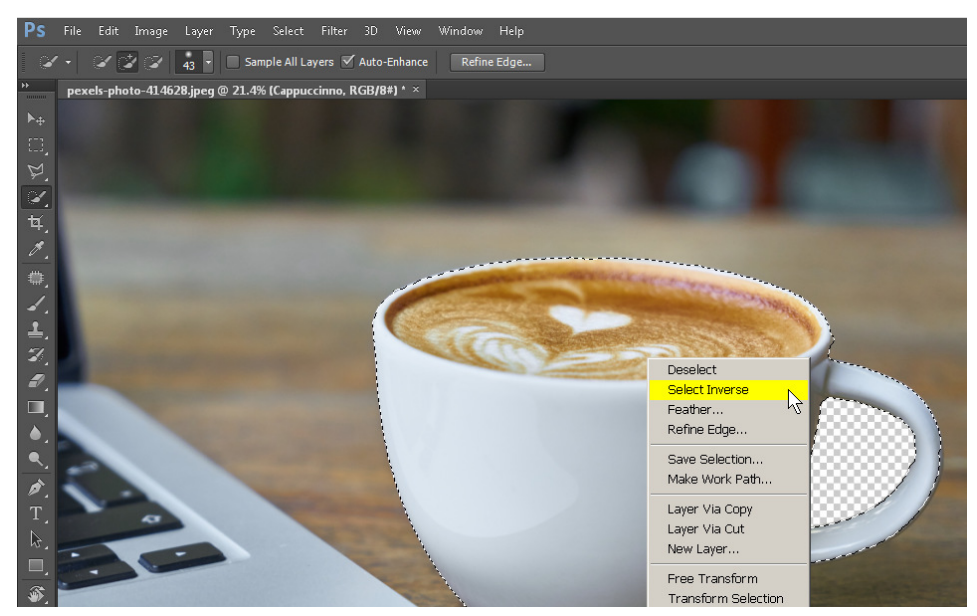

Gambar 1. 29. menu select inverse

Dengan pemilihan "select inverse" tersebut maka area diluar cangkir akan terpilih/terseleksi.

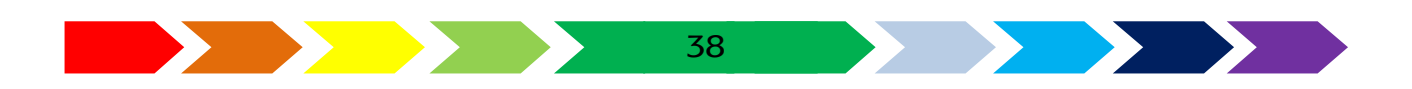

14. Langkah berikutnya yaitu menghapus area yang terseleksi diluar cangkir dengan cara menekan tombol "delete" pada keyboard.

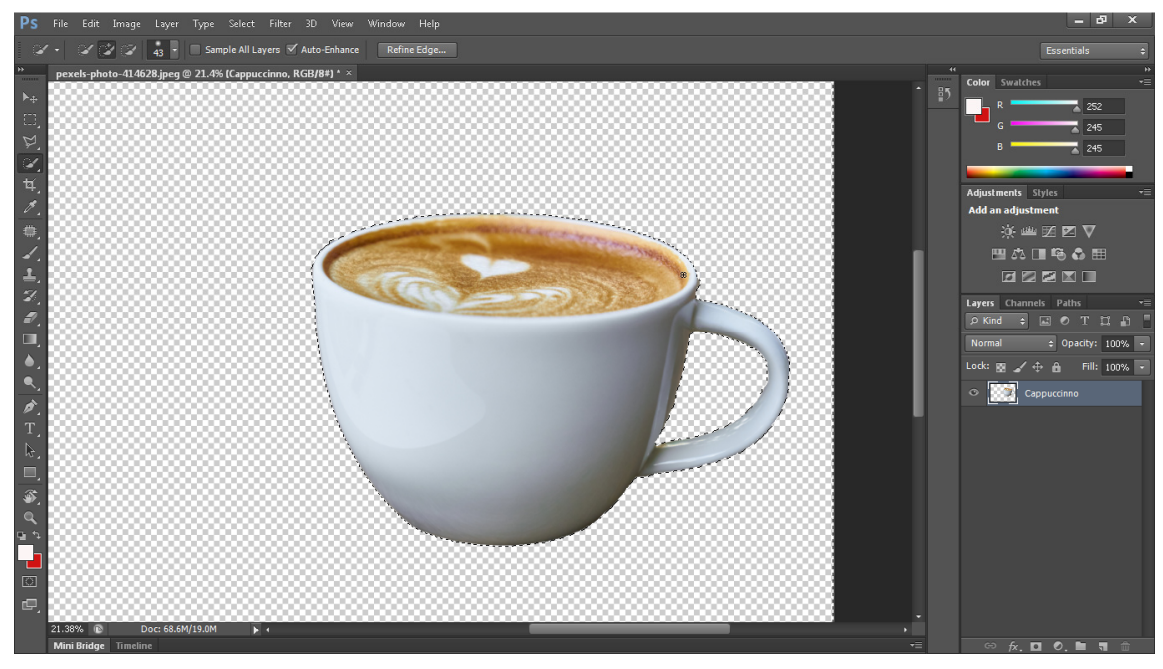

Gambar 1. 30. Area diluar cangkir yang sudah dihapus

15. Langkah berikutnya yaitu menyesuaikan area kosong yang telah dihapus dengan ukuran cangkir. Untuk menyesuaikan area tersebut akan digunakan alat bernama crop.

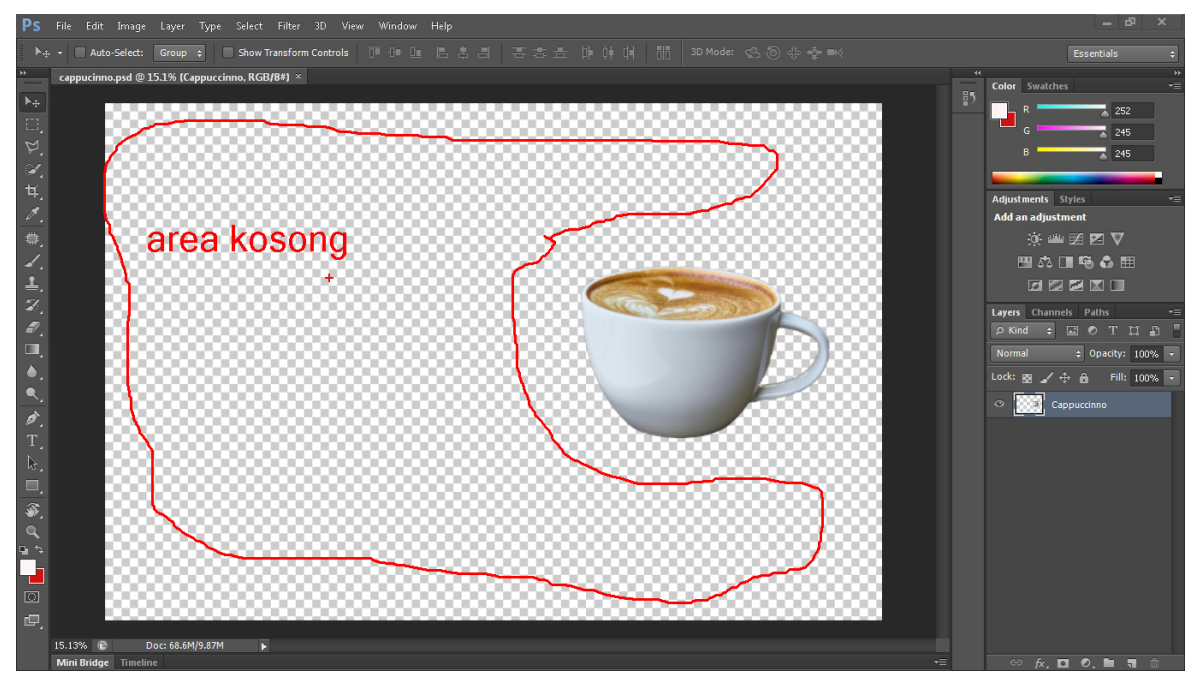

Gambar 1. 31. area kosong diluar cangkir

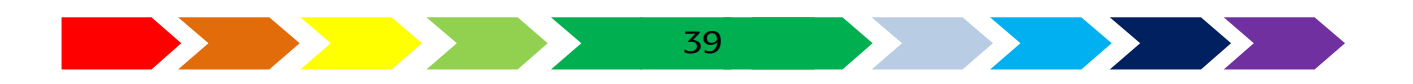

Klik icon crop, perhatikan sisi pojok area kerja. Tariklah sudut-sudut tersebut sehingga area kerja sesuai dengan ukuran cangkir.

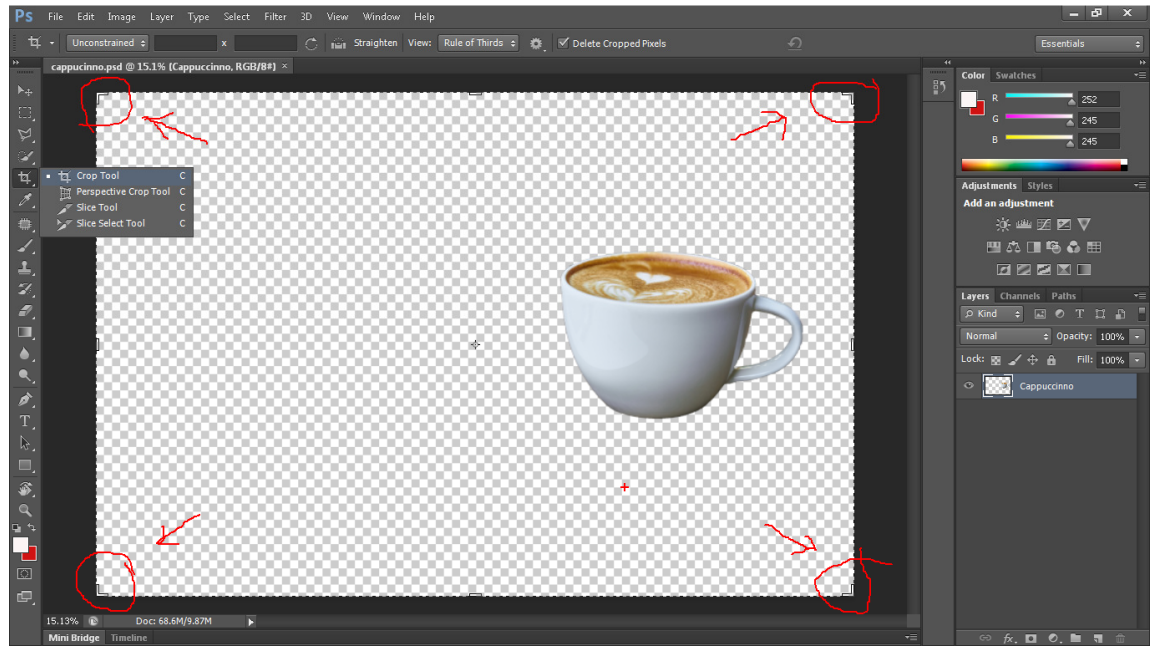

Gambar 1. 32. area kerja setelah di klik "crop tool"

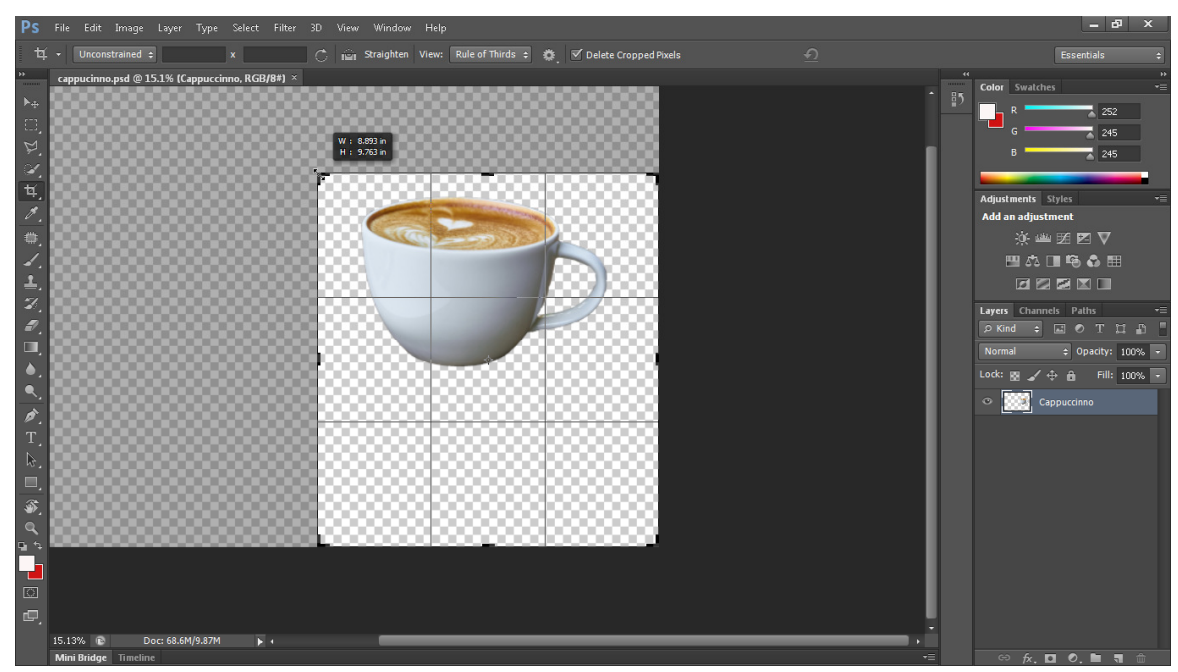

Gambar 1. 33. Garmbar area yang di crop

Bila sudah menyesuaikan ukuran cangkir, akhiri dengan menekan enter, maka area kosong akan terpotong.

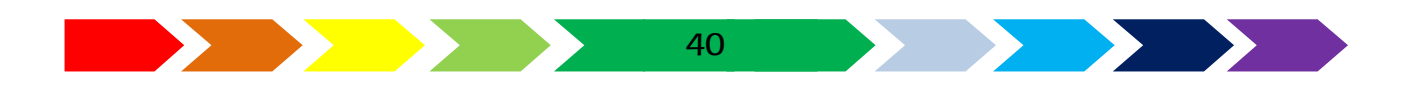

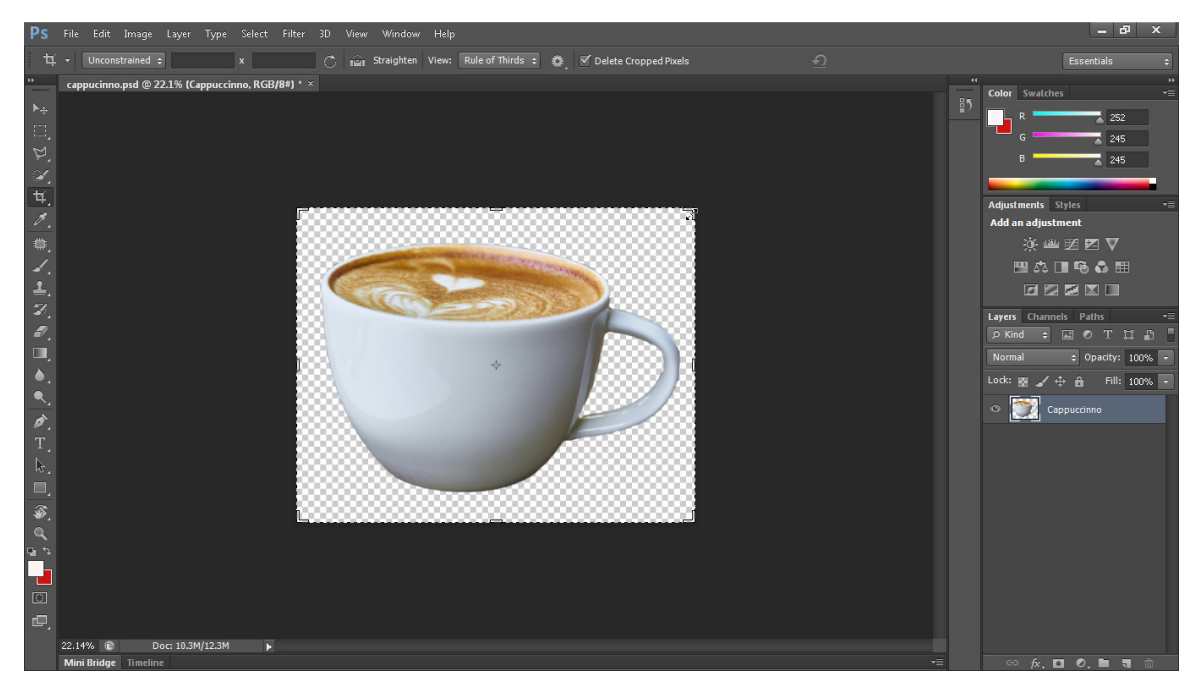

Gambar 1. 34. area kerja setelah dilaksanakan crop

16. Langkah selanjutnya yaitu menyimpan gambar dalam format Portable Network Graphics (\*.png) dengan cara klik "File" -> "Save As" lalu akan muncul kotak dialog untuk mengisikan nama file yang akan disimpan. Bila sudha mengisikan nama, akhiri denganmenekan tombol "Save".

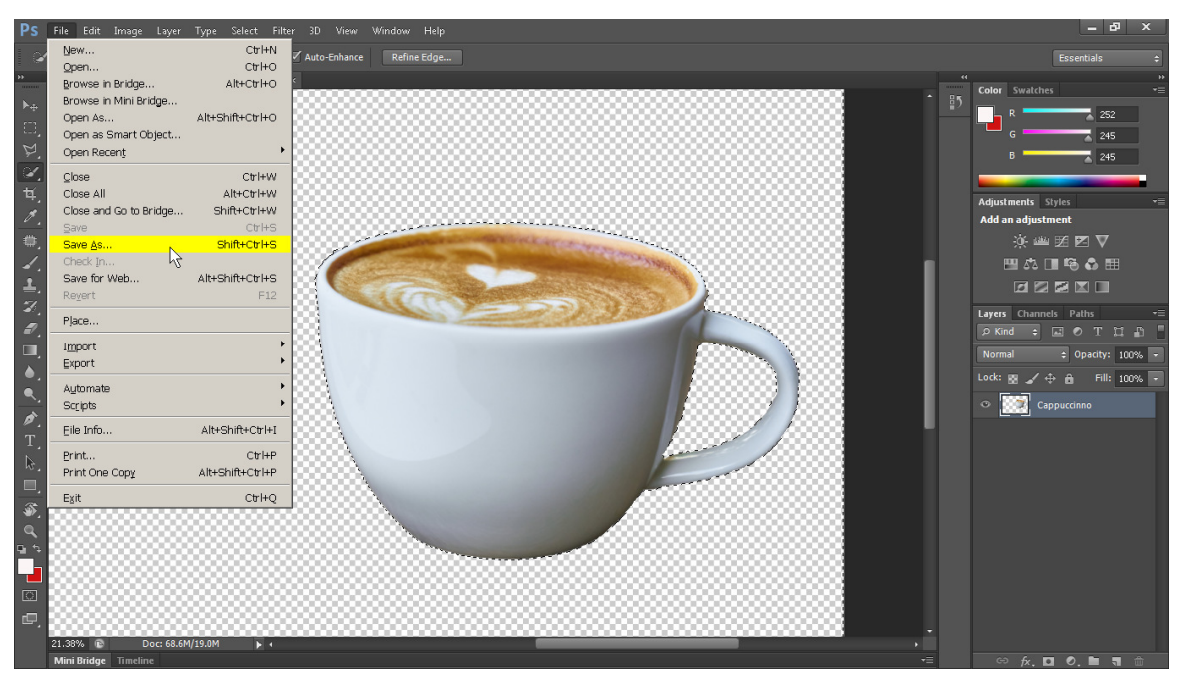

Gambar 1. 35. menu menyimpan file gambar

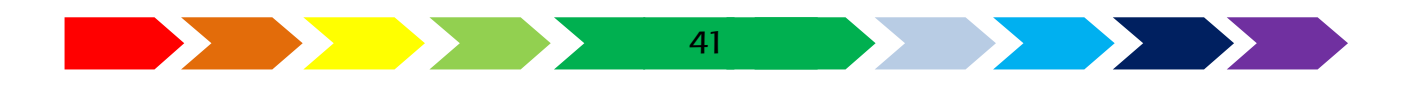

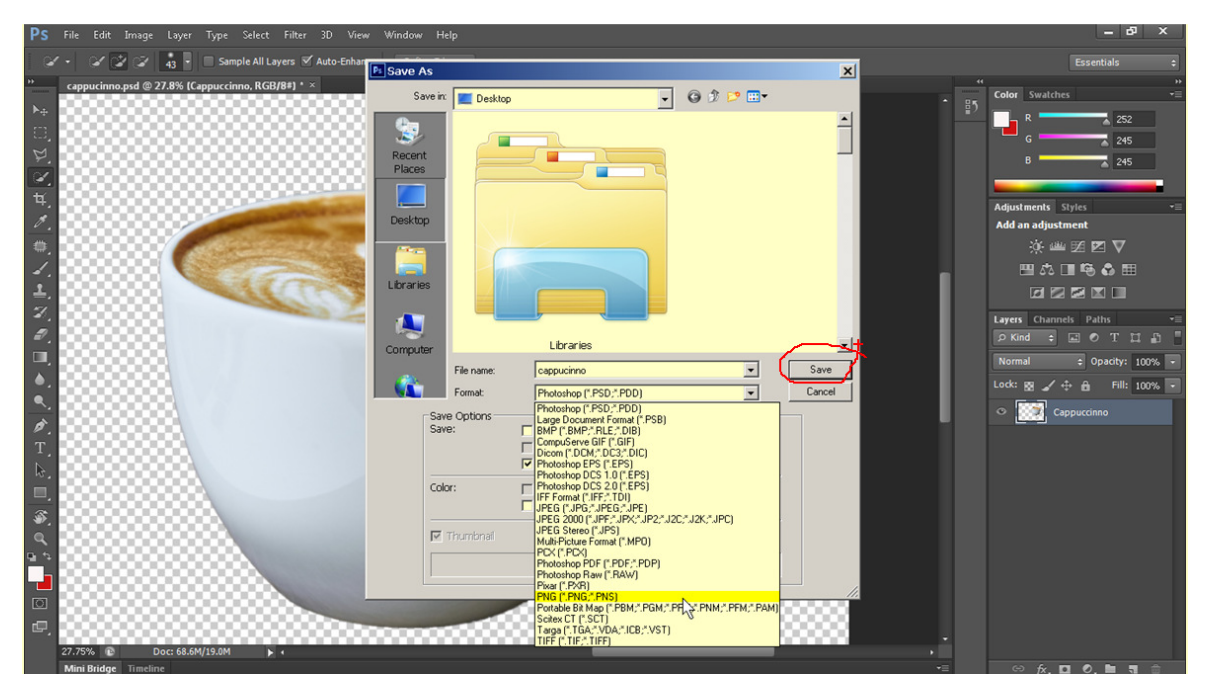

Gambar 1. 36. pemilihan jenis penyimpanan file Adapun kedua jenis perangkat lunak Vector Drawing dan Image Editing memiliki perbedaan. Berikut ini adalah table perbedaannya:

| Vector Drawing                                  | Image Editing                        |  |
|-------------------------------------------------|--------------------------------------|--|
| Saat diperbesar, gambar tetap utuh              | Saat diperbesar gambar pecah         |  |
| Gambar vektor tercipta dari garis               | • Gambar tersusun dari titik-titik   |  |
| dan titik gambar vektor                         | dengan warna penyusun                |  |
| Kualitas gambar tidak dipengaruhi               | Kualitas gambar dipengaruhi resolusi |  |
| resolusi                                        |                                      |  |
| Biasanya digunakan untuk:                       | Biasanya digunakan untuk:            |  |
| <ul> <li>Membuat tata letak isi buku</li> </ul> | Mengedit foto                        |  |
| Membuat logo                                    | Memperbaiki kualitas gambar          |  |
| Membuat desain stempel                          | • Menambahkan efek tertentu pada     |  |
| Membuat karikatur                               | foto                                 |  |
|                                                 | Membuat sampul buku berbasis foto    |  |

Tabel 1. 1. Perbedaan Vector Drawing dan Image Editing

Dengan mengetahui perbedaan tersebut, kita dapat menggunakan kedua jenis perangkat lunak tersebut secara tepat untuk mendapatkan hasil yang maksimal. sebagai contoh, ketika kita akan mengolah foto, maka kita akan menggunakan perangkat lunak *Image Editing*, sedangkan jika kita ingin

42

membuat logo yang tersusun daru kurva, garis, dan tulisan maka kita bisa menggunakan *Vector Drawing*.

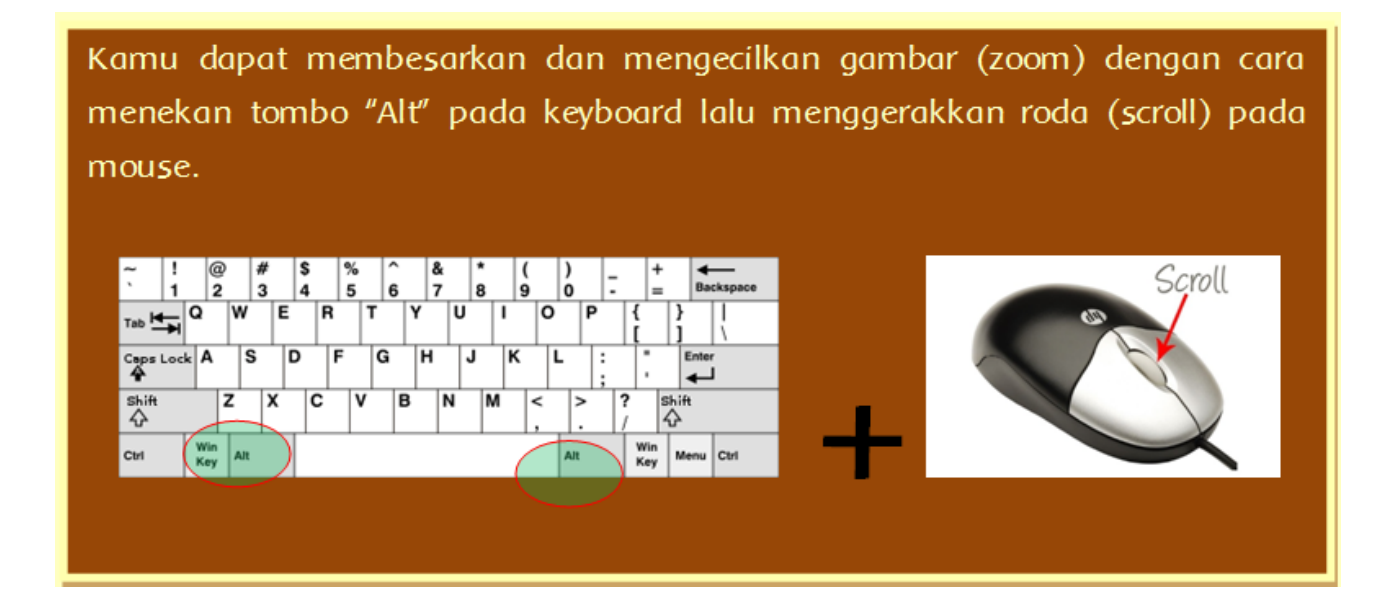

#### Tulislah hal-hal baru yang kamu pelajari di bab ini

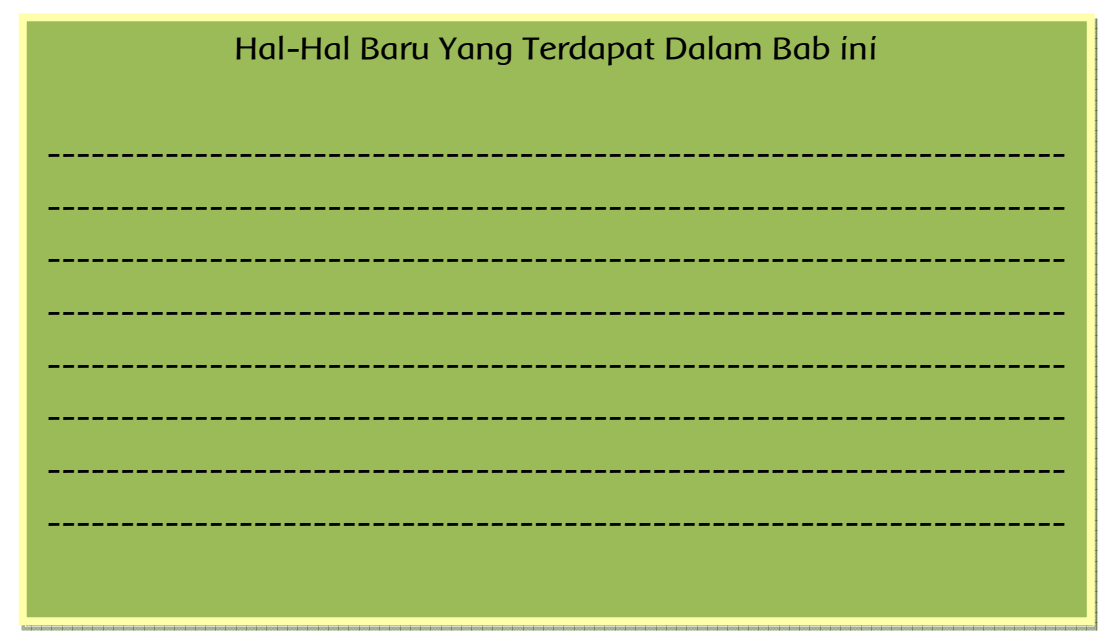

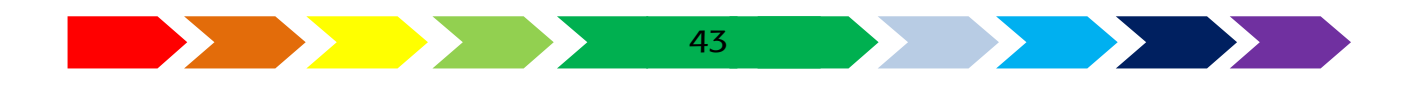

## Ayo Menanya

- 1. Buatlah pertanyaan berdasarkan ilustrasi desain
- 2. Tulíslah pertanyaan yang kamu buat pada kartu tanya.
- 3. Tukarkan pertanyaan kamu dengan teman yang ada di dekat kamu.
- 4. Jawablah pertanyan temanmu pada kartu tanya yang telah disediakan
- 5. Tulislah pertanyaanmu pada Tabel berikut:

| Kartu Tanya |            |         |  |
|-------------|------------|---------|--|
| NO          | Pertanyaan | Jawaban |  |
| 1           |            |         |  |
| 2           |            |         |  |
| 3           |            |         |  |
| 4           |            |         |  |
| 5           |            |         |  |

### Ayo Berdiskusi

- 1. Bentuklah kelompok yang terdiri atas 3 anggota.
- 2. Carilah perangkat lunak yang digunakan untuk membuat ilustrasi desain dari berbagai sumber.
- 3. Diskusikan dengan temanmu apa saja perangkat lunak yang digunakan dalam desain grafis
- 4. Tulislah Hasil diskusimu pada kertas yang telah disediakan.

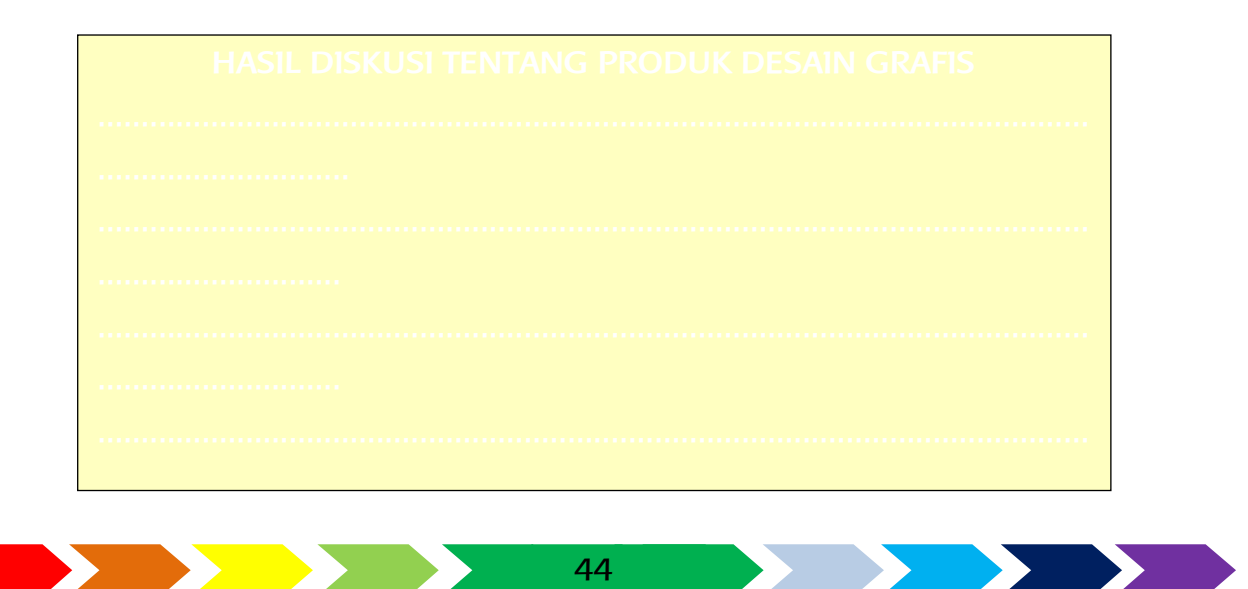

## Ayo Carí tahu

- 1. Cari tahu apa saja yang bisa kamu buat setelah mempelajari bab ini
- 2. Siswa pergi ke perpustakaan untuk mencari informasi manfaat menguasai perangkat lunak image editing dan vector drawing baik dari buku maupun internet.
- 3. Catatlah informasi yang diperoleh yang berhubungan dengan manfaat menguasai perangkat lunak ilustrasi desain.
- 4. Tulislah hasilnya dalam kertas yang telah disediakan.

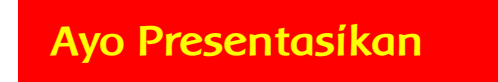

Presentasikan hasil diskusimu di depan kelas.

- 1. Setiap kelompok secara bergantian mempresentasikan hasil diskusinya.
- 2. Kelompok yang tidak mempresentasikan, memperhatikan kelompok yang sedang presentasi.
- 3. Setiap kelompok boleh bertanya, memberi masukan dan atau saran.

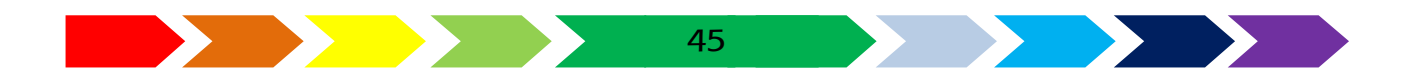

# Ayo Renungkan

- 1. Pengetahuan apa yang kamu dapatkan dari pembelajaran bab ini?
- 2. Keterampilan apa yang telah kamu kuasai dari pembelajaran bab ini?

3. Nilai apa saja yang dapat kamu petik dari pembelajaran pada bab ini?

# Kegiatan Bersama Orang tua

Bersama dengan orang tuamu berdiskusilah tentang hal-hal yang berhubungan dengan contoh ilustrasi desain yang ada di televisi.

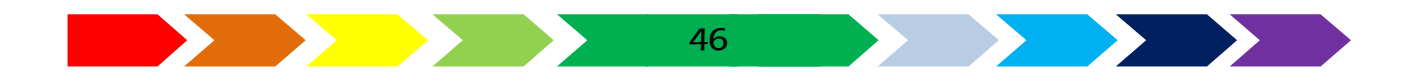

#### E. RANGKUMAN

Ilustrasi adalah dapat dikatakan sebagai perwakilan tulisan dalam bentuk gambar. Ilustrasi adalah hasil dari suatu tulisan dalam bentuk lukisan, drawing, fotografi atau teknik seni rupa lainnya yang tujuannya memperjelassehingga lebih udah dipahami.

Prinsip dalam menggambar ilustrasi harus memperhatikan, Penguasaan Tehnik dalam pembuatanya , Pesan yang tercantum didalamnya, dan Mudah Dipahami

Gambar vektor merupakan gambar yang terbentuk dari sejumlah garis dan kurva, maka dari itu gambar dengan format vektor apabila diperbesar tidak akan mengalami penurunan sehingga kwalitasnya gambar tetap baik.

Aplikasi pengolah gambar adalah aplikasi yang digunakan untuk memodifikasi foto/gambar dan pembuatan efek.

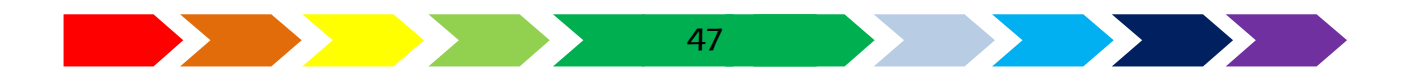

Latihan

- 1. Sebutkan prinsip-prinsip dalam ilustrasi gambar
- 2. Sebutkan langkah-langkah dalam membuat ilustrasi gambar

#### 1) SOAL

1. Jawablah pertanyaan di bawah ini!

- 3. Sebutkan prinsip-prinsip dalam ilustrasi gambar
- 4. Sebutkan langkah-langkah dalam membuat ilustrasi gambar
- 2. Pilihlah salah satu jawaban yang dianggap paling benar!
- gambar (foto, lukisan) untuk membantu memperjelas isi buku, karangan disebut sebagai ...
  - a) desaín
  - b) Ilustrasi
  - c) Vektor
  - d) halaman
- 2) kerangka bentuk atau rancangan disebut juga sebagai ...
  - a) desain
  - b) Ilustrasi
  - c) Vektor
  - d) halaman
- 3) Ilustrasi dapat dikatakan sebagai ...
  - a) Penggambaran gambar hidup
  - b) Pembatas gambar
  - c) Gambar digital
  - d) perwakilan tulisan dalam bentuk gambar
- 4) Gambaran kasar bagaimana komponen-komponen seperti tulisan, gambar, dan komponen lain yang menyusun ilustrasi supaya dapat tertata dengan baik disebut sebagai ...
  - a) konsep
  - b) sketsa
  - c) gambar
  - d) vektor

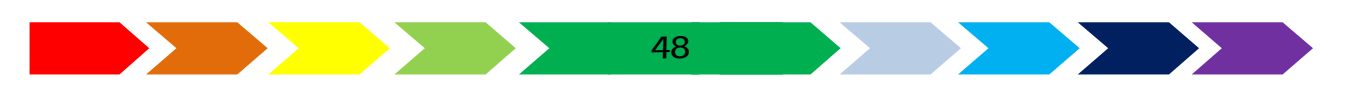

- 5) urutan membuat ilustrasi desain adalah...
  - a) Penentuan tujuan dan Tema
  - b) Persiapan Bahan dan Alat
  - c) Pembuatan Sketsa
  - d) Pembuatan Gambar
- 6) Salah satu contoh piranti lunak image editing adalah...
  - a) Inkscape
  - b) Corelldraw
  - c) Adobe Illustrator
  - d) Gimp
- 7) Bagian sisi dari piranti lunak yang dignakna untuk menggambar disebut....
  - a) Toolbar
  - b) Lembar kerja
  - c) Ikon
  - d) Command bar
- 8) Bagian sisi dari piranti lunak yang dignakan untuk meletakkan alat-alat untuk mengoperasikan proses menggambar vektor disebut....
  - a) Canvas
  - b) Status bar
  - c) Toolbox
  - d) Scroll bar

9) Ikon alat dari piranti lunak vector drawing yang digunakan untuk membuat bangun kotak adalah...

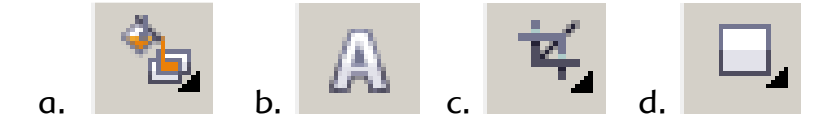

10) Pada piranti lunak vector drawing, alat yang digunakan untuk mengedit titik-titik garis yaitu... disebut

49

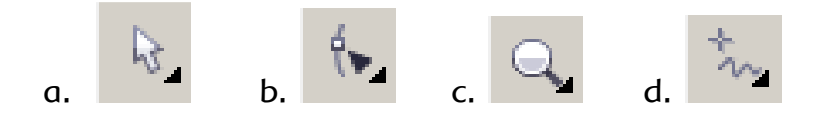

- 11) Warna yang bisa dikembangkan dari dua atau lebih warna, sehingga membuat tingkatan warna tertentu berbeda–beda dari satu warna ke warna lain penyusunnya disebut sebagai ...
  - a) Gradient color
  - b) Fill color
  - c) Stroke color
  - d) Solid color
- 12) Penggabungan dua objek menjadi sebuah objek baru disebut sebagai ...
  - a) Weld
  - b) Trim
  - c) Intersect
  - d) Simplify
- 13) Lapisan pada piranti lunak image editting yang digunakan untuk meletakkan gambar disebut sebagai ...
  - a) Canvas
  - b) Toolbox
  - c) toolbar
  - d) layer
- 14) alat pada piranti lunak image editting yang digunakan untuk menyeleksi objek yang kamu inginkan dan berbentuk bebas sesuai dengan gerakan mouse adalah ...
  - a) Move tool
  - b) Rectangular marquee tool

- c) Lasso Tool
- d) Magic Wand Tool
- 15) Gambar ikon alat pada piranti lunak image editting yang digunakan untuk memotong dari bagian foto adalah ...

50

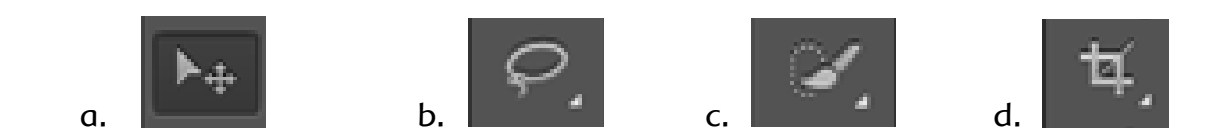

Setelah kalian mengikuti pelajaran ini, cobalah untuk memodifikasi kartunama dan logo yang ibuat menggunakan aplikasi penggambar vector dan aplikasi pengolah gambar sesuai data pribadi kamu.

Carilah gambar foto minuman yang ada dari internet atau mintalah pada gurumu. Lakukan pengambilan objek minuman yang ada pada gambar tersebut. Contoh dari foto yang terdapat minuman ditunjukkan pada gambar sebagai berikut:

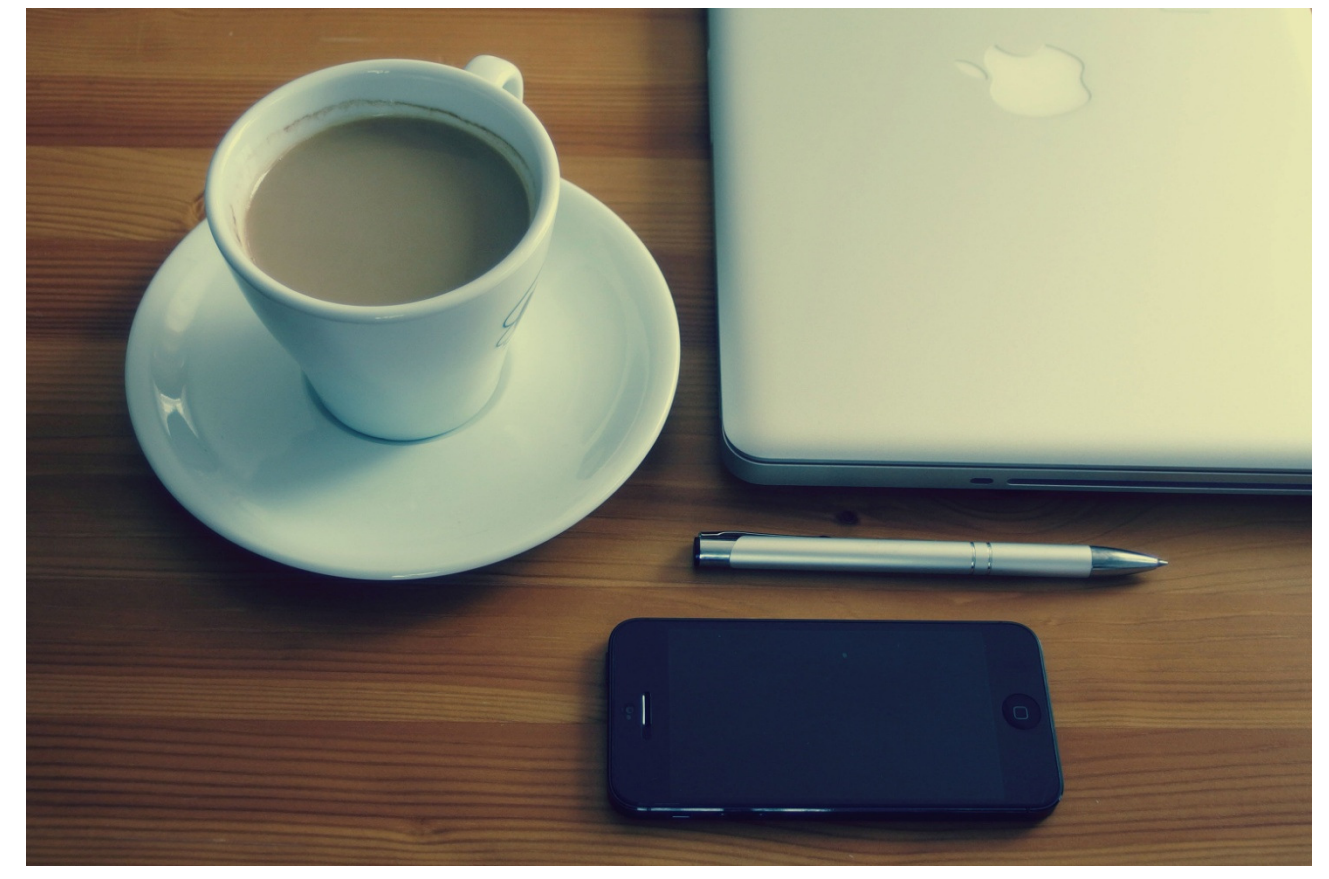

Gambar 1. 37. Gambar foto yang terdapat minuman

Sumber : https://www.pexels.com/photo/apple-business-coffee-computer-265075/

F. REMIDIAL DAN PENGAYAAN

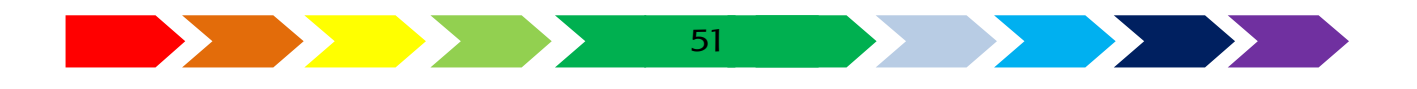

#### REMIDIAL

Tanyalah kepada gurumu apakah nilai kompetensimu pad abab ini sudah bagus atau belum. Jika belum, maka ulangilah kembali langkah-langkah pratik membuat logo dan kartu nama menggunakan aplikasi penggambar vector dan aplikasi pengolah gambar pada pelajaran bab ini.

#### PENGAYAAN

Pada bagian pengayaan ini kamu diminta membuat tugas sebagai berikut :

- Buatlah kartunama dengan latarbelakang gambar foto mu yang dapat kamu ambil langsung gambarnya menggnakan kamera.
- Apa yang kamu pahami dari belajar aplikasi pengolah gambar dan aplikasi penggambar vector? Bagammanakah cara menggnakan kedua aplikasi tersebut dalam membuat produk?

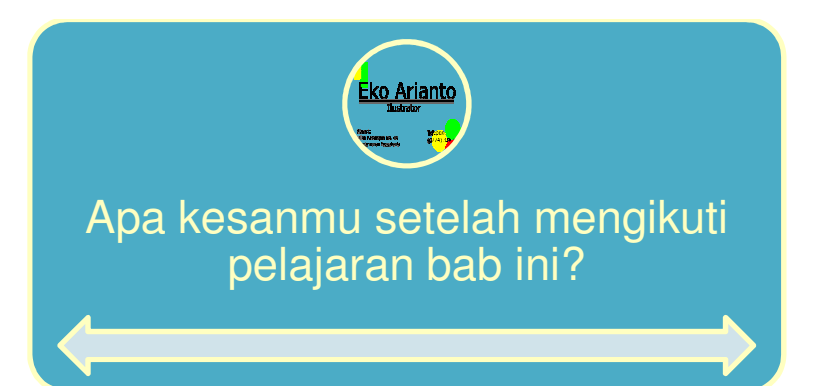

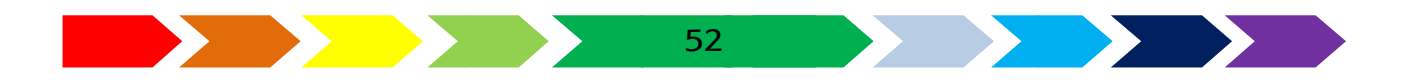

# BAB 11 MEDIA CETAK INDOOR

Untuk mempermudah mempelajari bab 2, perhatikan peta konsep di bawah ini

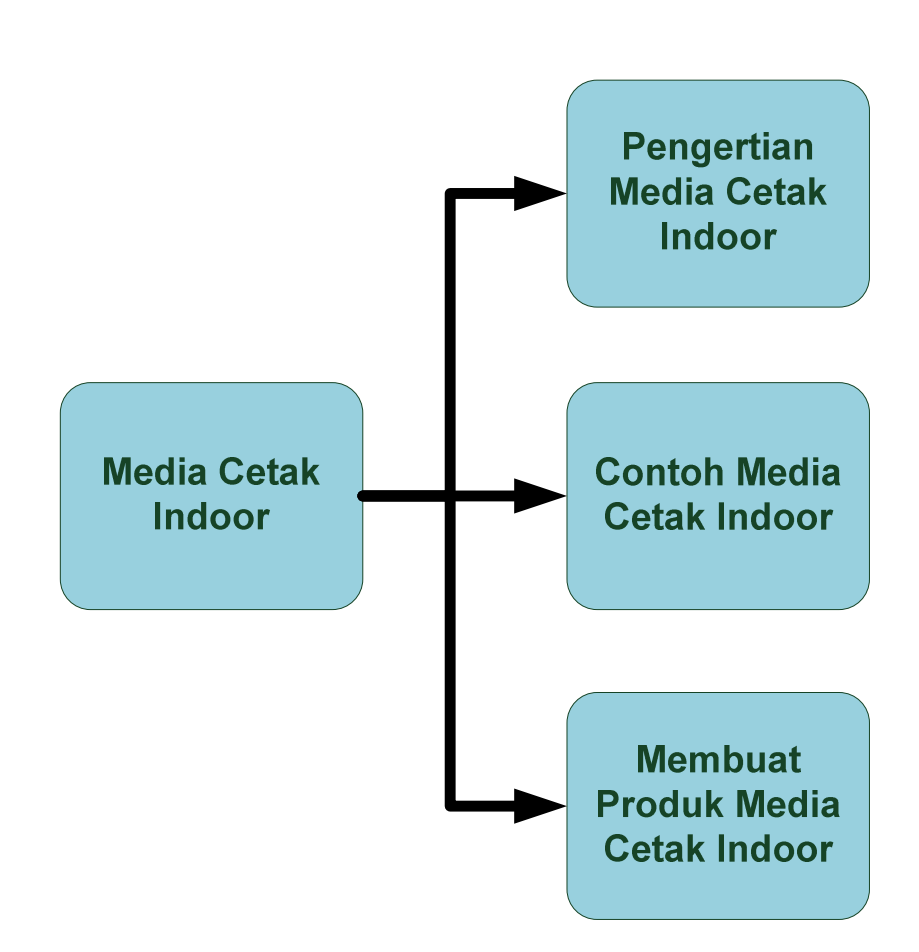

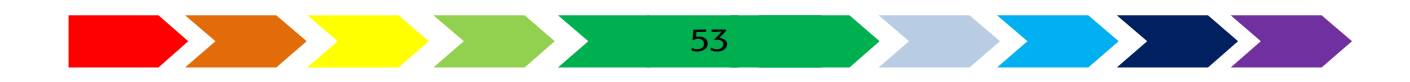

#### A. PENGERTIAN MEDIA CETAK INDOOR

## Ayo Mengamati

- Pernahkan kamu mendapatkan brosurmelihat saat di jalan?
- pernahkah kamu ke warung makan? Adakah menu yang memberi tahu makanan apa yang tersedia di warung itu?
- Apa tujuan pemilik warung membuat menu makanan?
- Apa yang kamu ketahui tentang ilustrasi?

Mari kita mengamati iklan yang ada di jalan saat perjalanan ke sekolah.

Amatilah informasi apa yang bisa kamu dapat pada iklan di sekitarmu!

| No | Media ang diamati | Gambar | Informasi |
|----|-------------------|--------|-----------|
|    |                   |        |           |
|    |                   |        |           |
|    |                   |        |           |
|    |                   |        |           |
|    |                   |        |           |
|    |                   |        |           |
|    |                   |        |           |
|    |                   |        |           |

Apakah kamu tahu apa maksud iklan yang kamu amati itu dibuat?

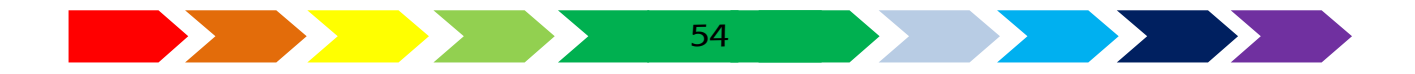

Menurut kamus besar bahasa Indonesia, media diartikan sebagai alat (sarana) komunikasi seperti koran, majalah, radio, televisi, film, poster, dan spanduk. Sedangkan media cetak adalah sarana media massa yg dicetak dan diterbitkan secara berkala seperti surat kabar, majalah. Indoor diartikan dalam bahasa indonesia adalah dalam ruangan. Maka, media cetak indoor dapat diartikan sebagai alat (sarana) komunikasi yang dicetak untuk diterbitkan sebagai penggunana dalam ruangan. Adapun contoh media cetak indoor adalah iklan, leaflet, brosur, menu, cover buku dan lain sebagainya.

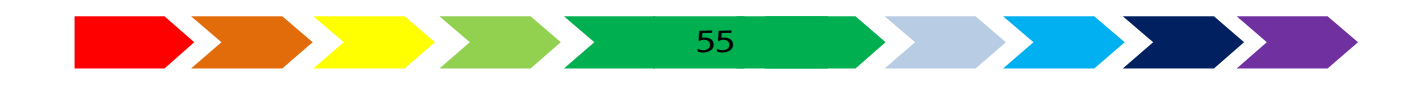

#### B. CONTOH PRODUK MEDIA CETAK INDOOR

Iklan adalah informasi yang isinya membujuk khalayak banyak atau orang banyak supaya tertarik kepada barang, jasa atau imbauan yang ditawarkan.

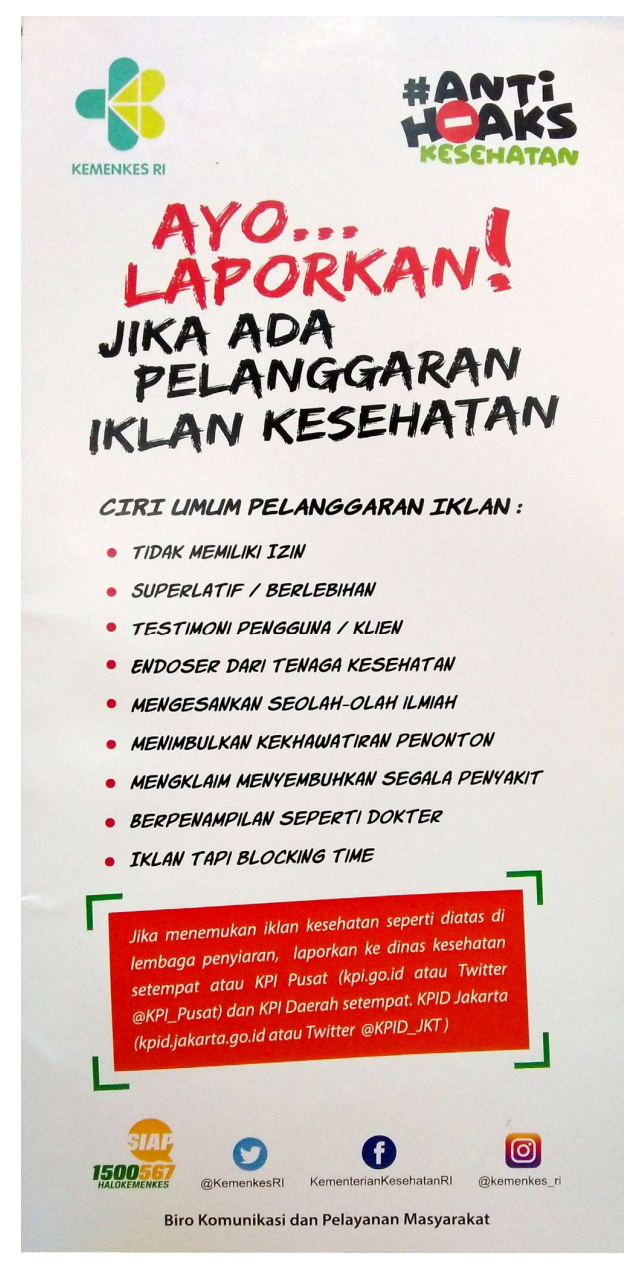

https://mediakonsumen.com/2017/12/21/berita-konsumen/hati-hatidengan-iklan-hoaks-kesehatan-yang-menyesatkan Gambar 2. 1. Contoh iklan layanan masyarakat

*Brosur* adalah alat promosi yang terbuat dari kertas yang didalamnya terdapat sejumlah informasi dan penawaran mengenai jasa atau produk.

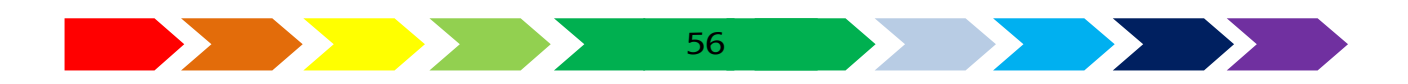

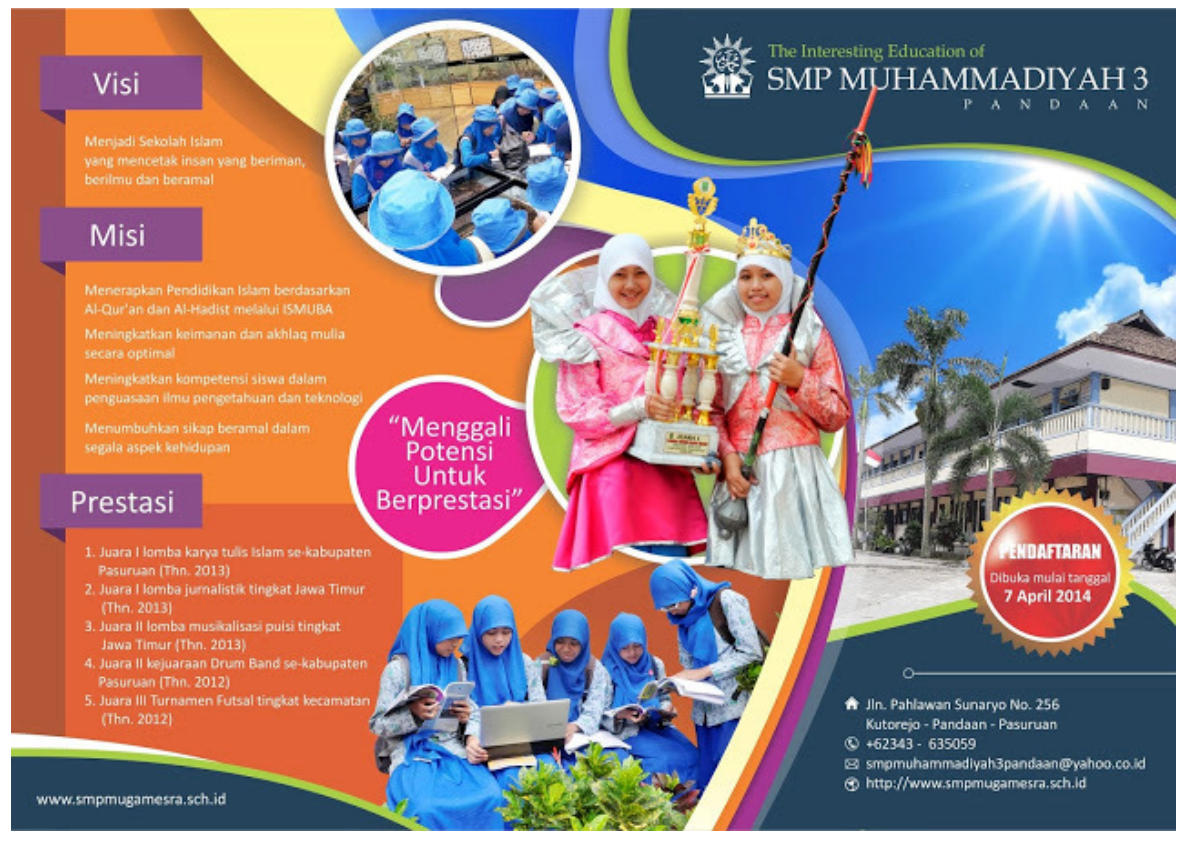

http://www.kursuskomputerjogja.com/2016/04/contoh-brosur-sekolah.html Gambar 2. 2. Contoh Brosur

Menu adalah daftar atau rangkaian jenis makanan dan minuman yang tersedia dan dapat dihidangkan. Biasanya tersedia pada warung makan, restoran, dan kafe. Tersusun informasi tulisan mengenai makanan/minuman yang daat dipesan dan biasanya dilengkapi dengan gambar.

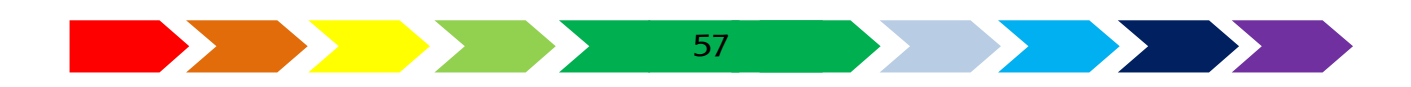

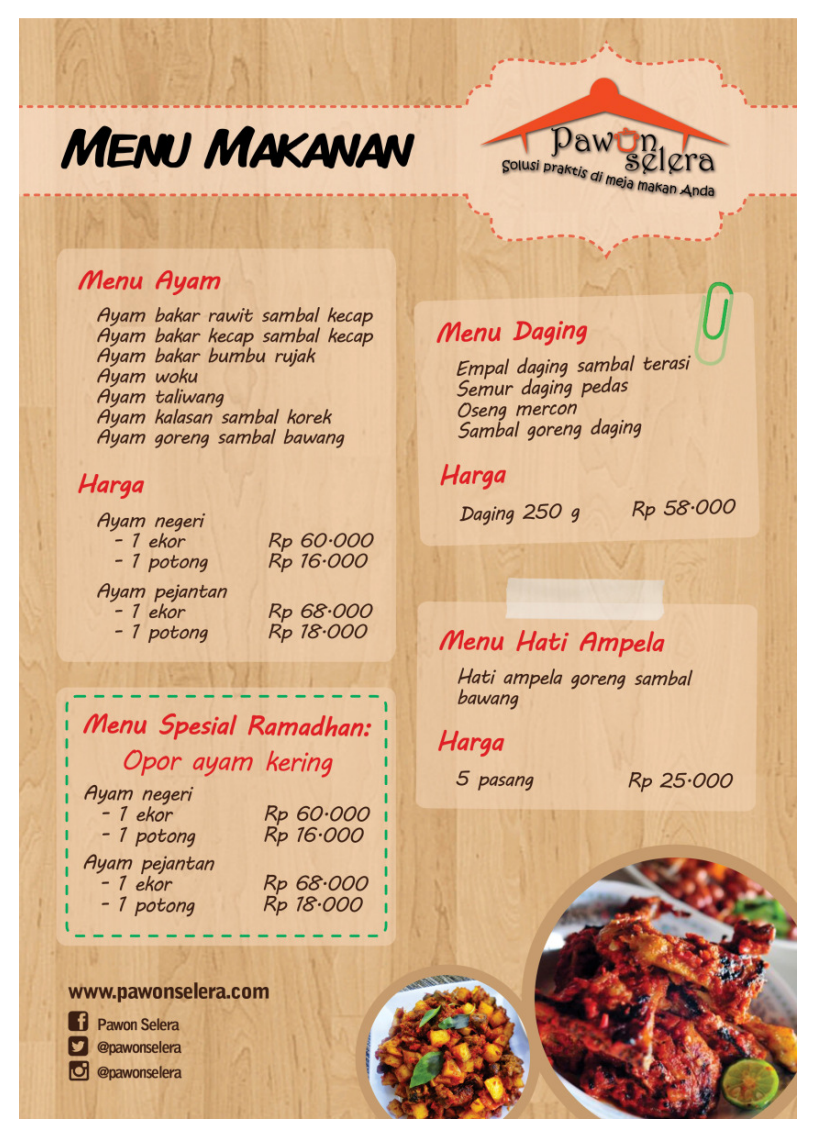

Sumber: https://pawonselera.wordpress.com/menu-makanan/pawon-selera-menumakanan-a4-rgb/ Gambar 2. 3. Contoh menu makanan dan minuman

Leaflet adalah Lembaran kertas berukuran kecil mengandung pesan tercetak untuk disebarkan kepada umum sebagai informasi mengenai suatu hal atau peristiwa.

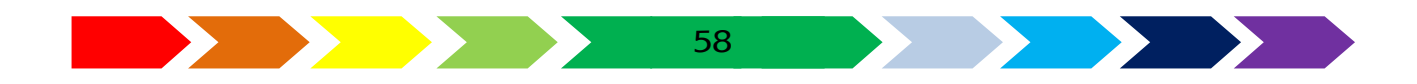

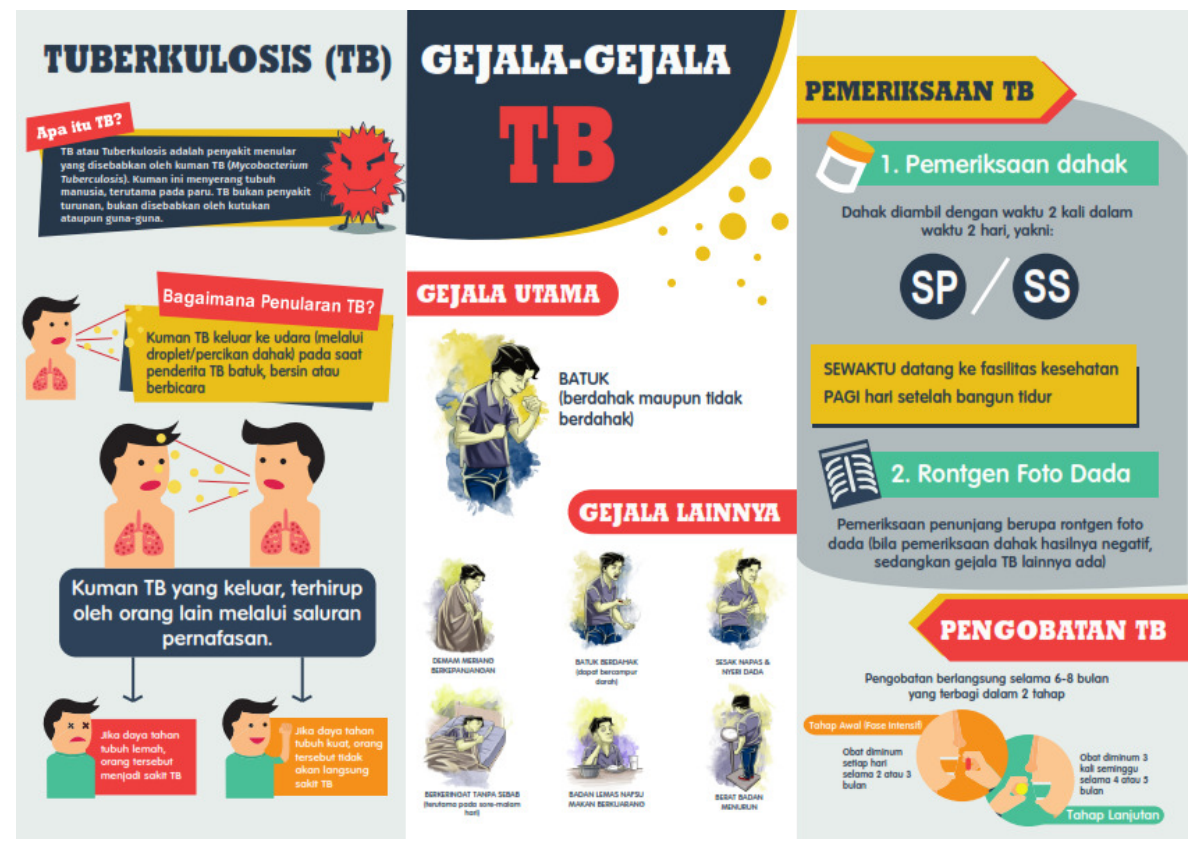

Sumber : www.tbindonesia.or.id/2017/03/23/leaflet-htbs-2017/ Gambar 2. 4. Contoh leaflet

Cover buku merupakan produk media cetak indoor juga berupa sampul buku yang mencerminkan isi buku itu dan disertai informasi seperti judul, pengarang dan penerbit buku.

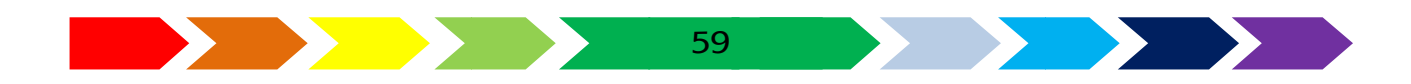

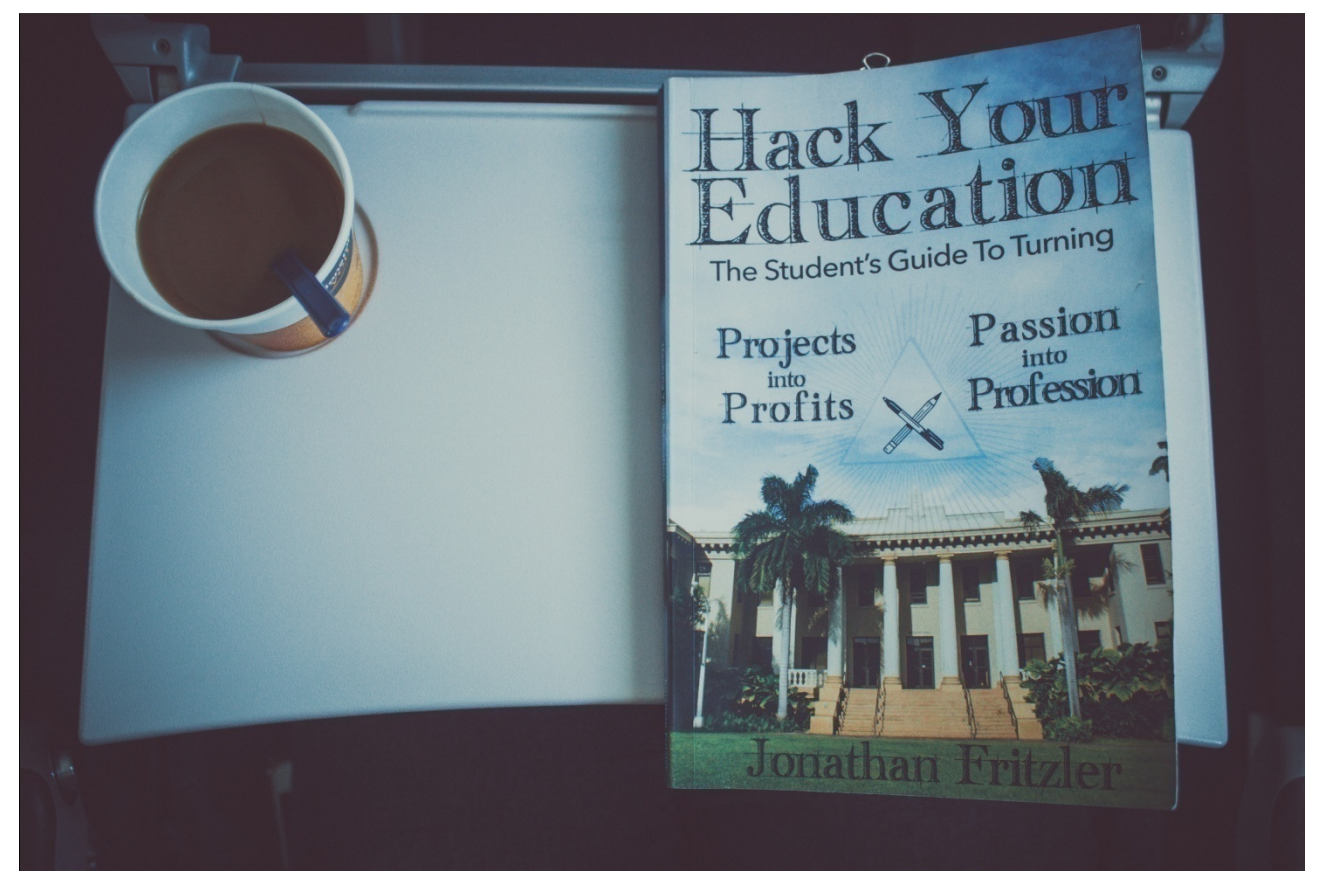

Sumber:https://www.pexels.com/photo/cup-of-coffee-and-a-book-249220/ Gambar 2. 5. Contoh sampul halaman buku

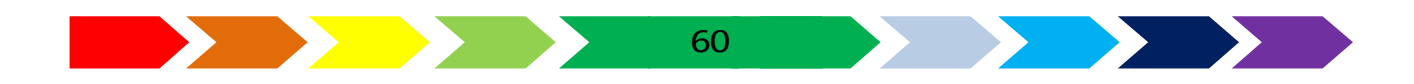

#### C. MEMBUAT DESAIN MEDIA CETAK

Brosur adalah promosi barang atau jasa yang dengan menjualkan sebuah perusahan yang bergerak sebagai promosi pemasaran , brosur pada umumnya lebih lengkap dan jelas keterangannya dibandingkan dengan iklan atau pengumuman dan mencantumkan pihak pemasar, PT , atau pihak2 yang berkaitan dengan brosur tsb media untuk brosur biasanya berupa kertas saja

Iklan dapat diartikan sebagai berita pesanan (untuk mendorong, membujuk) kepada khalayak / orang ramai tentang benda atau jasa yang ditawarkan atau Iklan dapat pula diartikan sebagai pemberitahuan kepada khalayak / orang ramai mengenai barang atau jasa yang dijual dan dipasang di dalam media massa, seperti surat kabar / koran, majalah dan media elektronik seperti radio, televisi dan internet jadi tujuan iklan adalah untuk membujuk atau memberi informasi mengenai suatu hal yang diiklankan (media yang digunakan untuk iklan lebih luas dibandingkan brosur atau pengumuman , karena dapat berupa ucapan, tulisan kertas maupun tulisan pada media internet).

Berikut ini langkah-langkah praktis membuat contoh Menu Menggunakan aplikasi pengolah gambar Adobe Photoshop dan aplikasi penggambar vektor CorelDraw.

Pada bagian awal kita akan menggunakan aplikasi image editting untuk menjadikan latar belakang objek menjadi transparan secara mudah dan sederhana menggunakan "Quick Selection Tool". Penggunakan tool tersebut berhasil jika gambar yang akan diambil objeknya memiliki bentuk dan tepi yang jelas antara bagian bjek yang diambil dan tidak. Namun jika warna bagian tepi objek yang diambil tidak begitu jelas dan tidak merata, maka kamu bisa menggunakan alat lain pada aplikasi image editing. Untuk mengetahui aa lain yang digunakan, kamu dapat mempraktekkanya pada bab ini.

#### Membuat Menu Bakpia

Kamu akan membuat sebuah menu, yang biasa dipajang pada suatu resoran, warung, ataupun tempat lain berupa makanan atau minuman. Kali ini kita

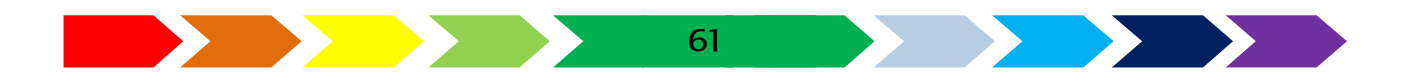

akan membuat menu makanan Bakpia. Adapun kamu akan membuat menu yang akan diawali dengan mempersiapkan dan menolah gambar sehingga siap disusun pada tata letak menggunakan aplikasi image editting, dan kemudian menyiapkan tata letak dan memberikan keterangan informasi lain berupa tulisan dan hiasan lain pada aplikasi pengolah vektor.

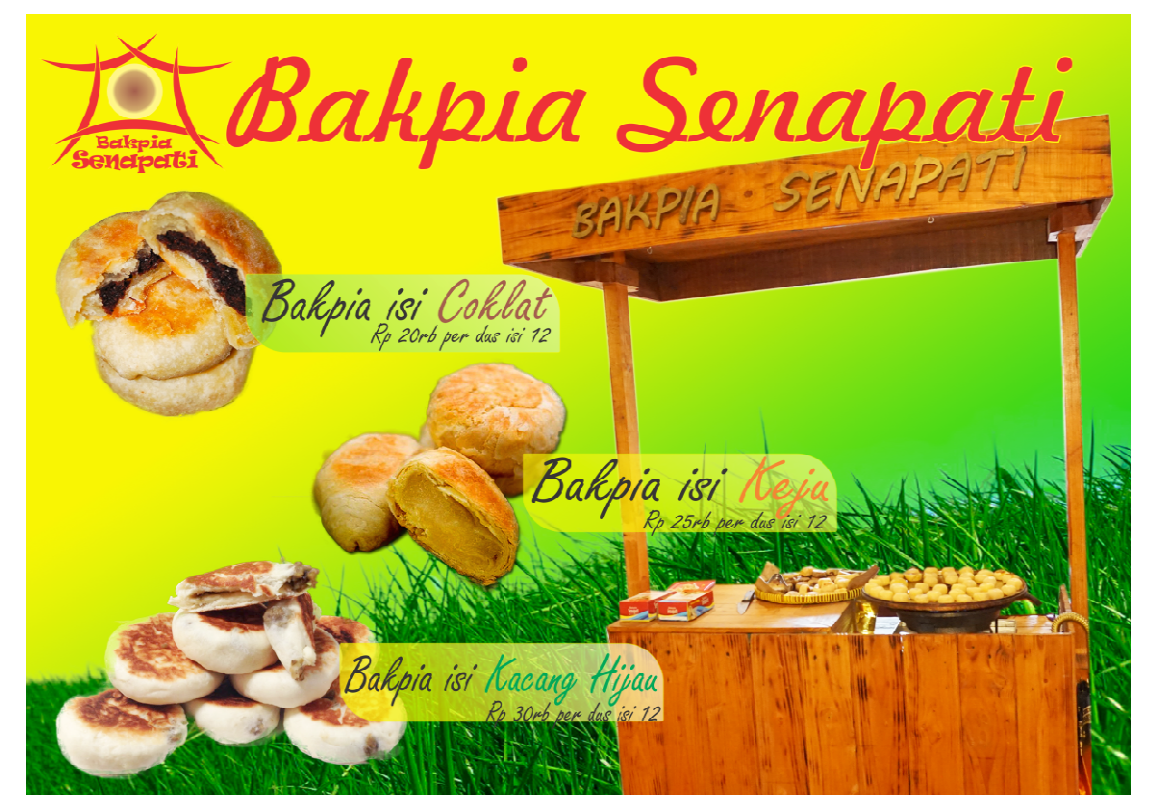

Gambar 2. 6. menu Bakpía

Perhatikan gambar menu bakpia di atas lalu sebutkan gambar apa sajakah yang harus disiapkan untuk menyusun menu tersebut :

Perhatikan gambar menu bakpia di atas lalu bagian mana sajakah yang bisa dikerjakan ada perangkat lunak vector drawing : Adapun langkah-langkah pembuatan menu Bakpia dapat diikuti pada langkah sebagai berikut:

 Persiapkan gambar yang akan diambil latar belakangnya. Ambillah gambar segelas cangkir kopi hitam. Gambar didapatkan dengan cara engambil gambar langsung menggunakan kamera, mencari di internet, atau kalau ingin sama dengan yang ada di buku ini dapat mencari gambar di internet dengan alamat yang sama dengansumber gambar ini. Bila kesulitan, minta tolonglah kepada gurumu untuk mencarikan gambar tersebut. Gambar yang dipesiapkan ditunjukkan pada gambar dibawah ini:

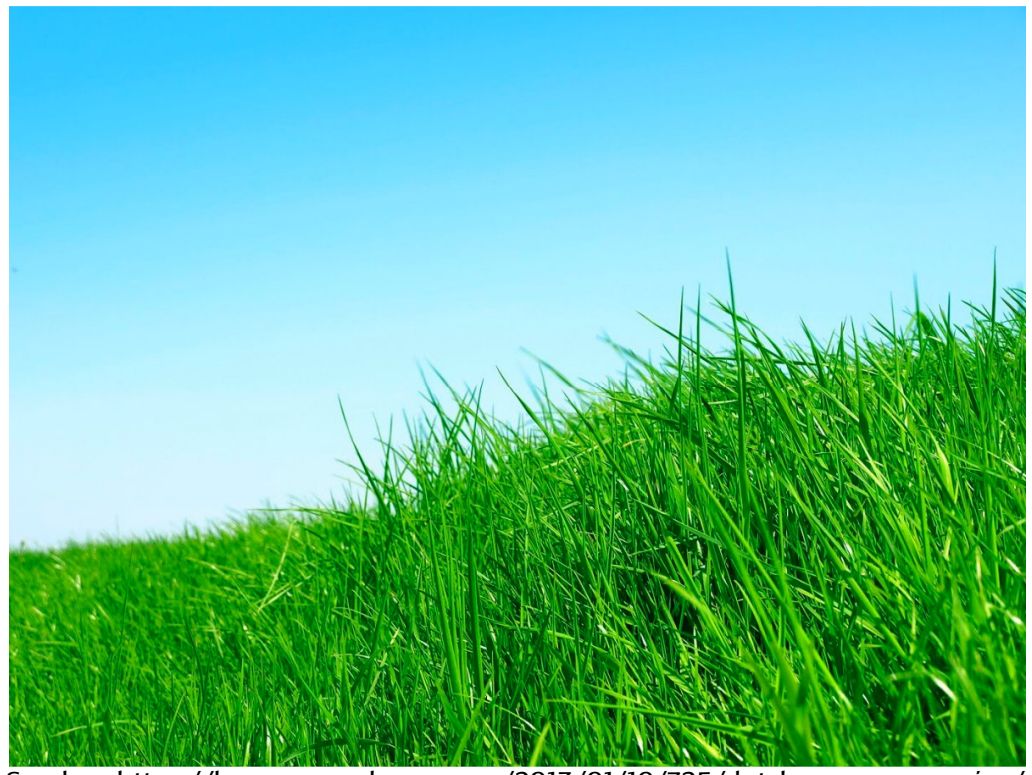

Sumber: https://hayaqu.wordpress.com/2013/01/10/725/dutch\_green\_grass-jpg/ Gambar 2. 7. Gambar rumput hijau

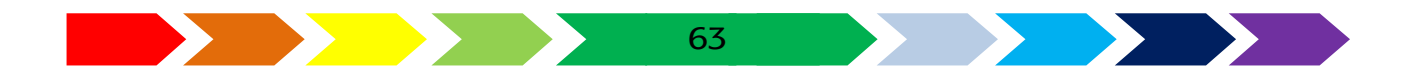

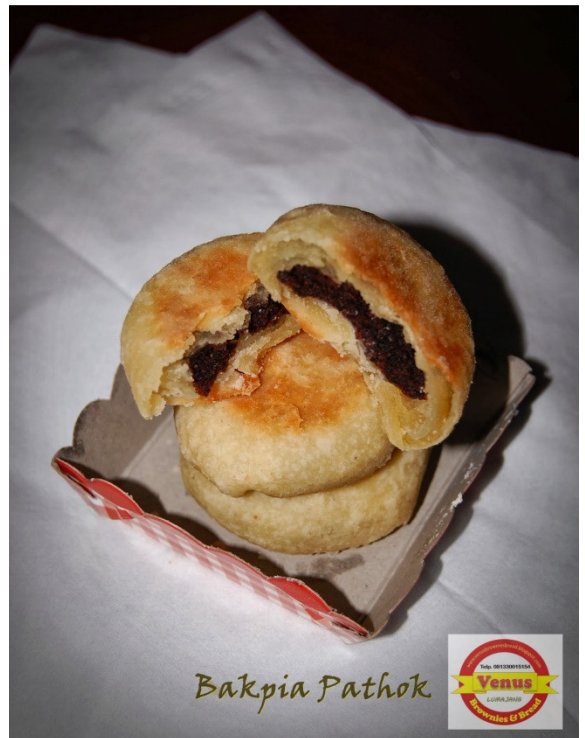

Sumber: http://venusbrowniesbread.blogspot.co.id/2014/01/bakpia-pathok-isi-cokelatkopi.html Gambar 2. 8. Gambar bakpia isi coklat

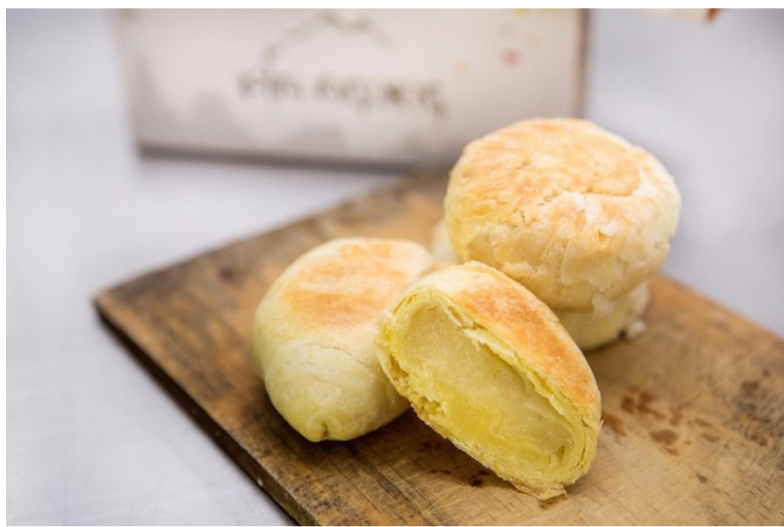

Sumber: https://qlapa.com/item/bakpia-durian-pia-agung-balienak/piaagungbali/109713?exp=1&utm\_expid=103162322-75.rh9Sbhx9RY2TowR72HE-Vg.1&utm\_referrer=https%3A%2F%2Fwww.google.co.id%2F Gambar 2. 9. Gambar pia isi keju

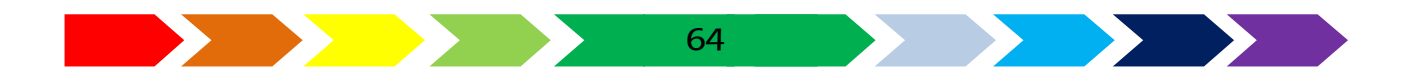

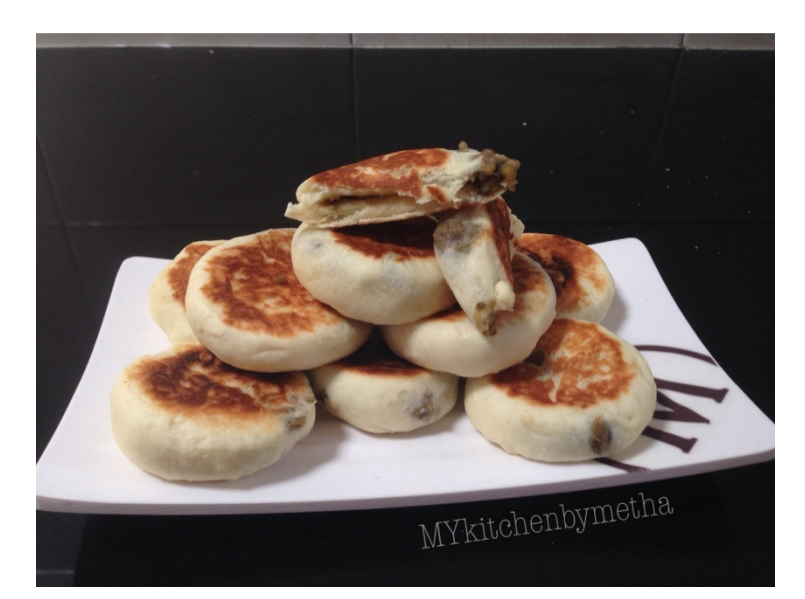

Sumber <u>http://kreasialamykitchen.blogspot.co.id/2016/09/resep-bakpia-basahbakpia-</u> <u>teflon.html</u>

Gambar 2. 10. Gambar bakpia original

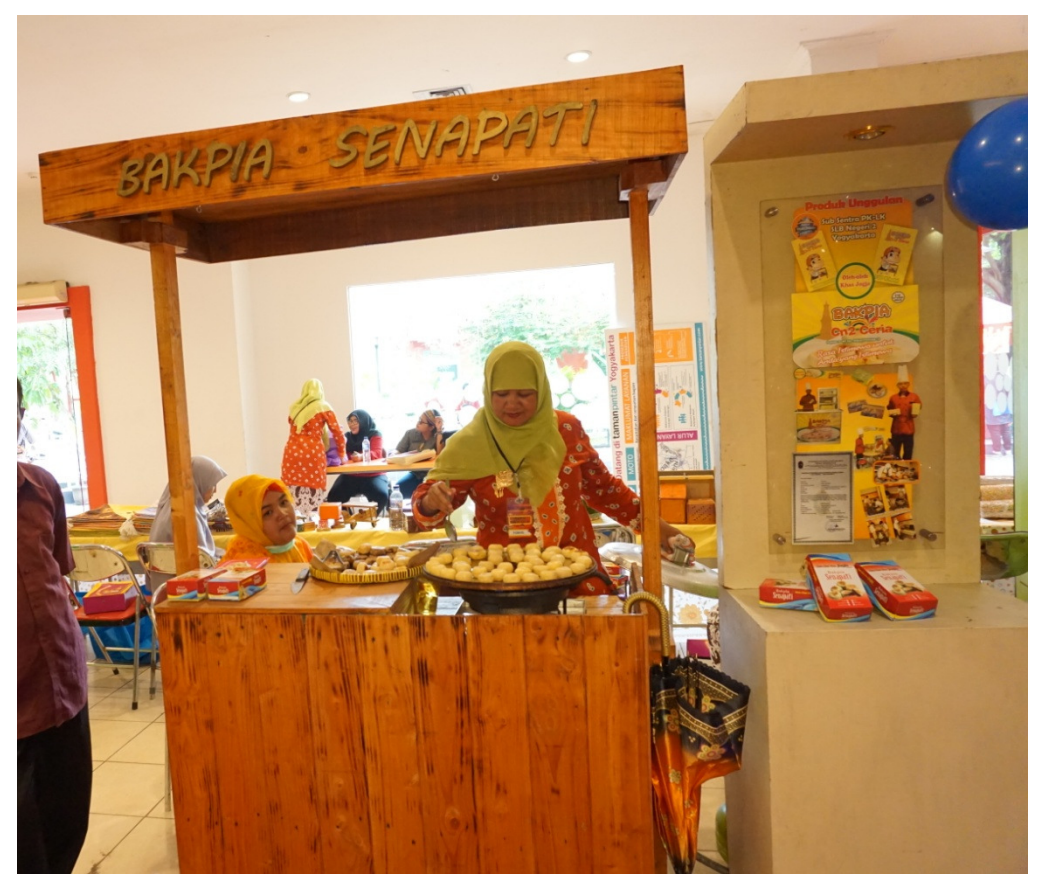

Sumber: <u>http://sekolahsekarang.blogspot.co.id/2017/12/belajar-vector-drawing-dan-</u> <u>image.html</u> Gambar 2. 11. Gerobag Bakpia

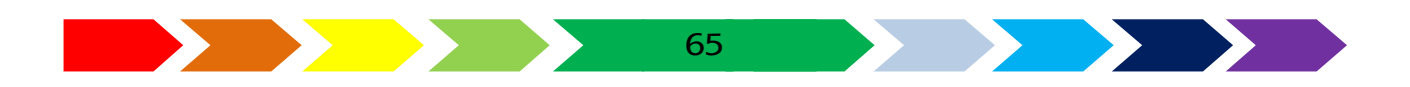

contoh gambar-gambar di atas hanyalah sebuah contoh yang dapat kamu ganti sesuai dengan menu yang kamu buat, sedangkan informasi yang terterapun hanya berupa contoh. Tidak ada kesesuaian rasa dan harga yang sengaja disamakan pada menu tersebut. Jika sekolahmu memiliki produk yang serupa, buatlah menu sebagaimana terdapat pada contoh.

#### Pengolahan gambar rumput

2. Buka aplikasi image editting. Bukalah gambar rumput. Klik kanan pada panel layer, klik kanan pada Background pilih "Layer fom Background". Lalu isikan nama layer tersebut.

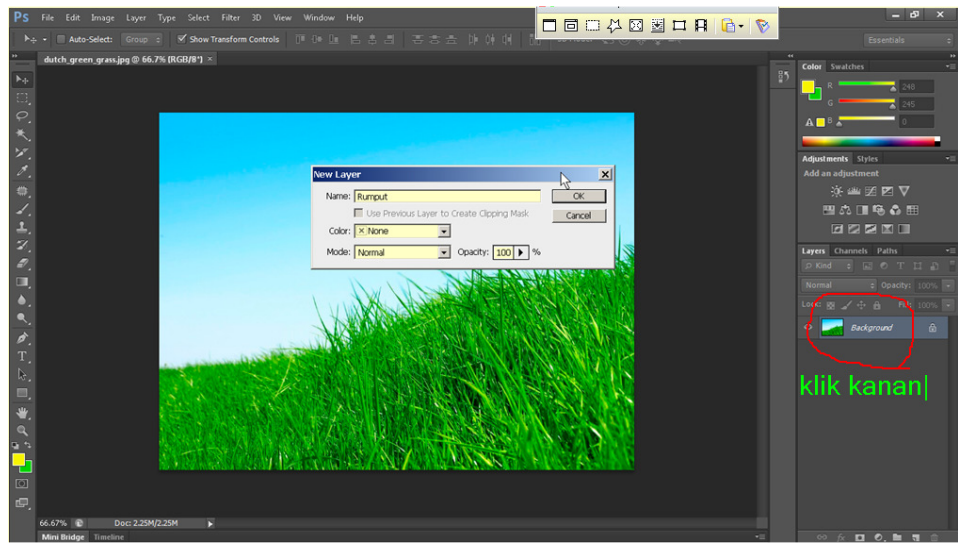

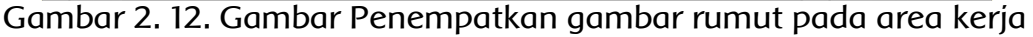

3. Pilihlah "Polygonal lasso tool" dengan cara klik kanan <sup>I</sup>, lalu pilihlah ☆ Polygonal Lasso Tool L

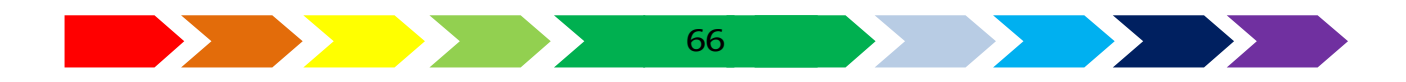

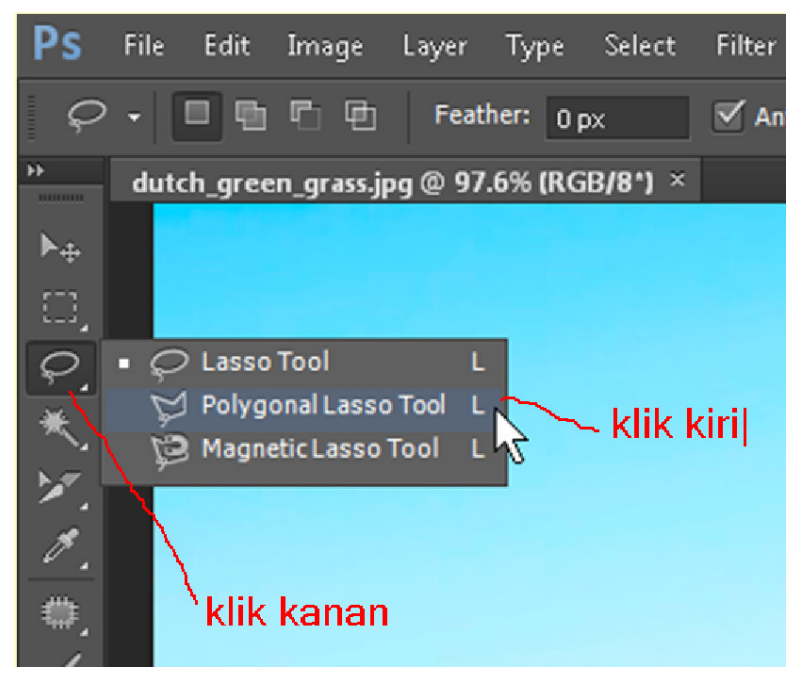

Gambar 2. 13. menu "Polygonal Lasso Tool"

4. Lanjutkan dengan cara meng-klik pinggir area rumput seperti pada contoh gambar di bawah.

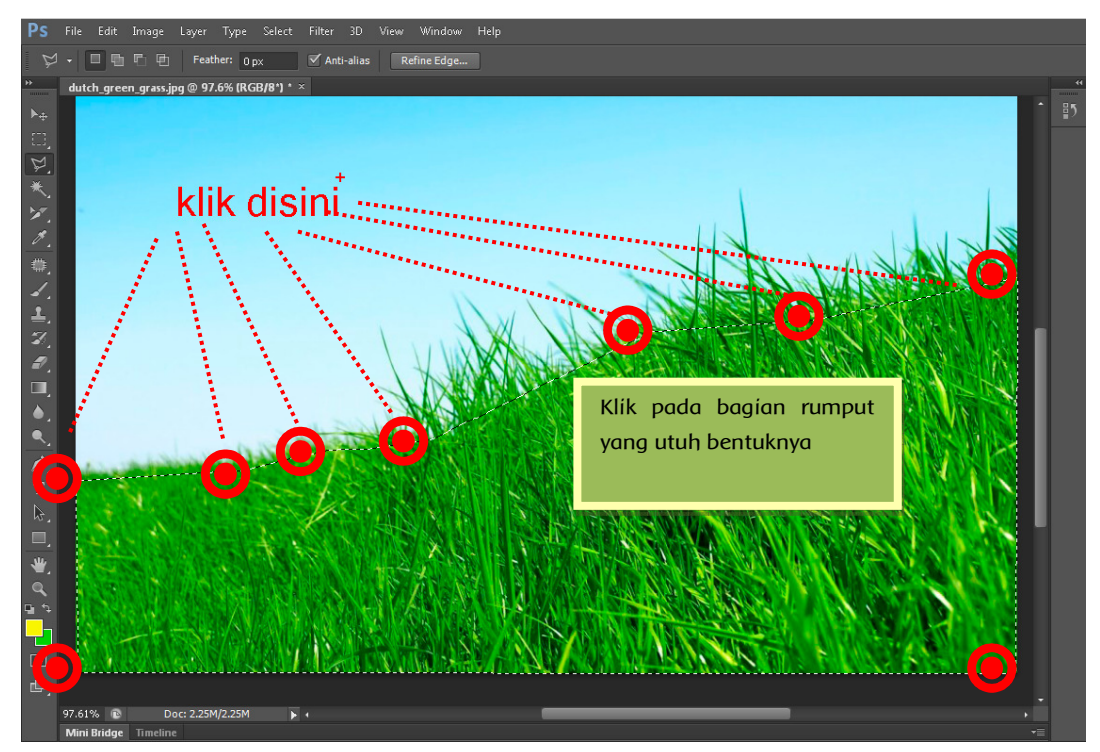

Gambar 2. 14. area pemilihan

5. Lanjutkanlah dengan klik "Refine Edge". Kik-lah pada area semua ujungujung rumput. Lalu akhiri denganlombol "Ok"

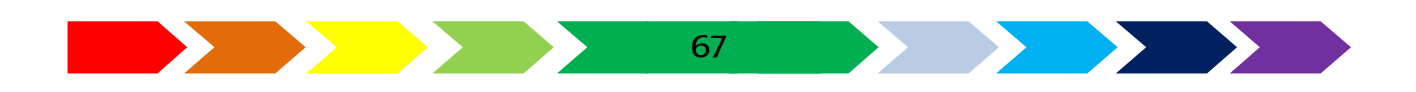

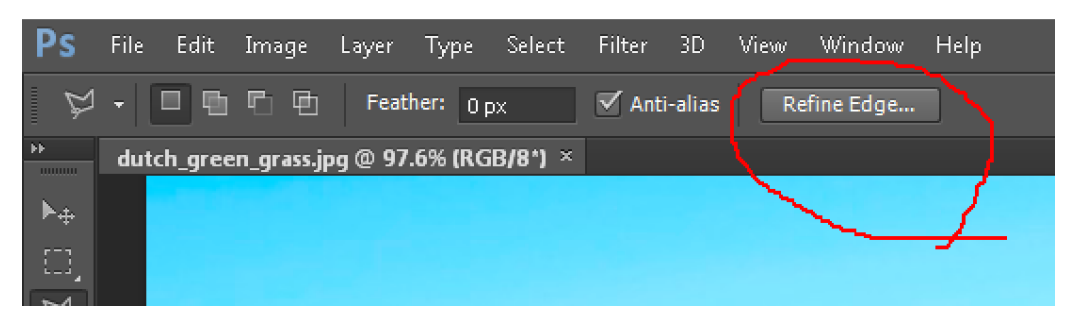

Gambar 2. 15. posisi tombol refine Edge

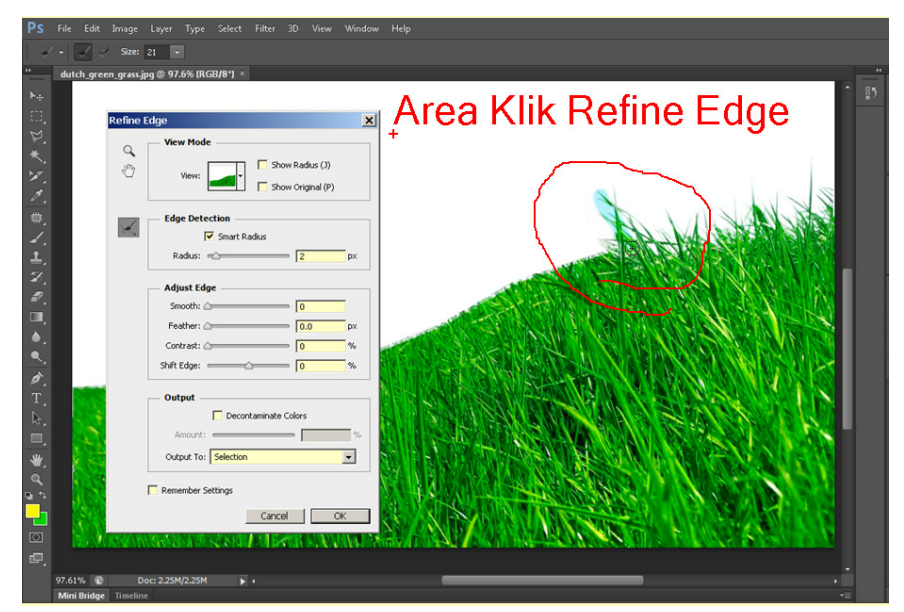

Gambar 2. 16. posisi klik refine edge

6. Lanjutkan dengan"select inverse" untuk memilih area yang tidak diperlukan. Lanjutkan dengan menghapus area langit dengan menekan tombol delete.

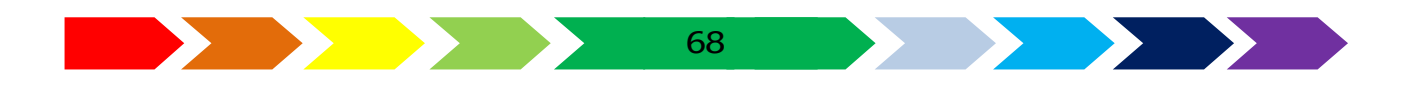

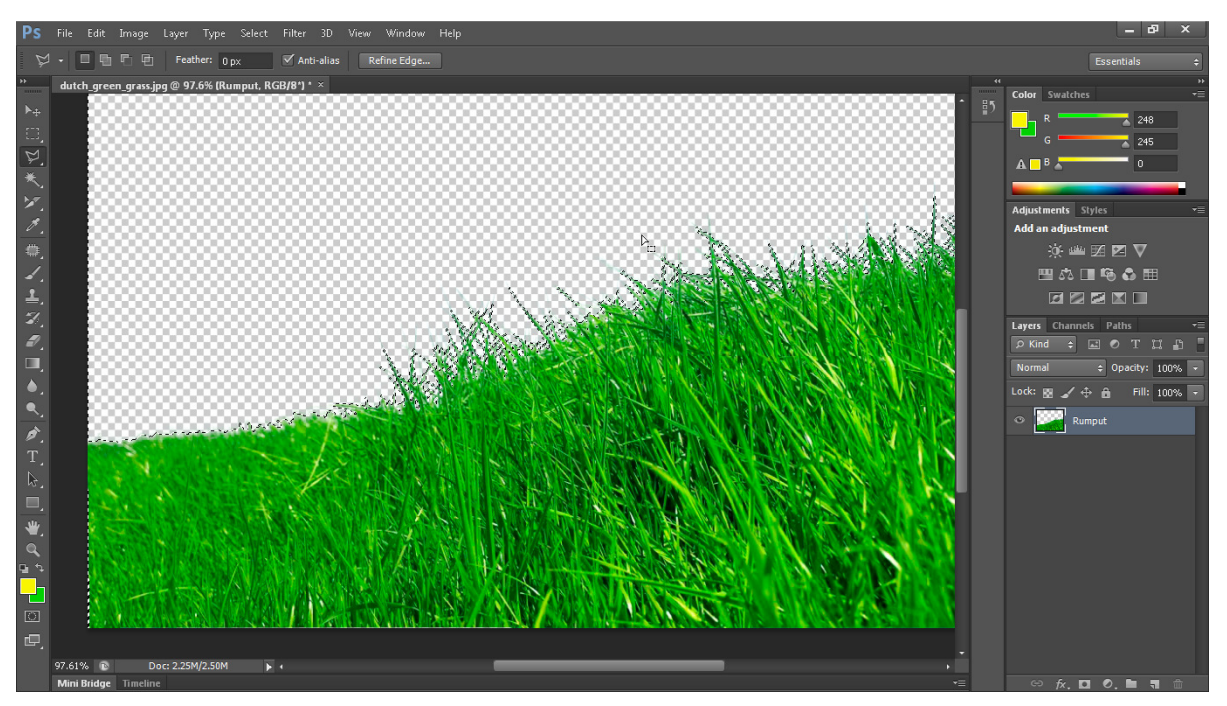

Gambar 2. 17. area langit yang sudah terhapus

 Lanjutkan dengan menyimpan hasil pengolahan gambar dengan mengklik menu "File" -> "save", kasih nama "rumput" dan akhiri denganklik "save".

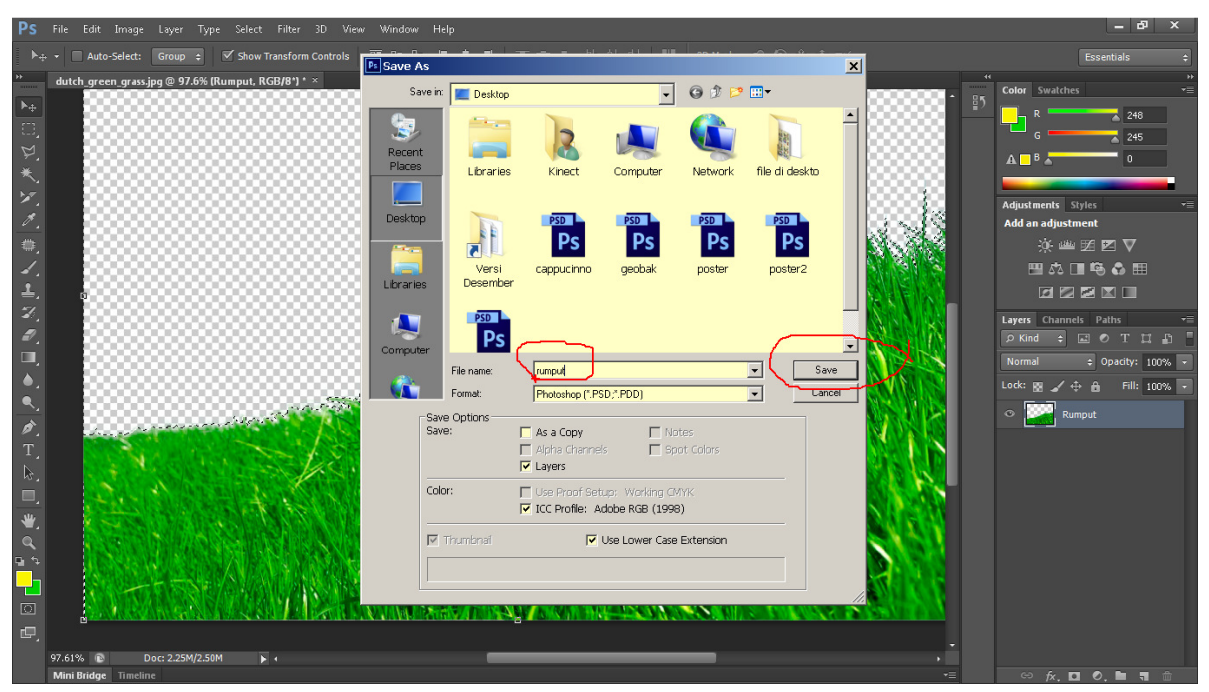

Gambar 2. 18. penyimpanan file rumput

Pengolahan gambar gerobag

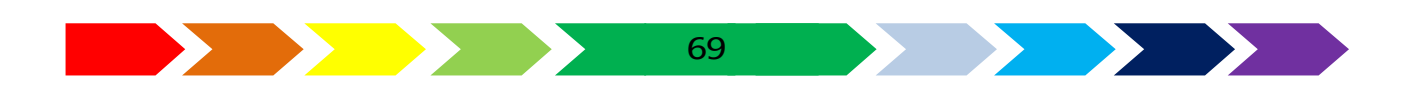

- 8. Buka gambar gerobak. Buatlah layer baru dari layer background dengan cara klik kanan pada layer background, klik "Background from layer" berikan nama gerobak.
- 9. Pada gambar gerobag tersebut bila diperhatikan secara rinci, bagian sebelah kanan bawah terdapat sebuah payung yang akan mengurangi gambar gerobag secara utuh. Maka kita akan menghilanghan gambar payung dari area gerobag tersebut. Gunakan lah "Patch Tool".

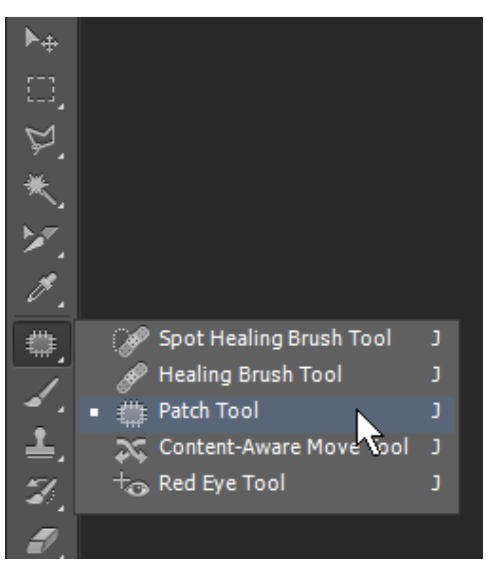

Gambar 2. 19. ikon Patch Tool

10. Gunakan "Patch Tool" dengan cara menandai area yang akan dihilangkan, kemudian menggeser hasil seleksi tersebut ke area lain yang bersih dari gambar payung.

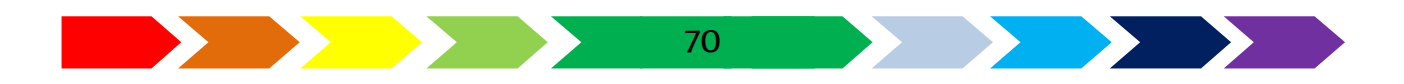

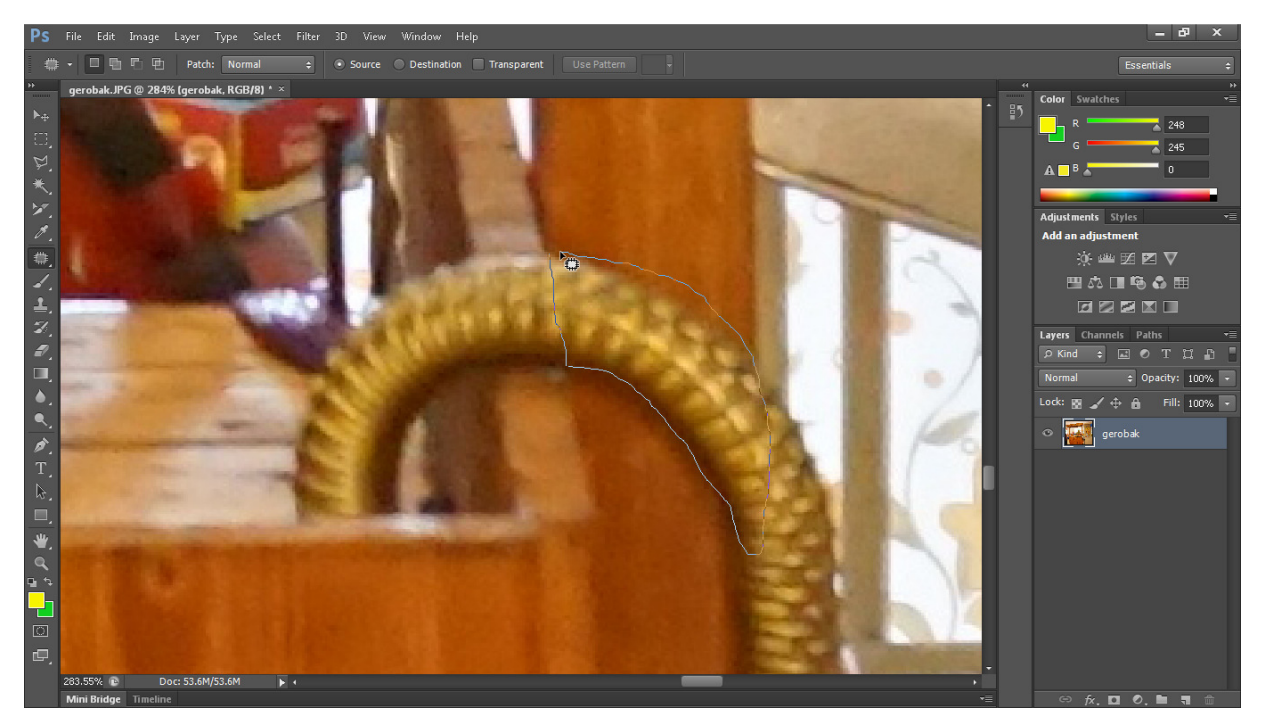

Gambar 2. 20. pemilihan area gagang payung

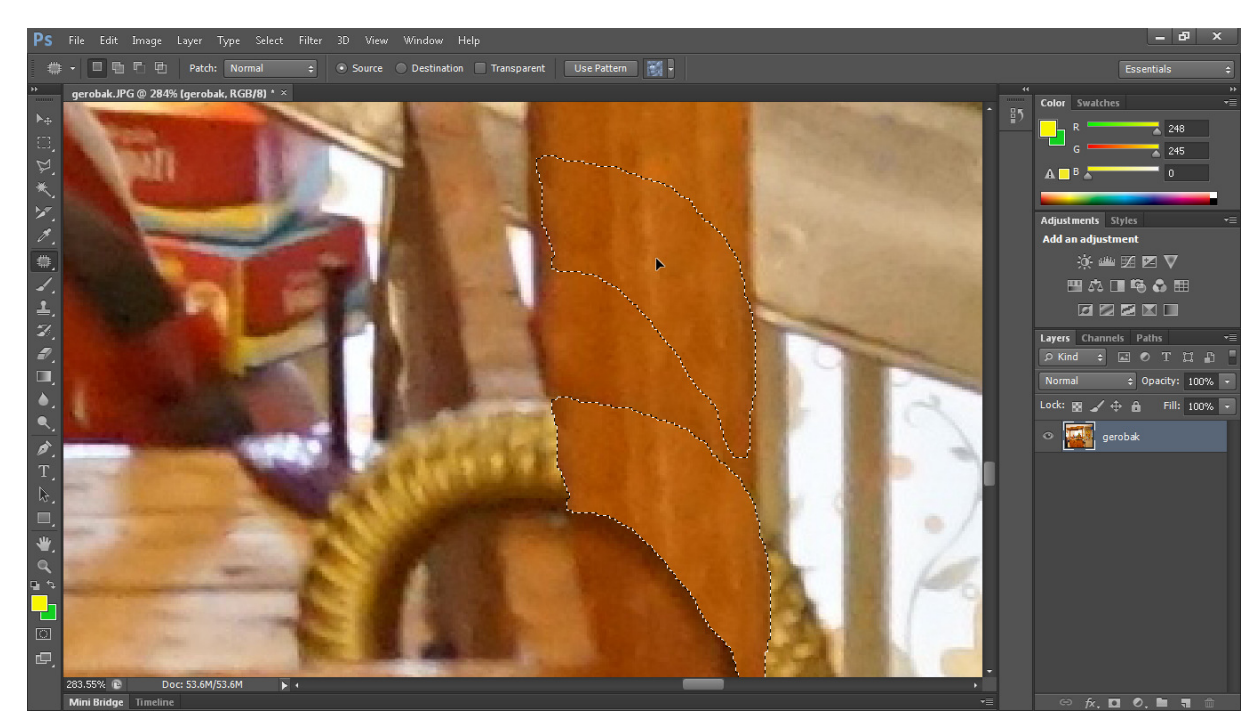

Gambar 2. 21. pengggerseran area seleksi ke area lain untuk menimpanya

Lanjutkanlah untuk menimpa bagian payung yang lain menggunakan "patch tool". Ulangilah berkali-kali untuk menndapatkan hasil yang lebih halus.

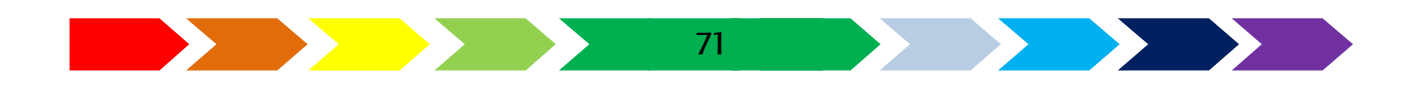

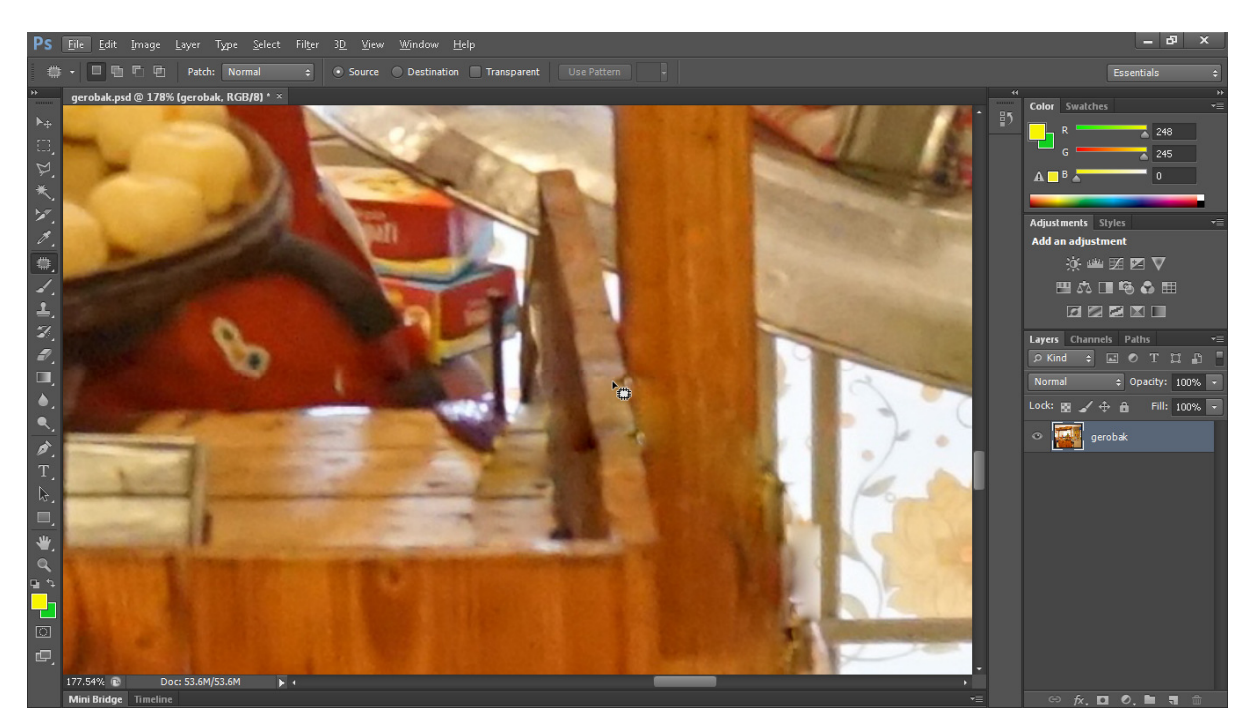

Gambar 2. 22. setelah dihilangkan gambar gagang payung

11. Gunakan "pen tool" dengancara klik 🕢 🖓 🔤 🔤 Lanjutkan dengan meng-klik sisi-sisi grobag sampai kembali ke posisi semula. Laku klik make selection dan klik "Ok", maka area gerobag akan terpilih.

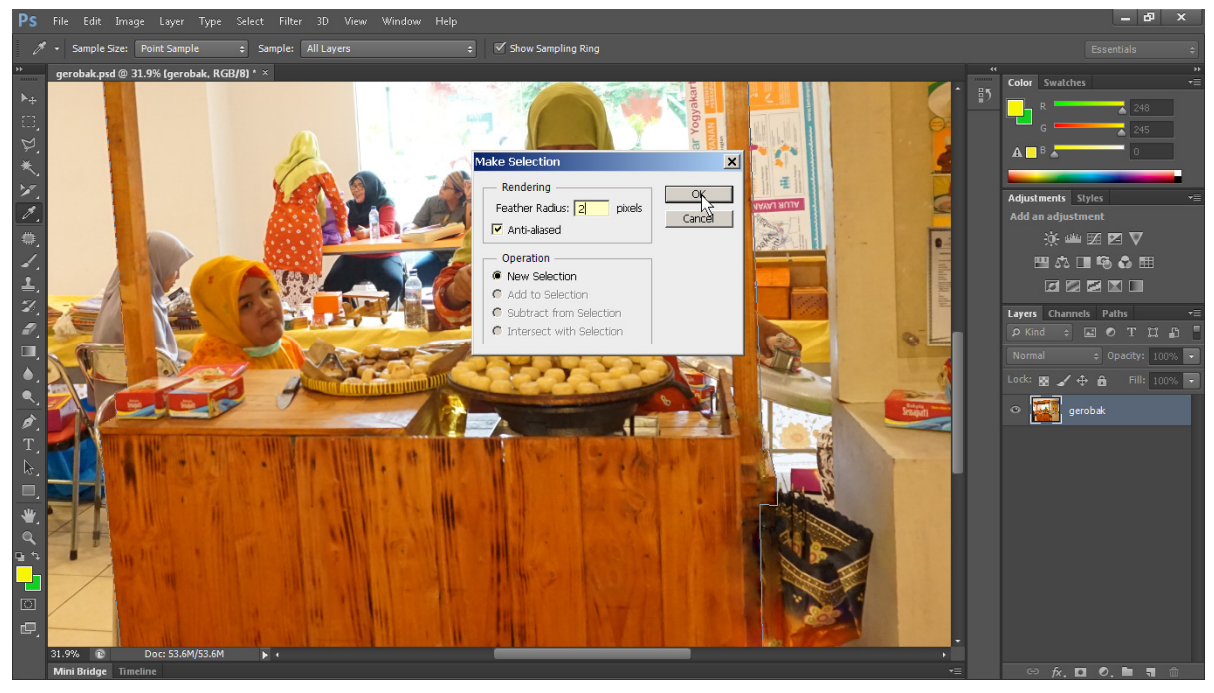

Gambar 2. 23. kotak dialog make selection

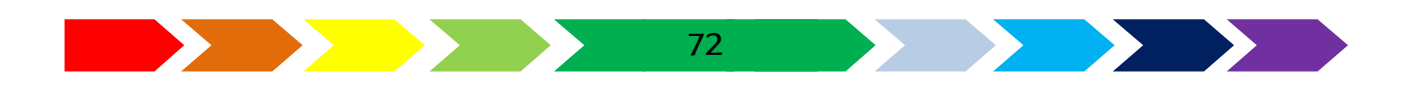
Setelah area gerobag terpilih, lakukan pemilihan area diluar area gerobag dengan cara memilih menu "select" -> "inverse". Dilanjutkan denganmenekan tombol "delete" pada keyboard.

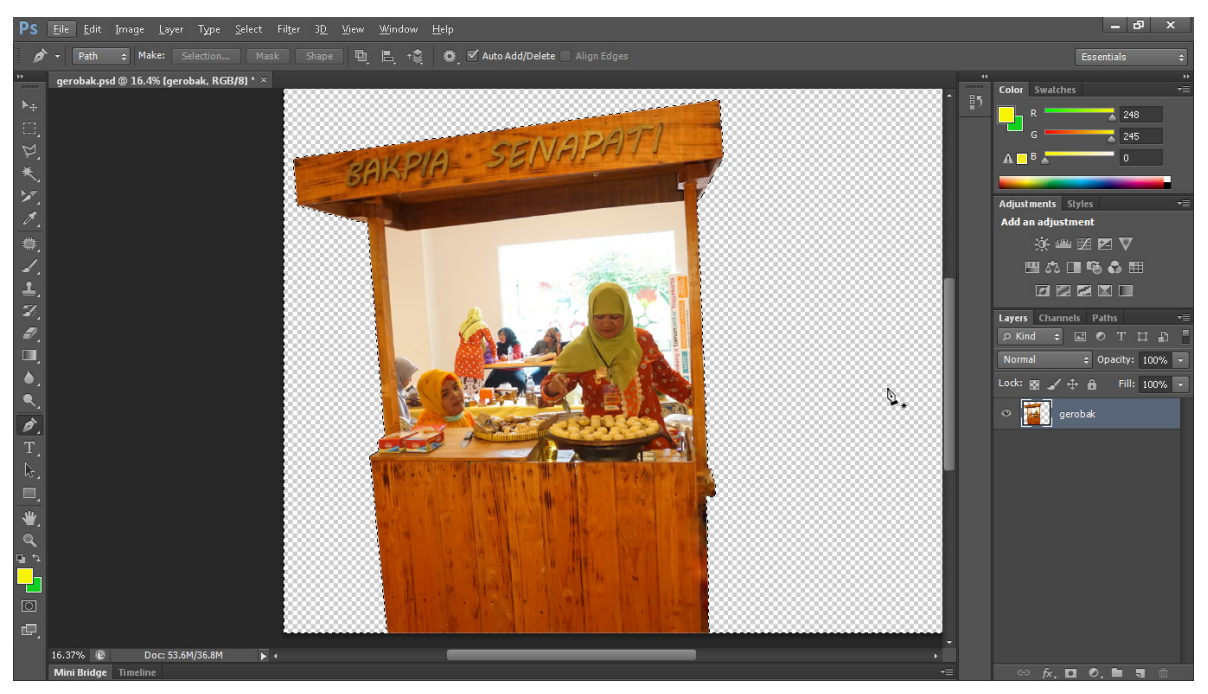

Gambar 2. 24. gerobag setelah area diluar kerobag dihilangkan

- 13. Gunakan "pen tool" lagi untuk menghapus area didalam gerobag, lalu hapus area diluar gerobag.
- 14. Lakukan penyesuaian kecerahan dan warna menggunakan menu "image"
  -> "Adjustments" -> "Brighness/Contrast"

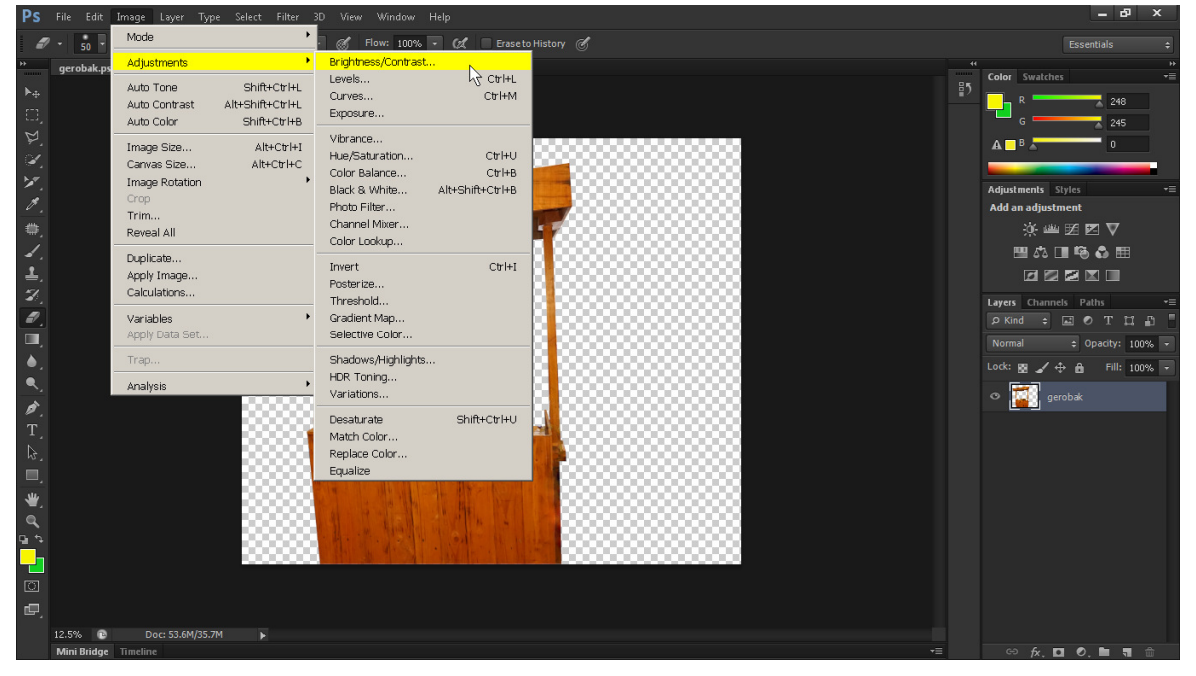

Gambar 2. 25. Menu adjustmen pada toolbar

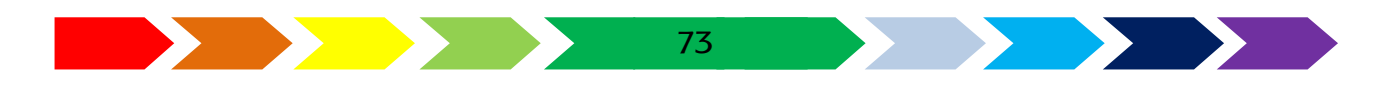

| PS File Edit Image Layer Type Select Filter 3D View Window Help         |    | – в ×                 |
|-------------------------------------------------------------------------|----|-----------------------|
| 🖋 • Sample Size: Point Sample 😆 Sample: All Layers a Show Sampling Ring |    |                       |
| " gerobak.psd @ 12.5% (gerobak, RGB/8) ×                                |    | Color Swatches        |
| λ <sub>4</sub>                                                          | ₽5 | R 248                 |
|                                                                         |    | G 245                 |
| <i>b</i> ,                                                              |    | A B A 0               |
|                                                                         |    |                       |
| and apart (                                                             |    | Adjustments Styles *: |
| BAKPIA SENALA                                                           |    | Add an adjustment     |
|                                                                         |    |                       |
|                                                                         |    |                       |
|                                                                         |    |                       |
| Brightness/Contrast                                                     |    | Layers Channels Paths |
| Picture: 20 Of                                                          |    |                       |
|                                                                         |    |                       |
| Contrast: 12 Cancel                                                     |    |                       |
| Auto                                                                    |    | gerobak               |
| T Use Legacy I Preview                                                  |    |                       |
|                                                                         |    |                       |
|                                                                         |    |                       |
|                                                                         |    |                       |
|                                                                         |    |                       |
|                                                                         |    |                       |
|                                                                         |    |                       |
|                                                                         |    |                       |
|                                                                         |    |                       |
| 12.5% (P) Dec 53.6%/90.5M ►<br>Mini Birdge Timeline                     |    | ⇔ fx. ◘ Ø, ๒ ╕ ŵ      |

Gambar 2. 26. Kotak dialog pengaturan kecerahan dan ketajaman

- 15. Kemudian, dapat juga diatur tentang intensitas warna menggunakan menu "image" -> "Adjustments" -> "Vibrance". Aturlah sehingga mendapatkan warna yang sesuai.
- 16. Hasil akhir dari pengolahan gambar gerobag ditunjukkan sebagai berikut:

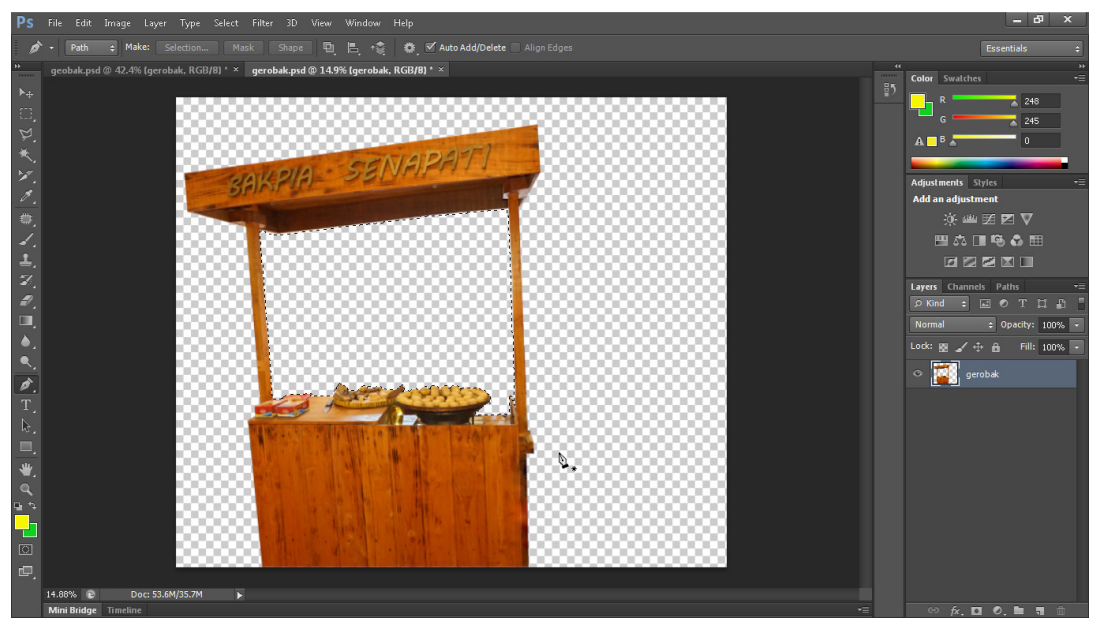

Gambar 2. 27. Hasil akhir pengolahan gambar gerobak

Pengolahan bakpia

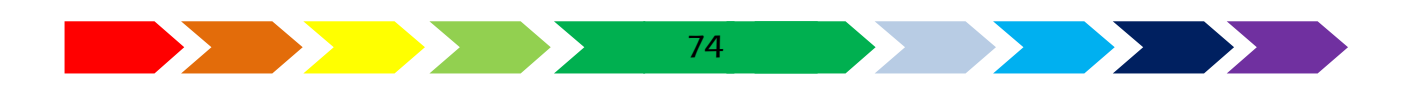

Cobalah melakukan pengolahan gambar bakpia coklat, keju, dan kacang hijau dengan cara menhilangkan objek diluar objek bakpia sebelum kita satukan menjadi menu.

#### Pengolahan menu

Pada Penglahan menu kta perlu membuat lembar kerja baru denganukuran tertentu dan membuat tata letak posisi gambar-gambar sehingga sesuai. Latar belakang menu akan diberikan warna gradiasi dan komponen gambar lain seperti bakpia kacang hijau, bakpia coklat, bakpia keju, gerobag dan rumput dimasukkan kedalam lembar kerja baru ini. Untuk memulai mengajerkanya, kamu dapat mengikuti langkah-lankah sebagai berikut : 17. Buka aplikasi image editting, siapkan lembar kerja ukuran A4.

| Ps         |                      |                                    |                           |               |    | – 67 ×                   |
|------------|----------------------|------------------------------------|---------------------------|---------------|----|--------------------------|
| ۵          |                      | acity: 100% 👻 Tolerance: 32 🗹 Anti | i-alias 🗹 Contiguous 📃 Al |               |    | Essentials 🗢 🗘           |
| K A 🗆 🖡 🔰  | _                    |                                    |                           |               |    | Color Swatches           |
| 10         | Nev                  | W                                  |                           | ×             |    | Adjustments Styles -     |
| 0.         |                      | Name: menu                         |                           | OK            |    | Add an adjustment        |
| ۵,         |                      | Preset: Custom                     | -                         | Cancel        |    | 🔅 🕮 🗷 🗹                  |
| 4.         |                      | Size:                              | <u> </u>                  | Save Preset   |    | ■ む ■ 与 む Ⅲ              |
| <u>북</u> . |                      | Width: 297                         | Milimeters 💌              | Delete Preset |    |                          |
| 1.<br>1    |                      | Height: 210                        | Milimeters                |               |    | Layers Channels Paths    |
| 5          |                      | Resolution: 300                    | Pixels/Inch -             |               |    |                          |
|            |                      | Color Mode: RGB Color 💌            | 8 bit 💌                   |               |    | Lock: W I A A Fill: 100% |
| ٩.         |                      | Background Contents: White         | <u>•</u>                  | Image Size:   |    |                          |
| ø.         |                      | Advanced                           |                           | 24.9M         |    |                          |
| Τ.         |                      | Color Profile: Working RGB: sP     | RGB IEC61966-2.1 🔻        |               |    |                          |
| ₿.         |                      | Pixel Aspect Ratio: Square Pixels  |                           |               |    |                          |
| <u> </u>   |                      |                                    |                           |               |    |                          |
| ₩.         |                      |                                    |                           |               |    |                          |
| <b>n</b> 4 |                      |                                    |                           |               |    |                          |
|            |                      |                                    |                           |               |    |                          |
| ា          |                      |                                    |                           |               |    |                          |
| ₽,         |                      |                                    |                           |               |    |                          |
|            | Mini Bridge Timeline |                                    |                           |               | -= | ⇔∱х⊡⊘┣╗⊞                 |

Gambar 2. 28. penyetingan lembar kerja baru

18. Setelah lembar kerja terbuka, pilihlah menu

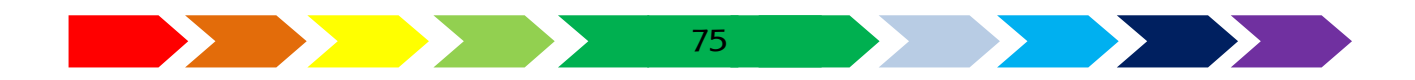

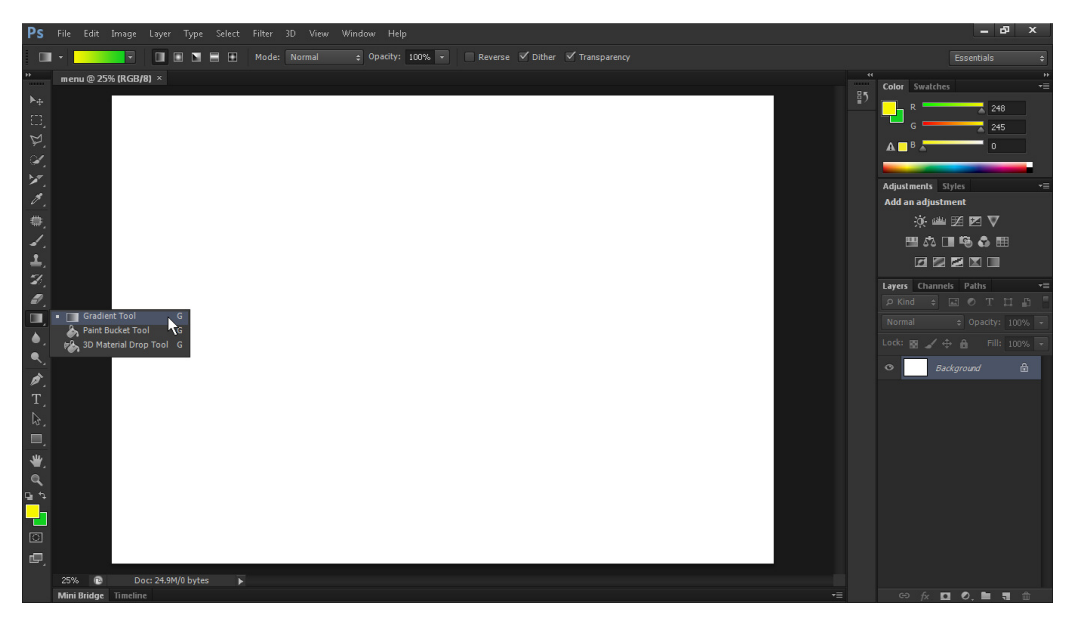

Gambar 2. 29. Posisi ikon toolbar

19. Pilihlah warna untuk warna pertama kuning, sedangkan warna kedua hijau dengan cara meng klik bagian pengaturan warna samping kiri bawah.

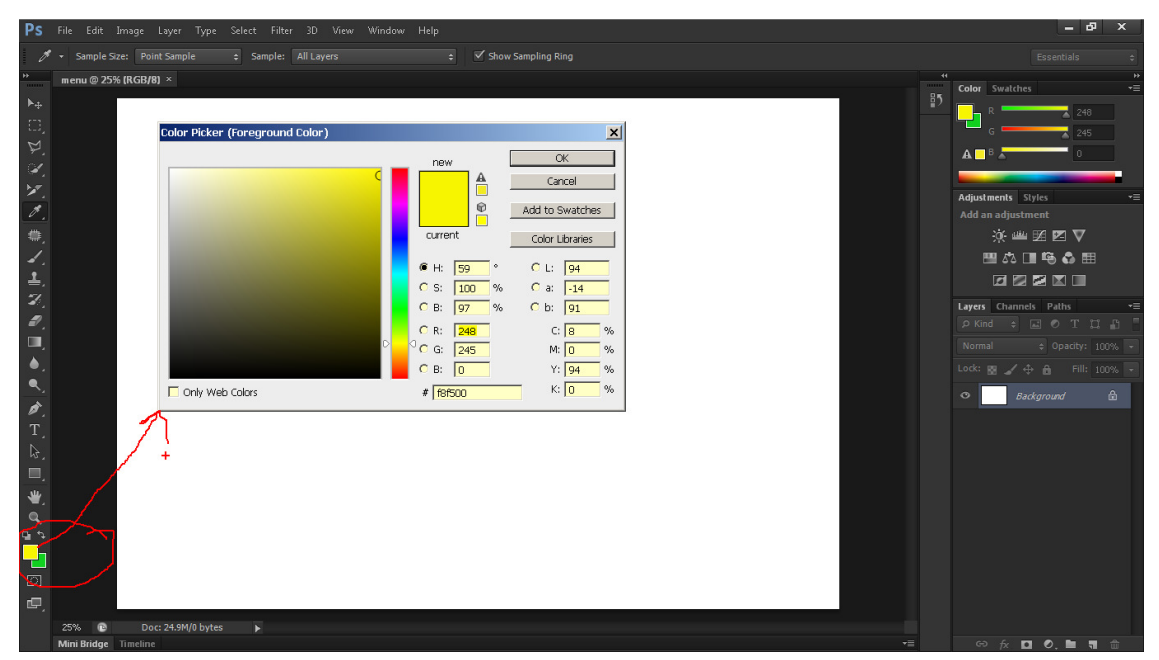

Gambar 2. 30. Kotak dialog pemilihan warna

20.Lakukan penyeretan warna menggunakan mouse dari sisi pojok kiri atas ke arah sisi pojok kanan bawah. Maka akan terjadi grasidasi warna pada lembar kerja.

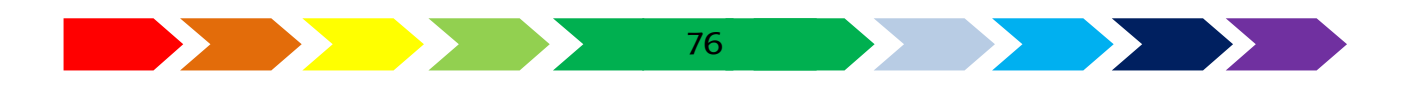

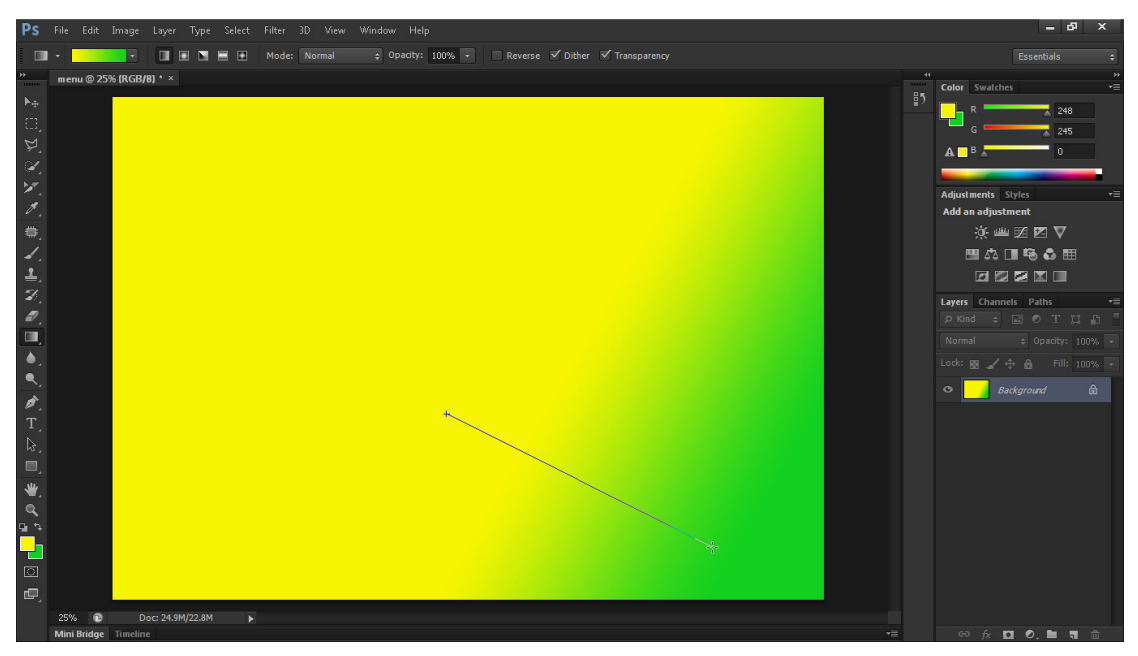

Gambar 2. 31. Proses penyeretan warna menggunakan mouse

21. Klik menu "file" -> "place", kemudian masukkan file-file gambar yang telah kita buat satu persatu ke area kerja. Klik "place" untuk mengakhiri. Setelah gambar masuk ke area kerja, maka akan muncul titik di sisi gambar yang dapat digeser-geser untuk memperbesar dan memposisikan gambar sehingga sesuai dengan yang diinginkan. Tekan "Enter" untuk mengakhiri.

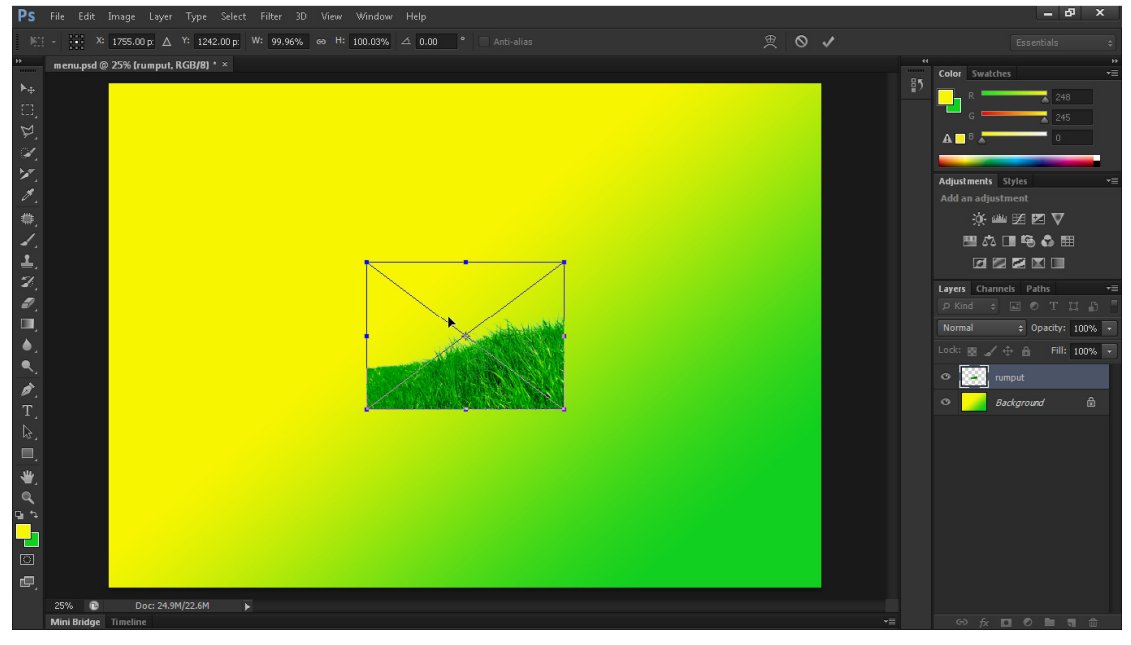

Gambar 2. 32. Gambar yang telah diletakkan di area kerja

22.Setelah semua komponen gambar telah masuk, maka perhatikan panel "layers" pada sisi kanan bawah. Perhatikan, jika ingin melakukan operasi

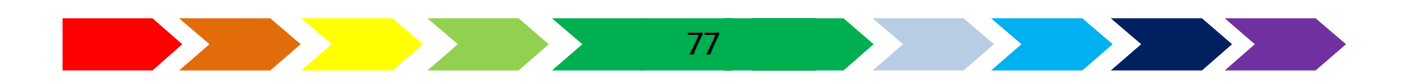

gambar (misal memindah, memperbesar ukuran dst.) aktifkan layer gambar tersebut terlebih dahulu dengan cara meng-klik nama gambar yang akan dilakukan operasi terhadap gambar. Lakukan pemosisian gambar seperti gambar di bawah.

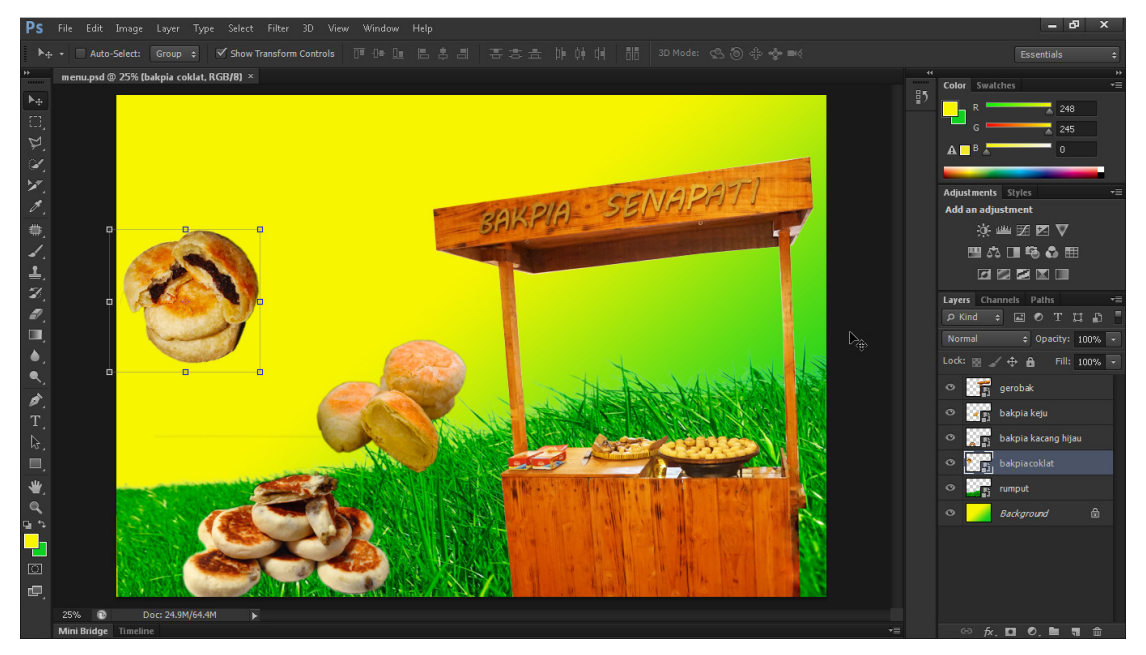

Gambar 2. 33. Semua gambar yang diletakkan sesuai posisinya

23.Akhiri pengeditan pada aplikasi image editting dengan menyimpan gambar berformat \*.png. klik menu "File" -> "Save As". Siskan mana file, akhiri dengan meng-klik "save".

#### Pengolahan Logo dan tulisan

Pada pengolahan logo dan tulisan, kau bis amengolahnya ke aplikasi vector drawing. Pada aplikasi tersbeut akan membuat logo berasal dari bangun lengkungd an lingkaran dan juga akan membuat tulisan nama dan harga yang diberikan latar belakang area untuk meningkatkan keterbacaannya. Adapun langkah-langkah untuk meramu menu tersebut sampai jadi dapat diperhatikan langkah-langkah sebagai berikut:

 Buka aplikasi vector drawing. Lalu siapkan lebar kerja baru dengan cara klik menu "file" -> "new". Berikan nama dan ukuran A4 dengan format landscape (klik kotak yang mendatar).

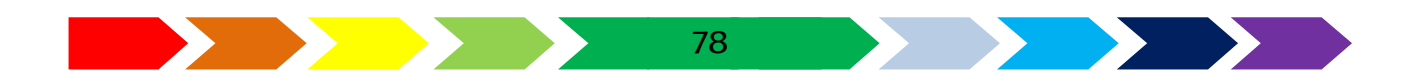

| Create a New Document         Name:       Menu Bakpia         Preset destination:       Custom         Size:       A4         Width:       297.0 mm   millimeters         Height:       210.0 mm   millimeters         Number of pages:       1         Primary color mode:       CMYK         Rendering resolution:       300         Preview mode:       Enhanced         * Color settings       Description         Select either a landscape or a portrait orientation for your document.       OK         Con ont show this dialog again       OK                                                                                                    |                                                                           |             |             |      |  |
|----------------------------------------------------------------------------------------------------|---------------------------------------------------------------------------|-------------|-------------|------|--|
| Name: Menu Bakpia   Preset destination: Custom   Size: A4   Width: 297.0 nm  milimeters   Height: 210.0 nm  milimeters   Height: 210.0 nm  milimeters   Primary color mode: CMYK   Rendering resolution: 300  milimeters   Preview mode: Enhanced   Color settings   Description   Select either a landscape or a portrait orientation for your document.                                                                                                    | Create a New Document 🔀                                                   |             |             |      |  |
| Preset destination:       Custom       Image: Custom         Size:       A4       Image: Custom         Vidth:       297.0 mm       Image: Custom         Height:       210.0 mm       Image: Custom         Height:       210.0 mm       Image: Custom         Number of pages:       Image: Custom       Image: Custom         Number of pages:       Image: Custom       Image: Custom         Primary color mode:       CMYK       Image: Custom         Rendering resolution:       300       Image: Custom         Preview mode:       Enhanced       Image: Custom         Preview mode:       Enhanced       Image: Custom         Select either a landscape or a portrait orientation for your document.       OK       Cancel                                                                                                    | Name:                                                                     | Menu Bakpia |             |      |  |
| Size: A4   Width: 297.0 mm  milimeters Height: 210.0 mm  Lendscape Primary color mode:  MYK Rendering resolution:  300  dpi Preview mode:  Enhanced  Color settings  Description Select ether a landscape or a portrait orientation for your document.  Do not show this dialog again  OK Cancel Help                                                                                                    | Preset destination:                                                       | Custom      |             |      |  |
| Width:       297.0 mm          millimeters          Height:       210.0 mm          Number of pages:       1          Primary color mode:       1          Primary color mode:       (MYK          Rendering resolution:       300          Observe       enhanced          * Color settings       -         • Description       -         Select either a landscape or a portrait orientation for your document.         Oc       OK         Cancel       Help                                                                                                    | Size:                                                                     | A4          |             | •    |  |
| Height: 210.0 mm  Height: 210.0 mm  Height: 210. | Width:                                                                    | 297.0 mm 韋  | millimeters | -    |  |
| Number of pages:       1       Landscape         Primary color mode:       CMYK       Landscape         Rendering resolution:       300       dpl         Preview mode:       Enhanced       •         • Color settings       •       Select either a landscape or a portrait orientation for your document.         • Do not show this dialog again       OK       Cancel       Help                                                                                                    | Height:                                                                   | 210.0 mm 韋  |             |      |  |
| Primary color mode: CMYK  Rendering resolution: 300  Preview mode: Enhanced Color settings Description Select either a landscape or a portrait orientation for your document. Do not show this dialog again OK Cancel Help                                                                                                    | Number of pages:                                                          | 1           |             |      |  |
| Rendering resolution:       300       dpi         Preview mode:       Enhanced       •         • Color settings       •       Description         Select either a landscape or a portrait orientation for your document.       •       Do not show this dialog again         OK       Cancel       Help                                                                                                    | Primary color mode:                                                       | СМҮК 💌      | Lands       | cape |  |
| Preview mode: Enhanced   Color settings  Color settings  Description  Select either a landscape or a portrait orientation for your document.  Do not show this dialog again  OK Cancel Help                                                                                                    | Rendering resolution:                                                     | 300 👻       | dpi         |      |  |
| Color settings     Description Select either a landscape or a portrait orientation for your document.      Do not show this dialog again     OK Cancel Help                                                                                                    | Preview mode:                                                             | Enhanced    |             | -    |  |
| Description Select either a landscape or a portrait orientation for your document.      Do not show this dialog again     OK Cancel Help                                                                                                    | ▼ Color settings                                                          |             |             |      |  |
| Select either a landscape or a portrait orientation for your<br>document.  Do not show this dialog again OK Cancel Help                                                                                                    | <ul> <li>Description</li> </ul>                                           |             |             |      |  |
| Do not show this dialog again OK Cancel Help                                                                                                    | Select either a landscape or a portrait orientation for your<br>document. |             |             |      |  |
| Do not show this dialog again OK Cancel Help                                                                                                    |                                                                           |             |             |      |  |
| OK Cancel Help                                                                                                    | Do not show this dialog again                                             |             |             |      |  |
|                                                                                                    |                                                                           | OK          | Cancel      | Help |  |

Gambar 2. 34. Pembuatan lembar kerja baru

2. Buatlah logo dari pembuat iklan dengan cara membuat sebuah bangun lengkung menggunakan alat "2-Point Line". Arahkan mouse ke lembar kerja, klik di area pinggir dan tahan klik, geser kearah kanan. Lepaskan klik lalu akan terbantuk garsi dari operasi tersebut.

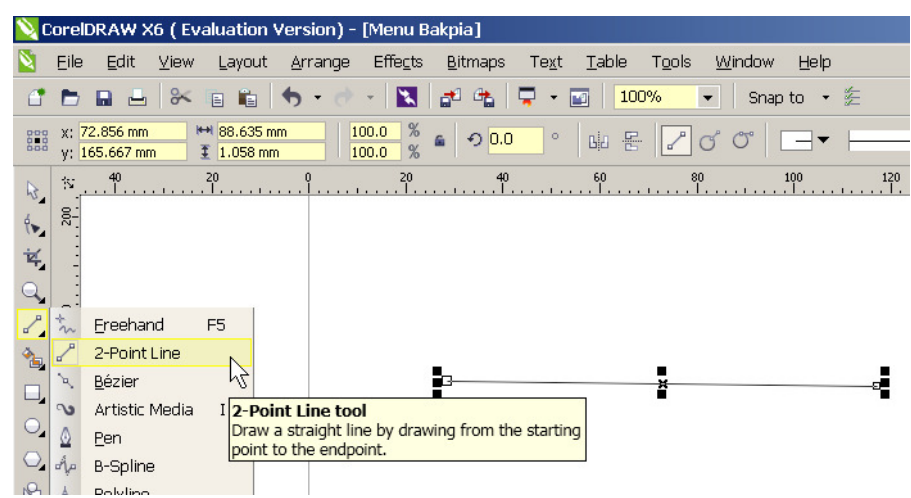

Gambar 2. 35. Menggambar garis

3. Gunakan "shape toool" untuk melengkungkan garis lurus yang telah kita buat.

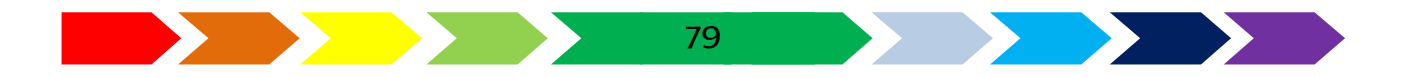

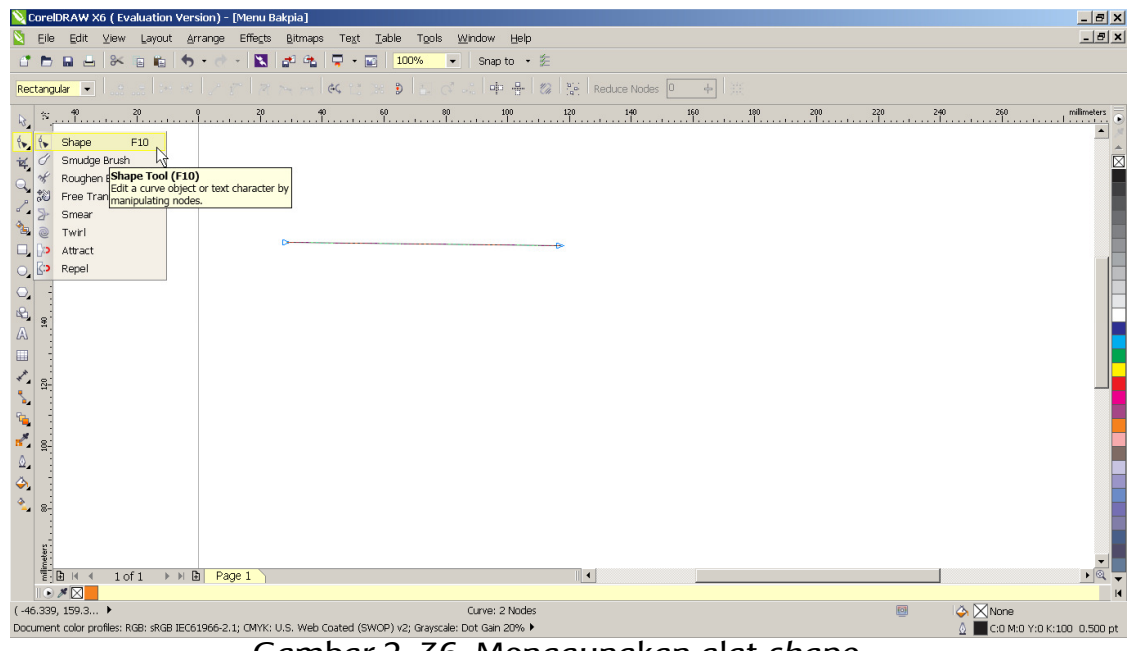

Gambar 2. 36. Menggunakan alat shape

4. Klik kanan pada posisi tengah garis, kemudian pilih "to Curve" untuk melengkungkan garis. Geser tengah garsi ke arah bawah untuk membuat lengkungan.

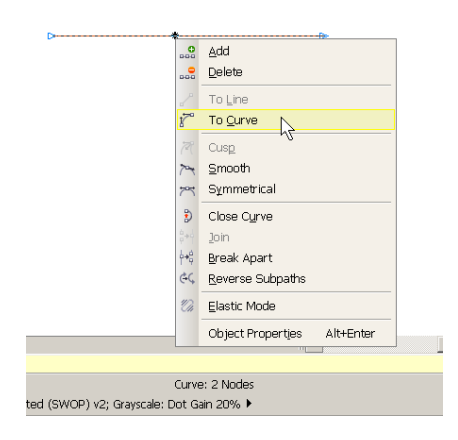

Gambar 2. 37. Mengubah bentuk kurva

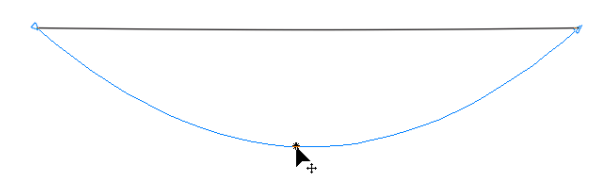

Gambar 2. 38. Menyeret garis membentuk kurva sisi bawah

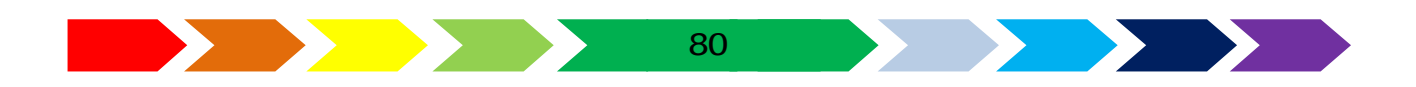

5. Lakukan hal yang sama untuk membuat garis diatasnya. Sehingga terbentuk bangun lengkung.

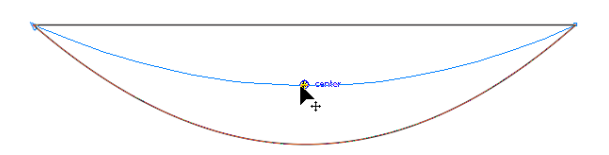

Gambar 2. 39. Menyeret garis membentuk kurva sisi atas

6. Berikan warna, dengan mengklik warna kuning pada garis dan berikan warna merah pada isi bangun dengancara mengklik pewarnaan pada sudut kanan bawah.

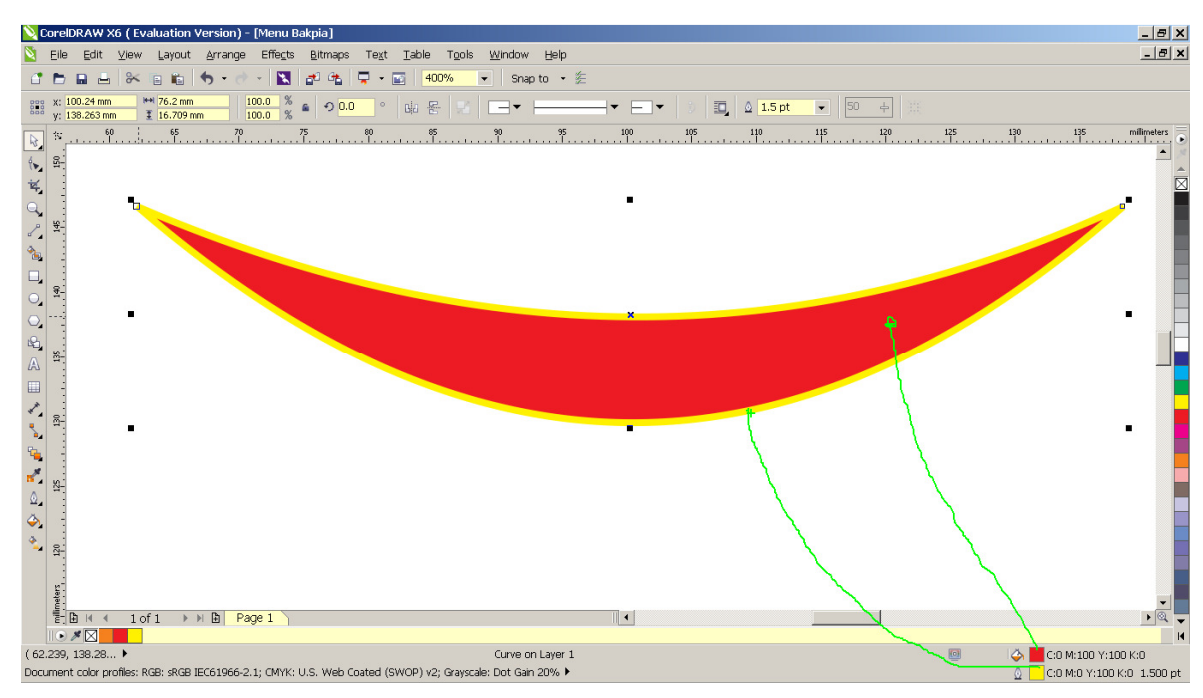

Gambar 2. 40. Memberikan warna pada bangun kurva

7. Perbanyaklah bangun tersebut menjadi lima, dan susunlah menjadi bentuk rumah. Dengan menggandakan gambar lengkung dan memutarnya dengan "pick tool" 💽 lalu klik pada bangun lengkung dan klik sekali lagi. Maka sudut pojok bangun akan menampilkan tanda untuk dapat diputar. Susunlah seperti gambar di bawah ini.

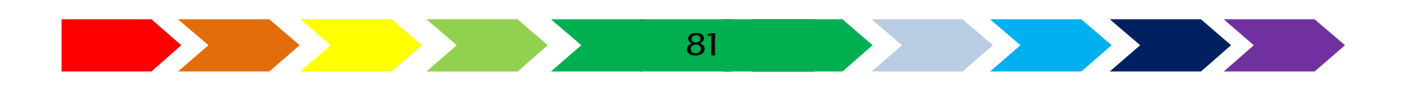

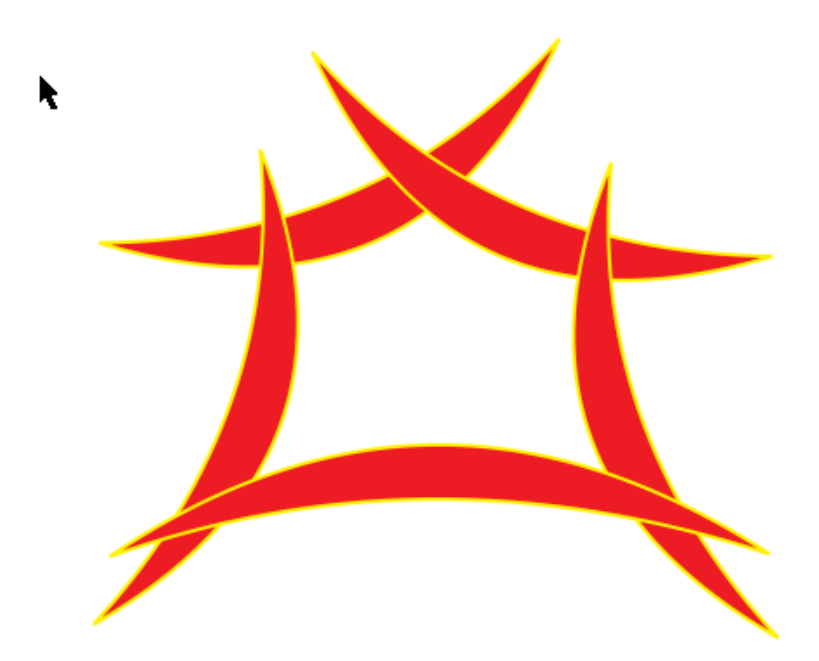

Gambar 2. 41. Menyusun I bangun kurva

8. Buatlah lambang bakpia dengan membuat lingkaran dan warnai dengan warga gradien kuning dan coklat. Buatlah lingkaranterlebih dahulu menggunakan "ellipse tool". lalu warnailah seperti pada gambar dibawah ini menggunakan "Interactive Fill Tool".

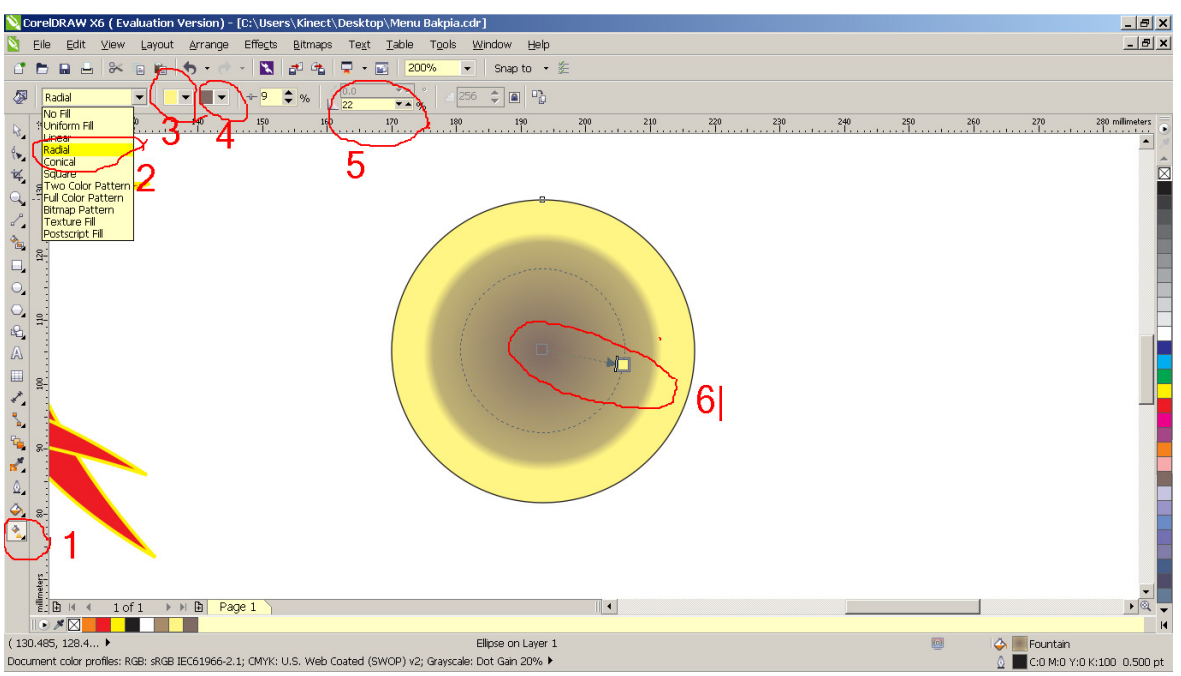

Gambar 2. 42. Membuat logo bakpia

9. Seteah selesai mengatur warna, masukkan lingkaran ke dalam bangun lengkung yang telah dibuat.

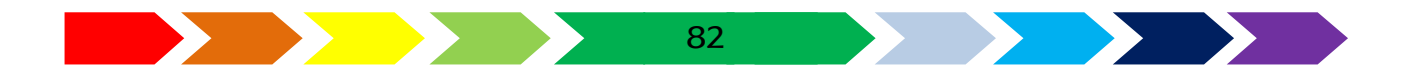

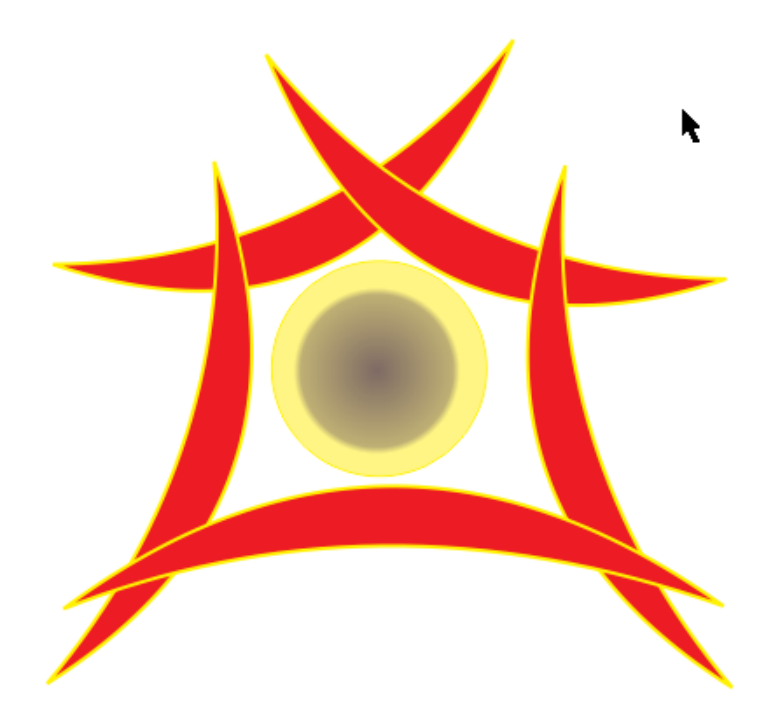

Gambar 2. 43. Meletakkan logo bakpia ke kurva

 Bila sudah diposisikan dengan baik, seleksilah keenam bangun tersebut, kemudian klik kanan pilihlah "Group" utuk menyatukan keenam bangun menjadi satu kesatuan.

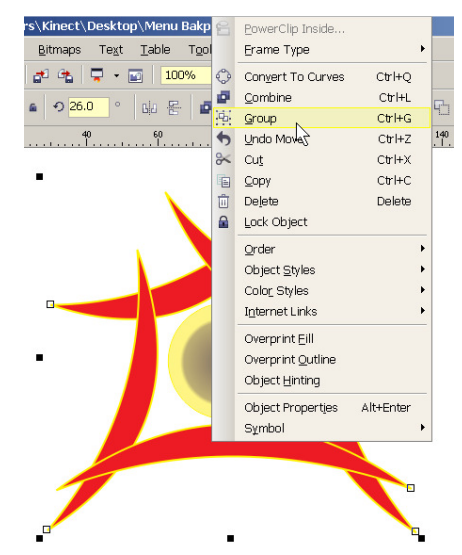

Gambar 2. 44.mengelompokkan gambar menjadi satu

 Lanjutkanlah dengan meng klik menu "file" -> "import", lalu akan muncul kotak dialog yang menanyakan file gambar yang telah diolah di aplikasi image editing sebelumnya (berekstensi \*.png). Pilihlah file tersebut, akhiri denganklik "import". Akan muncul siku pada posisi kiri

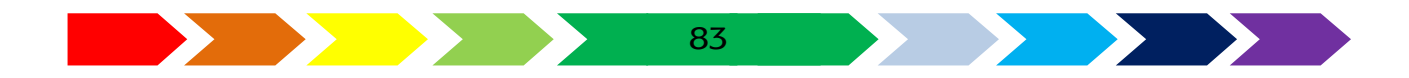

atas untuk menempatkan gambar yang dimasukkan melalui menu import, klik intuk mengakhiri.

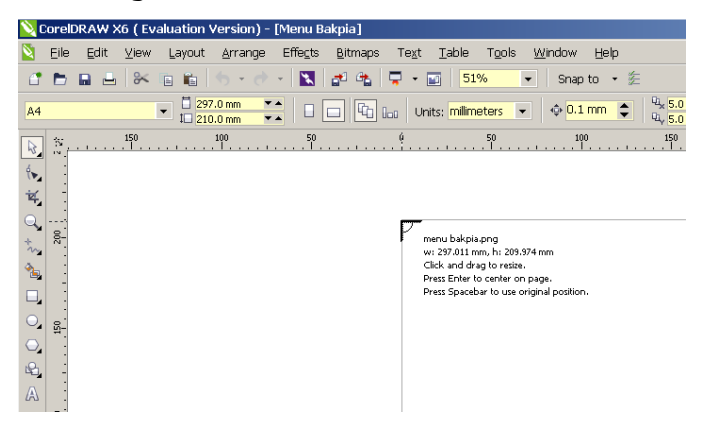

Gambar 2. 45. Gambar sikuarah peletakan gambar

- 12. Setelah diimport, klik kanan pada gambar kemudian pilihlah "order" ->
  "to Back of Page" untuk menjadikan gambar berapa pada lapisan paling belakang.
- 13. Posisikan logo pada pojok kiri atas, lalu tambarhkan tulisan nama makanan. Misalkan kalau di contoh menggunakan nama "Bakpia Senapati" dan menggunakan huruf "Freehand521 BT".berikanlah outline warna kuning untuk meningkatkan keterbacaan saat menimpa dengan warna yang sama.

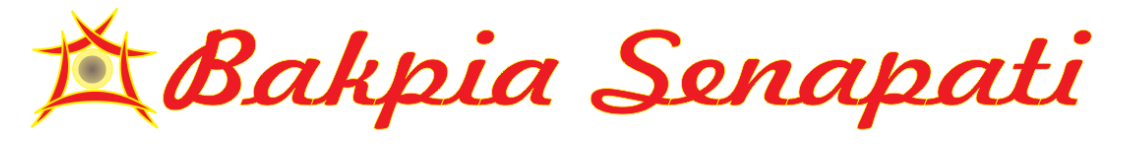

#### Gambar 2. 46. Logo dan judul bakpia

14. Untuk membuat tulisan judul lebih terlihat, dapat ditamahkan objek berupa bangun yang memiliki warna kontras dengan tulisan sebagai latar belakang. Buatlah bangun yang melengkung pada sisi pinggirnya menggunakan "rectangle tool", lalu buatlah bangun disamping gambar Bakpia.ddengan shape tool, buatlah sisi kiri bawah dan kanan atas melengkung , dengan cara menekan tombol "ctrl" lalu menggeser kotak biru pada area kotak menggunakan mouse sehingga terbentuk garis lengkung.

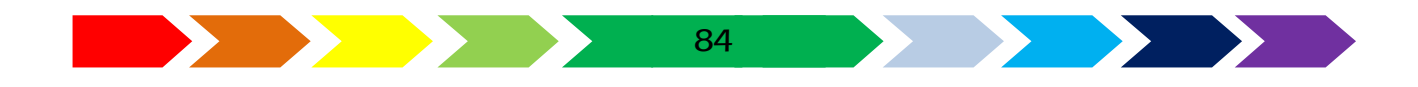

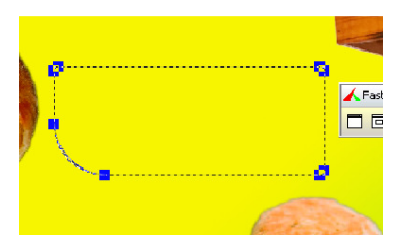

Gambar 2. 47. pembuatan bangun melengkung

15. Lalu berikan warna gradiasi putih ke hijau, menggunakan "interactive fill tool"

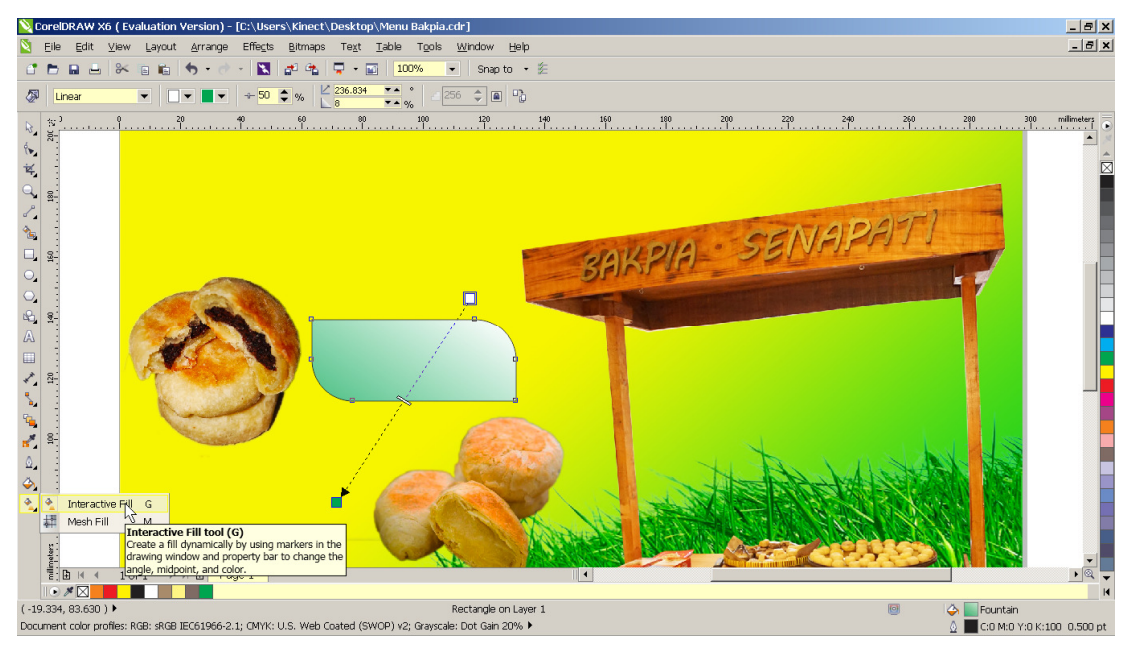

Gambar 2. 48. Pengaturan warna gradiasi pada bangun melengkung 16. Gunakan "transparency tool" untuk membuat area transparan. Dan berikan tulisan harga.

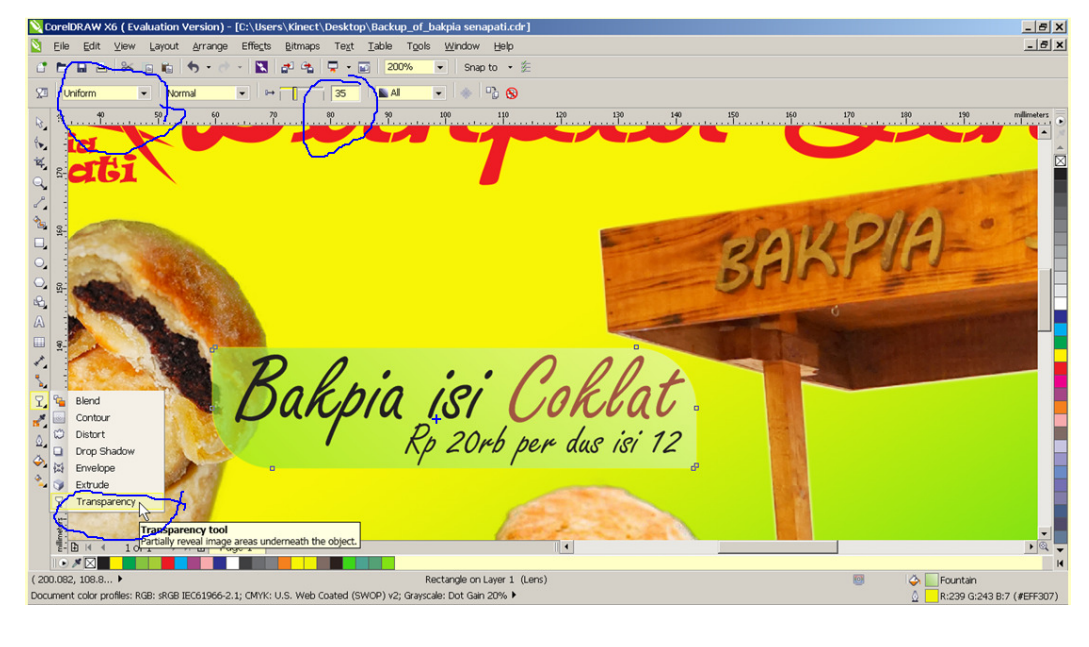

85

Gambar 2. 49. Pengaturan transparansi pada bangun melengkung

- 17. Lakukan lah hal yang sama untuk kedua nama bakpia yang lainnya.
- 18. Setelah selesai, simpanlah file yang telah dibuat dan bila ingin mencetak atau menggunakannya di aplikasi lain, maka menu dapat di export menggunakan perintah "file" -> "export" beirkan nama file, dan klik export

Bakpia isi Keju Rp 25rb per dus isi 12 Rp 30rb per dus isi 12

Gambar 2. 50. Buatlah bangun melengkung untuk judul lainnya Hasil akhir Bakpia yang telah dibuat

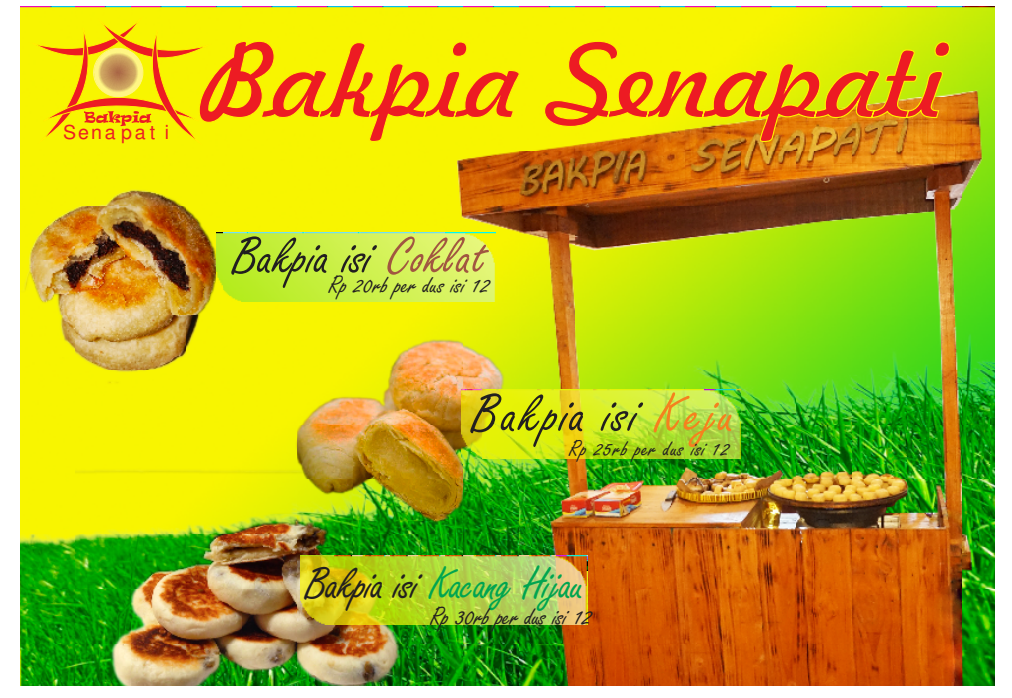

Gambar 2. 51. hasil akhir menu bakpia

# 

### Ayo Menanya

- 1. Buatlah pertanyaan berdasarkan apa yang kamu pelajari di bab ini
- 2. Tulíslah pertanyaan yang kamu buat pada kartu tanya.
- 3. Tukarkan pertanyaan kamu dengan teman yang ada di dekat kamu.
- 4. Jawablah pertanyan temanmu pada kartu tanya yang telah disediakan

| Kartu Tanya |            |         |  |  |
|-------------|------------|---------|--|--|
| NO          | Pertanyaan | Jawaban |  |  |
| 1           |            |         |  |  |
| 2           |            |         |  |  |
| 3           |            |         |  |  |
| 4           |            |         |  |  |
| 5           |            |         |  |  |

5. Tulislah pertanyaanmu pada Tabel berikut:

# Ayo Berdiskusi

- 1. Bentuklah kelompok yang terdiri atas 3 anggota.
- 2. Carilah contoh media cetak indoor disekolahmu
- 3. Diskusikan dengan temanmu termasuk apa saja media cetak tersebut dan nformasi apakah yang bisa didapatkan dari produk tersebut.
- 4. Tulislah Hasil diskusimu pada kertas yang telah disediakan.

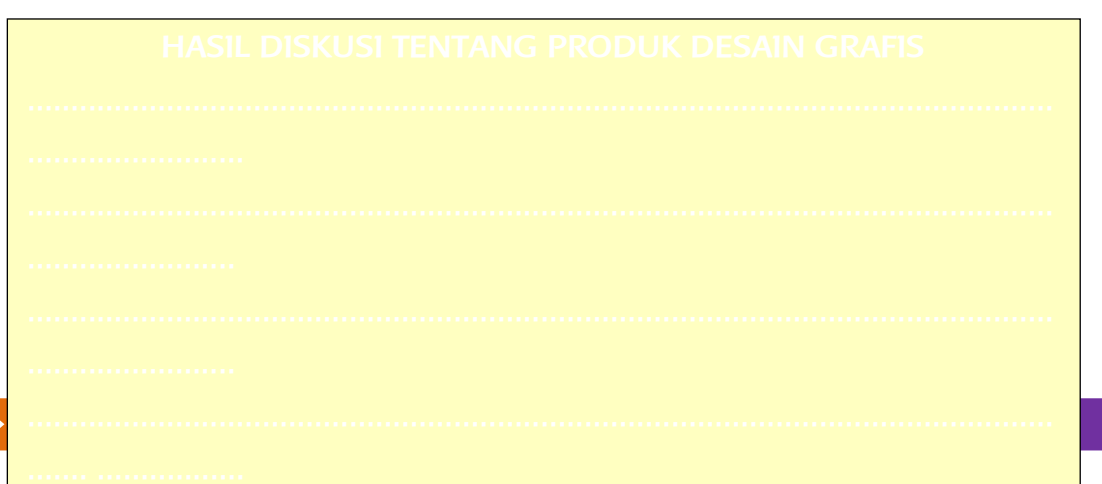

## Ayo Carí tahu

- 1. Cari tahu apa saja yang bisa kamu buat setelah mempelajari bab ini
- 2. Siswa pergi ke perpustakaan untuk mencari informasi karya media cetak indoor apa saja yang bisa dibuat di sekolah ini, dan manfaat menguasai perangkat lunak image editing dan vector drawing baik dari buku maupun internet.
- 3. Catatlah informasi yang diperoleh yang berhubungan dengan media cetak indoor .
- 4. Tulislah hasilnya dalam kertas yang telah disediakan.

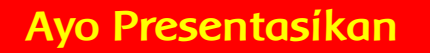

Presentasikan hasil diskusimu di depan kelas.

- 1. Setiap kelompok secara bergantian mempresentasikan hasil diskusinya.
- 2. Kelompok yang tidak mempresentasikan, memperhatikan kelompok yang sedang presentasi.
- 3. Setiap kelompok boleh bertanya, memberi masukan dan atau saran.

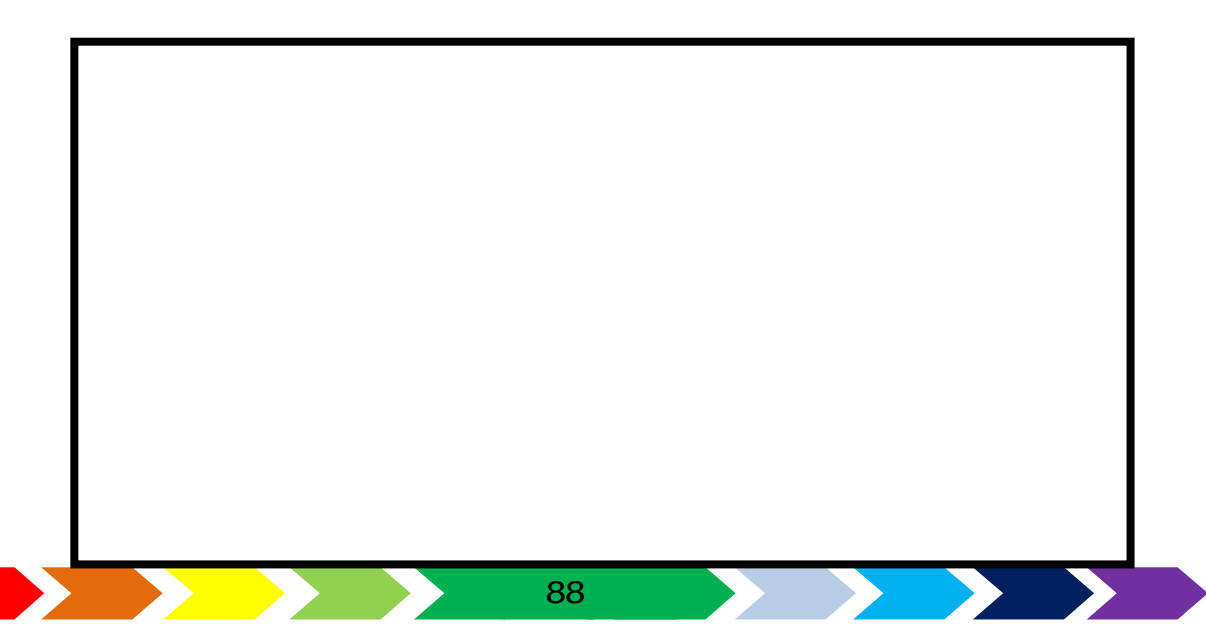

- 1. Pengetahuan apa yang kamu dapatkan dari pembelajaran bab ini?
- 2. Keterampilan apa yang telah kamu kuasai dari pembelajaran bab ini?

3. Nilai apa saja yang dapat kamu petik dari pembelajaran pada bab ini?

# Kegiatan Bersama Orang tua

Bersama dengan orang tuamu berdiskusilah tentang hal-hal yang berhubungan dengan contoh media cetak indoor yang ada di sekitar rumahmu.

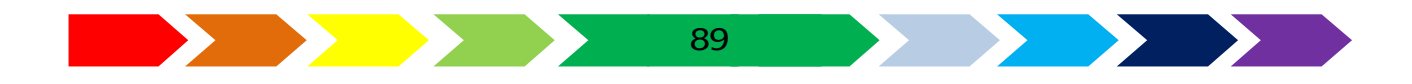

#### RANGKUMAN

Contoh iklan yang ada yaitu iklan makanan, iklan jasa servis, iklan produklain berupa brosur. Prinsip pembuatan iklan yaitu jelas dan menarik sehingga menarik orang untuk melihatnya dan mengetahi informasi yang terkandung di dalamnya. Langkah-langkah membat poster menggunakan aplikasi penggambar vektor dan pengolah gambar. Adalah :

- 1. Menyiapkan gambar yang akan dijadikan latar belakang gambar
- 2. Mengolah gambar dengan menggunakan teknik pewarnaan
- 3. Mengeksport format gambar
- 4. Membka lembar kerja penggambar vektor
- 5. Menambahkan tulisan yang seuai
- 6. Mengeksport kedalam gambar siap cetak

#### LATIHAN

- 1. Jawablah pertanyaan di bawah ini!
  - 1. Jelaskan Pengertian media cetak indoor
  - 2. Seebutkan jenis-jenis media cetak indoor
  - 3. Sebutkan Contoh Produk Media Cetak Indoor
- 2. Pilihlah salah satu jawaban yang dianggap paling benar!
  - 1) alat (sarana) komunikasi disebut juga sebagai ...
    - a) Koran
    - b) Media
    - c) Cetakan
    - d) Buku
  - 2) Leaflet merupakan contoh
    - a) media cetak indoor
    - b) media masa

- c) media cetak outdoor
- d) media promosi internet
- 3) prinsip dalam membuat sampul halaman buku kecuali...

90

a) gambar mencerminkan isi buku

- b) terdapat judul buku
- c) terdapat data toko buku
- d) terdapat nama pengarang
- 4) Data berikut yang harus ada pada daftar menu makanan adalah ...
  - a) Nama pelayan
  - b) nama makanan
  - c) nama toko
  - d) nama koki yang memasak
- 5) alat promosi yang terbuat dari kertas yang didalamnya terdapat sejumlah informasi dan penawaran mengenai jasa atau produkdisebut sebagai
  - a) leaflet
  - b) brosur
  - c) sampul
  - d) menu

#### SOAL PRAKTEK

a. Buatlah kartunama dengan data dan namamu pada kartu nama tersebut. Gurnakan piranti lunak vector drawing untuk membuat kartu nama tersebut.

b. potonglah sebah objek cangkir dari gambar yang diberikan gurumu menggunakan perangkat Inak image editting

#### C. REMIDIAL DAN PENGAYAAN

#### REMIDIAL

Tanyalah kepada gurumu apakah nilai kompetensimu pada bab ini sudah bagus atau belum. Jika belum, maka ulangilah kembali langkah-langkah pratik membuat iklan menggunakan aplikasi penggambar vector dan aplikasi pengolah gambar pada pelajaran bab ini.

91

#### PENGAYAAN

Pada bagian pengayaan ini kamu diminta membuat tugas sebagai berikut : Buatlah menu kantin sekolah. Lengkapilah dengan foto makananan dan minuman yang dijual lalu editlah di aplikasi penolah gambar. Lengkapi teks dan informasi lain pada perangkat lunak penggambar vektor.

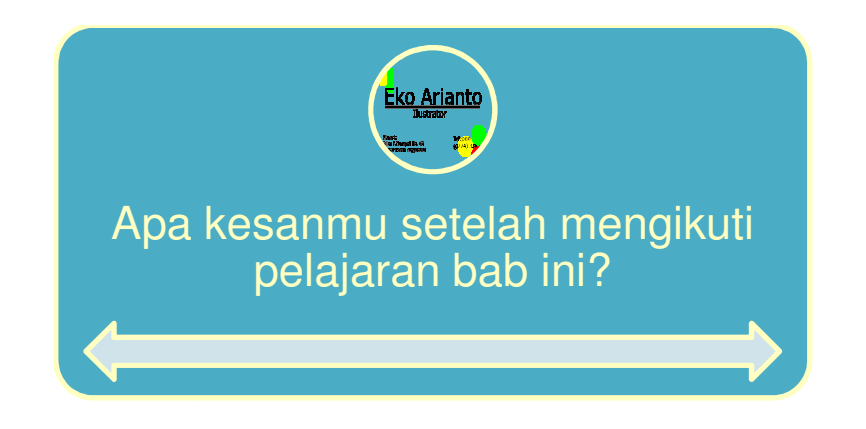

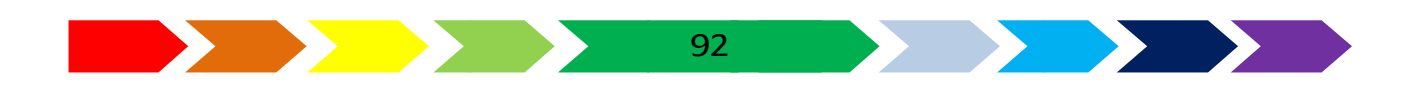

# BAB 111 BUKU KENANGAN AKHIR TAHUN

Untuk mempermudah mempelajari bab 3, perhatikan peta konsep di bawah ini

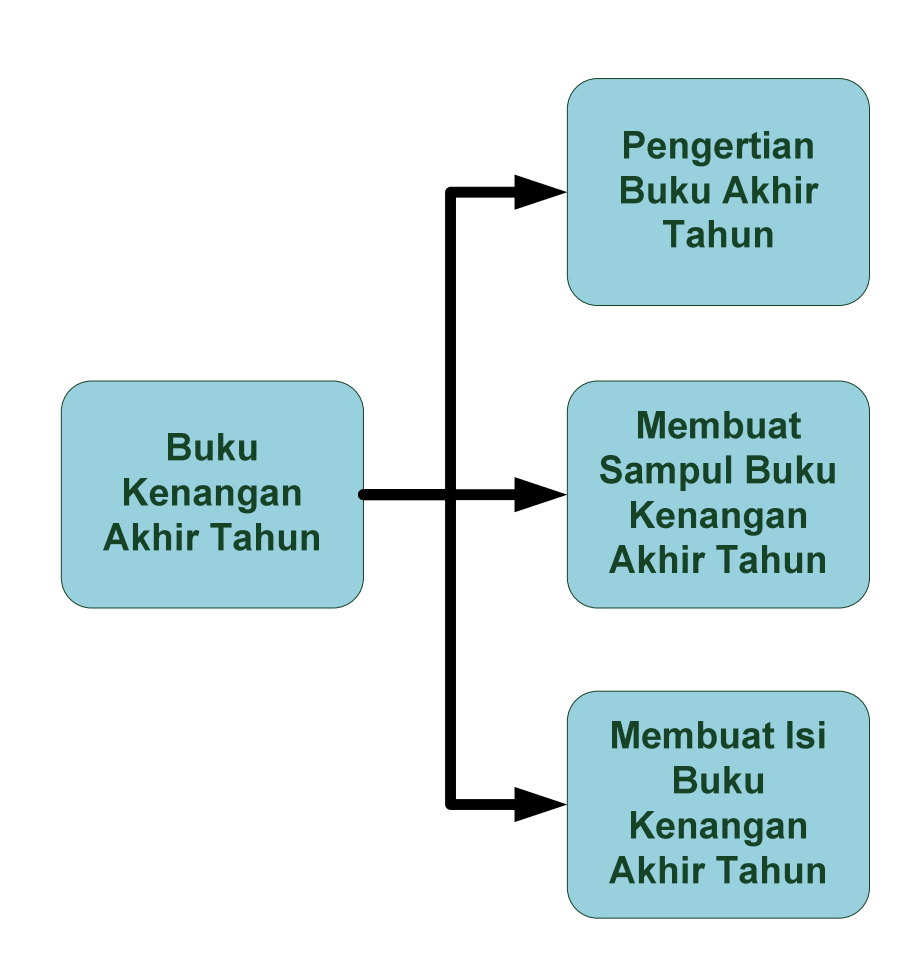

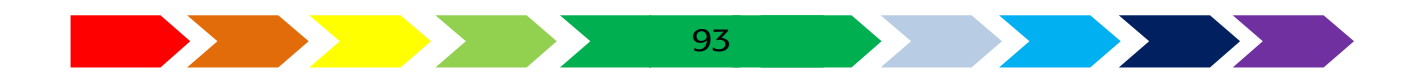

#### A. PENGERTIAN BUKU KENANGAN AKHIR TAHUN

# Ayo Mengamati

Pernahkan kamu melihat Buku Kenangan Akhir Tahun?

Coba cari di internet mengenai buku kenangan Akhir Tahun.

Apa isi buku kenangan Akhir Tahun?

Apa ya fungsinya buku kenangan Akhir Tahun itu?

Mari kita mengamati buku kenangan Akhir Tahun yang ditunjukkan guru.

Amatilah informasi apa yang bisa kamu dapat pada buku kenangan Akhir Tahun yang ditunjukkan guru!

| No | Yang diamati             | jawaban |
|----|--------------------------|---------|
|    | Gambar apa yang ada di   |         |
|    | buku kenangan Akhir      |         |
|    | Tahun?                   |         |
|    | Keterangan apa saja yang |         |
|    | didapatkan dari buku     |         |
|    | kenangan Akhir Tahun?    |         |

Apakah kamu tahu apa maksud buku kenangan Akhir Tahun itu dibuat?

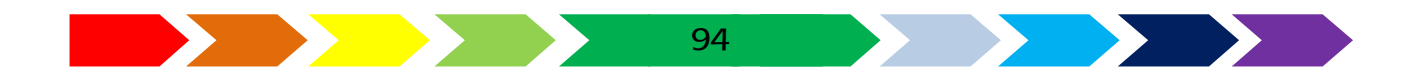

Buku kenangan akhir tahun adalah sebuah buku yang biasanya dibuat tahunan ketika terjadi kenaikan kelas atau kelulusan. Buku ini sebagai buku kenangan untuk meginga asa-masa bersama teman dengan memberikan isi berupa data teman fotonya. Desain buku ini secara garis besar medibagi menjadi 2, yaitu desain cover atau sampul dan desain halaman insi. Desain sampul dibuat menggunakan aplikasi pengolah gambar sedangkan pada bagian isi di dominasi aplikasi penggambar vektor.

Buku tahunan merupakan salah satu dari banyak bentuk media cetak yang di aplikasikan sebagai kenang-kenangan setelah kelulusan bagi para siswa sekolah, buku tahunan juga dapat di fungsikan sebagai media promosi dan sarana informasi suatu sekolah. Fungsi lain dari buku tahunan yang tidak kalah penting, dan bahkan merupakan manfaat dasar dari buku tahunan adalah sebagai jembatan silaturahmi antara para alumni dari suatu sekolah, baik itu antara siswa dan siswa, atau siswa dan guru. Karena dengan buku tahunan, para siswa bisa melihat kembali memori mereka ketika masih menikmati masa-masa indah di sekolah.

Selain itu juga, dengan buku tahunan atau buku kenangan para siswa dapat mengetahui indormasidata teman-temannya yang mungkin sudah berada jauh dari mereka. Dengan kata lain, Buku kenangan dapat menjadi mesin penyimpan bodidata siswa yang berfungsi sebagai data kontak bilaman suatu saat mereka butuh untuk saling berinteraksi dan berkomunikasi. Maka Buku Tahunan akan sangat bermanfaat.

Buku tahunan atau sering disebut juga yearbook sudah tidak menjadi hal yang lumrah untuk dibuat oleh sekolah, beberapa sekolah yang menjadikan program pembuatan buku tahunan sebagai hadiah kenangan untuk para siswa di akhir tahun pelajaran.

Dalam proses pembuatannya, pada umumnya untuk membuat sebuah yearbook memerlukan 3 tahapan, yaitu tahap pengambilan photo dan pengumpulan data sebagai tahap pertama, kemudian di lanjutkan dengan tahapan edit foto dan desain layout, dan yang terakhir adalah proses pencetakan.

#### Tujuan:

Membuat halaman sampul yang mencerminkan keadaan sekolah untuk mudah dikenang dengan modifikais latar belakang pemandangan rpadang rumput dan cuaca yang bagus dilengkapi pelangi.

#### B. SAMPUL BUKU KENANGAN AKHIR TAHUN

Langkah pertama dari desain buku kenangan akhir tahun adalah mengumulkan bahan dalam pembuatan buku tersebut. Bahan tersebut berupa foto masing-masing siswa datu kelas dan data serta kata-kata sabutan dan tema yang disiapkan untuk membuat buku kenangan akhir tahun.

seluruh anggota kelas berfoto bersama dengan tema tertentu sehingga kelihata artistik. Sampul buku juga bisa disusun dari dokumentasi kegiatankegiatan bersama di sekolahan dengan siswa-siswi sekolah. Sampul halaman buku kenangan sekolah terdiri dari dua bagian, yaitu sampul depan dan sampul belakang.

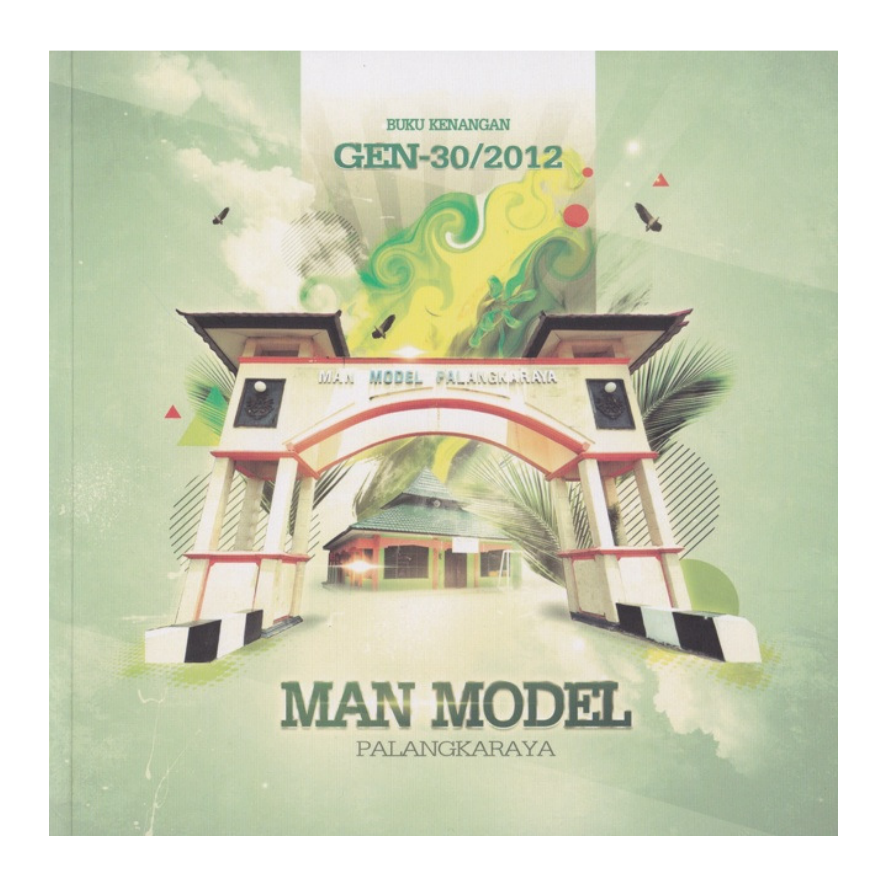

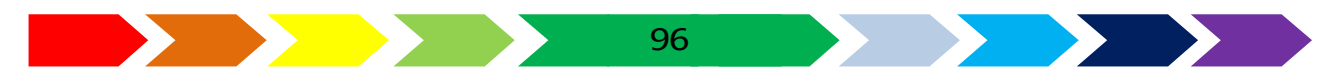

Sumber: http://manusia-unta.blogspot.co.id/2012/08/review-buku-tahunan-man-modelpalangka-raya-angkatan-30.html

#### Gambar 3. 1. Contoh Gambar Sampul Depan

Komponen pada sampul buku terdiri dari:

- Judul buku
- Nama Sekolah
- Tahun angkatan
- Gambar foto bersama atau gambar foto sekolah

sebagaian besar sampul buku kenangan sekolah disusun menggunakan komponen foto, maka kita akan menggunakan piranti lunak penyunting gambar berupa Adobe Photoshop untuk mendesain sampul. Untuk membuat sampul buku kenangan akhir tahun dapat disimak langkah-langkah sebagai berikut:

Siapkan gambar, atau foto kegiatan sekolah yang menarik. Foto tersebut antara lain bisa berupa foto kegiatan bersama siswa, foto kehiatan siswa yang di skenarionan dengantema tertentu, foto area sekolah, atau foto diluar sekolah yang berkenang. Bila belum ada bisa diambil gambarnya menggunaan kamera.

#### <u>Membuat halaman sampul buku kenangan</u>

1. Siakanlah gambar foto sekolah, foto hamparan rumput, dan gambar langit yang terdapat pelangi.

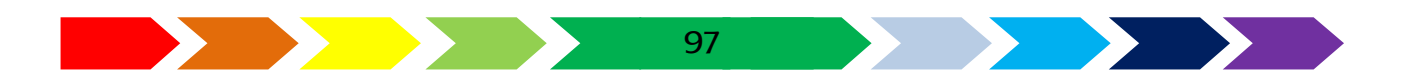

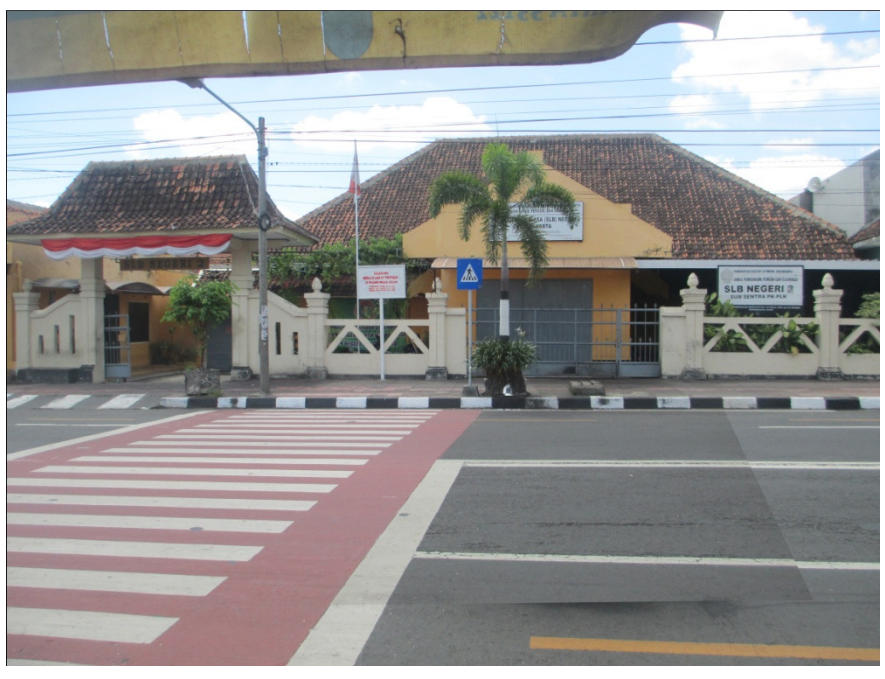

Sumber:<u>http://sekolahsekarang.blogspot.co.id/</u> Gambar 3. 2. Foto gambar sekolah

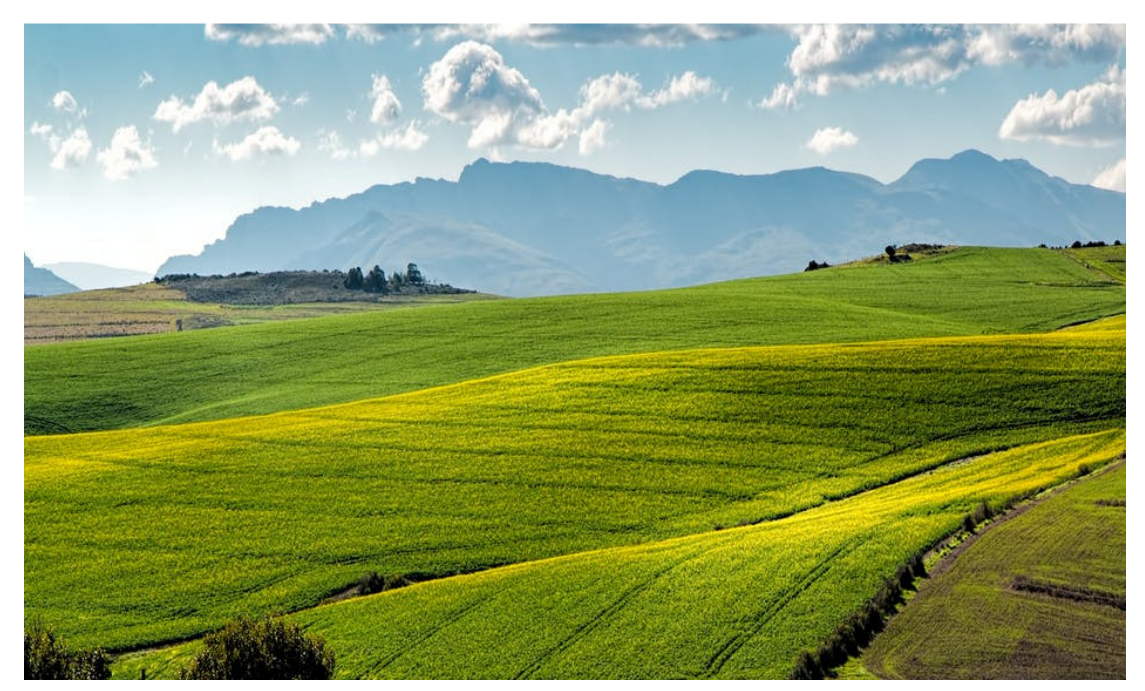

Sumber:https://www.pexels.com/photo/agriculture-countryside-crop-cropland-259280/ Gambar 3. 3. foto padang rumput

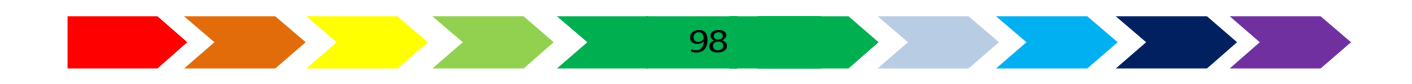

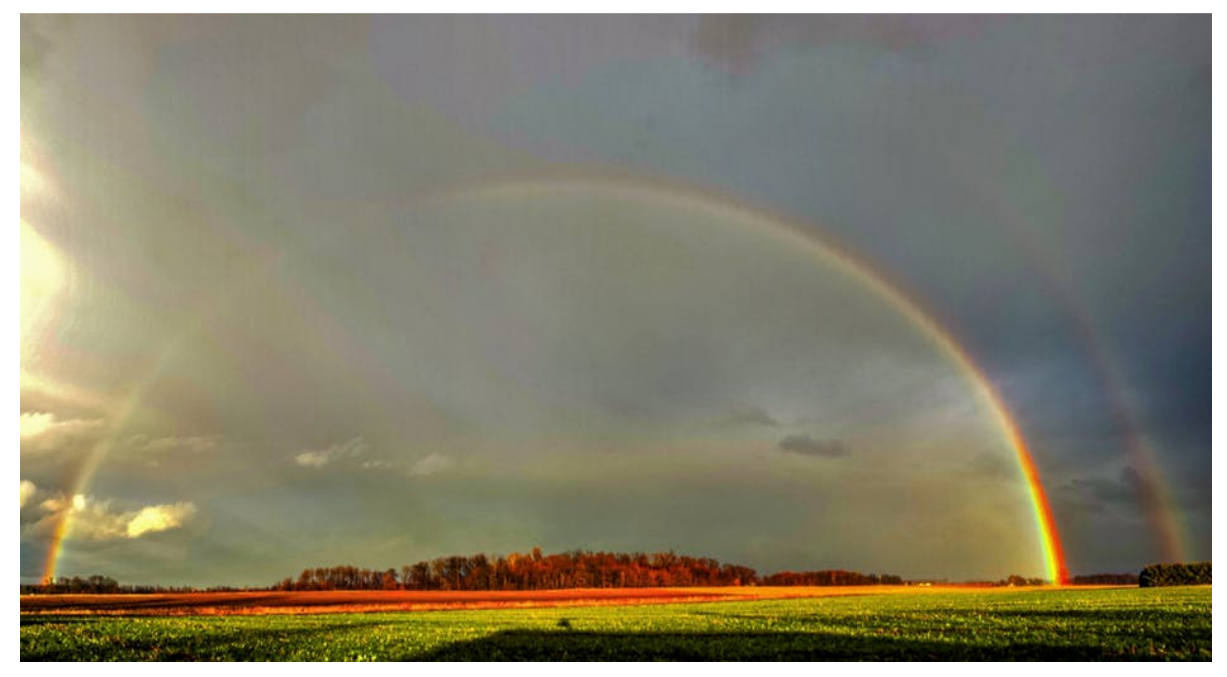

https://www.pexels.com/photo/photography-of-green-grass-field-with-rainbow-757241/ Gambar 3. 4. foto langit dengan pelangi

- 2. Buka Piranti lunak Image Editting, lalu buka gambar sekolah lalu pada bagian layer, klik 2 kali ikon gembok untuk menjadikan layer baru.
- 3. Hilangkan gambar lain pada foto tersebut seperti bagian langit dan halaman depan sekolah sehingga tinggal gambar sekolah yang tersisa menggunakan alat "Quick selection tool".

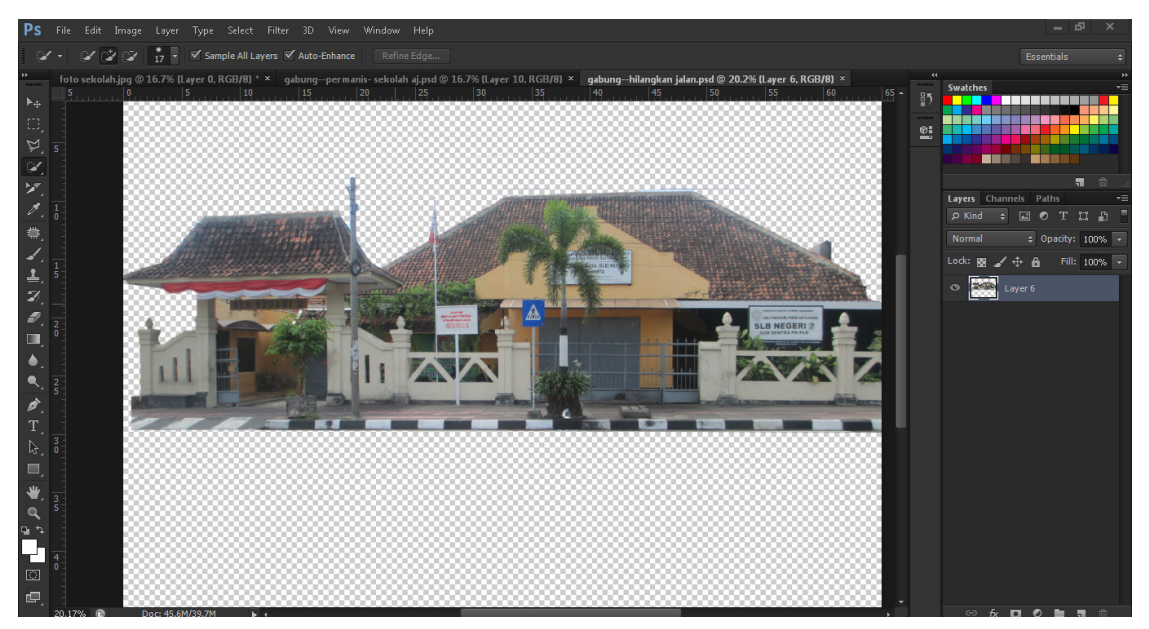

Gambar 3. 5. foto sekolah yang telah dihilangkan gambar langit dan halaman

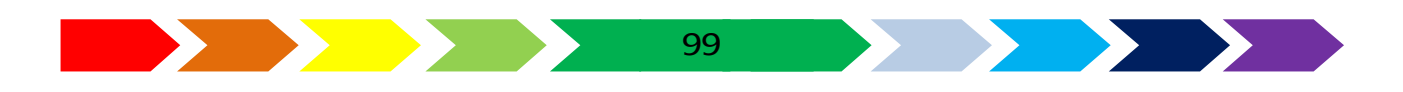

4. Perbaiki warna tulisan sekolah dan gambar daun sehingga warna lebih hidup dengan cara memilih gambar yang akan di edit menggunakan "Polygonal Lasso Tool". setelah gambar kotak SLB terpilih, maka aturlah perwarnaan dengancara klik menu image->adjustment->levels, aturlah gelap dan terang gambar dengan cara menggeser-geser ikon segitiga pada sisi kiri dan kanan gambar grafik. Lakukan juga menu image->adjustment->Vibrance sesuaikan gambar denganmenggeser-geser segetiga pengatur virance dan saturation. Klik ok untuk menerapkan modifikasi.

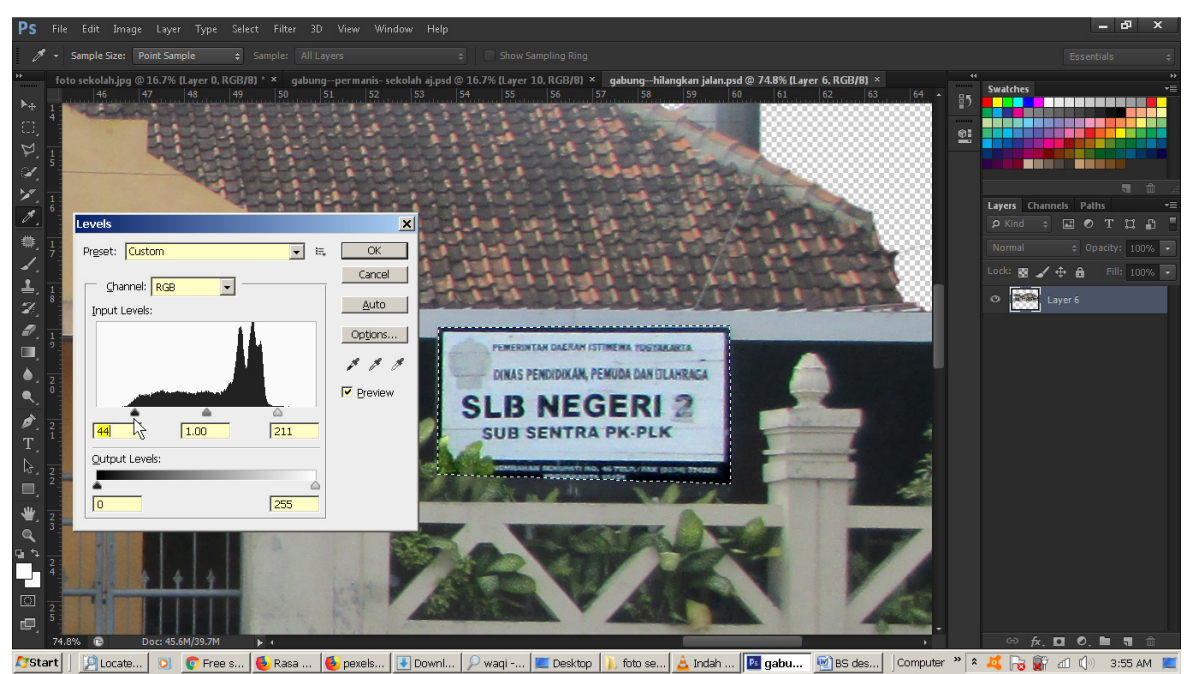

Gambar 3. 6. Kotak dialog pengaturan level

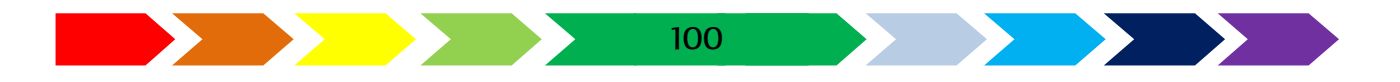

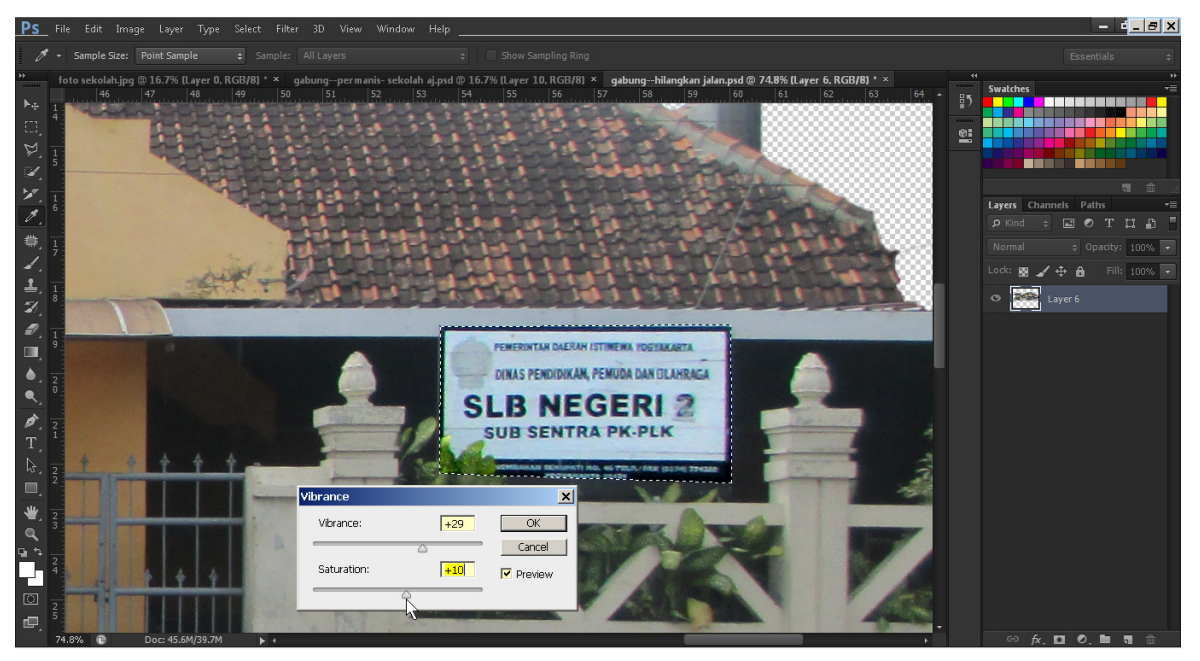

Gambar 3. 7.kotak dialog pengaturan vibrance

5. Lakukan perbaikan warna pada bagian gabar lain seperti daun, bendera, dan lain sebagainya

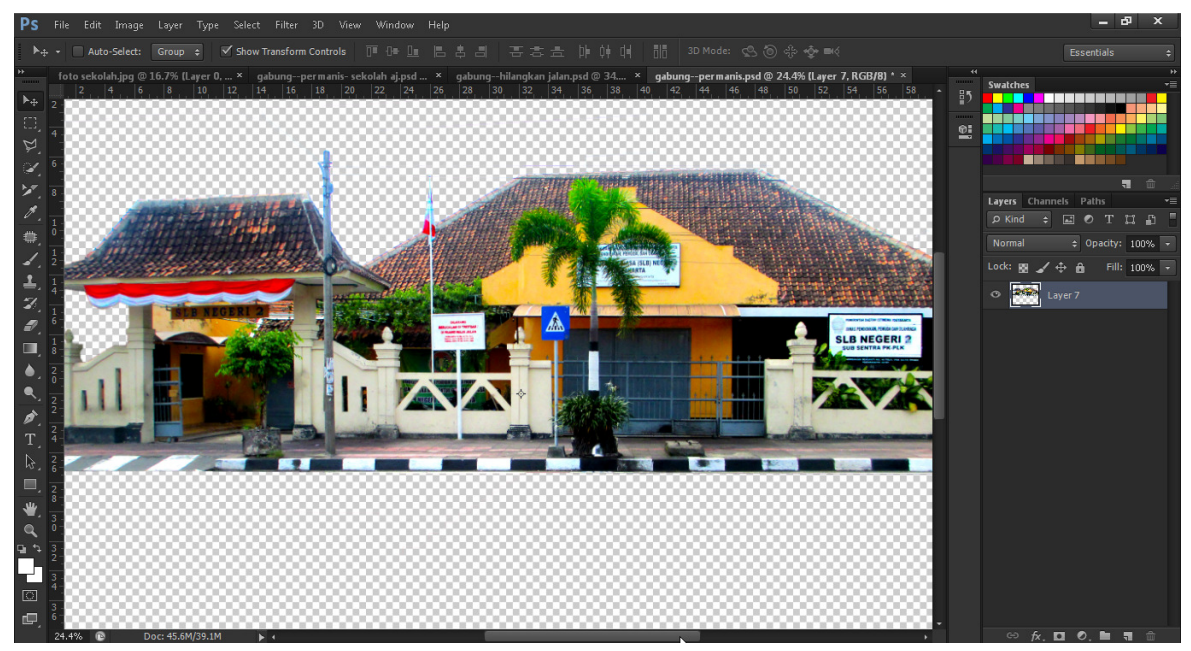

Gambar 3. 8. Perbaikan warna pada gambar

- 6. Bukalah gambar padang rumput, dan hilangkan bagian atasnya. Ambillah gambar rumput saja dan lakukan pengaturan pewarnaan dengancara klik menu -> image->adjustment
- 7. Buatlah halaman baru dengan ukuran A4 (297mm x 210mm)

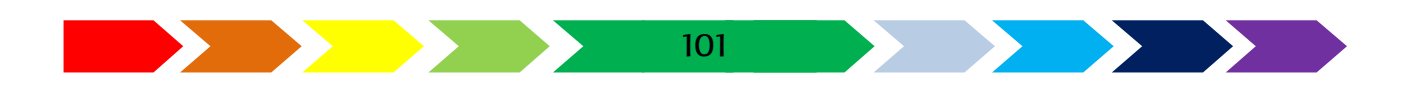

Gambar 3. 9. Pembuatan halaman baru pada image editor

- 8. Masukkan gambar sekolah, rumput, dan langit. Geserlah layer sehingga posisi gambar sekolah berada di atas , lalu diikuti gambar rumput dan pada sisi bawah adalah gambar langit.
- 9. Munculkan garisan/"ruler" dengan cara klik menu view->"Rulers" sehingga pada siis atas dan kiri rsamping area kerja menunjukkan ukuran. Klik dan geser ruller pada sisi sampng sehingga berada di tengah area kerja sebagai garis bantu halaman
- 10. Sesuaikan posisinya sehinga gambar sekolah berada pada halaman pertama dan tidak sampai melebhi daris bantu yang ada di tengah
- 11. Gunakan "horizontal Type Tool" untu meunlis judul "Buku Kenangan" dan tulisan nama sekolah dan sesuaikan font, warna dan ukutannya.

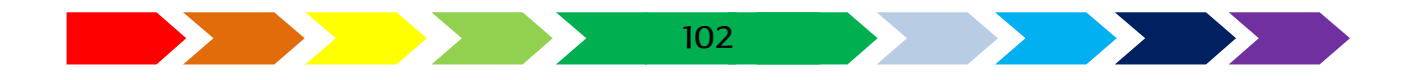

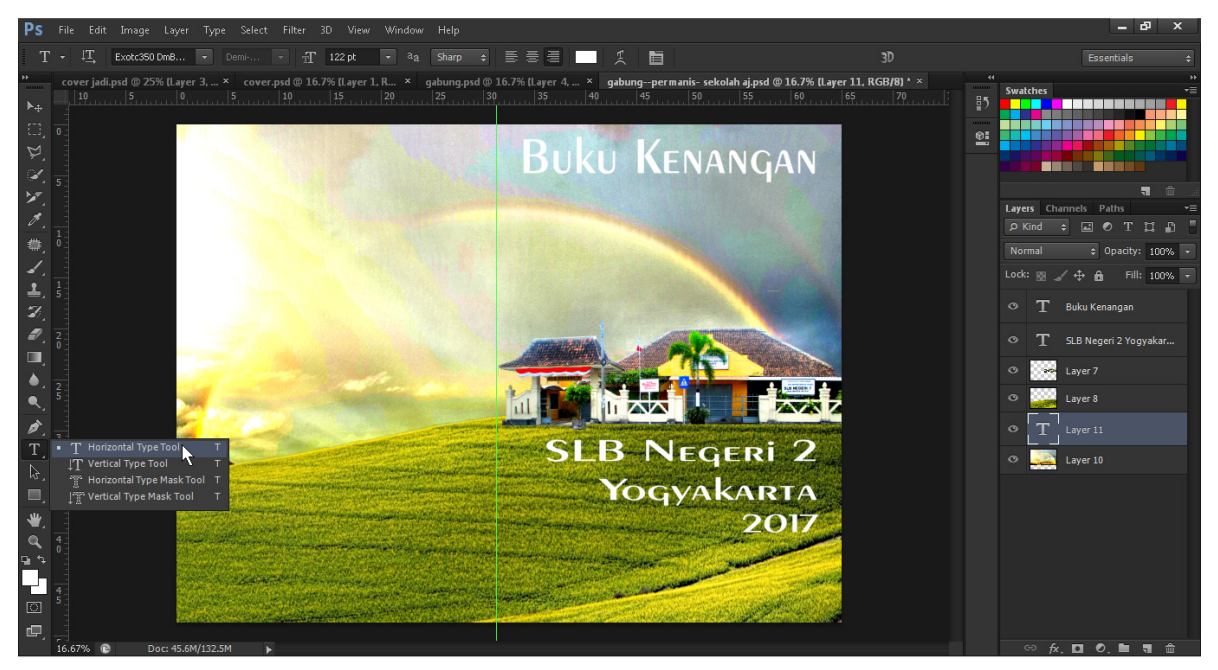

Gambar 3. 10. Tool untuk menambahkan tulisan

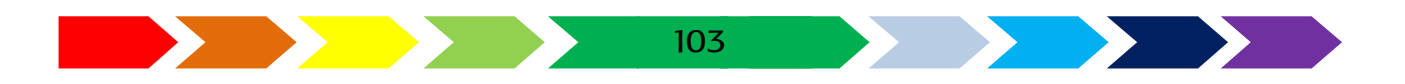

#### C. ISI BUKU KENANGAN AKHIR TAHUN

Pembuatan halaman isi kenangan akhir tahun dimlai dari membat tata letak dasarnya. Halaman isi ini berisi student profile atau profil dari murid teman sekelas. Pada bagian isi juga bisa diberikan data guru sebagai kenangan gur yang mengajar siswa tersebut. Data yang diambil yaitu foto tiap anggota kelas dan nama serta data lain yang mendukung seperti alamat, nomer telepon, email dan lain sebagainya.

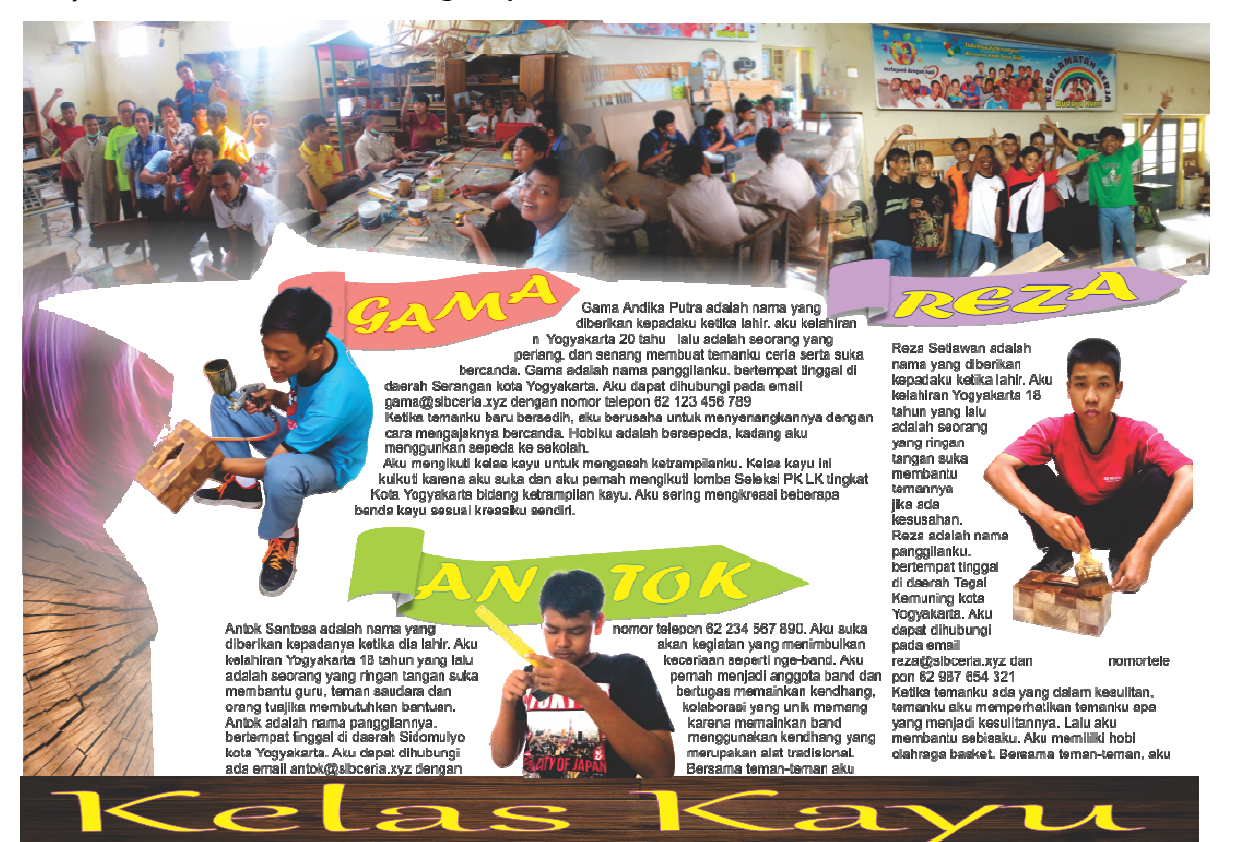

Gambar 3. 11. isi buku kenangan

Saat membuat isi dari buku kenangan, maka kamu harus mempersiapkan:

- 1. Foto teman temanmu secara individu yang sudha dibuang gambar lata belakangnya sehigga hanya objek badan temanmu sedang mengerjakan pekerjaan.
- 2. foto kegiatan pad kelas ketrampilan

- 3. Keterangan data temanmu yang dapat kamu wujudkan bentuk cerita seperti pada gambar contoh diatas
- 4. Foto bersama siswa saat ada kegiatan satu sekolah
- 5. Foto ornament atau aksesoris kayu untuk memberikan tema kelas kayu

104

Kita akan membuat isi buku kenangan ini menggunakan aplikasi vector drawing. Pada membuatakn buku kennagan ini akan dikelompokkan kelaskelas ketrampilan dan siswa yang mengikuti kelasnya. Pada ocntoh buku ini kita akan menggunakan objek kelas kayu sehingga foto kegiatan yang digunaka adalah foto kegiatan pada kelas kayu dan siswa-siswa yang berada pada kelas kayu.

Langkah membuat isi buku kenangan.

1. Buka perangkat lunak vector drawing. Kemudia klik file-> new. Ilihlah ukuran keertas dengan ukuran A4 dan posisi kertas landscape/mendatar.

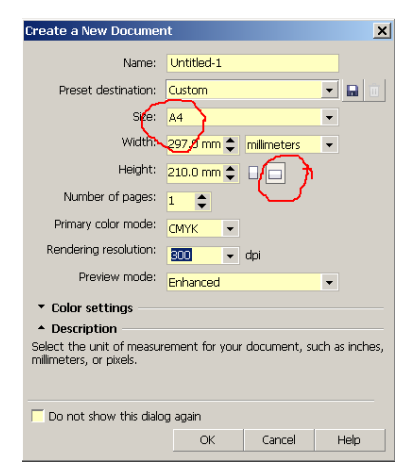

Gambar 3. 12. Membuat alaman baru

 Gunakan perangkat lunak image editing untuk mengambil gambar teman-teman secara sendiri tanpa gambar latar belakang saat mereka melaksanakan pekerjaan, lalu tempatkan pada lembar kerja dengan meng klik menu file->import dan dilajutkan dengan memilih gambar temanmu.

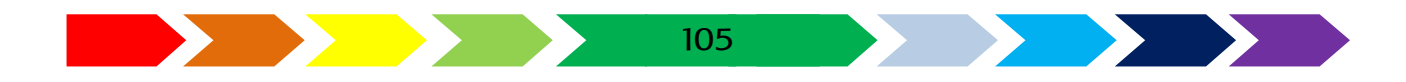

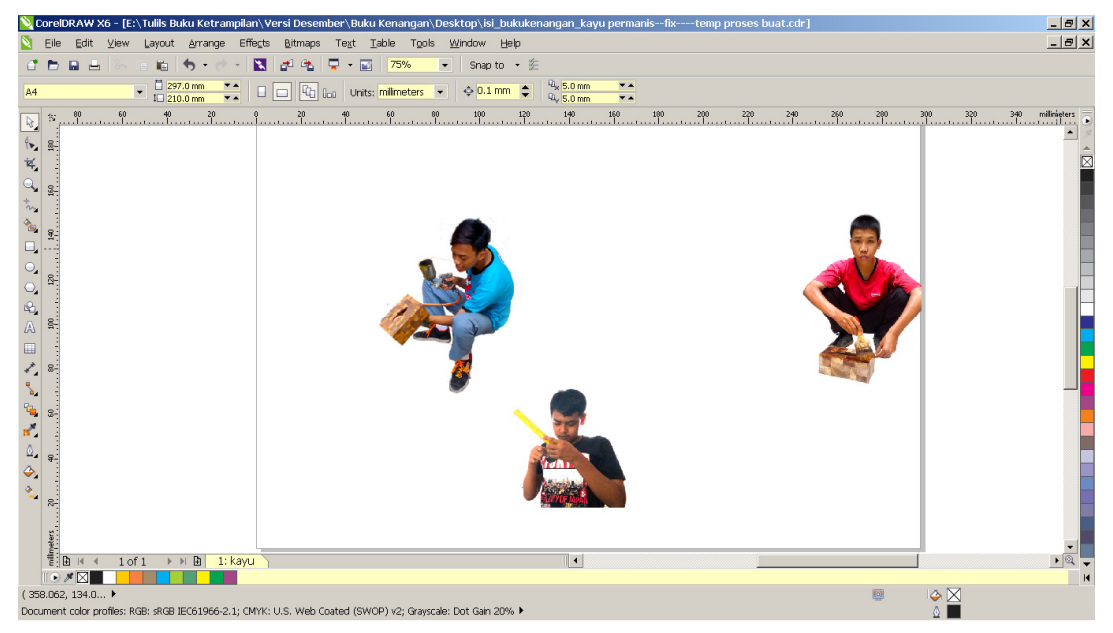

Gambar 3. 13. Meng-impor gambar foto

3. Klik gambar temanmu, kemudian lanjutkan dengan mengklik shape tool, kemudian klik kanan garis putus-putus pada area temanmu, lanjutkan dengan memilih sub menu add lalu terciptalah titik /"node"pada area gambar. Geser-geserlah titik tersebut segingga menyesuaikan dengan tepian gambar temanmu. Lakukan hal yang sama,dengan cara membuat titik-titik lain lalu geser sehingga area garis putus-putus biru terbentuk sesuai dengan gambar temanmu. Langkah ini digunakan untuk memberikan tepian agar tulisan menyesuaikan lekukan tipi gambar temanmu.

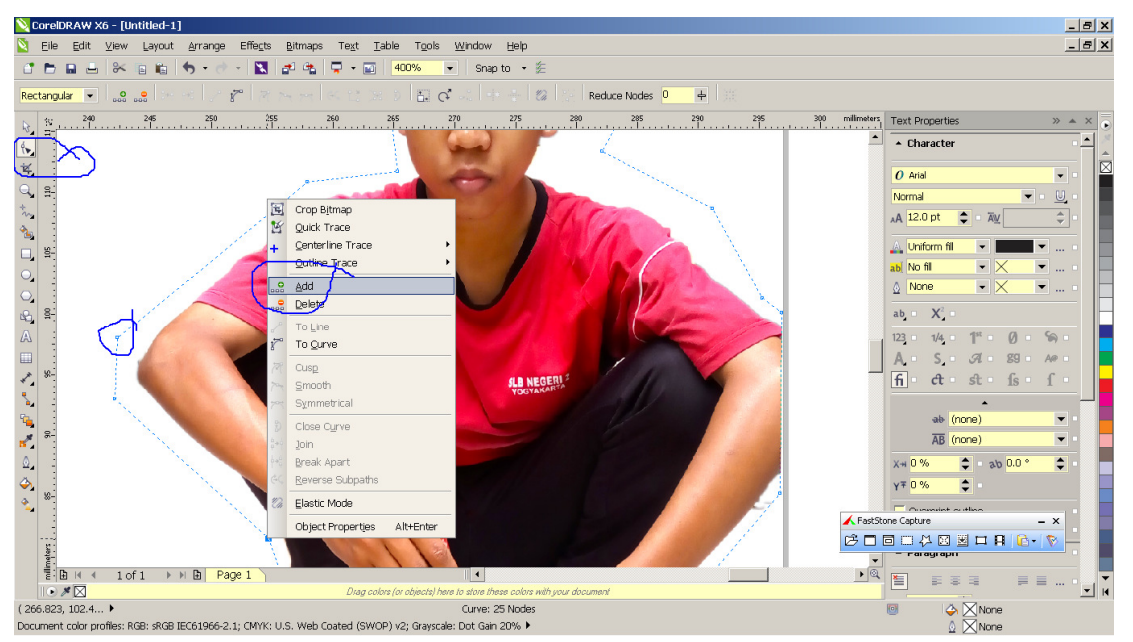

Gambar 3. 14. Menambahkan dan menyesuaikan titik garis (node)

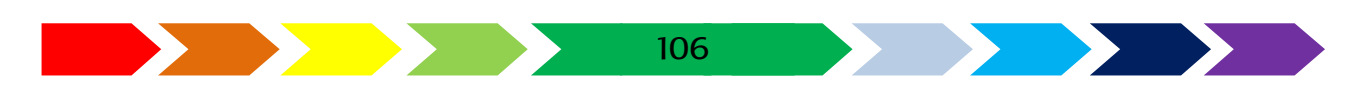

4. Buatlah nama panggilan dari temanmu dan tempatkan pada gambar area latar belakang yang anda kreasikan sendiri

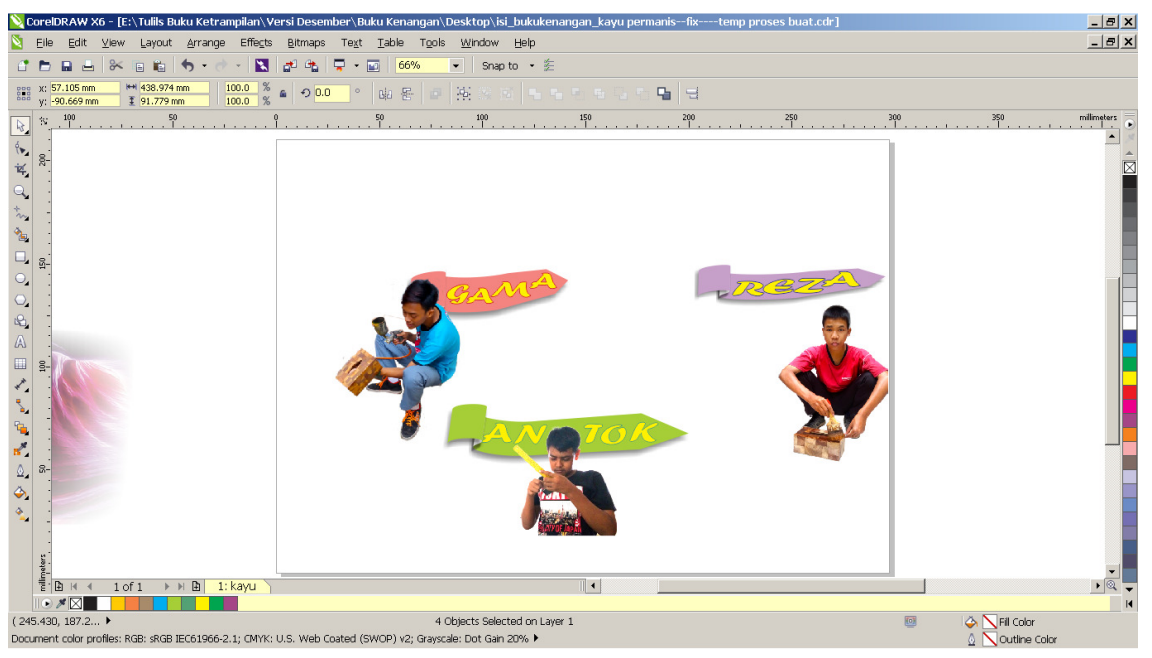

Gambar 3. 15. Menambahkan nama

5. Buatlah narasi cerita dari data temanmu beberapa paragram menggunakan "text tool"

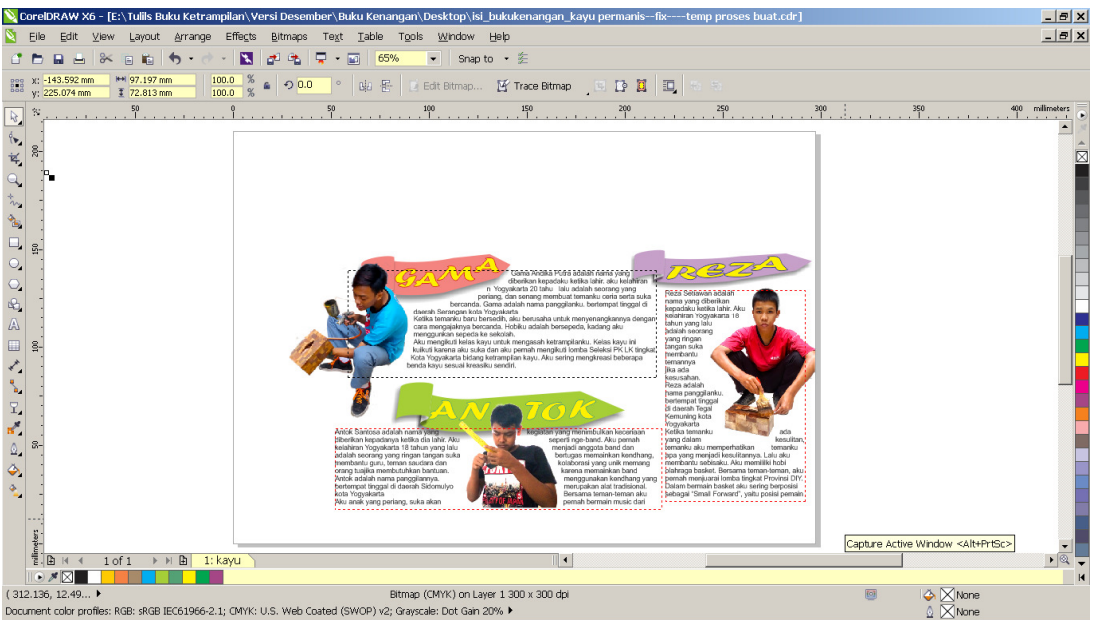

Gambar 3. 16. Menambahkan data pribadi

6. Klik gambar temanmu, kemudian pada toolbar pilihlah wrap text dengan pilihan "Straddle Text" untuk membuat sisi tulisan mengikuti tepian sisi gambar temanmu

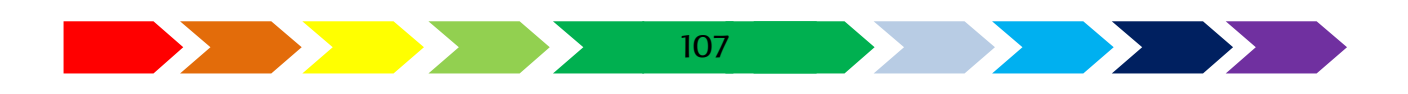

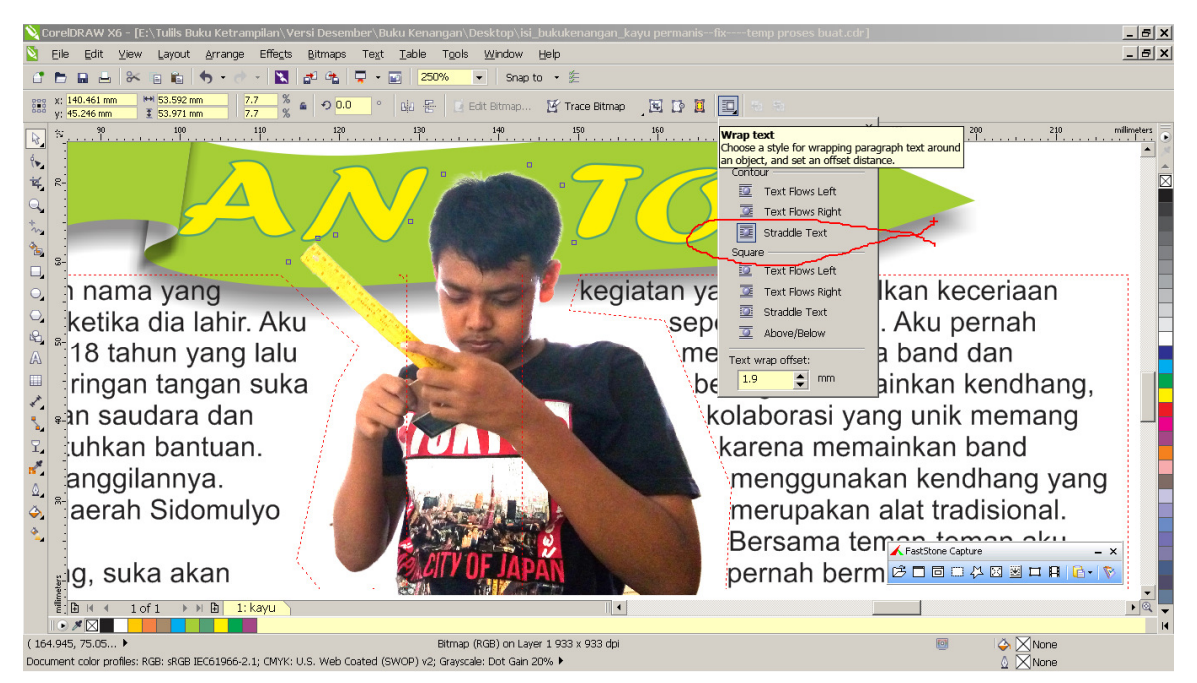

Gambar 3. 17. Memilih pengaturan penyesuaian teks sesuai tepi gambar

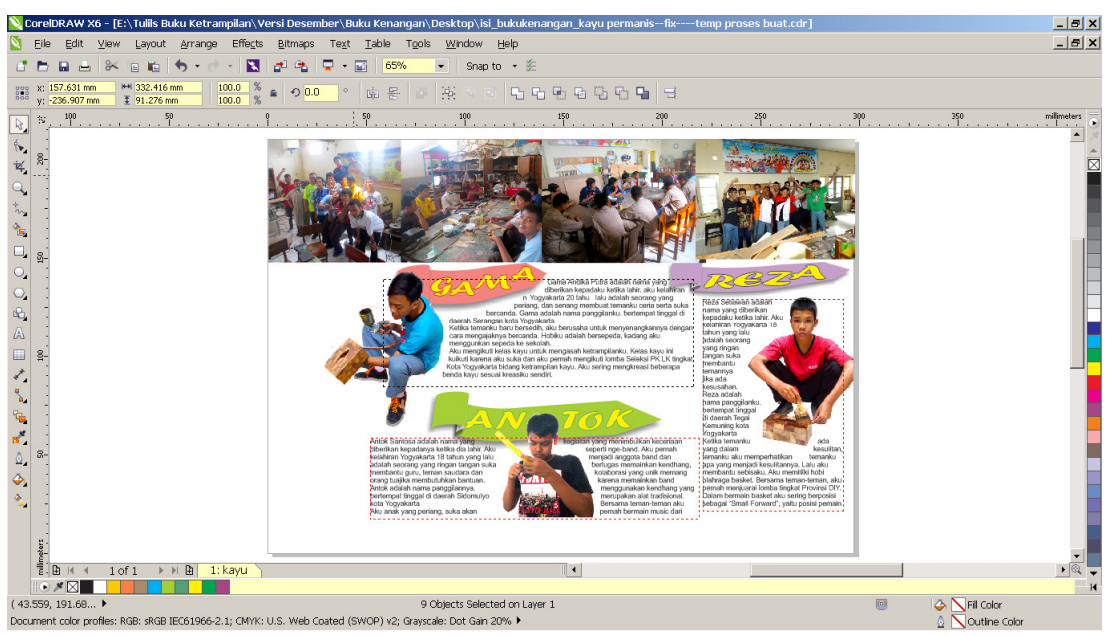

7. Lengkapi lebar kerja dengan foto-foto kgiatan dalam kelas

Gambar 3. 18. Menambahkan foto kegiatan kelas ketrampilan

8. Untuk meleburkan gambar denganlatar beakang maupun denganfro lain. Gurnakan "transparency tool".

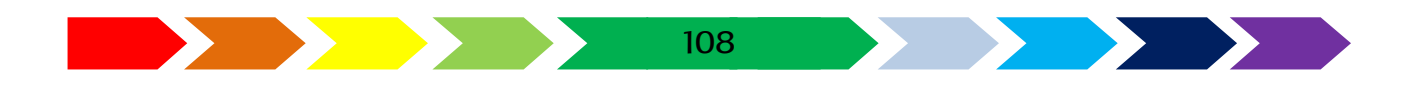
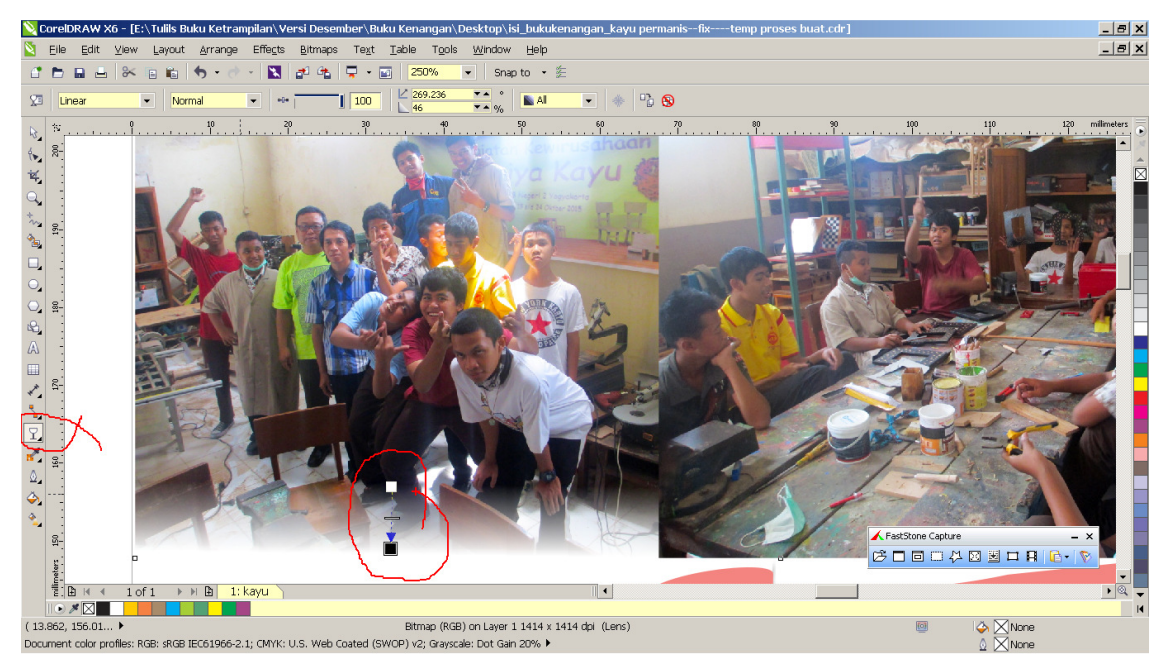

Gambar 3. 19. Menerapkan efek transparasi pada foto

9. Tambahkan ornament kayu dengan mengambil gambar dari koleksi foto atau dari internet. Berikan keterangan nama kelas ketrampilan kayu, dan gunakkan efek transparency seperti langkah sebelumnya untuk meleburkan area tepi gambar.

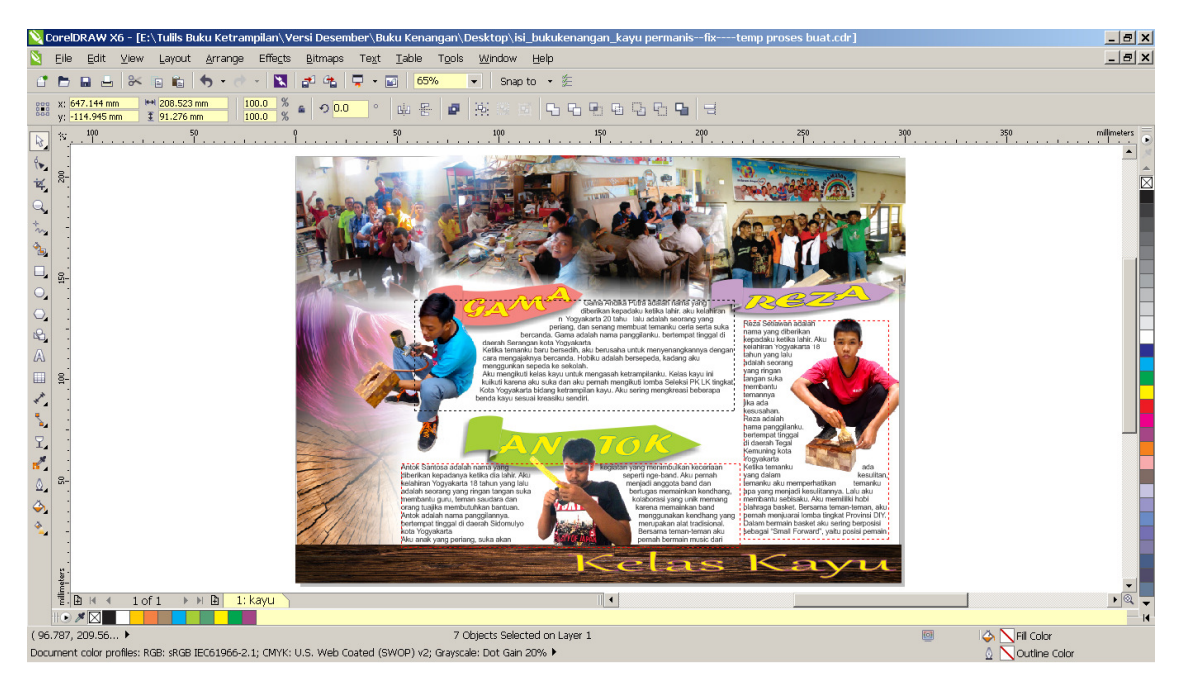

Gambar 3. 20. Menambahkan ornament kayu

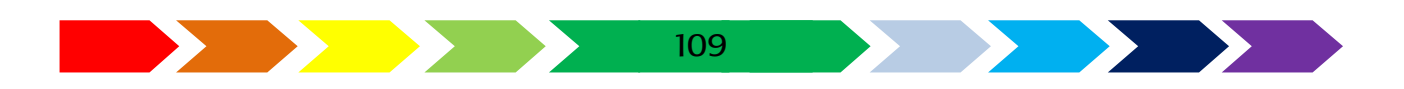

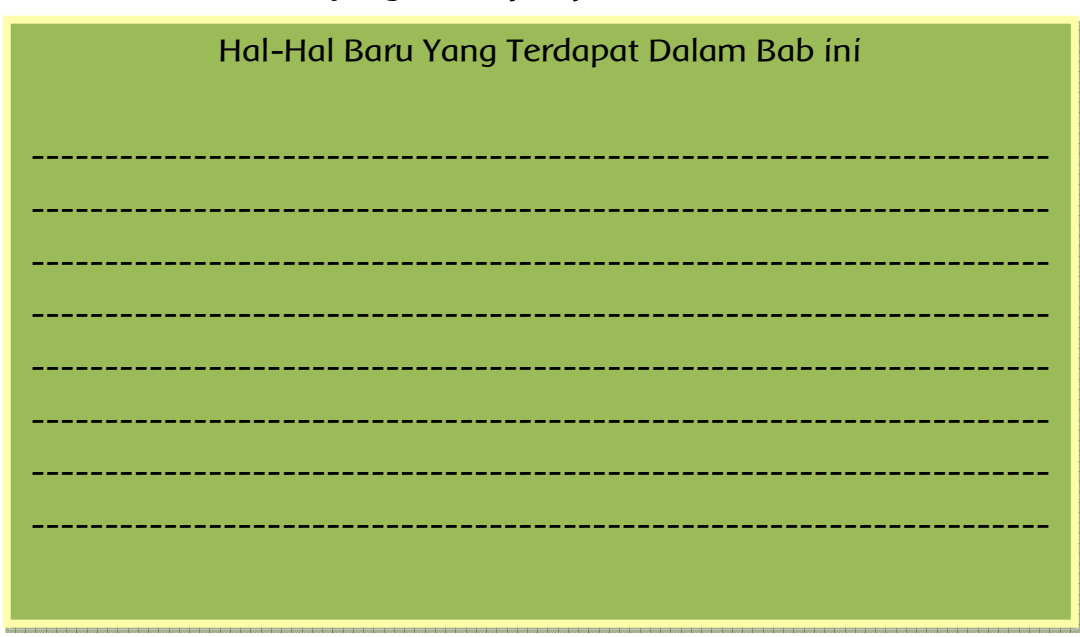

#### Tulislah hal-hal baru yang kamu pelajari di bab ini

### Ayo Menanya

- 1. Buatlah pertanyaan berdasarkan apa yang kamu pelajari di bab ini
- 2. Tulislah pertanyaan yang kamu buat pada kartu tanya.
- 3. Tukarkan pertanyaan kamu dengan teman yang ada di dekat kamu.
- 4. Jawablah pertanyan temanmu pada kartu tanya yang telah disediakan
- 5. Tulislah pertanyaanmu pada Tabel berikut:

| Kartu Tanya |            |         |  |
|-------------|------------|---------|--|
| NO          | Pertanyaan | Jawaban |  |
| 1           |            |         |  |
| 2           |            |         |  |
| 3           |            |         |  |
| 4           |            |         |  |
| 5           |            |         |  |

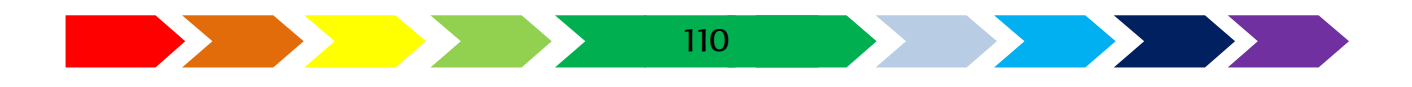

### Ayo Berdiskusi

- 1. Bentuklah kelompok yang terdiri atas 3 anggota.
- 2. Carilah contoh buku tahunan/buku kenangan yang ada di sekolahmu, jika belum ada carilah contohnya di internet.
- 3. Diskusikan dengan temanmu komponen apasaja yang terdapat dalam buku tahunan tersebut, serta bahan-bahan apa sajakah yang harus dipersiapkan untuk membuat buku tahunan tersebut
- 4. Tulislah Hasil diskusimu pada kertas yang telah disediakan.

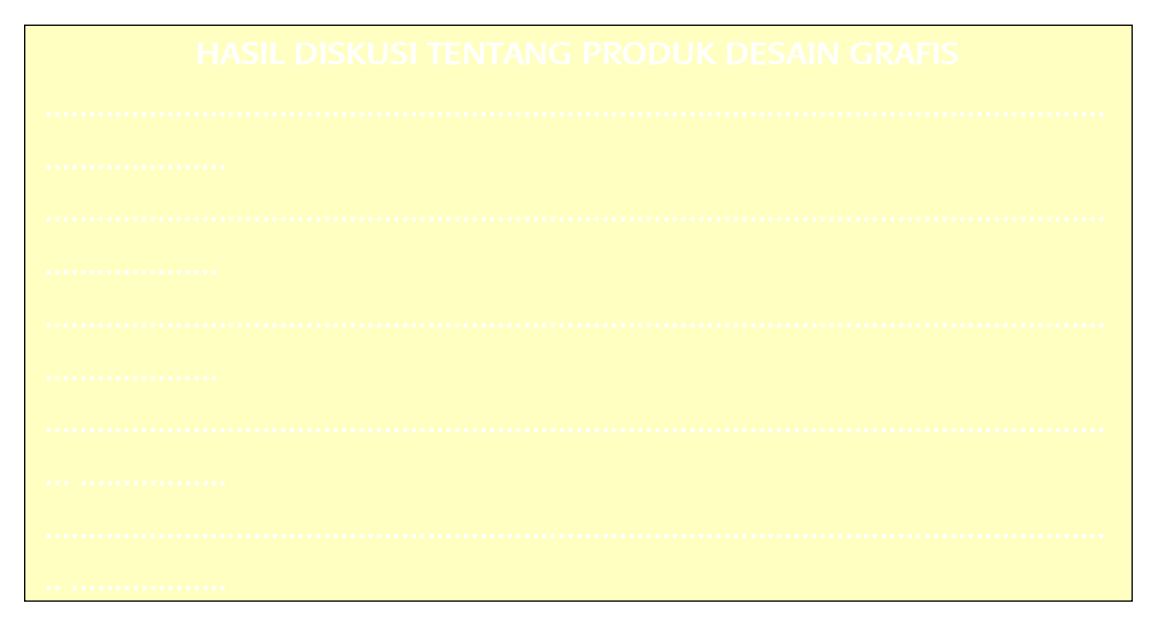

# Ayo Cari tahu

- 1. Cari tahu apa saja yang bisa kamu buat setelah mempelajari bab ini
- 2. Siswa pergi ke perpustakaan untuk mencari informasi mengenai buku tahunan yang ada di sekolah, informasi data apa sajakah yang harus didapatkan ketika membuat buku tahunan, dan manfaat menguasai pembuatan buku tahunan baik dari buku maupun internet.
- 3. Catatlah informasi yang diperoleh yang berhubungan dengan buuku tahunan sekolah.
- 4. Tulislah hasilnya dalam kertas yang telah disediakan.

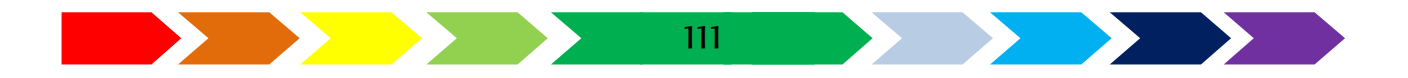

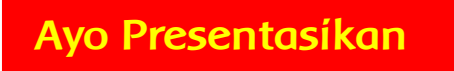

Presentasikan hasil diskusimu di depan kelas.

- 1. Setiap kelompok secara bergantian mempresentasikan hasil diskusinya.
- 2. Kelompok yang tidak mempresentasikan, memperhatikan kelompok yang sedang presentasi.
- 3. Setiap kelompok boleh bertanya, memberi masukan dan atau saran.

# Ayo Renungkan

1. Pengetahuan apa yang kamu dapatkan dari pembelajaran bab ini?

.....

.....

.....

------

112

2. Keterampilan apa yang telah kamu kuasai dari pembelajaran bab ini?

3. Nilai apa saja yang dapat kamu petik dari pembelajaran pada bab ini?

# Kegiatan Bersama Orang tua

Bersama dengan orang tuamu berdiskusilah peluang kerja jika sudah bisa membuat buku tahunan sekolah, tanyalah orang tentang hal-hal yang berhubungan dengan buku tahunan sekolah dan tanyakanlah orang tuamu apakah Beliau memiliki buku kenangan sekolah.

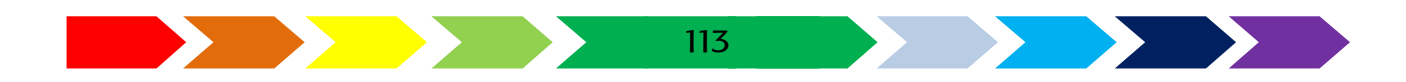

#### RANGKUMAN

Prinsip pembuatan buk kengana akhir tahu yaitu :

- 1. Terdapat foto síswa secara bersama
- 2. Terdapat data foto individ per siswa
- 3. Terdapat data pribadi per siswa

Desain buku kenangan akhir tahun dibedakan menjadi 2 bagian, yaitu desain halaman sampul dan desain halaman isi.

Pembuatan desain buku kenangan akhir tahun terdapat beberapa langkah, yaitu:

- 1. Mengumpulkan foto siswa berkumpul dan sendiir-sendiri
- 2. Mengumpulkan data pribadi
- 3. Membuat desain halaman sampunl yang dibuat dari foto kumpulan siswa
- 4. Membuat halaman isi yang ditata foto dan data pribadi dan masingmasing siswa

#### LATIHAN

Kerjakan pembatan halaman sampul dan halaman isi dari buku kenangan akihr tahun menggnakan data kelas dan foto teman kelasmu. Buatlah sebagus mungkin dengan kreatifitas mu.

#### 1) SOAL JAWABAN SINGKAT

1. Jawablah pertanyaan di bawah ini!

- 1. Jelaskan Pengertian media cetak indoor
- 2. Sebutkan jenis-jenis media cetak indoor
- 3. Sebutkan Contoh Produk Media Cetak Indoor

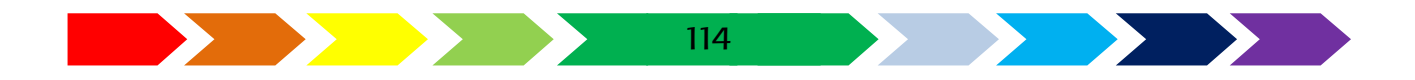

- 1) alat (sarana) komunikasi disebut juga sebagai ...
  - a) Koran
  - b) Media
  - c) Cetakan
  - d) Buku
- 2) Leaflet merupakan contoh
  - a) media cetak indoor
  - b) medía masa
  - c) media cetak outdoor
  - d) media promosi internet
- 3) prinsip dalam memmbuat sampul halaman buku kecuali...
  - a) gambar mencerminkan isi buku
  - b) terdapat judul buku
  - c) terdapat data toko buku
  - d) terdapat nama pengarang
- 4) Data berikut yang harus ada pada daftar menu makanan adalah ...
  - a) Nama pelayan
  - b) nama makanan
  - c) nama toko
  - d) nama koki yang memasak
- 5) alat promosi yang terbuat dari kertas yang didalamnya terdapat sejumlah informasi dan penawaran mengenai jasa atau produkdisebut sebagai
  - a) leaflet
  - b) brosur
  - c) sampul
  - d) menu

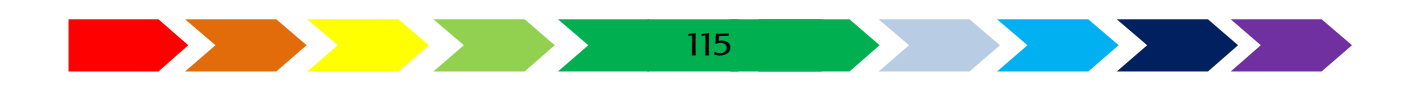

#### 3) SOAL PRAKTIK

a. Buatlah kartunama dengan data dan namamu pada kartu nama tersebut. Gurnakan piranti lunak vector drawing untuk membuat kartu nama tersebut.

b. potonglah sebah objek cangkir dari gambar yang diberikan gurumu menggunakan perangkat Inak image editting

#### C. REMIDIAL DAN PENGAYAAN

#### REMIDIAL

Tanyalah kepada gurumu apakah nilai kompetensimu pada bab ini sudah bagus atau belum. Jika belum, maka ulangilah kembali langkah-langkah pratik membuat halaman sampul dan halaman isi buku kenangan akhir tahun aplikasi penggambar vector dan aplikasi pengolah gambar pada pelajaran bab ini.

#### PENGAYAAN

Pada bagian pengayaan ini kamu diminta membuat tugas sebagai berikut : modifikasilah sampul dan halaman isi sesuai dengankreatifitasmu. Setelah selesai, perlihatkanlah kepada guru pembimbing.

Apakah tujuan membuat buku kenangan akhir tahn ini? Kenapa buk kenangan akhir tahun ada data pribadi berupa tulisan dan tidak dibikin seperti album foto saja yang hanya memberikan gambar foto tanpa keterangan?

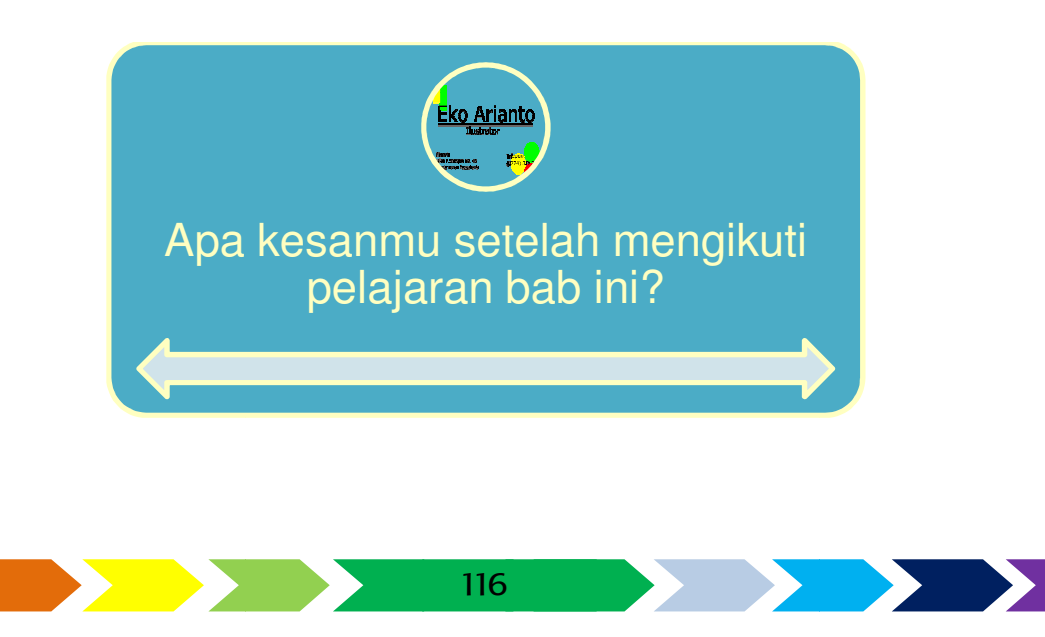

# BAB IV MEDIA CETAK PROMOSI

Untuk mempermudah mempelajari bab 4, perhatikan peta konsep di bawah ini

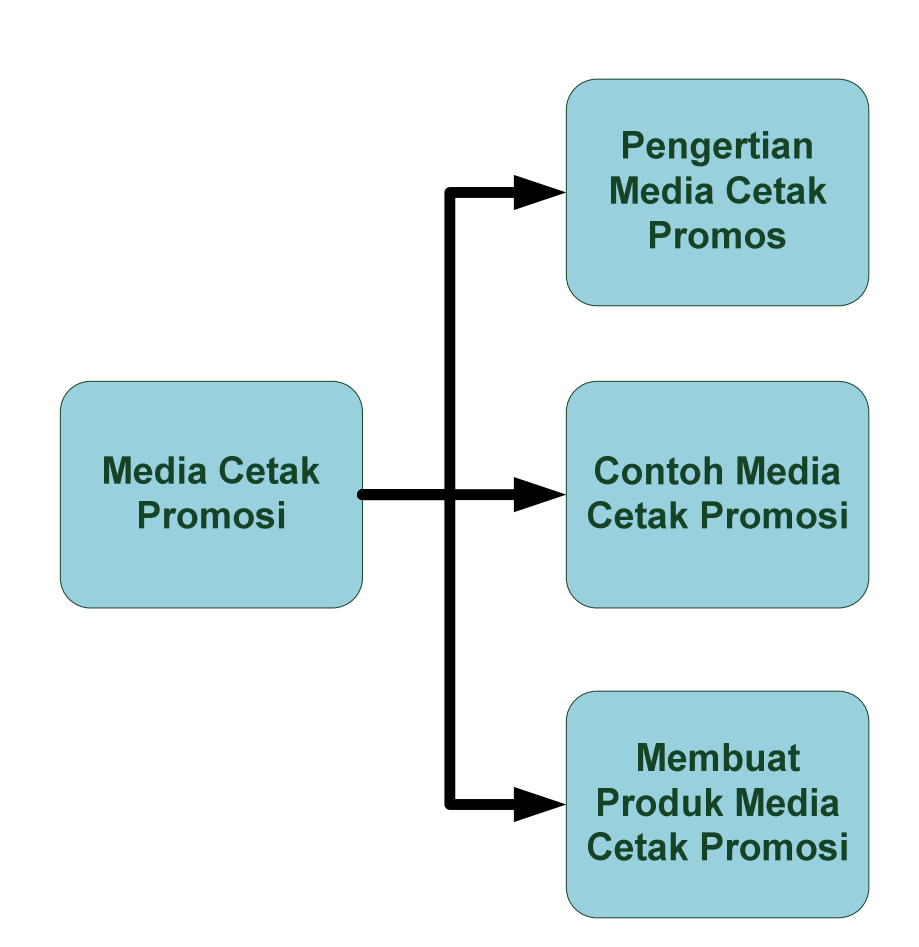

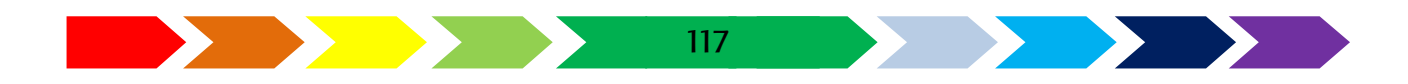

#### A. PENGERTIAN MEDIA CETAK PROMOSI

# Ayo Mengamati

- Pernahkan kamu melihat iklan di papan promosi?
- Perhakah kamu ke supermarket? Adakah gambar promosi yang ditawarkan pada barang di supermarket tersebut?
- Apa yang kamu ketahui tentang Promosi?

Mari kita mengamati iklan yang ada di jalan saat di supermarket.

Amatilah informasi apa yang bisa kamu dapat pada gambar promosi di sekitarmu!

| No | Promosi yang diamati | Gambar | Informasi |
|----|----------------------|--------|-----------|
|    |                      |        |           |
|    |                      |        |           |
|    |                      |        |           |
|    |                      |        |           |
|    |                      |        |           |
|    |                      |        |           |
|    |                      |        |           |
|    |                      |        |           |

Apakah kamu tahu apa maksud promosi yang kamu amati itu dibuat? Menurut kamus besar bahasa Indonesia, promosi diartikan sebagai perkenalan (dalam rangka memajukan usaha, dagang, dan sebagainya) atau biasa disebut reklame.

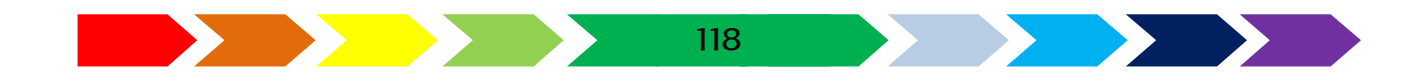

Media Cetak Promosi adalah sarana dígunakan untuk yang mengkomunikasikan suatu produk/jasa/image/perusahaan ataupun yang lain untuk dapat lebih dikenal masyarakat lebih luas. Dimana dengan promosi ini diharapkan seseorang bisa mengetahui, mengakui, memiliki, dan mengikatkan diri pada suatu barang/jasa/produk/image/perusahaan yang menjadi sasarannya. Salah satu bagian penting dari promosi adalah menentukan media promosi yang paling tepat. Misalnya Surat Kabar, Televisi, Radio, Majalah, dan lain-lain. Tentunya media-media promosi tersebut mempunyai kekurangan serta kelebihan. Berikut beberapa media promosi beserta kekurangan dan kelebihannya

#### B. CONTOH PRODUK MEDIA CETAK PROMOSI

Contoh media cetak promosi dijelaskan sebagai berikut:

• Poster

Poster adalah sebuah pemberitahuan ke khalayak umum atau iklan yang berbentuk gambar sebagai ajakan atau himbauan tentang informasi. Poster didesain agar pembaca tertarik untuk melihatnya.

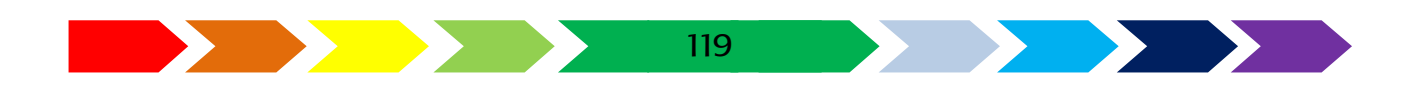

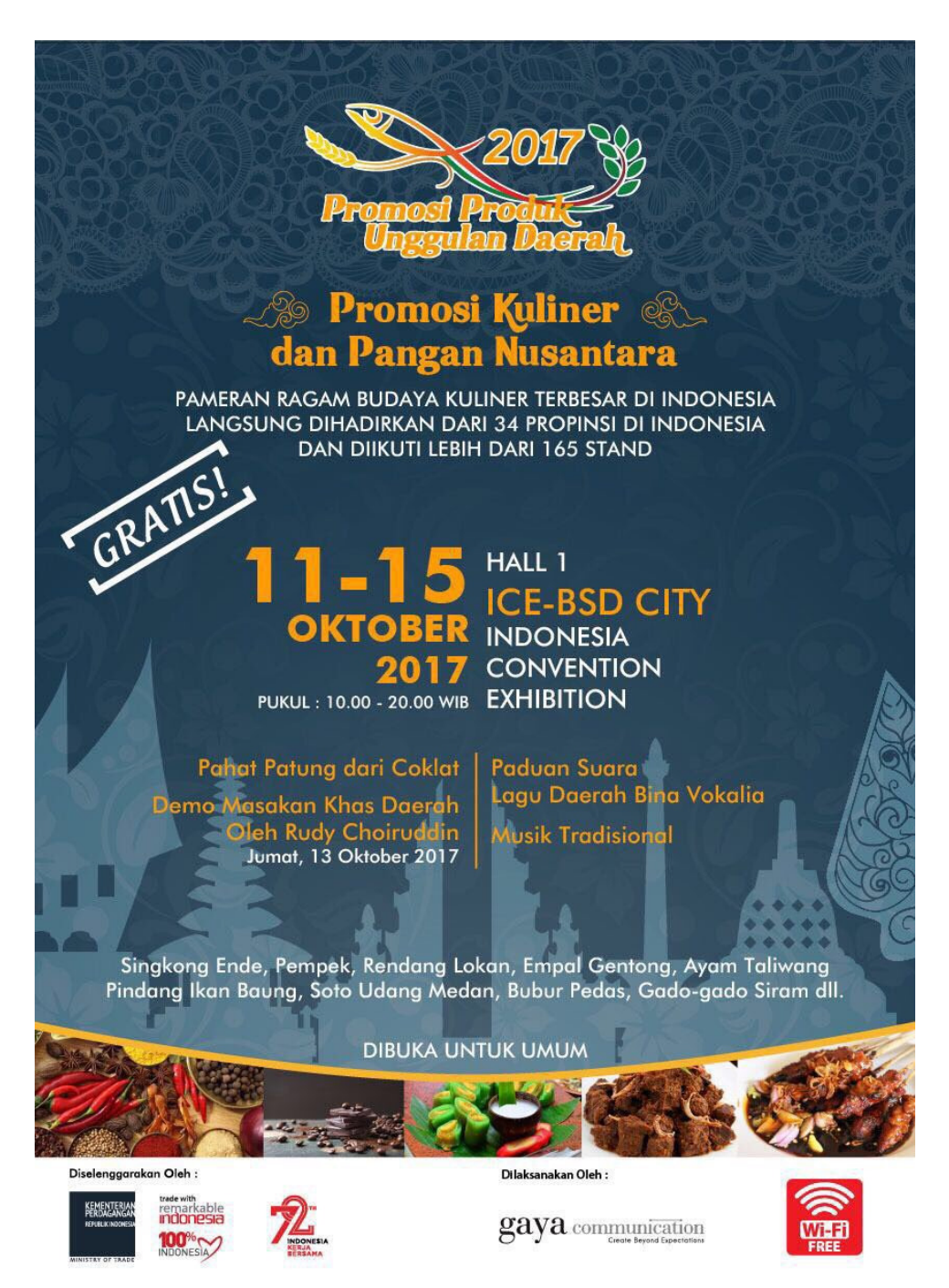

Sumber: http://trendtwitter.com/hidayatsoeryana/ Gambar 4. 1. Contoh Poster Promosi

#### • Leaflet

Leaflet adalah Lembaran kertas berukuran kecil mengandung pesan tercetak untuk disebarkan kepada umum sebagai informasi mengenai suatu hal atau peristiwa.

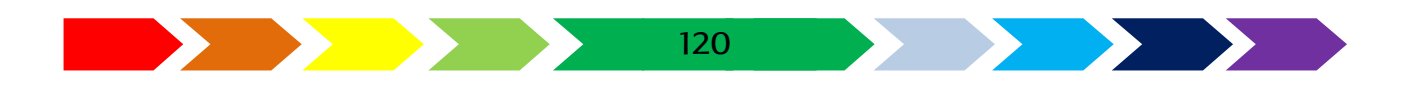

| q       |                                                                                        |                                                                                                    |                                        |                                                                                     |                                                                                                    |
|---------|----------------------------------------------------------------------------------------|----------------------------------------------------------------------------------------------------|----------------------------------------|-------------------------------------------------------------------------------------|----------------------------------------------------------------------------------------------------|
| 0       | VISI                                                                                   | PERDA No. 1 Tahur                                                                                                    | 1 Z                                    | 011                                                                                 |                                                                                                    |
| askab.g | TERWUJUDNYA PELAYANAN RUMAH SAKIT<br>YANG PRIMA 2014                                   | TARIF POLIKLINIK<br>1. Pemeriksaan Radiologi<br>2. Pemeriksaan Laboratorium Dasar<br>3. E.K.G.                                                                 | Rp.<br>Rp.                             | 58.000,-<br>52.000,-                                                                |                                                                                                    |
| pus     | MISI                                                                                   | 4. U S G<br>5. Gawat Darurat                                                                                                    | Rp.<br>Rp.                             | 160.000,-<br>50.000,-                                                               | N. N. COEMARNO SOURCE                                                                               |
| ud.ke   | 1. Mewujudkan kinerja profesionalisme pelayanan kesehatan yang paripurna, bermutu, dan | 6. Visum et Repertum<br>7. Visum Jenazah                                                                                                    | Rp.<br>Rp.                             | 50.000,-<br>200.000,-                                                               |                                                                                                    |
| N.rs    | terjangkau olen masyarakat.                                                            | 1. Dokter Spesialis<br>2. Gawat Darurat                                                                                                    | Rp.<br>Rp.                             | 20.000,-                                                                            |                                                                                                    |
| MM      | kerja sama yang baik dalam memberikan<br>pelayanan kepada masyarakat.                  | 3. Konsultasi                                                                                                    | Rp.                                    | 40.000,-                                                                            | Bylenta & parried                                                                                   |
|         | 3. Menjadikan tempat pendidikan dan penelitian<br>tenaga kesehatan.                    | 1. Perawatan Kelas Paviliun<br>2. Perawatan Kelas VIP<br>3. Perawatan Kelas I<br>4. Perawatan Kelas II                                                         | Rp.<br>Rp.<br>Rp.<br>Rp.               | 250.000,-<br>150.000,-<br>100.000,-<br>50.000,-                                     | RSUD dr. H. SOEMARNO SOSROATMODJO                                                                   |
|         | Kabupaten Kapuas dan sekitarnya.                                                       | 5. Perawatan Kelas Illa<br>6. Perawatan ICU<br>7. Perawatan Perinatologi<br>8. Gawat Darurat<br>9. Pemulasaran Jenazah                                         | Rp.<br>Rp.<br>Rp.<br>Rp.<br>Rp.        | 30.000,-<br>300.000,-<br>50.000,-<br>50.000,-<br>50.000,-                           | Jl. Tambun Bungai No. 16 Kuala Kapuas<br>Telp. 0513 - 21653 (IGD) – 23791 (TU)<br>Eav. 0513 - 23791 |
|         |                                                                                        | TARIF VISITE / KONSUL                                                                                                    |                                        |                                                                                     | e-mail : rsudkapuas@gmail.com                                                                       |
|         |                                                                                        | 1. Perawatan Kelas Paviliun<br>2. Perawatan Kelas VIP<br>3. Perawatan Kelas I<br>4. Perawatan Kelas II<br>5. Perawatan Kelas IIIa<br>6. Perawatan Verinatologi | Rp.<br>Rp.<br>Rp.<br>Rp.<br>Rp.<br>Rp. | 200.000,-<br>150.000,-<br>75.000,-<br>50.000,-<br>30.000,-<br>150.000,-<br>50.000,- | web site : www.rsud.kapuaskab.go.id                                                                 |
|         |                                                                                        |                                                                                                    | _                                      |                                                                                     |                                                                                                    |
|         |                                                                                        | SMS PENGAD                                                                                                    | UA                                     | N                                                                                   |                                                                                                    |
|         | desain oleh : pkrs rsud kapuas                                                         | 0813487641                                                                                                    | 18                                     |                                                                                     | www.rsud.kapuaskab.go.id                                                                            |

Sumber: http://promosi-kesehatan-rs.blogspot.co.id/2014/07/contoh-brosur-pelayananrumah-sakit.html Gambar 4. 2. Contoh Leaflet Promosi

#### • Banner

*Banner adalah* Banner adalah salah satu jenis media promosi yang sudah dicetak menggunakan print digital yang pada umumnya memiliki bentuk vertikal atau portrait. Banner adalah suatu bentuk penyederhanaan dari yang namanya baliho.

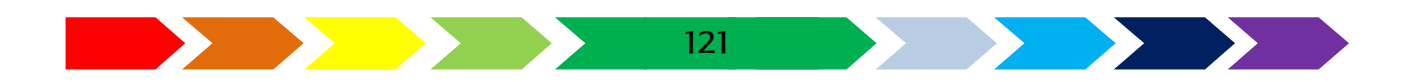

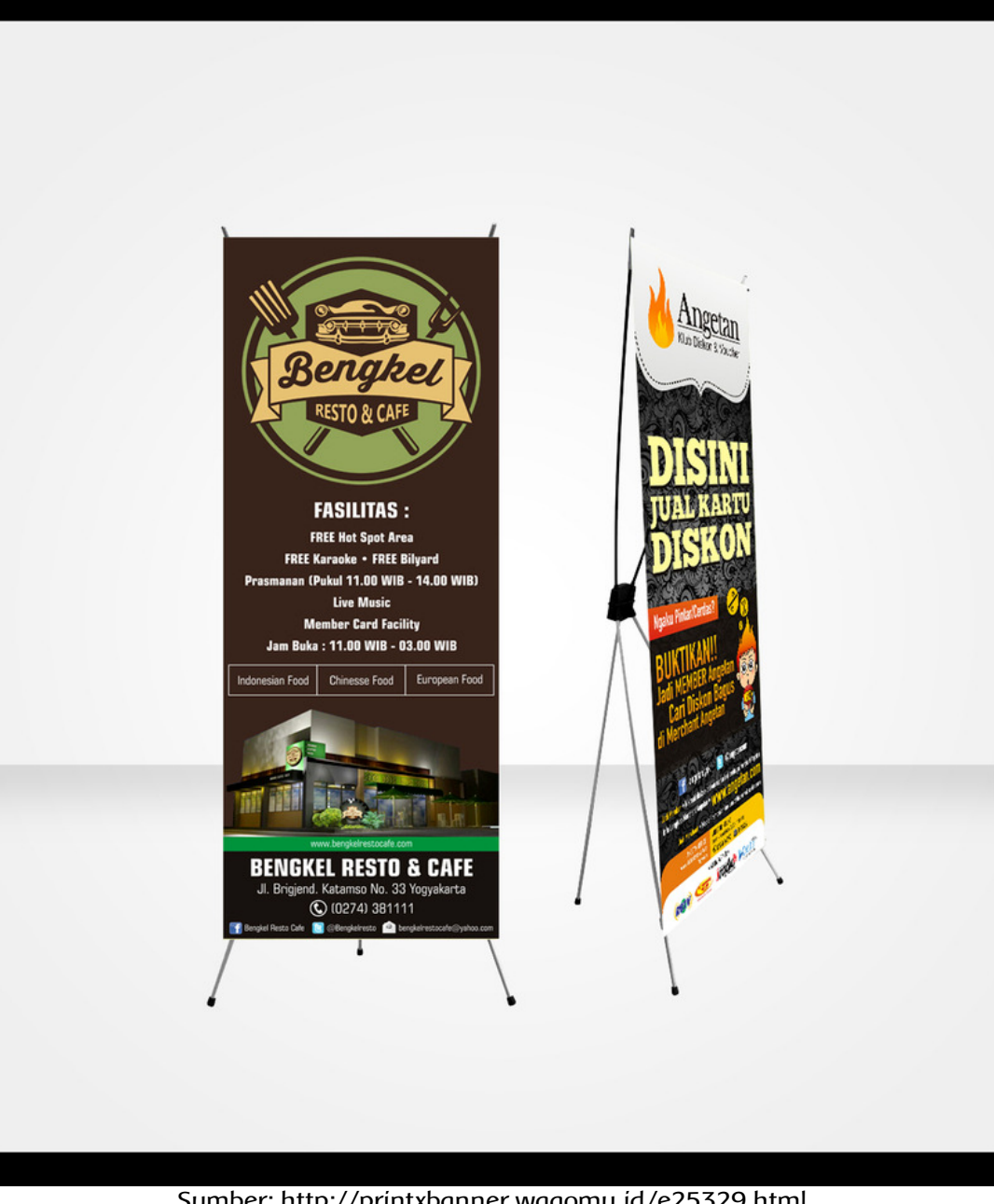

Sumber: http://printxbanner.wagomu.id/e25329.html Gambar 4. 3. Contoh Banner Promosi

Balího

Baliho adalah publikasi yang berlebih-lebihan ukurannya agar menarik perhatian masyarakat (biasanya dengan gambar yang besar di tempattempat ramai)

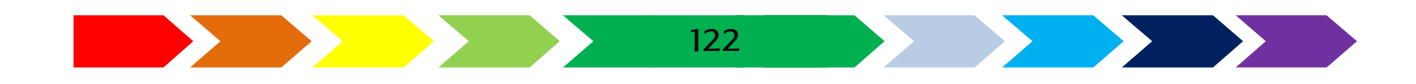

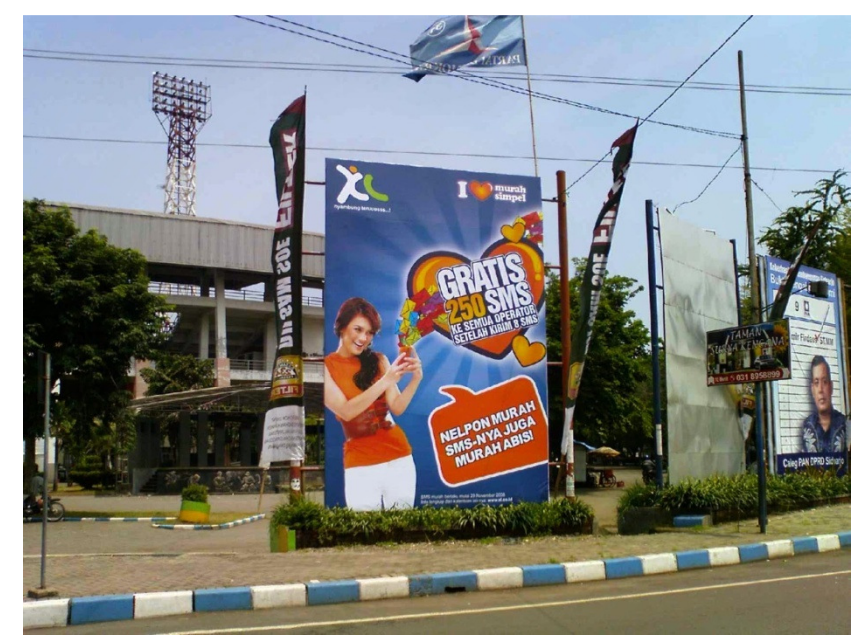

Sumber: <u>http://www.faezya.com/2015/03/tentang-poster-brosur-flyer-majalah-</u> <u>kalender-banner-spanduk-dan-baliho/</u> Gambar 4. 4. Contoh Baliho Promosi

#### • Spanduk

Spanduk adalah kain rentang yang berisi slogan, propaganda, atau berita yang perlu diketahui umum.

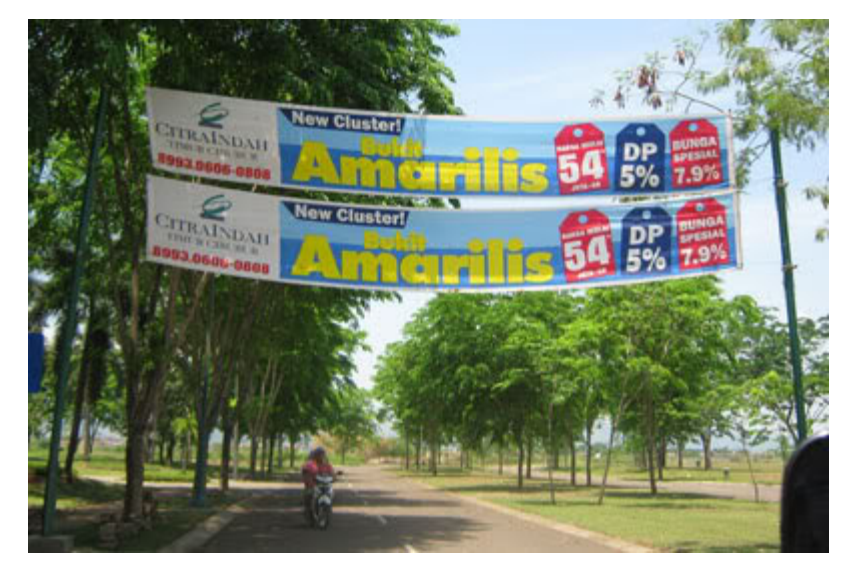

Sumber: http://katadosen.blogspot.com/2016/02/promosi-usaha-lewat-spanduk.html Gambar 4. 5. Contoh Spanduk Promosi

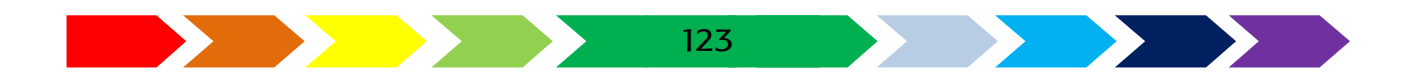

#### C. MEMBUAT DESAIN MEDIA CETAK PROMOSI

Pada bab ini kita akan membuat desain ilustrasi media cetak promosi. Media cetak promosi yang akan kita buat adalah proosi penerimaan siswa baru dari sekolah. Adapun yang harus dipersiapkan dalam pembuatan media promosi ini adalah:

- Gambar foto sekolah
- Foto kegiatan sekolah
- Gambar atau tema yang akan discan
- Data sekolah

#### Membuat media promosi sekolah

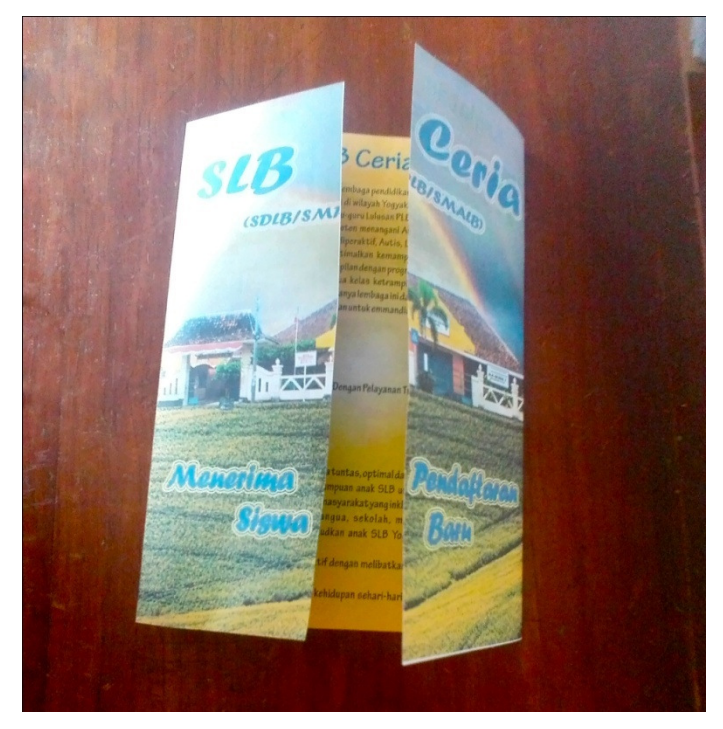

Gambar 4. 6. media promosi sekolah

#### Merancang Halaman sampul

 Kita akan membuat 2 tahapan pengerjaan. Langkah pertama yaitu pembuatan halaman depan, yang akan dibuat menggunakan apikasi image editing dimana kita akan memanfaatkan halaman sampul buku kenangan. Pertama-tama buka file sampul buku kenangan pada apllikasi image editing bab sebelumnya.

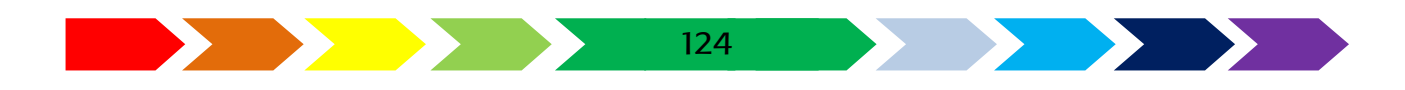

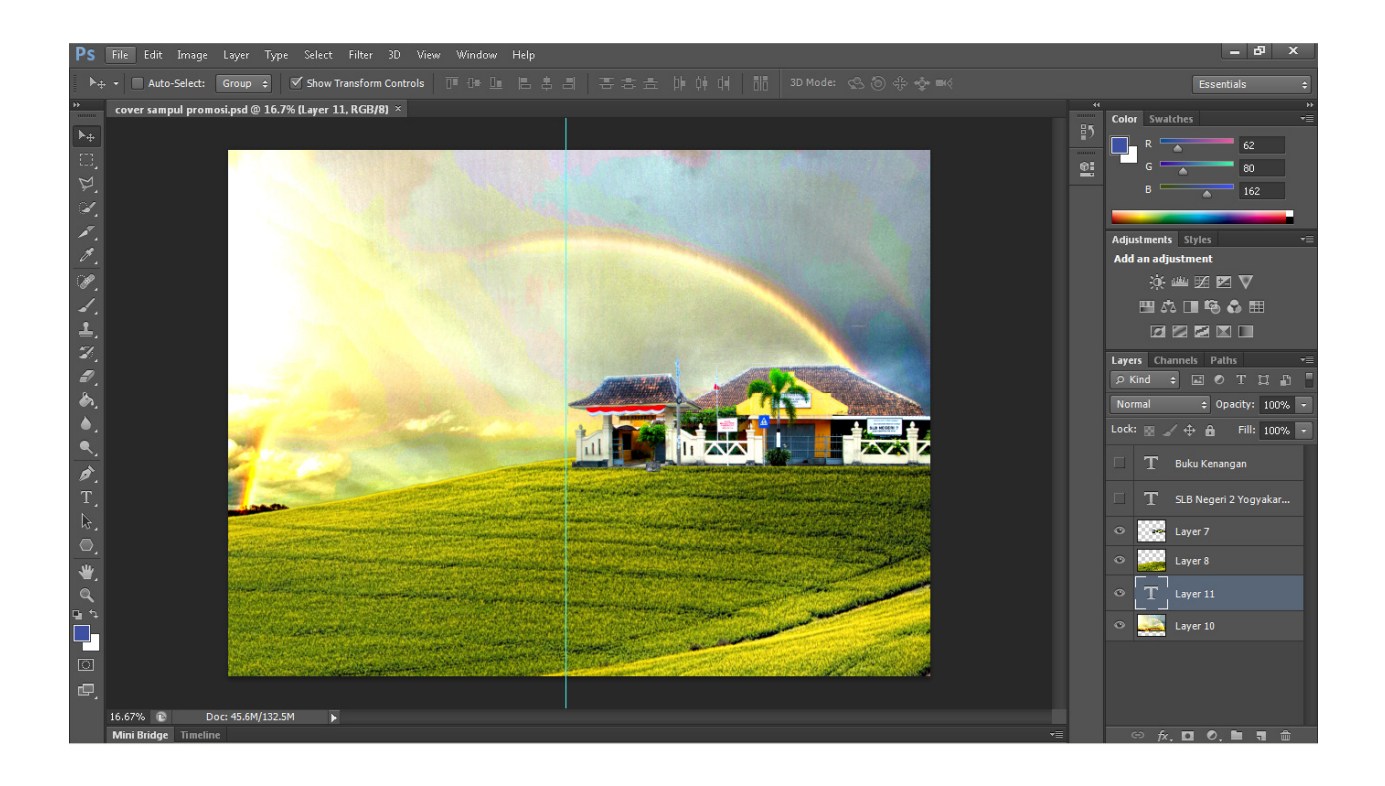

2. Untuk mengganti ukurannya menjadi setengah halaman A4, maka dilakukan dengan cara klik Image-> Canvas Size. Ubahlah jenis ukurannya menjadi "percent". Dan berikan nilai 50 (ukuran setengahnya) pada ukuran lebar/width

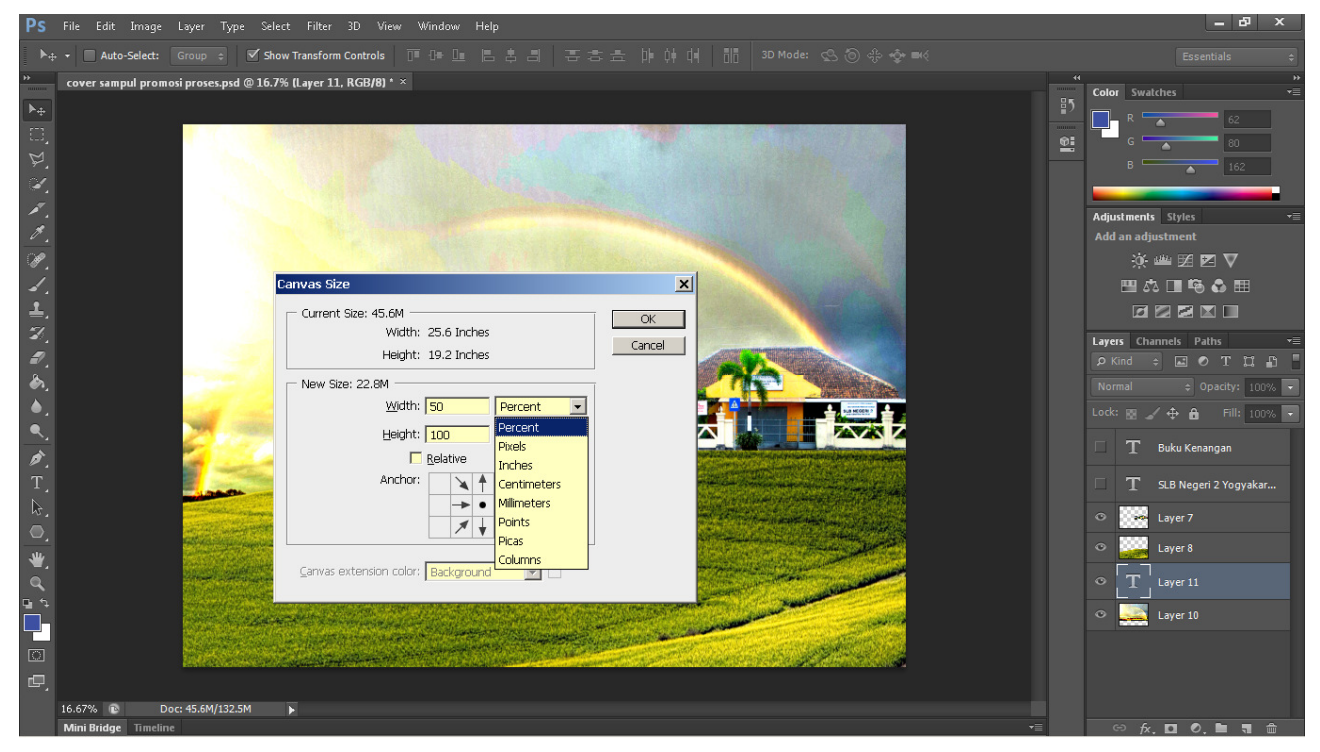

Gambar 4. 7. kotak penyetingan ukuran kanvas

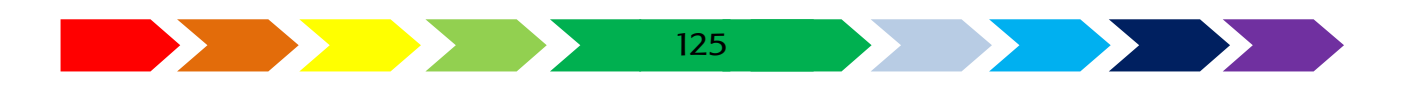

3. Pada bagian "Anchor" ada sebilan bagian kotak, klik pada sisi paling kanan bagian tengah untuk menyisakan gambar sebelah kiri. Akhiri denganmeng klik Ok dan akan muncul akan muncul kotak dialog lagi klik Proceed.

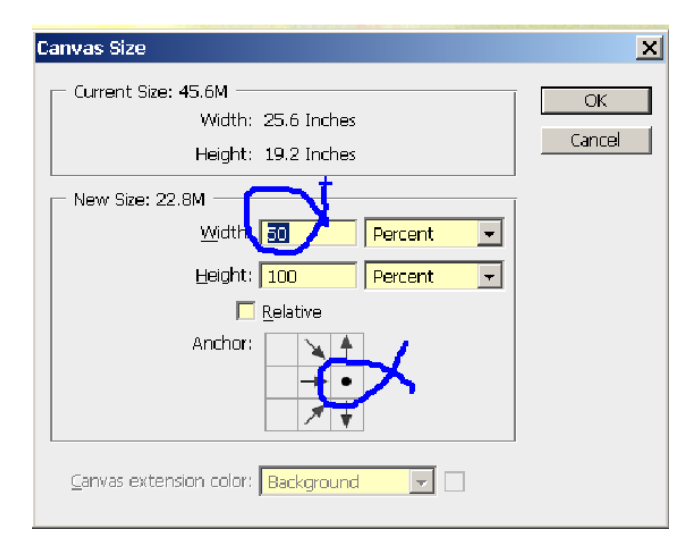

Gambar 4.8. pengisian pengukuran ukuran kanvas

4. Hasil lembar kerja setelah dilakukan pemotongan ditunjukkan sebagai berikut :

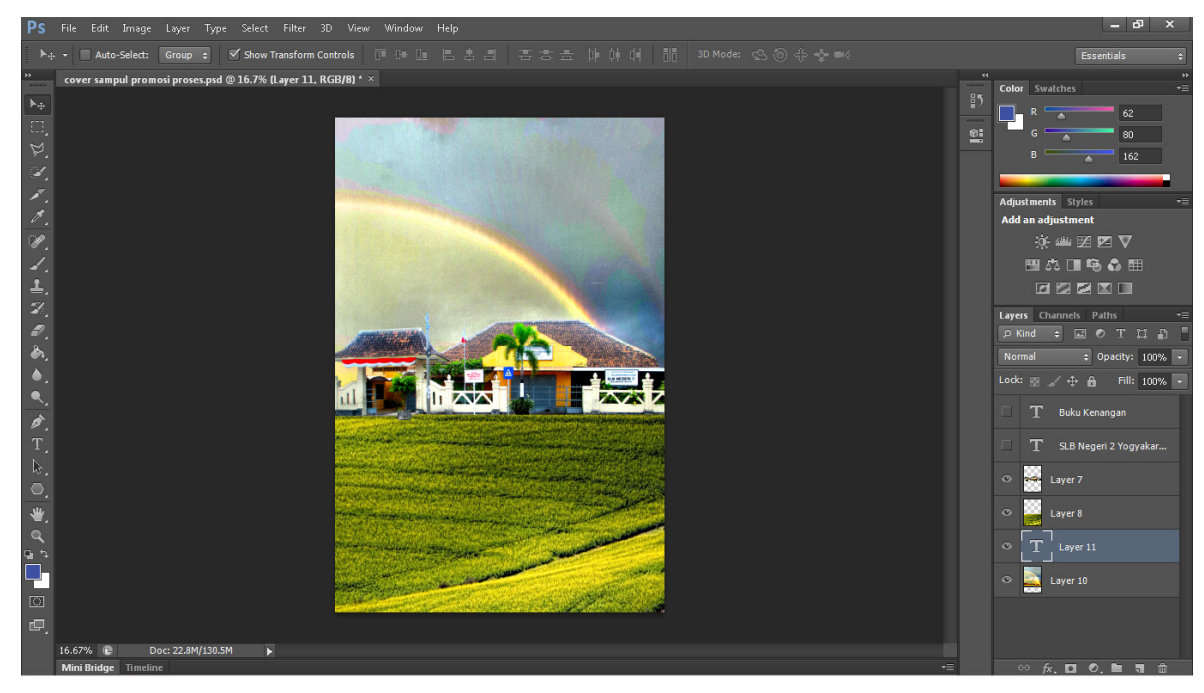

Gambar 4. 9. gambar jadi hasil pemtongan gambar

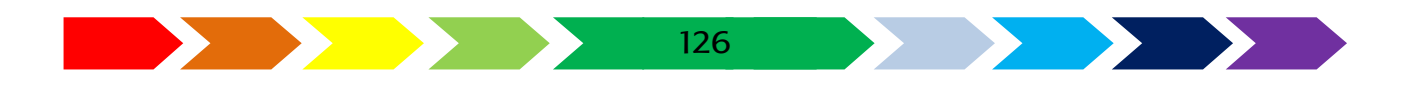

5. Berikan tulisan untuk judul menggunakan perintah alat "Horizontal type Tool" yang berada pada sisi toolbar sebelah kiri. Lalu ubah stylenya untuk memberikan style tulisan pada sisi kanan. Berkan judul nama Sekolah dan keterangan penerimaan siswa baru.

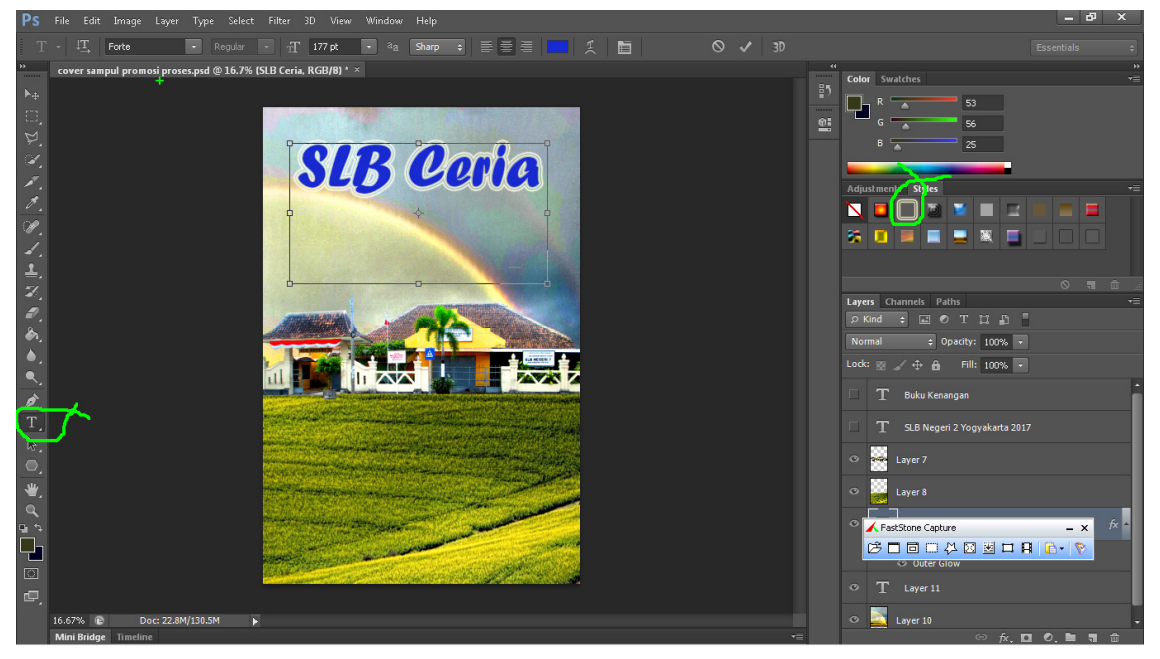

Gambar 4. 10. proses penambahan judul pada halaman sampul

6. Untuk mengubahnya menjadi gambar berformat \*.jpg yang akan kita msukkan pada aplikasi vector drawing, klik File->Save As kemudian pilihlah format penyimnyananya dengan memilih "JPEG". Lanjutkand negan klik save. Ketika ada kotak pilihan JPEG Option, klik "Ok"

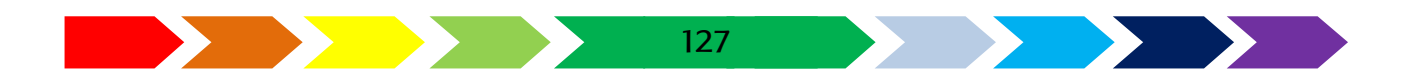

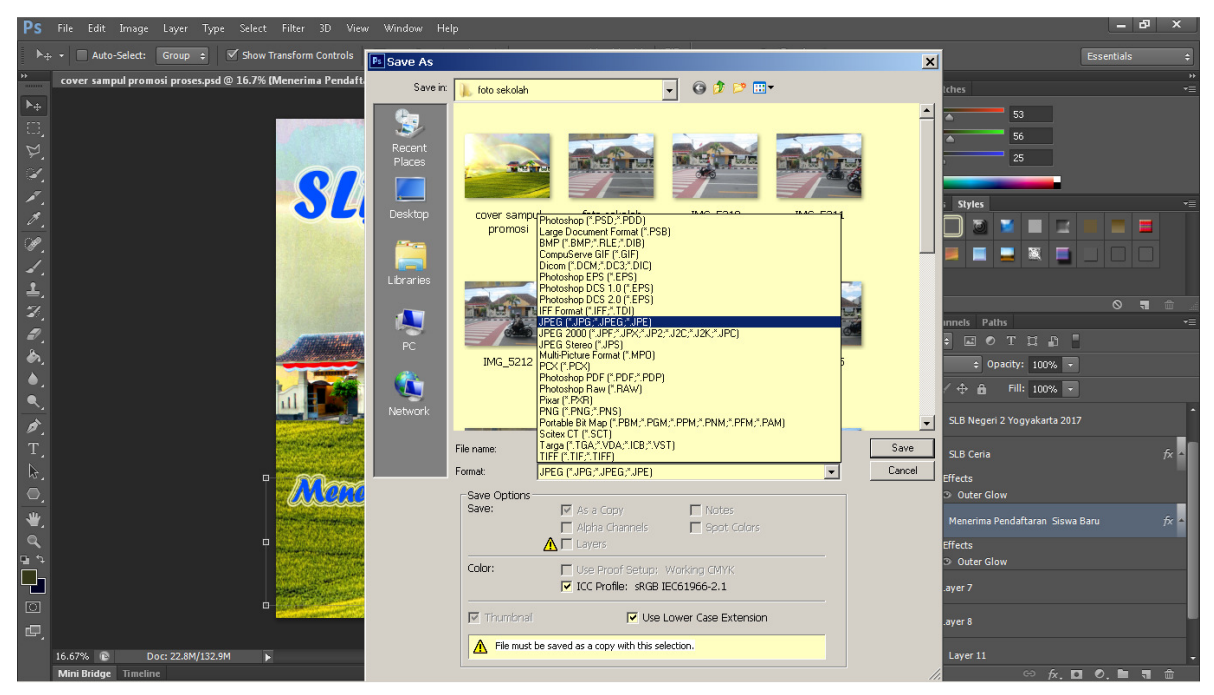

Gambar 4. 11. proses penyimpanan file gambar

Ingatlah dimana kamu menyimpan gambar yang sudah dalam format
 \*.jpg

#### Merancang halaman Informasi

 Buatlah lembar kerja baru pada perangkat lunak verctor drawing dengan cara klik menu "File"->"new". Ukuran kertas yang digunakan adalah A4 dengan posisi mendatar/landscape.

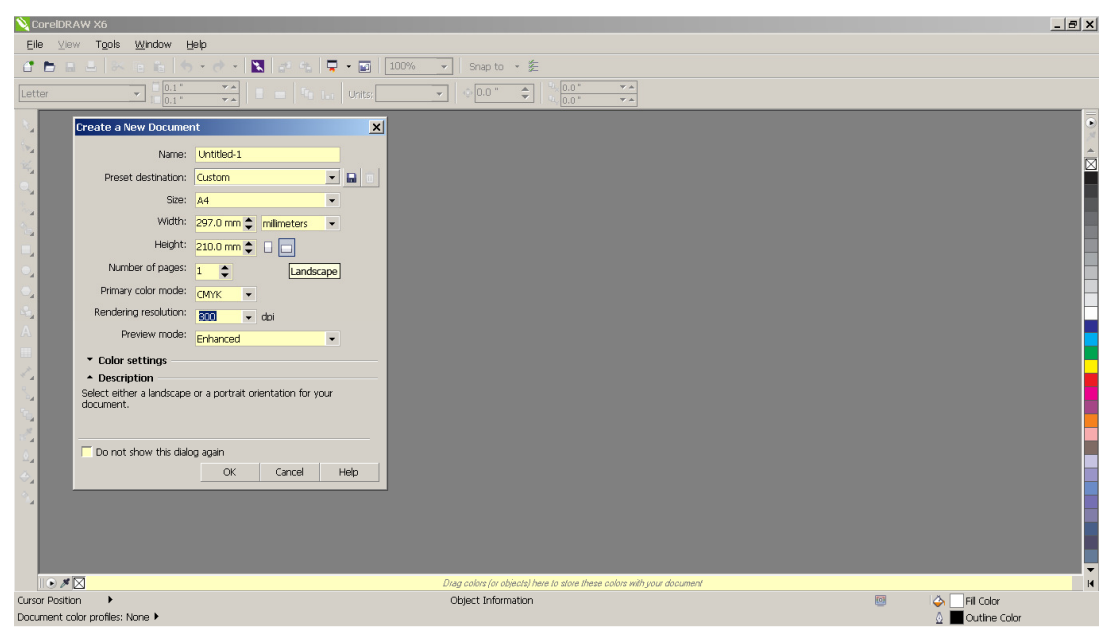

Gambar 4. 12. Kotak dialog pembuatan lembar kerja baru

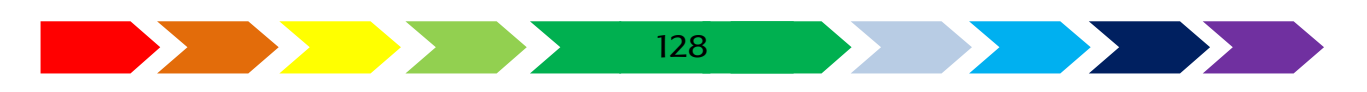

- 2. Kita akan membagi 3 bagian dengan posisi bukaan pada posisi depan. Sehingga brosur akan memiliki bukaan pada posisi depan maka ohalaman brosur dibagi menjadi 4 bagian. 1 bagian untuk setengah depan, 2 bagian selanjutnya padap osisi tengah pada bagian dalam, dan 1 bagian akhir untuk sisi bukaan sebelah kanan.
- 3. Buatlah bangun datar dengan luas sesuai dengan lembar kerja. Hal tersbeut dapat dilakukan dengancara klik 2 kali pada ikok kotak (rectangle) pada sisi kiri toolbox.

| oreIDRAW X6 - [Untitled-1]                                                                                                    |
|----------------------------------------------------------------------------------------------------|
| Elle Edit View Layout Arrange Effects Bitmaps Test Table Tools Window Help                                                                                                    |
| 🖻 🖬 🖶 🛠 🖬 🏟 🔹 🖉 + 🛃 🛃 🖓 - 💭 51% 🕢 - Shapto + 🏦                                                                                                    |
| x: 140.5mm M 297.0mm 100.0 % • 9 0.0 ° b); 😤 🕞 7 7 0.0mm 🔹 📾 0.0mm 🔹 🕵 0.5pt 💌 🔇                                                                                                    |
| 1/2       1/2       1/2       1/2       1/2       1/2       1/2       1/2       1/2       1/2       1/2       1/2       1/2       1/2       1/2       1/2       1/2       1/2       1/2       1/2       1/2       1/2       1/2       1/2       1/2       1/2       1/2       1/2       1/2       1/2       1/2       1/2       1/2       1/2       1/2       1/2       1/2       1/2       1/2       1/2       1/2       1/2       1/2       1/2       1/2       1/2       1/2       1/2       1/2       1/2       1/2       1/2       1/2       1/2       1/2       1/2       1/2       1/2       1/2       1/2       1/2       1/2       1/2       1/2       1/2       1/2       1/2       1/2       1/2       1/2       1/2       1/2       1/2       1/2       1/2       1/2       1/2       1/2       1/2       1/2       1/2       1/2       1/2       1/2       1/2       1/2       1/2       1/2       1/2       1/2       1/2       1/2       1/2       1/2       1/2       1/2       1/2       1/2       1/2       1/2       1/2       1/2       1/2       1/2       1/2       1/2       1 |
| B (B) (K < 10r1 + H (B) + 20pt 1)                                                                                                    |
| Also, 45,062 ) ▶ Rectangle on Layer 1 III △ X None                                                                                                    |
| ament color profiles: RGB: sRGB IEC6.1966-2.1; CMYX: U.S. Web Coated (SWOP) v2; Grayscale: Dot Gain 20% 🕨 🛕 🗮 c:a M:a Y:a K:100 0.500 pt                                                                                                    |

Gambar 4. 13. proses pembuatan kotak pengisi halaman

 Pada kotak isian toolbar atas yang ada logo |K| yang menandakan luar bangun. Tambahlah ketik karakter "/4" seperti contoh. Tindakan tersebut membuat area kotak dibagi menjadi 4

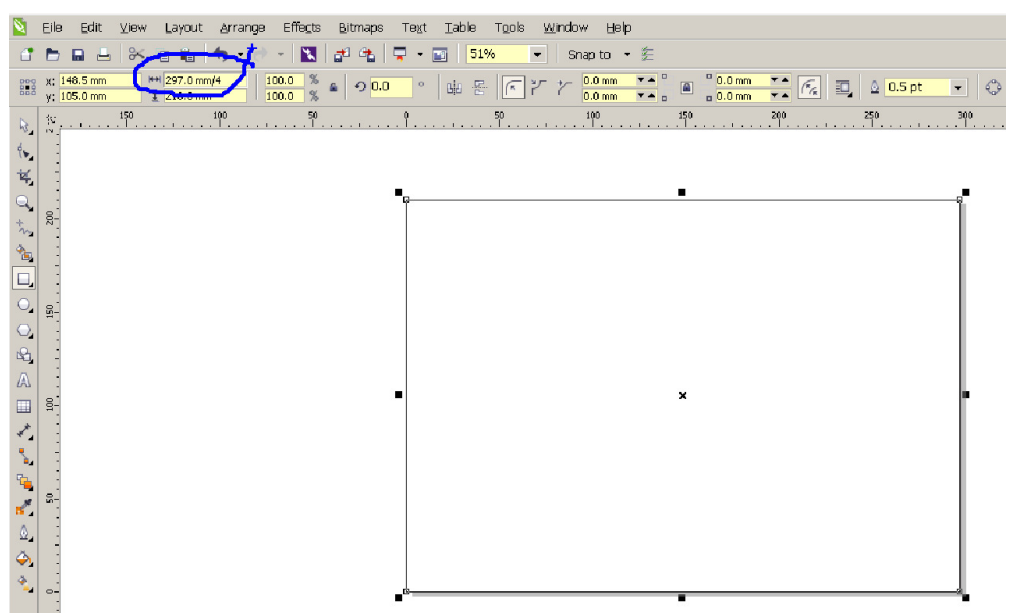

Gambar 4. 14. proses pemotongan kotak menjadi ukuran seperempatnya

129

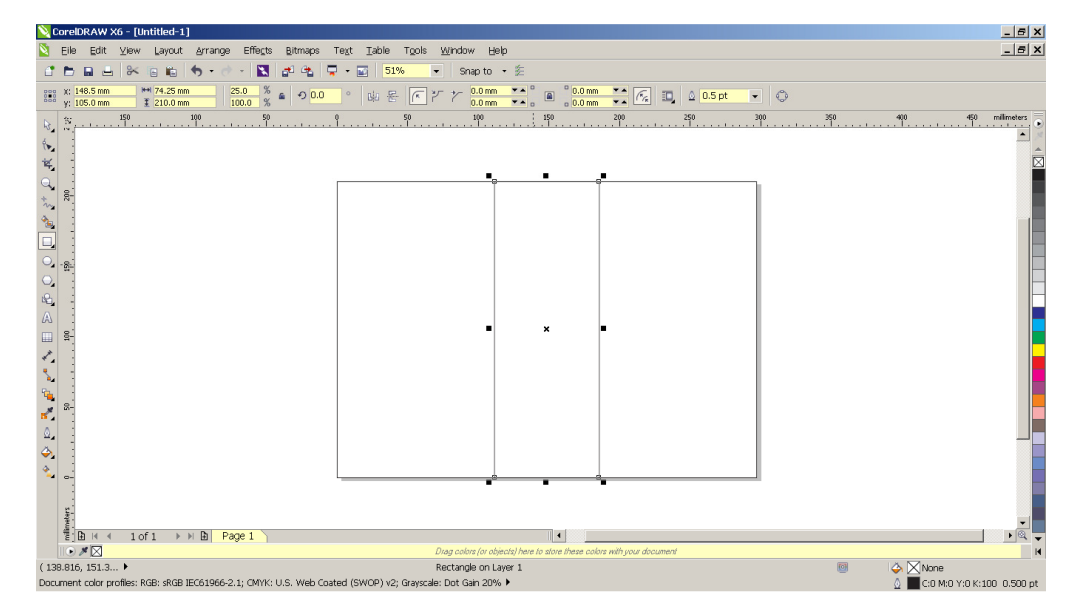

Gambar 4. 15. hasil pembagian kotak menjadi ukuran seperempat halaman

- \_ 8 X N C 1 m te 🦘 -📓 🗗 🐁 📮 🕶 🖬 Snap to - 2 n 0.0 000 297.0 mm 210.0 mm 100.0 % 6 60 8 ø 9 또 단 단 🖬 566 Q. milimeters + 1of1 ► H 🗈 Page 1 • • × 🖂 4 Objects Selected on Layer : vscale: Dot Gain 20% • None
  C:0 M:0 Y:0 K:100 0.500 GB: sRGB IEC61966-2.1: CMYK: U.S. Web Coated (SWOP) v2: Gr
- 5. Gandakan menjadi 4 buah dan atur bersebelahan

Gambar 4. 16. hasil penggandaan dan pengaturan kotak-kotak

6. Geserlah bantu dari penggaris posisi pada toolbar sampng kiri ke area sebatas dengan garsi batas posisi kiri dan kanan.

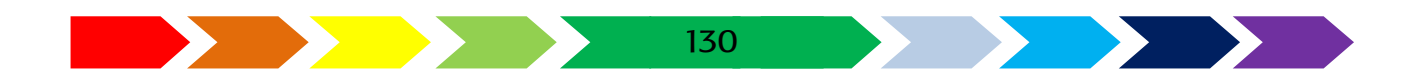

| 📉 CorelDRAW X6 - [E:\Tulils Buku Ketramp         | ilan\Versi Desember\Buku Kenangan\Desktop\brosur sekolah.cdr]          | _ & ×           |
|--------------------------------------------------|------------------------------------------------------------------------|-----------------|
| 🛐 Eile Edit View Layout Arrange                  | Effects Bitmaps Text Iable Tools <u>W</u> indow Help                   | _ @ X           |
|                                                  | 🛐 🗗 🖶 🗸 😨 50% 🔹 Snap to + 🊈                                            |                 |
| 292 X: 74.251 mm 0 00 0 0 0 56.2                 |                                                                        |                 |
| 888 y; 100.767 mm 9 90.0 105.                    |                                                                        |                 |
| R S                                              | 0 50 100 150 200 250 300 350 400 460 500                               | ·               |
| (                                                |                                                                        | <u> </u>        |
| 14                                               |                                                                        |                 |
|                                                  |                                                                        |                 |
| ***                                              |                                                                        |                 |
| 2                                                |                                                                        |                 |
|                                                  |                                                                        |                 |
|                                                  |                                                                        |                 |
|                                                  |                                                                        |                 |
|                                                  |                                                                        |                 |
|                                                  |                                                                        |                 |
|                                                  |                                                                        |                 |
| H. :                                             |                                                                        |                 |
|                                                  |                                                                        |                 |
|                                                  |                                                                        |                 |
| · 🗣 🚨                                            |                                                                        |                 |
| <b>1</b>                                         |                                                                        |                 |
|                                                  |                                                                        |                 |
| l 🎝                                              |                                                                        |                 |
| * °:                                             |                                                                        |                 |
| :                                                |                                                                        |                 |
| ers.                                             |                                                                        |                 |
|                                                  |                                                                        |                 |
|                                                  | Diag colors (or objects) here to store these colors with your document | ¥               |
| ( 74.251, 108.18 )                               | Guideline on Guides 💿 🍐 🕅 None                                         |                 |
| Document color profiles: RGB: sRGB IEC61966-2.1; | CMYK: U.S. Web Coated (SWOP) v2; Grayscale: Dot Gain 20% 🕨 🔬 🚺         | B:255 (#0000FF) |

Gambar 4. 17. proses pembuatan garis bantu

7. Klik kanan pada sisi bawah tab "Page 1" , pilihlah submenu "Duplicate page". Untuk menggandakan halaman.

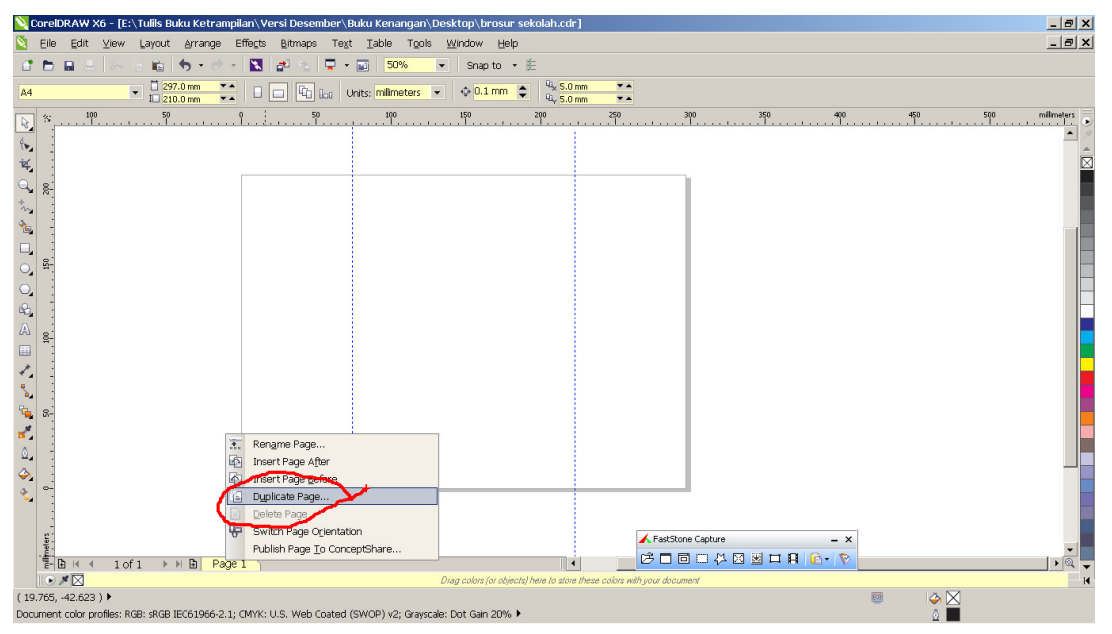

Gambar 4. 18. proses penggandaana halaman

Mengisi dat pada halaman isi

1. Tetap pada "page 1", dimana kita akan membuat halaman isi. Buatlah latarbelakang halaman dengan warna dengan cara klik 2 kali pada ikon kotak (rectangle tool) pada tolbar sebelah kiri sehingga terciptalh kotak yang seukuran halaman. Klik kotak tersebut sehingga terseleksi.

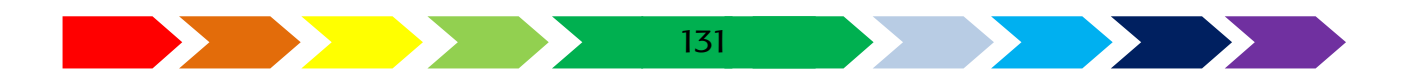

Klik ikon cat (Fill Tool). Kemudian pada bagian preset, pilihlah "conical - orange" atau pilihlah warna yang kamu suka.

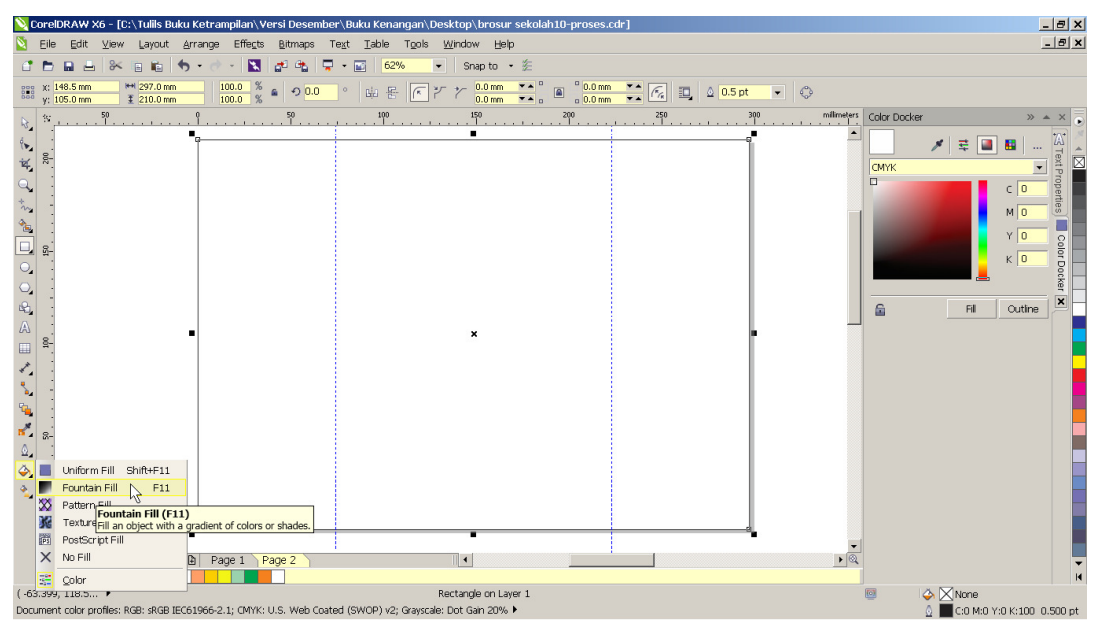

Gambar 4. 19. toolbox pengisian warna kotak

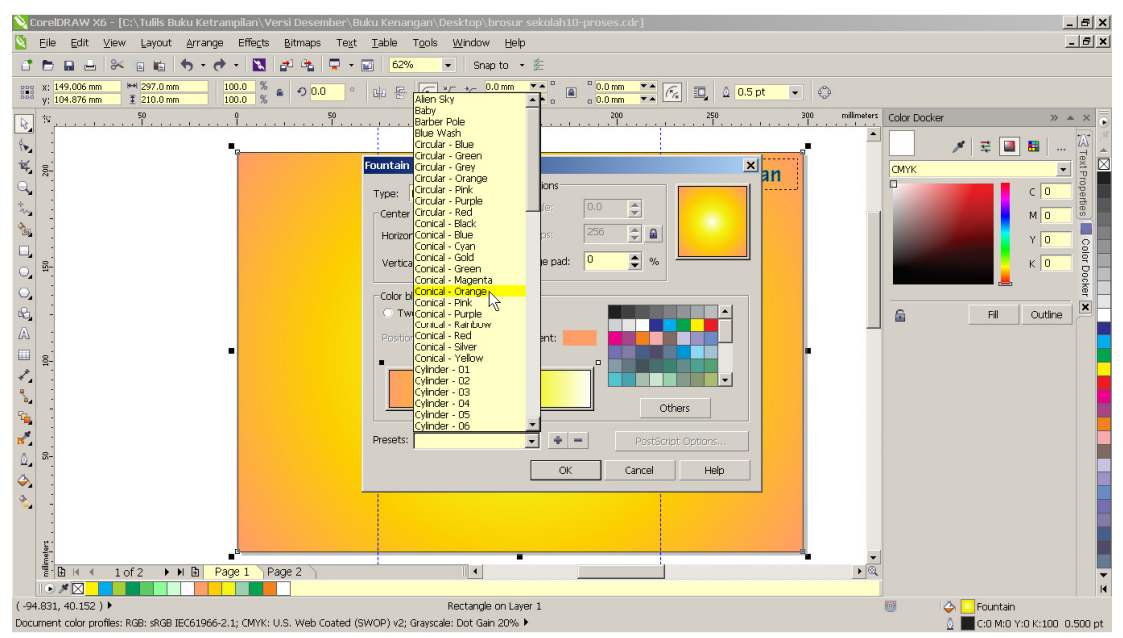

Gambar 4. 20. pemilihan warna halaman

2. Pada halaman ini kita akan mengisi data-data yang diperlukan pada promosi sekolah yaitu data profil sekolah, visi, misi, fasilitas sekolah dan kegiatan yang akan dipromosikan jika siswa masuk pada sekolah ini. Buatlah terlebih dahulu judul dari masing-masing data. Atur jenis font, ukuran dan grasi tepian huruf(outline).

132

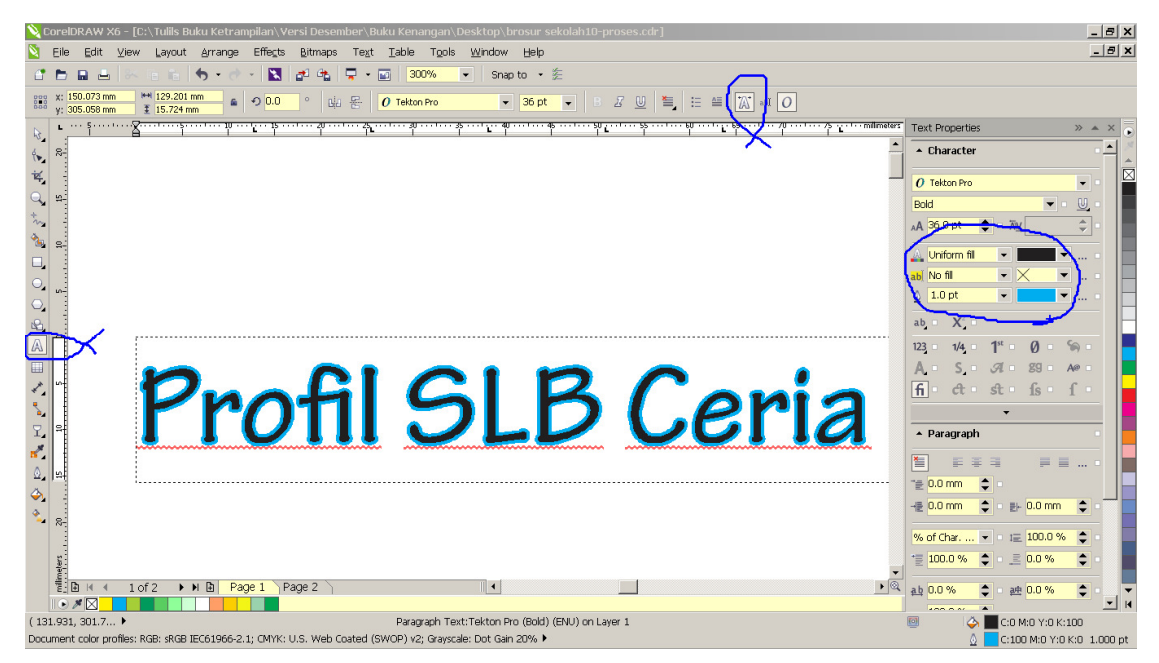

Gambar 4. 21. penambahan judul data

3. Gunakan Bullet sebagai penanda judul data dengan cara klik ojek teks judul, kemudian pada menu toolbar klik Text -> Bullets. Setelah muncul kotak "Bllets" Centanglah "Use Bullets" dan aturlah jenis huruf (font), bentuk bullet (simbol), dan ukurannya (size). Kli oke untuk menyeujui pemilihan bulletnya.

| Bullets               |                | × |  |  |
|-----------------------|----------------|---|--|--|
| 🔽 Use bullets         |                |   |  |  |
| Appearance            | Appearance     |   |  |  |
| Font:                 | 0 Wingdings    |   |  |  |
| Symbol:               | <b>√</b> ▼     |   |  |  |
| Size:                 | 37.2 pt 🔷      |   |  |  |
| Baseline shift:       | 0.0 pt 💲       |   |  |  |
|                       |                |   |  |  |
| Text frame to bullet: | 0.0 mm 🗅       |   |  |  |
| Bullet to text:       | 3.526 mm 🜲     |   |  |  |
| Preview               | OK Cancel Help |   |  |  |

Gambar 4. 22. dalog pemilihan bullets

4. Tempatkan judul-judul tersebut pada lembar kerja

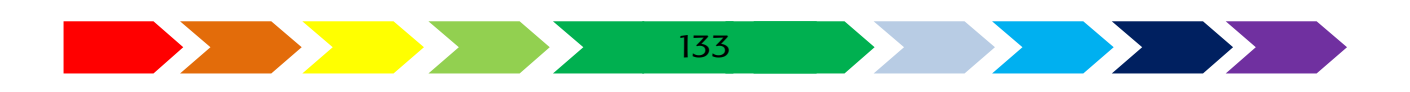

| 📎 CorelDRAW X6 - [C:\Tuliis Buku Ketrampilan\Versi Desember\Buku Kenangan\Desktop\brosur sek                  | olah10-proses.cdr]                                   |  |  |
|----------------------------------------------------------------------------------------------------|------------------------------------------------------|--|--|
| ] Elle Edit View Layout Arrange Effects Bitmaps Text Iable Tools Window Help                                  |                                                      |  |  |
| 📑 🖿 🖬 🖶 🦝 🗉 🏭 🦘 • ले - 🔣 💒 📬 🐺 • 📷 65% 💽 Snap to • 😤                                                          |                                                      |  |  |
| A4 V 12 270.0 mm V A C C C C C C C C C C C C C C C C C C                                                      | Q <sub>x</sub> 5.0 mm ▼▲<br>Q <sub>y</sub> 5.0 mm ▼▲ |  |  |
| №         50         100         150           1         1         1         1         1                      | 200 250 300 milimeters Text Properties >> A ×        |  |  |
|                                                                                                    | - Character                                          |  |  |
| * Fasilitas * Froili SLD Ceria                                                                                |                                                      |  |  |
|                                                                                                    | Normal 🔍 - 🙂 -                                       |  |  |
|                                                                                                    | A 12.0 pt ♀ · Ä⊻ ♀ ·                                 |  |  |
|                                                                                                    | 🗛 Uniform fil 💌 🔤 🔍 👘                                |  |  |
|                                                                                                    |                                                      |  |  |
|                                                                                                    |                                                      |  |  |
| P2                                                                                                    | ab X                                                 |  |  |
| A ····                                                                                                    | 123 1/4 11** Ø %                                     |  |  |
| · · · · · · · · · · · · · · · · · · ·                                                                         | A S 31 89 AP                                         |  |  |
|                                                                                                    | fi ct st fs f                                        |  |  |
| Miei                                                                                                    | · · · · · · · · · · · · · · · · · · ·                |  |  |
|                                                                                                    | <sup>Der</sup><br>Yaa ▲ Paragraph                    |  |  |
|                                                                                                    |                                                      |  |  |
|                                                                                                    | '문 <mark>0.0 mm 🗘 - 📃</mark>                         |  |  |
|                                                                                                    | -# 0.0 mm 🗢 🖽 0.0 mm 🗢                               |  |  |
|                                                                                                    | % of Char 👻 1= 100.0 % 🚖                             |  |  |
| g:                                                                                                    |                                                      |  |  |
|                                                                                                    |                                                      |  |  |
|                                                                                                    |                                                      |  |  |
| ( 336.515, 110.8 )                                                                                            |                                                      |  |  |
| Document color profiles: RGB: sRGB IEC61966-2.1; CMYK: U.S. Web Coated (SWOP) v2; Grayscale: Dot Gain 20% 🕨 👘 |                                                      |  |  |

Gambar 4. 23. pengaturan tulisan judul data

5. Dengan menambahkan "text tool", tambahkan tulisn mengenai profil, visi dan misi sekolah.

| 🗞 CorelDRAW X6 - [C:\Tullis Buku Ketrampilan\Versi Desember\Buku Kenangan\Desktop\brosur sekolah10-proses.cdr] 📃 🖉 🗴                                                                                                    |                                                                                                    |  |  |  |
|----------------------------------------------------------------------------------------------------|----------------------------------------------------------------------------------------------------|--|--|--|
| 🔪 Eile Edit View Layout Arrange Effects Bitmaps Test Iable Tools Window Help                                                                                                    |                                                                                                    |  |  |  |
| 🕈 🖻 🖬 📇 🛠 🗉 🋍 🦘 ・ 🔅 🔣 🚰 🤹 💂 ・ 🔤 62% 🔍 Snap to ・ 条                                                                                                    |                                                                                                    |  |  |  |
| 21 27.3.513 mm <sup>144</sup> 67.876 mm 100.0 % 4 ク 0.0 ° 山                                                                                                    |                                                                                                    |  |  |  |
| №         °         °         °         °         °         °         °         °         °         °         °         °         °         °         °         °         °         °         °         °         °         °         °         °         °         °         °         °         °         °         °         °         °         °         °         °         °         °         °         °         °         °         °         °         °         °         °         °         °         °         °         °         °         °         °         °         °         °         °         °         °         °         °         °         °         °         °         °         °         °         °         °         °         °         °         °         °         °         °         °         °         °         °         °         °         °         °         °         °         °         °         °         °         °         °         °         °         °         °         °         °         °         °         °         °         °                                                                                                    | Docker » 🔺 🔪 💽                                                                                                    |  |  |  |
| <ul> <li>Res</li> <li>Res</li></ul> | Fil Outline                                                                                                    |  |  |  |
| E B H 4 1 of 2 → H B Page 1 Page 2 • • •                                                                                                    | •                                                                                                    |  |  |  |
|                                                                                                    | H                                                                                                    |  |  |  |
| U 213-401, 149-U • 8 UDjects Selected on Layer 1<br>Document color profiles: RGB: sRGB IEC61966-2.1; CMYK: U.S. Web Coated (SWOP) v2; Grayscale: Dot Gán 20% •                                                                                                    | Sector Sector Secto |  |  |  |

Gambar 4. 24. penambahan data tulisan

6. Tambahkan foto-foto yang berhubungan dengankegiatan dan failitas di sekolahmu dengan menambahkan frame pada tiap foto dan berikan judulnya dengan bantuan "rectangle tool"

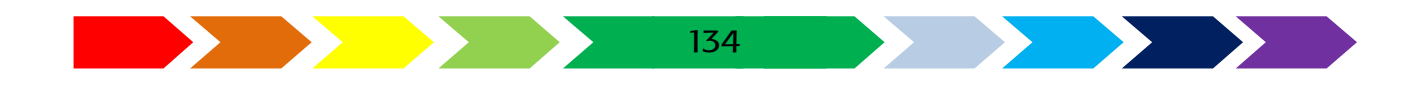

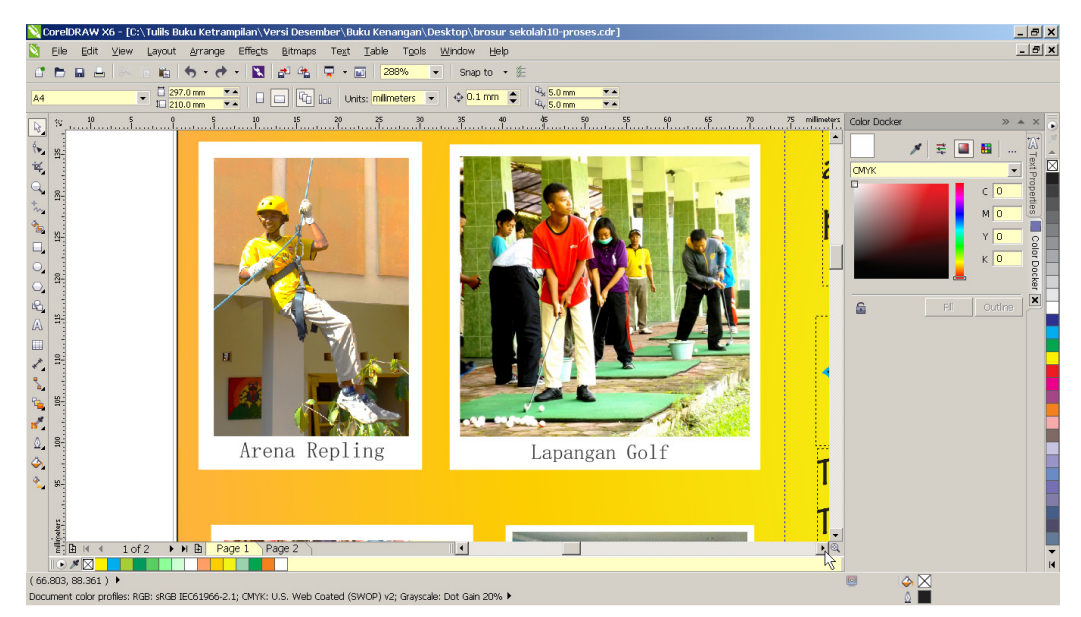

Gambar 4. 25. hasil pengaturan foto pada media

7. Gamabr setelah jadi ditunjukkan sebagai berikut

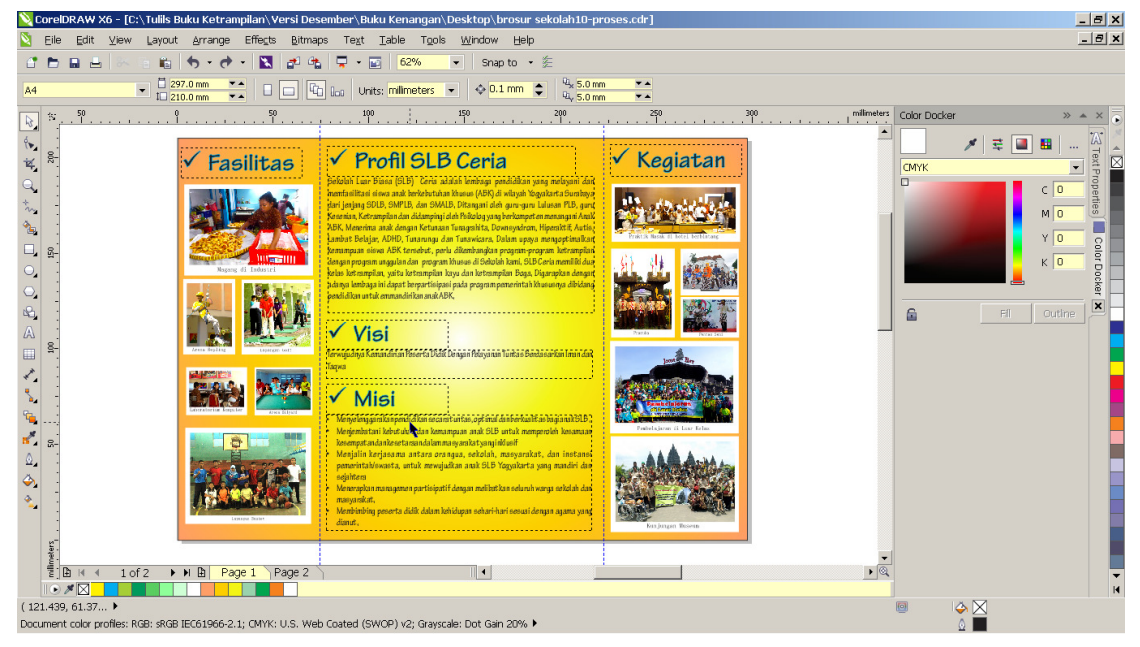

Gambar 4. 26. hasil jadi halaman isi

#### Membuat halaman sampul depan dan belakang media promosi

 Dengan mengklik "page 2" maka kita kan pindha ke halaman 2 atau halaman sampul. Pada halaman 2 (page 2), masukkan gambar sampul yang telah diolah pada photoshop dengan cara klik File-> Import. Pilihlah gambar sampul berformat \*.jpg.

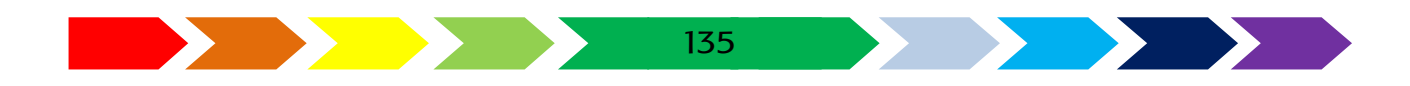

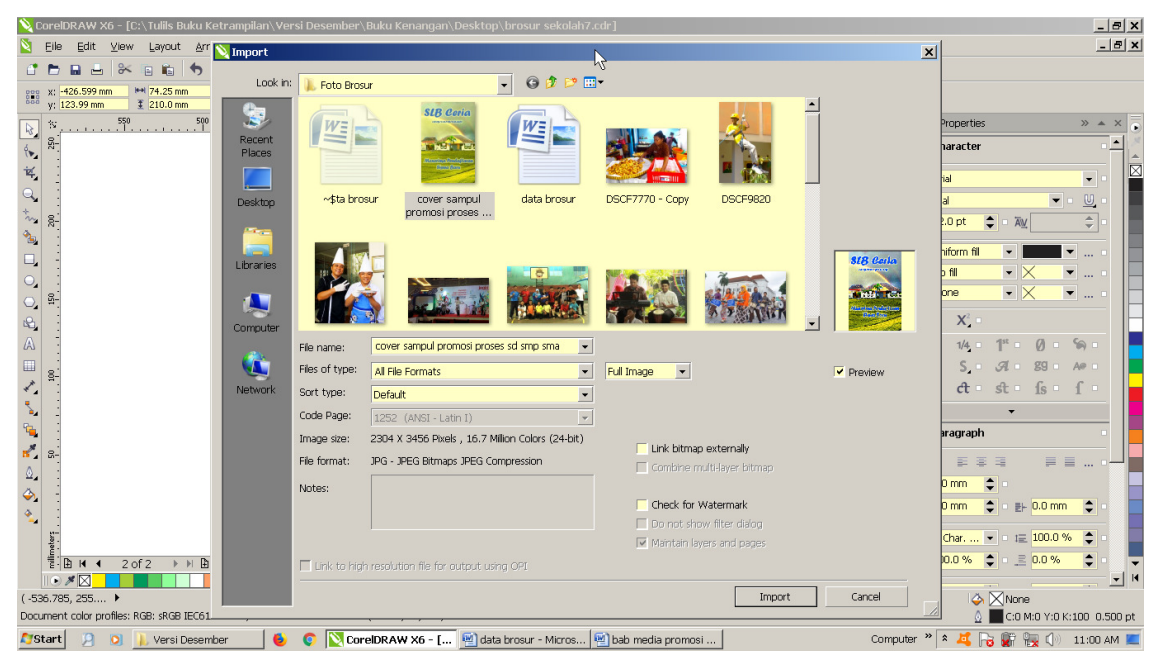

Gambar 4. 27. kotak dialoh impor gambar

2. Ubahlah ukuran gambar yang telah diimport sehingga seukuran dengan bangun kotak seperempat halaman yang telah dibuat pada langkah awal.

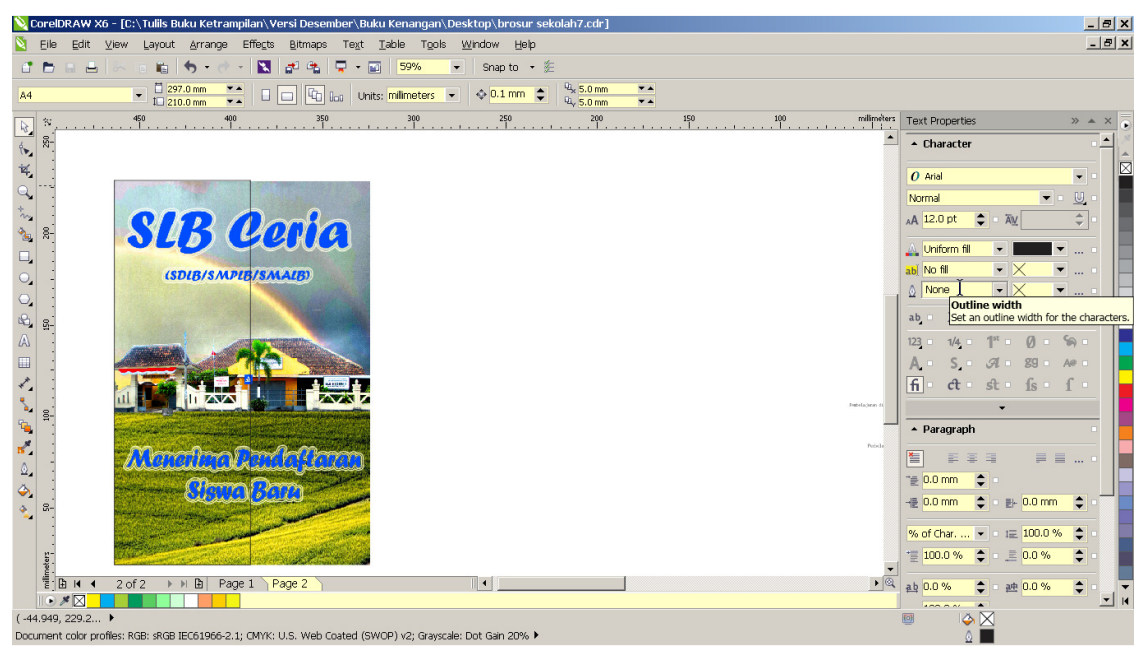

Gambar 4. 28. hasil gambar impor yang digabung dengan bangun kotak

3. Pilihlah objek kotak dan pilihlah ukuran tebal garis menjadi none, atau menghilangkan warna hitam pada garis

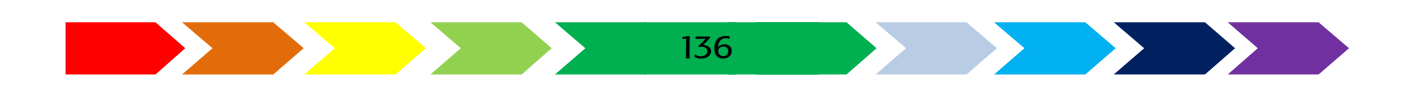

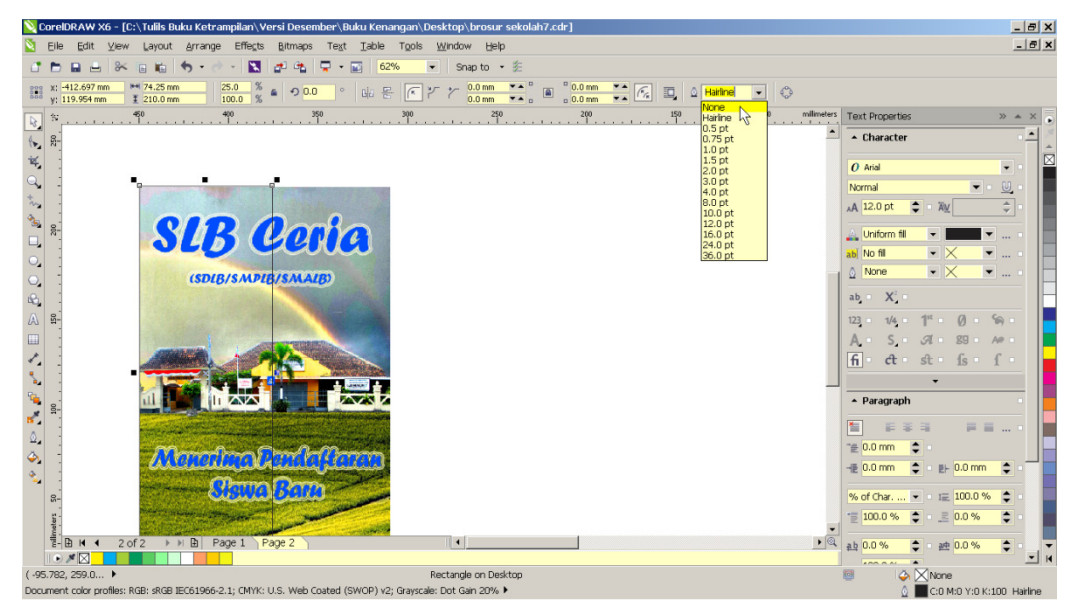

Gambar 4. 29. penyetingan tebal garis luar bangun

4. Pilihlah objek gambar dan objek bangun kotak, lalu pada toolbar klik ikon Intersect untuk memotong gambar

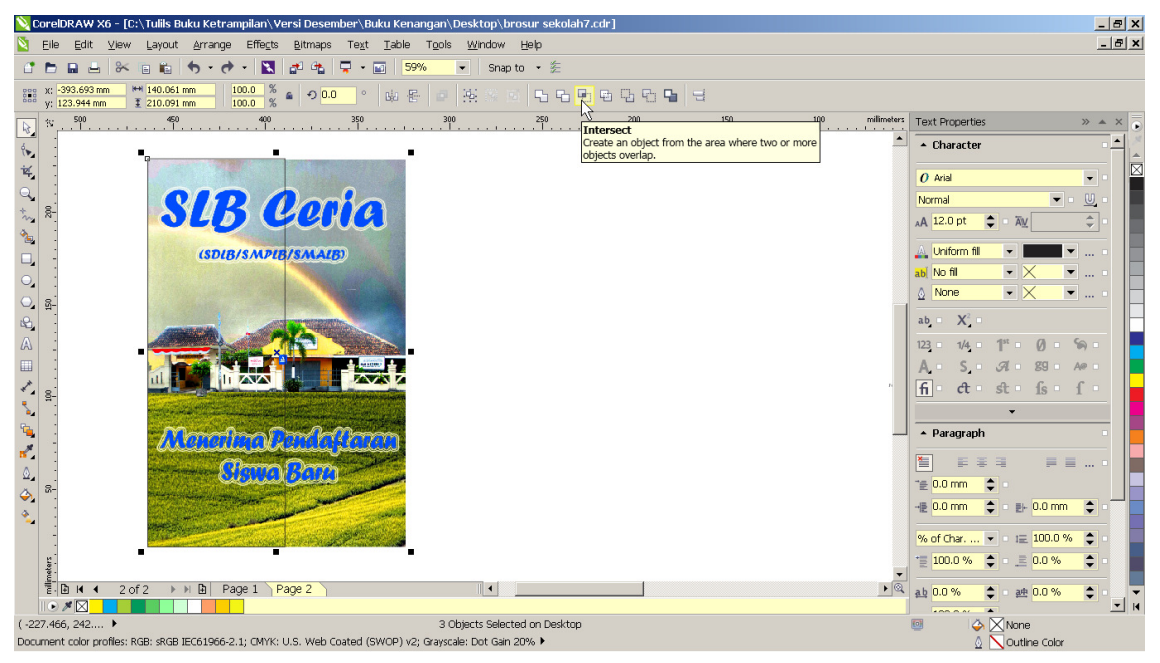

Gambar 4. 30. proses pemotongan gambar menggunakan intersect

5. Maka setelah dipotong, akan menghasilkan gambar sebagai berikut

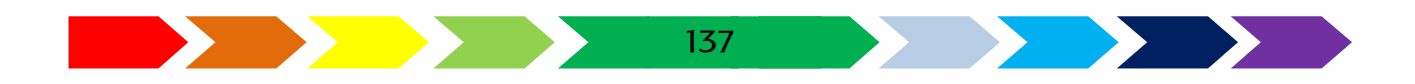

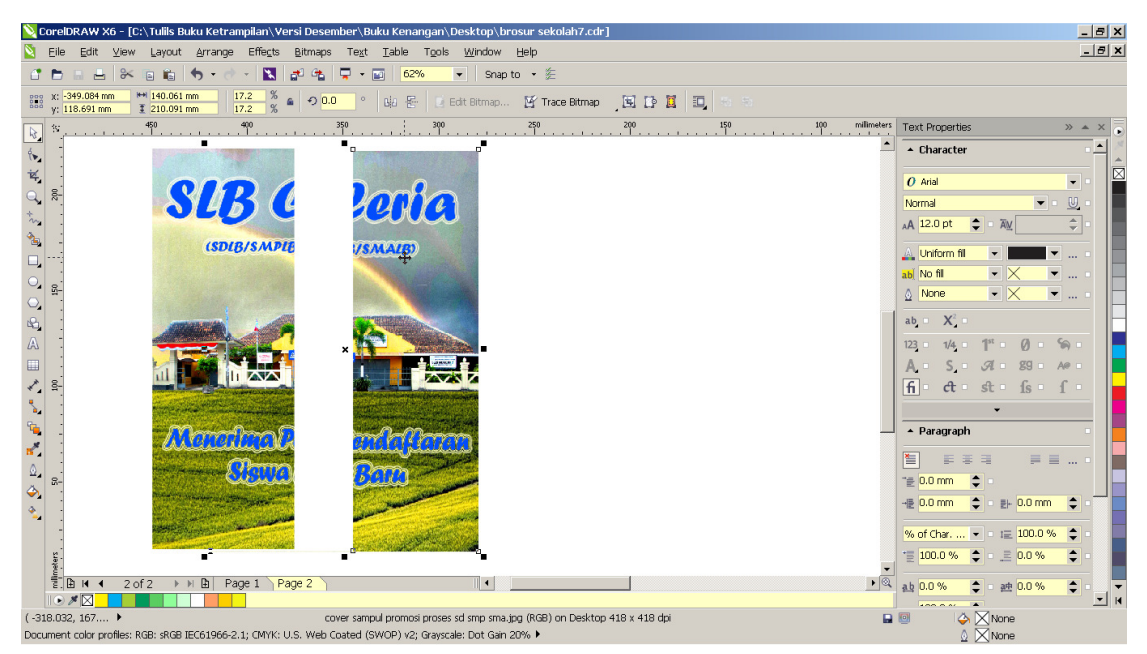

Gambar 4. 31. Hasil pemotongan gambar menggunakan intersect

6. Tempatkanlah kedua gambar tersebut berkebalikan pada sisi kertas bagian kiri dan kanan.

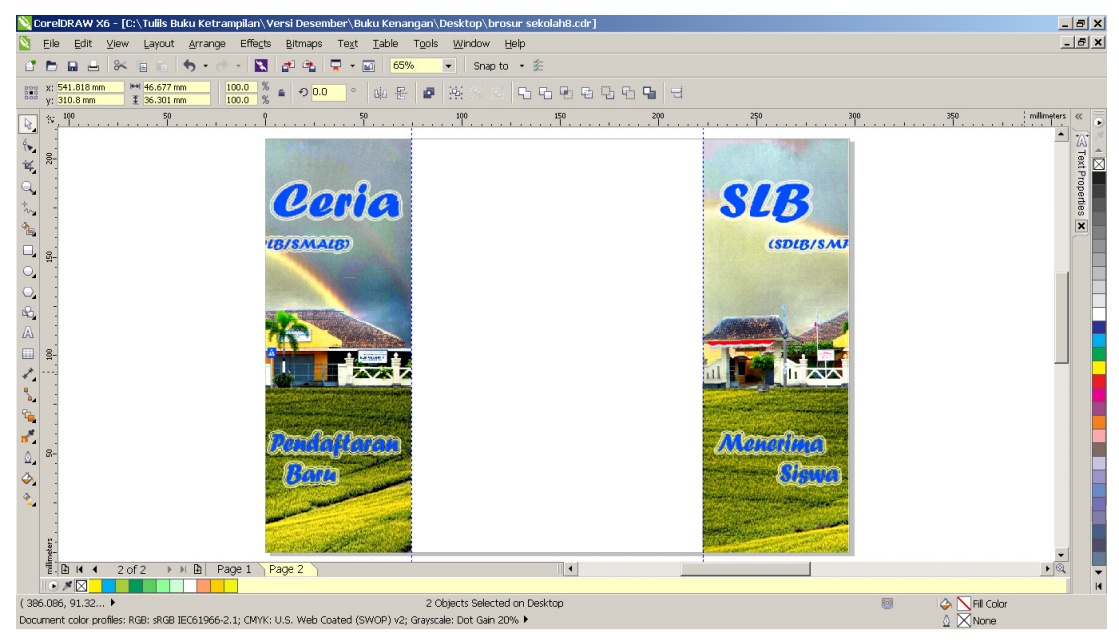

Gambar 4. 32. Hasil pengaturan tata letak gambar pada posisi terbalik

7. Kita akan menambahkan nuansa kedaerahan dengan memberikan gambar batik yang kita scan dari motif kain batik menggunakan mesin pemindai / scanner. Langkah pertama untuk melakukan hal tersebut yaitu, meletakan motif batik yang akan digunakan di perangkat pemindai.

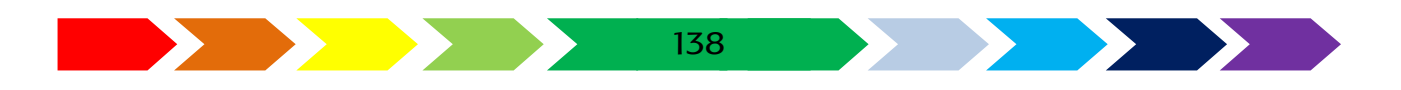

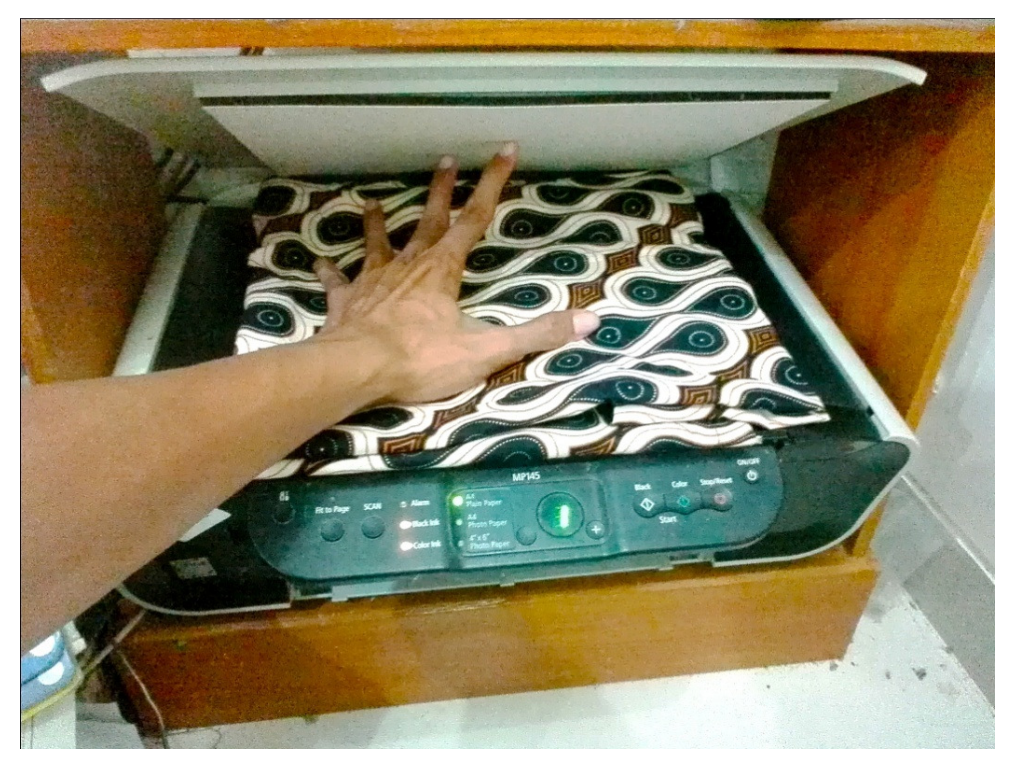

Gambar 4. 33. peletakan motif batik pada perangkat pemindai

8. Kemudian pada aplikasi vector drawing, klik file -> acquire image ->select source untuk memilih perangkat yang akan digunakan. Pilih perangkat, kemudian klik ok.

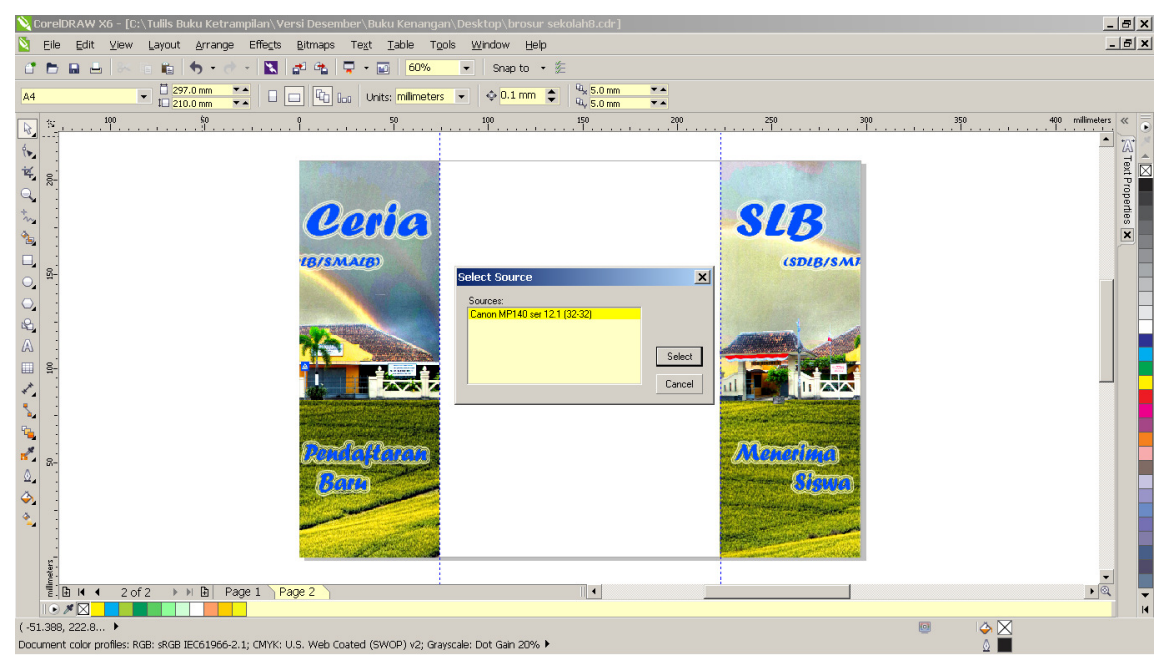

Gambar 4. 34. Kotak dialog pemilihan perangkat pemindai

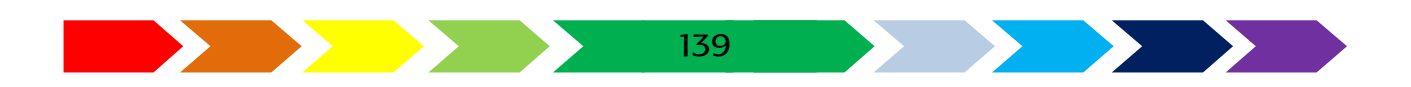

9. Lanjutkan langkah pemindaian dengan cara klik file -> acquire image ->acquire . akan muncul kotak pilihan pemindaian, klik "preview" untuk melihat hasil sementara pemindaian untuk mengetahui posisi motif batik pada perangkat sudah sesuai. Setelah sesuai posisinya, lanjutkan proses pemindaian (scan) dengan mengklik "scan".

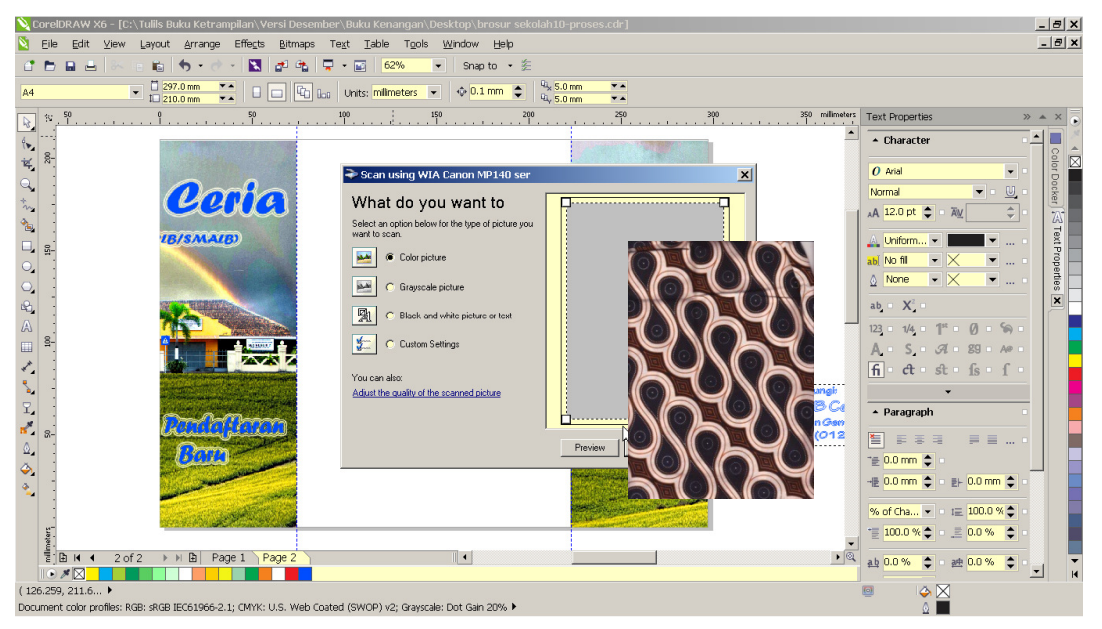

Gambar 4. 35. kotak dialog pemindaian

10. Setelah melaksanakan proses pemindaian, gunakan gambar hasil pemindaian tersebut tersebut sebagai latar belakang. Sesuaikan ukurannya dengan menggeser kotak hitam kecil pada tepi gambar.

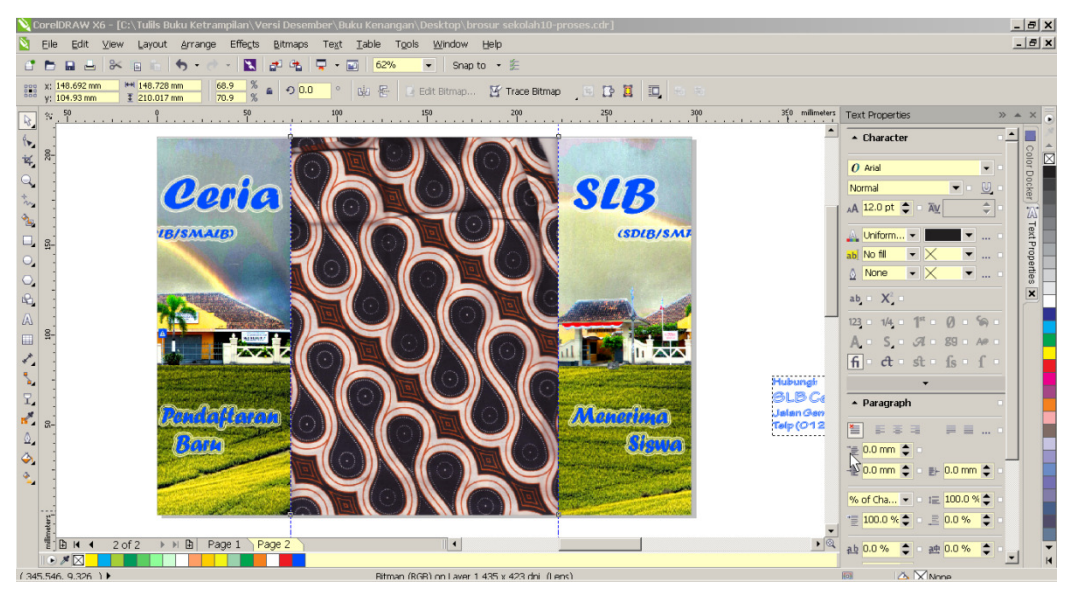

Gambar 4. 36. Penyeuaian gambar batik pada lembar kerja

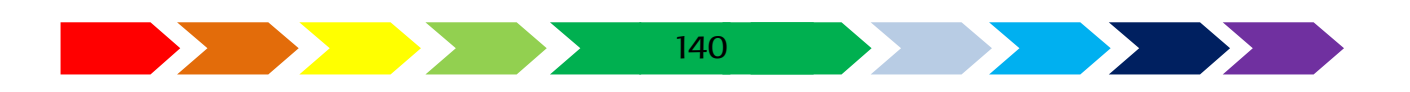

11. Klik ikon gelas pada sisi kiri gambar (transparency), kemudiaan aturlah nilai transparasinya pada tollbaratas dengan menggesernya sedemikian hingga bila diberikan tulisan diatasnya akan terlihat.

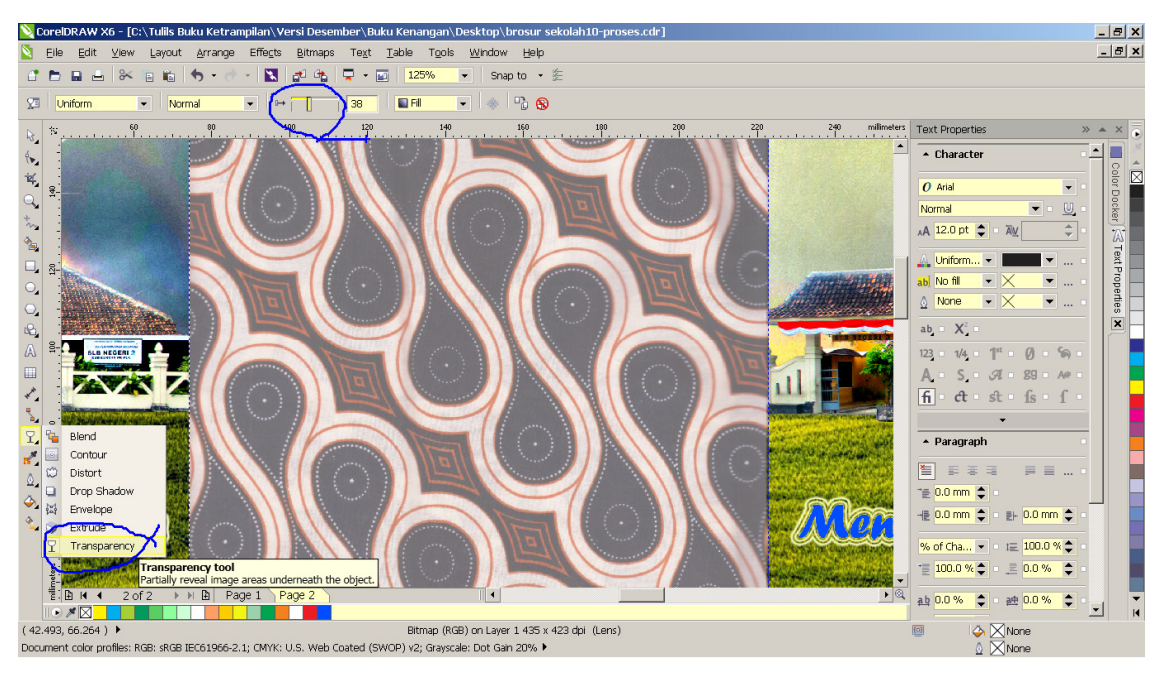

Gambar 4. 37. proses pengaturan nilai transparansi pada gambar

12. Lengkapilah data jenis ketrampilan yang di ada di sekolahmu, dan informasi pendaftaran

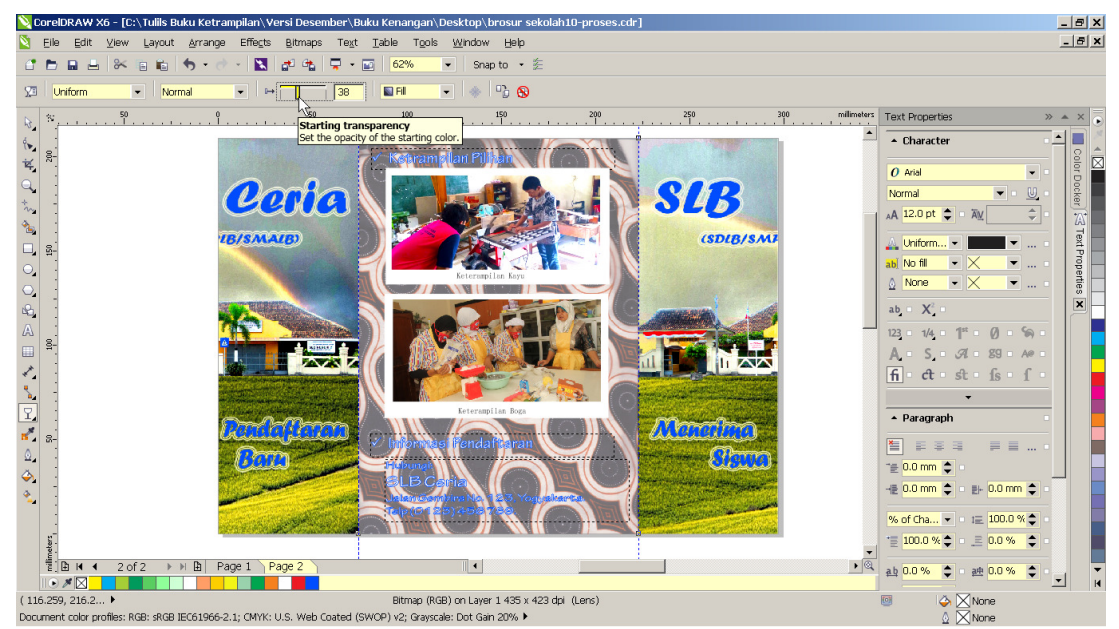

Gambar 4. 38. penambahan gambar dan inromasi pendaftaran

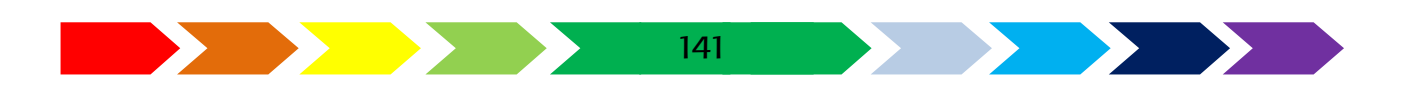

13. Dengan bimbingan gurumu, cetaklah media tersebut dengan printer warna dengan cara menggunakan 1 lembar kertas ukuran A4 dan dicetak bolak balik.

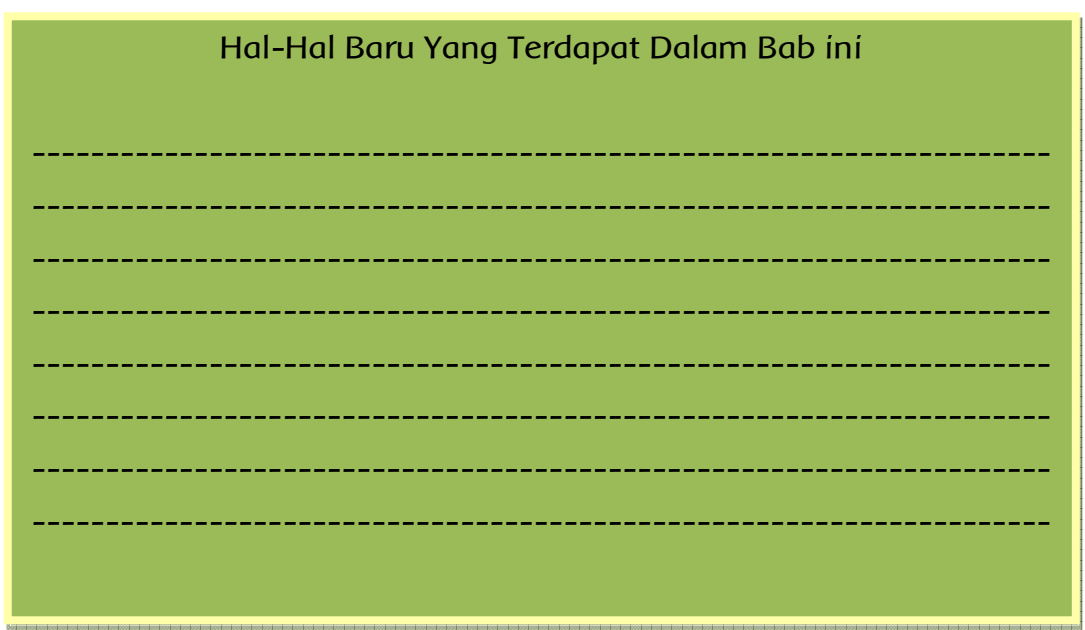

#### Tulislah hal-hal baru yang kamu pelajari di bab ini

# Ayo Menanya

- 1. Buatlah pertanyaan berdasarkan apa yang kamu pelajari di bab ini
- 2. Tulíslah pertanyaan yang kamu buat pada kartu tanya.
- 3. Tukarkan pertanyaan kamu dengan teman yang ada di dekat kamu.
- 4. Jawablah pertanyan temanmu pada kartu tanya yang telah disediakan
- 5. Tulislah pertanyaanmu pada Tabel berikut:

| Kartu Tanya |            |         |  |
|-------------|------------|---------|--|
| NO          | Pertanyaan | Jawaban |  |
| 1           |            |         |  |
| 2           |            |         |  |
| 3           |            |         |  |
| 4           |            |         |  |
| 5           |            |         |  |

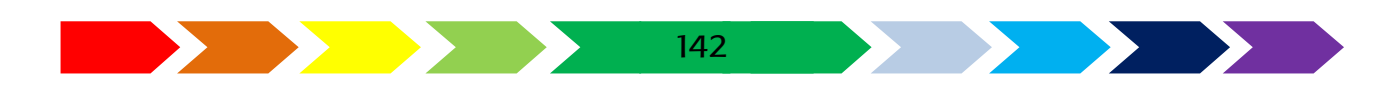

### Ayo Berdiskusi

- 1. Bentuklah kelompok yang terdiri atas 3 anggota.
- 2. Carilah contoh media promosi yang ada di sekolahmu, jika belum ada carilah contohnya di internet.
- 3. Diskusikan dengan temanmu komponen apa saja yang terdapat dalam buku tahunan tersebut, serta bahan-bahan apa sajakah yang harus dipersiapkan untuk membuat buku tahunan tersebut.
- 4. Diskusikan juga bagaimana lagkah pebuatanya,dan menggnakan perangkat lunak apakah dalam pembuatan media tersebut
- 5. Tulislah Hasil diskusimu pada kertas yang telah disediakan.

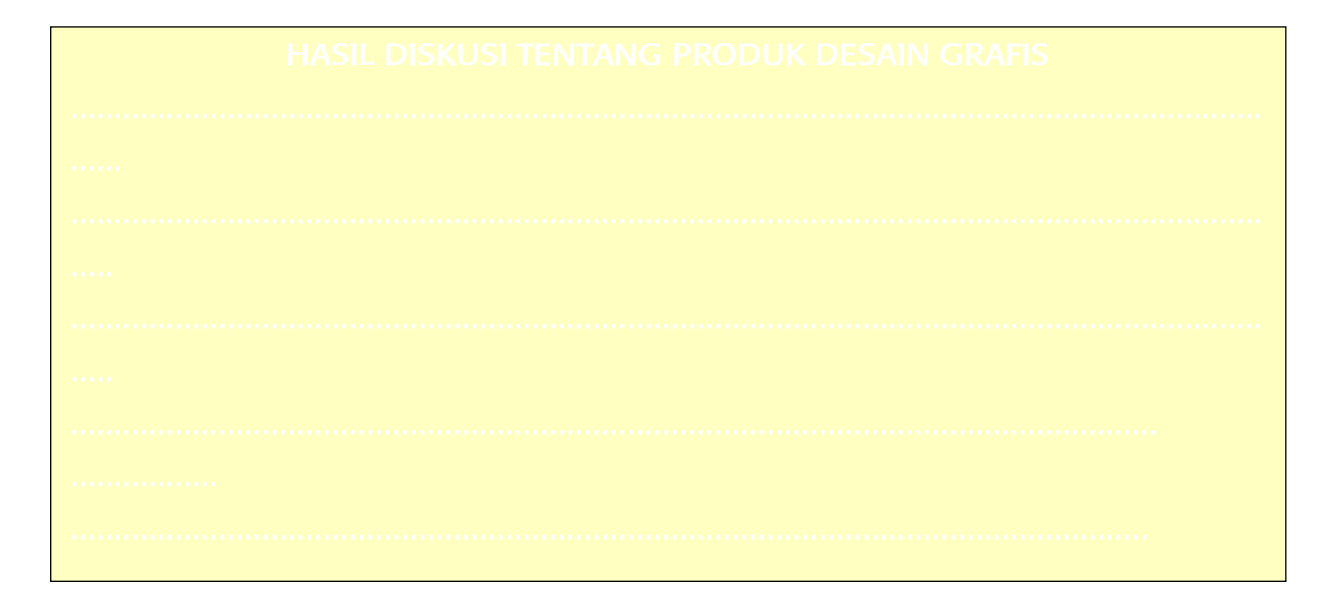

# Ayo Carí tahu

- 1. Cari tahu apa saja yang bisa kamu buat setelah mempelajari bab ini
- 2. Siswa pergi ke perpustakaan untuk mencari informasi mengenai media promosi, promosi apakah yang didapati di sekolah dan manfaat menguasai pembuatan media promosi.
- 3. Catatlah informasi yang diperoleh yang berhubungan dengan media cetak promosi.

143

4. Tulislah hasilnya dalam kertas yang telah disediakan.

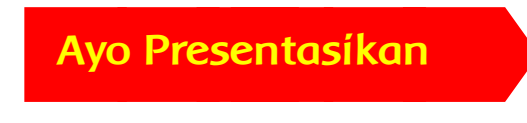

Presentasikan hasil diskusimu di depan kelas.

- 1. Setiap kelompok secara bergantian mempresentasikan hasil diskusinya.
- 2. Kelompok yang tidak mempresentasikan, memperhatikan kelompok yang sedang presentasi.
- 3. Setiap kelompok boleh bertanya, memberi masukan dan atau saran.

# Ayo Renungkan

1. Pengetahuan apa yang kamu dapatkan dari pembelajaran bab ini?
.....

3. Nilai apa saja yang dapat kamu petik dari pembelajaran pada bab ini?

# Kegiatan Bersama Orang tua

Bersama dengan orang tuamu berdiskusilah peluang kerja jika sudah bisa membuat buku tahunan sekolah, tanyalah orang tentang hal-hal yang berhubungan dengan buku tahunan sekolah dan tanyakanlah orang tuamu apakah Beliau memiliki buku kenangan sekolah.

## RANGKUMAN

Prinsip pembuatan Media Promosi adalah :

- Terdapat Produk yang dipromosikan
- Membuat desain yang menarik
- Menggunakan kata-kata yang jelas dan bermakna
- Desain Media promosi memiliki 2 buah tahapan pengerjaan, pengerjaan image edditing dan pengerjaan vector drawing

145

# LATIHAN

# 1) SOAL JAWABAN SINGKAT

## 1. Jawablah pertanyaan di bawah ini!

- 1. Jelaskan Pengertian media cetak promosi!
- 2. Sebutkan contoh-contoh media cetak promosi!
- 3. Sebutkan jenis-jenis media cetak promosi!
- 1) SOAL PILIHAN GANDA

- sarana yang digunakan untuk mengkomunikasikan suatu produk/jasa/image/perusahaan ataupun yang lain untuk dapat lebih dikenal masyarakat lebih luas disebut sebagai ...
  - a) Medía cetak
  - b) Media elektronik
  - c) Media Promosi
  - d) Media sosial
- Lembaran kertas berukuran kecil mengandung pesan tercetak untuk disebarkan kepada umum sebagai informasi mengenai suatu hal atau peristiwa disebut sebagai ...
  - a) Leaflet
  - b) Brosur
  - c) Spanduk
  - d) Baliho
- publikasi yang berlebih-lebihan ukurannya agar menarik perhatian masyarakat (biasanya dengan gambar yang besar di tempat-tempat ramai) disebut sebagai ...
  - a) Leaflet
  - b) Brosur
  - c) Spanduk
  - d) Baliho
- 4) salah satu jenis media promosi yang sudah dicetak menggunakan print digital yang pada umumnya memiliki bentuk vertikal atau portrait adalah
  - a) baliho
  - b) billboard
  - c) katu nama
  - d) banner
- 5) kain rentang yang berisi slogan, propaganda, atau berita yang perlu diketahui umum disebut sebagai...

- a) banner
- b) spanduk
- c) balio
- d) poster

146

# 2) SOAL PRAKTEK

Buatlah media cetak promosi seperti yang sesuai pada buku ini dengan produk yang berbeda

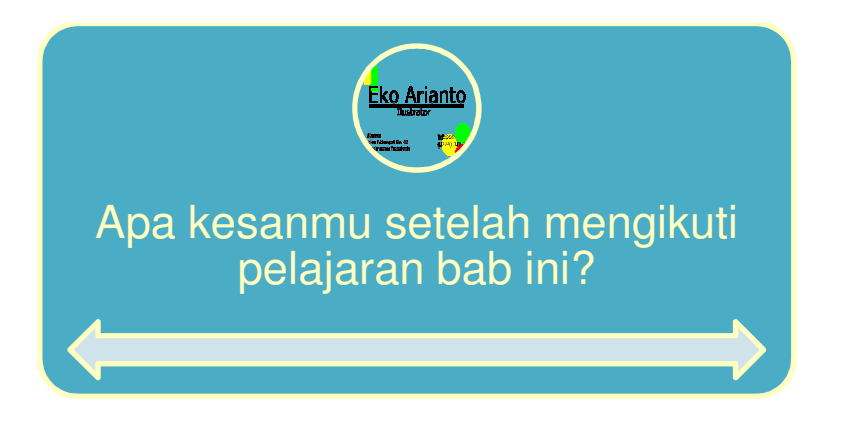

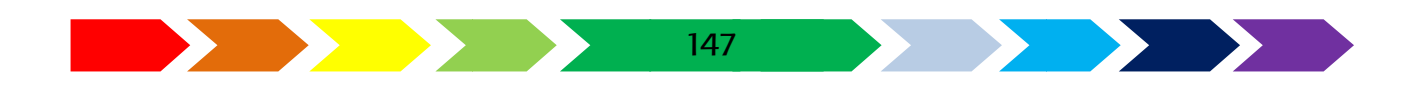

# DAFTAR PUSTAKA

| http://kreasialamykitchen.blogspot.co.id/2016/09/resep-bakpia-                         |
|----------------------------------------------------------------------------------------|
| basahbakpia-teflon.html diunduh 31 Desember 2017                                       |
| http://manusia-unta.blogspot.co.id/2012/08/review-buku-tahunan-man-                    |
| model-palangka-raya-angkatan-30.html diunduh 18 July 2017                              |
| http://sekolahsekarang.blogspot.co.id/ diunduh tanggal 12 Desember 2017                |
| http://sekolahsekarang.blogspot.co.id/2017/12/belajar-vector-drawing-dan-              |
| image.html diunduh tanggal 12 Desember 2017                                            |
| http://venusbrowniesbread.blogspot.co.id/2014/01/bakpia-pathok-isi-                    |
| cokelat-kopi.html diunduh 31 Desember 2017                                             |
| http://www.kursuskomputerjogja.com/2016/04/contoh-brosur-sekolah.html                  |
| diunduh 31 Desember 2017                                                               |
| https://hayaqu.wordpress.com/2013/01/10/725/dutch_green_grass-jpg/                     |
| diunduh 31 Desember 2017                                                               |
| https://qlapa.com/item/bakpia-durian-pia-agung-bali-                                   |
| enak/piaagungbali/109713?exp=1&utm_expid=103162322-                                    |
| 75.rh9Sbhx9RY2TowR72HE-                                                                |
| Vg.1&utm_referrer=https%3A%2F%2Fwww.google.co.id%2F diunduh                            |
| 31 Desember 2017                                                                       |
| https://www.pexels.com/photo/agriculture-countryside-crop-cropland-                    |
| 259280/                                                                                |
| https://www.pexels.com/photo/apple-business-coffee-computer-265075/                    |
| diunduh 21 Agustus 2017                                                                |
| https://www.pexels.com/photo/aroma-beverage-breakfast-brown-414628/                    |
| diunduh 20 Agustus 2017                                                                |
| https://www.pexels.com/photo/photography-of-green-grass-field-with-<br>rainbow-757241/ |
| Widya, Leonardo Adi Dharma & Darmawan, Andreas James. 2016. Pengantar                  |
| Desain Grafis Level 1. Jakarta: Kemdikbud.                                             |

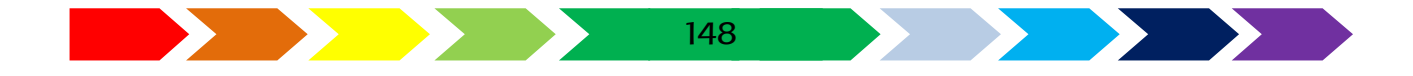

## GLOSARIUM

| Background | : | latar belakang suatu objek                                                                                                    |
|------------|---|----------------------------------------------------------------------------------------------------|
| Desain     | : | rancangan                                                                                                    |
| Drawing    | : | aktifitas menggambar                                                                                                    |
| Gradasi    | : | beberapa warna yang berada dalam suato objek,<br>dimana kedua warna tersebut menjadi satu disertai<br>peraihan warna antara warna satu dan warna<br>lainnya.                                                                     |
| Group      | : | Penyatuan beberapa objek menjadi satu                                                                                                    |
| Impor      | : | mengambil atau memasukkan gambar ke dalam<br>dokumen lembar kerja perangkat lunak desain<br>grafis                                                                                                    |
| Kanvas     | : | lembar kerja tempat menggambar dalam perangkat lunak desain grafis                                                                                                    |
| Object     | : | objek dalam perangkat lunak desain grafis yaitu<br>gambar atau bangun yang ada dalam lembar kerja<br>perangkat lunak yang akan diberikan perlakuan.<br>Objek tersebut bisa berupa gambar, huruf, bangun,<br>dan lain sebagainya. |
| Transparan | : | bening, tembus pandang                                                                                                    |

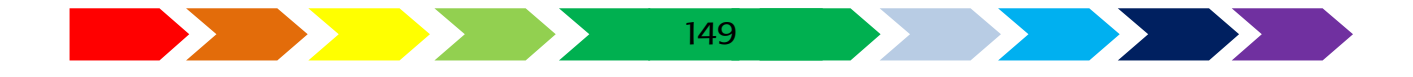

## **BIODATA PENULIS**

| Nama Lengkap         | : Eko Aríanto, S. Pd. T., M. Eng.                |
|----------------------|--------------------------------------------------|
| E-Mail               | : ekoariantomail@gmail.com                       |
| Tempat tanggal lahir | : Ngawi, 28 September 1983                       |
| Alamat Kantor        | : SLB Negeri 2 Yogyakarta,                       |
|                      | Jl. P. Senopatí no. 46 , Gondomanan, Yogyakarta. |
| Alamat Rumah         | : Klangkapan II, Seyegan, Sleman, DI. Yogyakarta |
|                      | ,                                                |

Riwayat Pekerjaan/Profesi :

- 1. Guru Ketrampilan SLB Negeri 2 Yogyakarta,
- 2. Instruktur Multimedia di Balai Latihan Pendidikan Teknik Yogyakarta

Riwayat Pendidikan Tinggi:

- S1 Pendidikan Teknik Elektro, Universitas Negeri Yogyakarta, 2008
- 2. S2 Teknologi Informasi, Universitas Gadjahmada, 2018

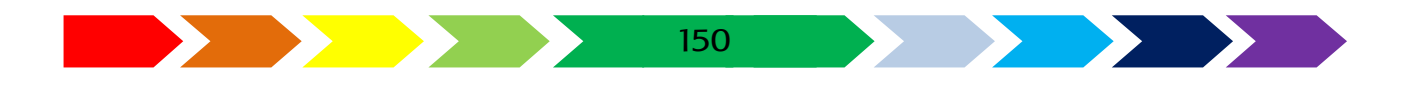

#### **BIODATA PENELAAH**

| Nama Lengkap         | : R. Wisnu Wijaya Dewojati, S.Pd., M.Pd.            |
|----------------------|-----------------------------------------------------|
| E-Mail               | : daivakhresna@yahoo.com                            |
| Tempat tanggal lahir | : Yogyakarta, 22 Februari 1975                      |
| Instansi             | : Politeknik Seni Yogyakarta                        |
| Alamat Kantor        | : Jl. Kaliurang Km.12,5 Tegal Mindi, Sukoharjo,     |
|                      | Ngaglik, Sleman, DIY                                |
| Alamat Rumah         | : Cepor RT.02, RW 01, Sendangtirto, Berbah, Sleman, |
|                      | Yogyakarta 55573                                    |

Riwayat Pekerjaan/Profesi :

1. Dosen Program Studi Desain Komunikasi Visual

Riwayat Pendidikan Tinggi:

- 1. S1 Pend. Sení Rupa (DKV), 2001
- 2. S2 Manajemen Pendidikan, Universitas Sarjanawiyata Tamansiswa, 2015
- 3. S2 Penciptaan Seni DKV, Institut Seni Indonesia, (masih studi)

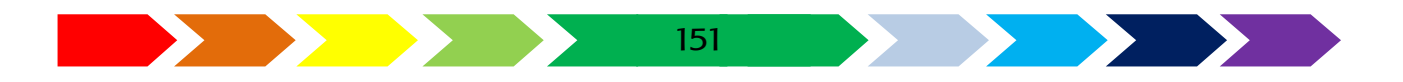

# Buku Siswa Keterampilan Pilihan Desain Grafis Mendesain Buku Kenangan Kelas XI SMALB

# **Eko Arianto**

Buku Seri Keterampilan Pilihan Desain Grafis untuk Siswa Kelas XI SMALB Tunarungu/Tunadaksa/Autis ini disusun berdasarkan konsep itu. Sebagaimana lazimnya buku keterampilan yang mengacu pada kurikulum berbasis kompetensi, buku ini memuat rencana pembelajaran berbasis aktivitas. Buku ini memuat urutan pembelajaran yang dinyatakan dalam kegiatan-kegiatan yang harus dilakukan siswa. Buku ini mengarahkan hal-hal yang harus dilakukan siswa bersama guru dan teman sekelasnya untuk mencapai kompetensi tertentu, bukan buku yang materinya hanya dibaca, diisi, atau dihafal.

ISBN